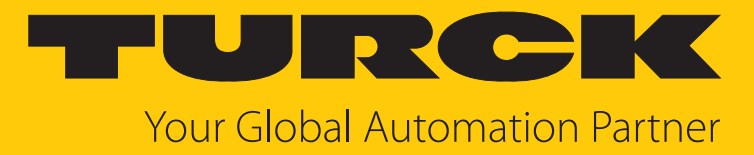

# TBEN-LL-8IOL IO-Link-Master-Modul

Betriebsanleitung

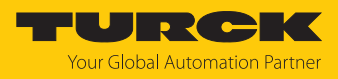

# Inhaltsverzeichnis

| 1 | Über dies             | e Anleitung                                                       | 6        |
|---|-----------------------|-------------------------------------------------------------------|----------|
|   | 1.1                   | Zielgruppen                                                       | 6        |
|   | 1.2                   | Symbolerläuterung                                                 | 6        |
|   | 1.3                   | Weitere Unterlagen                                                | 6        |
|   | 1.4                   | Feedback zu dieser Anleitung                                      | 7        |
| 2 | Hinweise              | zum Produkt                                                       | 8        |
|   | 2.1                   | Produktidentifizierung                                            | 8        |
|   | 2.2                   | Lieferumfang                                                      | 8        |
|   | 2.3                   | Turck-Service                                                     | 8        |
| 3 | Zu Ihrer S            | icherheit                                                         | 9        |
|   | 3.1                   | Bestimmungsgemäße Verwendung                                      | 9        |
|   | 3.2                   | Naheliegende Fehlanwendung                                        | 9        |
|   | 3.3                   | Allgemeine Sicherheitshinweise                                    | 9        |
|   | 3.4                   | Hinweise zum Ex-Schutz                                            | 10       |
|   | 3.5                   | Auflagen durch die Ex-Zulassung bei Ex-Einsatz                    | 10       |
| 4 | Produktb              | eschreibung                                                       | 11       |
|   | 4.1                   | Geräteübersicht                                                   | 12       |
|   | 4.1.1                 | Blockschaltbild                                                   | 13       |
|   | 4.1.2                 | Bedienelemente                                                    | 13       |
|   | 4.1.3                 | Anzeigeelemente                                                   | 13       |
|   | 4.2                   | Eigenschaften und Merkmale                                        | 14       |
|   | 4.3                   | Funktionsprinzip                                                  | 14       |
|   | 4.4                   | Funktionen und Betriebsarten                                      | 15       |
|   | 4.4.1                 | Multiprotokoll-Technologie                                        | 15       |
|   | 4.4.2                 | IU-Link-Kanale                                                    | 16       |
|   | 4.4.3<br>4 <i>4</i> 4 | Diverselle digitale Kanale – Funktionen<br>Passive Sicherheit     | 17       |
|   | 4.4.5                 | Backplane Ethernet Extension Protocol (BEEP)                      | 17       |
|   | 4.4.6                 | Turck Field Logic Controller-Funktion (FLC ARGEE)                 | 18       |
|   | 4.5                   | Mögliche Ethernet-Netzwerkstrukturen                              | 19       |
|   | 4.5.1                 | Ethernet-Daisy-Chain - Max. Anzahl in Reihe verbundener Module    | 21       |
| 5 | Montierer             | ٦                                                                 | 22       |
|   | 5.1                   | Gerät in Zone 2 und Zone 22 montieren                             | 22       |
|   | 5.2                   | Auf Montageplatte befestigen                                      | 23       |
|   | 5.3                   | Gerät im Freien montieren                                         | 23       |
|   | 5.4                   | Gerät erden                                                       | 24       |
|   | 5.4.1                 | Ersatzschaltbild und Schirmungskonzept                            | 24       |
|   | 5.4.2                 | Schirmung der Feldbus- und I/O-Ebene                              | 24       |
|   | 5.4.3                 | Direkte Erdung der Feldbusebene aufheben: Erdungsspange entfernen | 25       |
|   | 5.4.4<br>5.4.5        | Gerät erden – Montage auf Montageplatte                           | 25<br>25 |
| 6 | Ancehlico             |                                                                   | 22       |
| 0 | Anschließ             | en                                                                | 20<br>24 |
|   | 0.1                   | Gerät in Zone z und Zone zz anschließen                           | 20       |
|   | <b>0.2</b><br>6.2.1   | Applikationen mit QuickConnect (QC) und East-Start-Up (ESU)       | 27       |
|   | 0.2.1                 | Applicationen mit Queceonneet (QC) und Last-start-op (150)        | ۷ ک      |

7

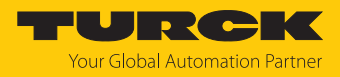

| 6.3            | Versorgungsspannung anschließen                                   | 28       |
|----------------|-------------------------------------------------------------------|----------|
| 6.3.1          | Versorgungskonzept                                                | 29       |
| 6.4            | IO-Link-Devices und digitale Sensoren anschließen                 | 30       |
| In Betrie      | b nehmen                                                          | 32       |
| 7.1            | Geräte in Sicherheitsanwendungen einsetzen                        | 32       |
| 7.1.1          | Sicherheitsfunktion                                               | 32       |
| 7.1.2          | Sicherheitsplanung                                                |          |
| 713            | Sichere Inbetriebnahme                                            | 33       |
| 714            | Zitierte Normen                                                   | 33       |
| 7 2            | Notzwork Firstollungon und Potriobsmodus annasson                 | 24       |
| 7.2            | Netzwerk Einstellungen und Betriebsmedus über                     | 54       |
| /.2.1          | Droheodiorschalter annasson                                       | 24       |
| 7 7 7          | Netzwork Einstellungen über TAS /Tursk Automation Suite) annassen | 54       |
| 7.2.2          | Netzwerk Einstellungen über den Webserver annassen                | 20       |
| 7.2.5          |                                                                   | 59       |
| 7.3            | Gerät mit PROFINET in Betrieb nehmen                              | 40       |
| 7.3.1          | Gerätemodell                                                      | 40       |
| 7.3.2          | Adressierung bei PROFINET                                         | 41       |
| 7.3.3          | FSU – Fast Start-Up (priorisierter Hochlauf)                      | 41       |
| 7.3.4          | MRP (Media Redundancy Protocol)                                   | 43       |
| 7.3.5          | Nutzdaten für azyklische Dienste (IO-Link)                        | 44       |
| 7.3.6          | IO-Link-Funktionsbaustein IOL_CALL                                | 47       |
| 7.4            | Geräte an einen PROFINET-Controller anbinden mit TIA-Portal       | 51       |
| 7.4.1          | GSDML-Datei installieren                                          | 52       |
| 7.4.2          | Geräte mit der Steuerung verbinden                                | 53       |
| 7.4.3          | PROFINET-Gerätenamen zuweisen                                     | 54       |
| 7.4.4          | IP-Adresse im TIA-Portal einstellen                               | 55       |
| 7.4.5          | Gerätefunktionen konfigurieren                                    | 56       |
| 7.4.6          | Gerät online mit der Steuerung verbinden                          | 59       |
| 7.4.7          | PROFINET – Mapping                                                | 59       |
| 7.4.8          | Funktionsbaustein IO_LINK_DEVICE in TIA-Portal verwenden          | 60       |
| 7.5            | Geräte mit Modbus TCP in Betrieb nehmen                           | 67       |
| 7.5.1          | Implementierte Modbus-Funktionen                                  | 67       |
| 7.5.2          | Modbus-Register                                                   | 67       |
| 7.5.3          | Datenbreite                                                       | 70       |
| 7.5.4          | Registermapping                                                   | 71       |
| 7.5.5          | Verhalten im Fehlerfall (Watchdog)                                | 73       |
| 76             | Geräte an einen Modbus-Client anbinden mit CODESVS                | 74       |
| 7.0            | Gerät mit der Steuerung verbinden                                 | 74       |
| 762            | Netzwerk-Schnittstelle einrichten                                 | 73       |
| 763            | Modbus TCP-Server (Slave): IP-Adresse einrichten                  | 80       |
| 7.6.4          | Modbus-Kanäle (Begister) definieren                               | 00       |
| 765            | Gerät online mit der Steuerung verhinden                          | 01       |
| 766            | Prozessdaten auslesen                                             | 05       |
| 7.0.0          | Covite wit EtherNet/ID in Detwick we have                         | 01       |
| /./<br>771     | Gerate mit EtnerNet/IP in Betrieb nenmen                          | 83       |
| 7.7.1          | Angemente Eigenschalten Ethenvel/IP                               | 05<br>05 |
| /./.Z<br>772   | LUS- UNU Calaloy-Daleien                                          | 05<br>05 |
| 7.7.5<br>7.7.4 | QuickCommerce (QC)                                                | CO       |
| /./.4<br>775   | Device Level Killy (DLK)                                          | 00       |
| 7.7.5<br>7.7.6 | Diaynose uber Fiozessualell                                       | /٥       |
| 7.7.0<br>7 7 7 | Luienvel/IF-Stanuarukiassell                                      | ÖÖ       |
| 1.1.1          | venuor specific Classes (VSC)                                     | 110      |

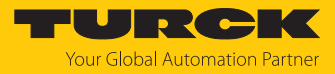

|    | 7.8       | Geräte an einen EtherNet/IP-Scanner anbinden mit Studio 5000         | 124        |
|----|-----------|----------------------------------------------------------------------|------------|
|    | 7.8.1     | Gerät aus Katalogdateien zum neuen Projekt hinzufügen                | 125        |
|    | 7.8.2     | Gerät konfigurieren                                                  | 127        |
|    | 7.8.3     | Gerät parametrieren                                                  | 128        |
|    | 7.8.4     | Gerat online mit der Steuerung verbinden                             | 129        |
|    | 7.8.5     | Prozessdaten auslesen                                                | 131        |
|    | 7.9       | Geräte mit CC-Link IE Field Basic in Betrieb nehmen                  | 132        |
|    | 7.9.1     | Aligemeine Eigenschaften CC-Link IE Field Basic                      | 132        |
|    | 7.9.2     | CSP+-Datelen                                                         | 132        |
|    | 7.9.5     | Zykiische Datenubertragung                                           | 122        |
|    | 7.9.4     | Rit-Bareich                                                          | 134        |
|    | 7.9.5     | Wort-Rereich                                                         | 137        |
|    | 797       | Parametermapping                                                     | 144        |
|    | 7.9.8     | Azvklische Kommunikation über SLMP – unterstützte Funktionen         | 146        |
|    | 7.10      | Geräte an einen CC-Link IE Field Basic-Client anbinden mit GX Works3 | 149        |
|    | 7.10.1    | CSP+-Dateien in GX Works3 registrieren                               | 150        |
|    | 7.10.2    | Netzwerkeinstellungen konfigurieren                                  | 151        |
|    | 7.10.3    | CC-Link IE Field Basic-Netzwerk konfigurieren                        | 152        |
|    | 7.10.4    | Prozessdatenmapping für CC-Link-Geräte im Netzwerk definieren        | 158        |
|    | 7.10.5    | Gerät online mit der Steuerung verbinden                             | 159        |
|    | 7.10.6    | Prozessdaten auslesen                                                | 161        |
|    | 7.11      | IO-Link-Devices in Betrieb nehmen                                    | 162        |
|    | 7.11.1    | IO-Link Devices über IO-Link-Device-Application in Betrieb nehmen    | 162        |
|    | 7.11.2    | IO-Link-Devices über SIDI in Betrieb nehmen (nur PROFINET)           | 164        |
|    | 7.11.3    | IO-Link-Netzwerk-Scan in TAS-Desktop                                 | 169        |
|    | 7.11.4    | IO-Link-Devices V1.0 in Betrieb nehmen (Datenhaltung)                | 171        |
|    | 7.11.5    | IO-Link-Devices V1.1 in Betrieb nehmen (Datenhaltung)                | 172        |
| 8  | Parametri | eren und Konfigurieren                                               | 174        |
|    | 8.1       | Parameter                                                            | 174        |
|    | 8.1.1     | Prozessdatenmapping anpassen                                         | 180        |
|    | 8.1.2     | PROFINET-Parameter                                                   | 181        |
|    | 8.2       | IO-Link-Funktionen für die azyklische Kommunikation                  | 182        |
|    | 8.2.1     | Port-Funktionen für Port 0 (IO-Link-Master)                          | 182        |
|    | 8.3       | IO-Link-Devices parametrieren (IO-Link-Device-Application)           | 189        |
| 9  | Betreiben |                                                                      | 190        |
| -  | 0 1       | Prozess-Fingangsdaten                                                | 100        |
|    | 0.0       | Prozess Ausgengedaton                                                | 100        |
|    | 9.2       |                                                                      | 192        |
|    | 9.3       | LED-Anzeigen                                                         | 194        |
|    | 9.4       | Software-Diagnosemeldungen                                           | 196        |
|    | 9.4.1     | Status- und Control-Wort                                             | 196        |
|    | 9.4.2     |                                                                      | 197        |
|    | 9.4.3     | PROFINE I-Diagnose                                                   | 199        |
|    | 9.5       | IO-Link-Datenhaltung nutzen                                          | 201        |
|    | 9.5.1     | Parameter Datenhaltungsmodus = aktiviert                             | 202        |
|    | 9.5.Z     | Parameter Datenhaltungsmodus = einiesen                              | 203        |
|    | 9.5.5     | Parameter Datenhaltungsmodus – deaktiviort löschon                   | 203        |
|    | 9.5.4     | In Link Davies botroibon (In Link Davies Application)                | 204<br>204 |
|    | 9.0       |                                                                      | 204        |
| 10 | Störunger | n beseitigen                                                         | 207        |
|    | 10.1      | Parametrierfehler im IO-Link-Master beheben                          | 207        |

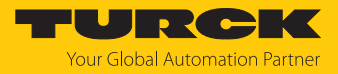

| 11 | Instand ha                                | ılten                                          | 208 |
|----|-------------------------------------------|------------------------------------------------|-----|
|    | 11.1                                      | Firmware-Update über TAS ausführen             | 208 |
|    | 11.2                                      | Firmware-Update über den Webserver durchführen | 210 |
| 12 | Repariere                                 | n                                              | 212 |
|    | 12.1                                      | Geräte zurücksenden                            | 212 |
| 13 | Entsorgen                                 |                                                | 212 |
| 14 | Fechnische Daten 21                       |                                                | 213 |
| 15 | 5 Turck-Niederlassungen – Kontaktdaten 21 |                                                | 217 |

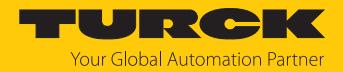

# 1 Über diese Anleitung

Die Anleitung beschreibt den Aufbau, die Funktionen und den Einsatz des Produkts und hilft Ihnen, das Produkt bestimmungsgemäß zu betreiben. Lesen Sie die Anleitung vor dem Gebrauch des Produkts aufmerksam durch. So vermeiden Sie mögliche Personen-, Sach- und Geräteschäden. Bewahren Sie die Anleitung auf, solange das Produkt genutzt wird. Falls Sie das Produkt weitergeben, geben Sie auch diese Anleitung mit.

# 1.1 Zielgruppen

Die vorliegende Anleitung richtet sich an fachlich geschultes Personal und muss von jeder Person sorgfältig gelesen werden, die das Gerät montiert, in Betrieb nimmt, betreibt, instand hält, demontiert oder entsorgt.

Bei Einsatz des Gerätes im Ex-Bereich muss der Anwender zusätzlich über Kenntnisse im Explosionsschutz (IEC/EN 60079-14 etc.) verfügen.

# 1.2 Symbolerläuterung

In dieser Anleitung werden folgende Symbole verwendet:

|   | <b>GEFAHR</b><br>GEFAHR kennzeichnet eine gefährliche Situation mit hohem Risiko, die zum Tod<br>oder zu schweren Verletzungen führt, wenn sie nicht vermieden wird.                                                               |
|---|----------------------------------------------------------------------------------------------------|
|   | <b>WARNUNG</b><br>WARNUNG kennzeichnet eine gefährliche Situation mit mittlerem Risiko, die zum<br>Tod oder zu schweren Verletzungen führen kann, wenn sie nicht vermieden wird.                                                   |
|   | <b>VORSICHT</b><br>VORSICHT kennzeichnet eine gefährliche Situation mit mittlerem Risiko, die zu<br>mittelschweren oder leichten Verletzungen führen kann, wenn sie nicht vermieden<br>wird.                                       |
| ! | <b>ACHTUNG</b><br>ACHTUNG kennzeichnet eine Situation, die zu Sachschäden führen kann, wenn sie<br>nicht vermieden wird.                                                                                                    |
| i | HINWEIS<br>Unter HINWEIS finden Sie Tipps, Empfehlungen und nützliche Informationen zu<br>speziellen Handlungsschritten und Sachverhalten. Die Hinweise erleichtern Ihnen<br>die Arbeit und helfen Ihnen, Mehrarbeit zu vermeiden. |
|   | HANDLUNGSAUFFORDERUNG<br>Dieses Zeichen kennzeichnet Handlungsschritte, die der Anwender ausführen muss.                                                                                                    |
| ₽ | HANDLUNGSRESULTAT<br>Dieses Zeichen kennzeichnet relevante Handlungsresultate.                                                                                                    |

# 1.3 Weitere Unterlagen

Ergänzend zu diesem Dokument finden Sie im Internet unter www.turck.com folgende Unterlagen:

- Datenblatt
- EU-Konformitätserklärung (aktuelle Version)
- Inbetriebnahmehandbuch IO-Link-Devices
- Hinweise zum Einsatz in Ex-Zone 2 und Zone 22 (100022986)
- Zulassungen

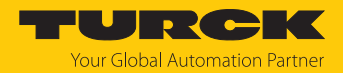

# 1.4 Feedback zu dieser Anleitung

Wir sind bestrebt, diese Anleitung ständig so informativ und übersichtlich wie möglich zu gestalten. Haben Sie Anregungen für eine bessere Gestaltung oder fehlen Ihnen Angaben in der Anleitung, schicken Sie Ihre Vorschläge an techdoc@turck.com.

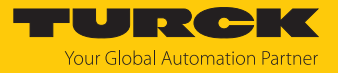

# 2 Hinweise zum Produkt

2.1 Produktidentifizierung

Diese Anleitung gilt für den folgenden IO-Link-Master:

TBEN-LL-8IOL

# 2.2 Lieferumfang

Im Lieferumfang sind enthalten:

- TBEN-LL-8IOL
- Verschlusskappen f
  ür M12-Buchsen
- Beschriftungsclips

# 2.3 Turck-Service

Turck unterstützt Sie bei Ihren Projekten von der ersten Analyse bis zur Inbetriebnahme Ihrer Applikation. In der Turck-Produktdatenbank unter **www.turck.com** finden Sie Software-Tools für Programmierung, Konfiguration oder Inbetriebnahme, Datenblätter und CAD-Dateien in vielen Exportformaten.

Die Kontaktdaten der Turck-Niederlassungen weltweit finden Sie auf S. [ 217].

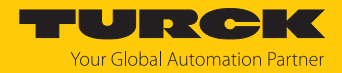

# 3 Zu Ihrer Sicherheit

Das Produkt ist nach dem Stand der Technik konzipiert. Dennoch gibt es Restgefahren. Um Personen- und Sachschäden zu vermeiden, müssen Sie die Sicherheits- und Warnhinweise beachten. Für Schäden durch Nichtbeachtung von Sicherheits- und Warnhinweisen übernimmt Turck keine Haftung.

# 3.1 Bestimmungsgemäße Verwendung

Das Multiprotokoll-I/O-Modul TBEN-LL-8IOL ist ein IO-Link-Master gemäß IO-Link-Spezifikation V1.1 und kann in den vier Ethernet-Protokollen PROFINET, Ethernet/IP, Modbus TCP und CC-Link IE Field Basic eingesetzt werden. Das Gerät erkennt das Busprotokoll automatisch während der Hochlaufphase.

Das IO-Link-Master-Modul TBEN-LL-8IOL verfügt über acht IO-Link-Kanäle. Über M12-Buchsen können bis zur acht IO-Link-Sensoren, Aktuatoren oder I/O-Hubs mit IO-Link angeschlossen werden. Außerdem können bis zu 12 digitale Sensoren oder Aktuatoren direkt angeschlossen werden. Bei der Verwendung von I/O-Hubs ist der Anschluss von bis zu 128 digitalen Sensoren oder Aktuatoren möglich.

Die Geräte erfüllen die Anforderungen zur passiven Sicherheit [▶ 32] und können in folgenden Applikationen eingesetzt werden:

Anwendungen bis SIL CL2 (gemäß EN 62061:2016, Abschnitt 6.7.7)

Anwendungen bis Kategorie 3 und Performance Level d (gemäß EN ISO 13849-1:2016)

Durch die Schutzart IP65, IP67 bzw. IP69K ist eine Installation direkt im Feld möglich. Geräte mit Ex-Kennzeichnung sind für den Betrieb im Ex-Bereich in Zone 2 und Zone 22 geeignet.

Das Gerät darf nur wie in dieser Anleitung beschrieben verwendet werden. Jede andere Verwendung gilt als nicht bestimmungsgemäß. Für daraus resultierende Schäden übernimmt Turck keine Haftung.

# 3.2 Naheliegende Fehlanwendung

Das Gerät ist nicht geeignet für:

den permanenten Betrieb in Flüssigkeiten

Veränderungen am Gerät

Das Gerät darf weder baulich noch technisch verändert werden.

# 3.3 Allgemeine Sicherheitshinweise

- Nur fachlich geschultes Personal darf das Gerät montieren, installieren, betreiben, parametrieren und instand halten.
- Das Gerät nur in Übereinstimmung mit den geltenden nationalen und internationalen Bestimmungen, Normen und Gesetzen einsetzen.
- Das Gerät erfüllt die EMV-Anforderungen für den industriellen Bereich. Bei Einsatz in Wohnbereichen Maßnahmen treffen, um Funkstörungen zu vermeiden.
- Default-Passwort des integrierten Webservers nach dem ersten Login ändern. Turck empfiehlt, ein sicheres Passwort zu verwenden.

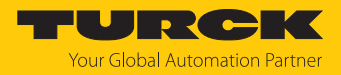

# 3.4 Hinweise zum Ex-Schutz

- Bei Einsatz des Gerätes im Ex-Bereich muss der Anwender über Kenntnisse im Explosionsschutz (IEC/EN 60079-14 etc.) verfügen.
- Nationale und internationale Vorschriften für den Explosionsschutz beachten.
- Das Gerät nur innerhalb der zulässigen Betriebs- und Umgebungsbedingungen (siehe Zulassungsdaten und Auflagen durch die Ex-Zulassungen) einsetzen.
- Das Dokument "Hinweise zum Einsatz in Zone 2 und 22" (ID 100022986) enthält die Zulassungsdaten für den Einsatz des Geräts im Ex-Bereich. Vorgaben des Dokuments einhalten.

# 3.5 Auflagen durch die Ex-Zulassung bei Ex-Einsatz

- Gerät nur in einem Bereich mit einem Verschmutzungsgrad von max. 2 einsetzen.
- Stromkreise nur trennen und verbinden, wenn keine explosionsfähige Atmosphäre vorliegt, oder im spannungslosen Zustand.
- Schalter nur betätigen, wenn keine explosionsfähige Atmosphäre vorliegt, oder im spannungslosen Zustand.
- Metallische Schutzabdeckung an Potenzialausgleich im Ex-Bereich anschließen (Leiterquerschnitt: 4 mm<sup>2</sup>).
- Schlagfestigkeit nach EN IEC 60079-0 gewährleisten alternative Maßnahmen:
  - Gerät in Schutzgehäuse TB-SG-L montieren (im Set mit Ultem-Fenster erhältlich: ID 100014865) und Service-Fenster aus Lexan durch Ultem-Fenster ersetzen.
  - Gerät in einem Schlagschutz bietenden Bereich montieren (z. B. in Roboterarm) und Warnhinweis anbringen: "GEFAHR: Stromkreise nicht unter Spannung verbinden oder trennen. Schalter nicht unter Spannung betätigen."
- Service-Fenster der Geräte während des Betriebs geschlossen halten, um den IP-Schutz einzuhalten.
- Gerät nicht in Bereichen mit kritischem Einfluss von UV-Licht installieren.
- Gefahren durch elektrostatische Aufladung vermeiden.
- Nicht verwendete Steckverbinder mit geeigneten Verschraub- oder Blindkappen verschließen, um die Schutzart IP65, IP67 bzw. IP69K zu gewährleisten. Das Anzugsdrehmoment für die Verschraubkappen beträgt 0,5 Nm.

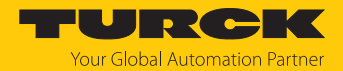

# 4 Produktbeschreibung

Die Geräte sind in einem vollvergossenen Kunststoffgehäuse in Schutzart IP65, IP67 und IP69K ausgeführt.

Zum Anschluss von IO-Link-Devices verfügt das IO-Link-Master-Modul TBEN-LL-8IOL über acht IO-Link-Ports. Die IO-Link-Ports an den Steckplätzen X0...X3 sind als Class-A-Ports ausgelegt. Die IO-Link-Ports an den Steckplätzen X4...X7 sind Class-B-Ports. Neben den acht IO-Link-Kanälen stehen vier universelle digitale DXP-Kanäle (PNP) zur Verfügung. Die acht IO-Link-Kanäle können unabhängig voneinander parametriert und wahlweise im IO-Link-Modus bzw. im SIO-Modus (DI) betrieben werden.

Mit Turcks "Simple IO-Link Device Integration (SIDI)" können IO-Link-Devices in PROFINET über die GSDML-Datei des TBEN-LL-8IOL direkt eingebunden werden.

Die vier digitalen Kanäle sind als universelle DXP-Kanäle ausgelegt und konfigurationslos als Ein- oder Ausgang nutzbar.

Zum Anschluss der Versorgungsspannung sind 5-polige, L-codierte M12-Steckverbinder vorhanden.

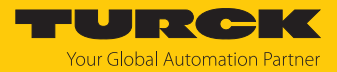

# 4.1 Geräteübersicht

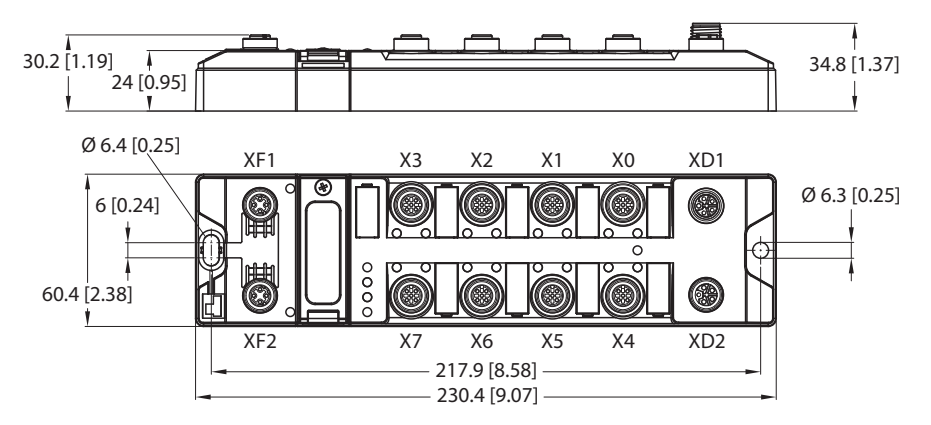

Abb. 1: Abmessungen TBEN-LL-8IOL

| Steckverbinder | LED | Kanal | Funktion                 | Hilfsspannung |
|----------------|-----|-------|--------------------------|---------------|
| X0             | 0   | K0    | IO-Link-Port 1 (Class A) | VAUX1         |
|                | 1   | K1    | DXP1                     |               |
| X1             | 2   | K2    | IO-Link-Port 2 (Class A) | VAUX1         |
|                | 3   | K3    | DXP3                     |               |
| X2             | 4   | K4    | IO-Link-Port 3 (Class A) | VAUX1         |
|                | 5   | K5    | DXP5                     |               |
| X3             | 6   | K6    | IO-Link-Port 4 (Class A) | VAUX1         |
|                | 7   | K7    | DXP7                     |               |
| X4             | 8   | K8    | IO-Link-Port 5 (Class B) | VAUX1         |
|                | 9   | K9    |                          | VAUX2         |
| X5             | 10  | K10   | IO-Link-Port 6 (Class B) | VAUX1         |
|                | 11  | K11   |                          | VAUX2         |
| X6             | 12  | K12   | IO-Link-Port 7 (Class B) | VAUX1         |
|                | 13  | K13   |                          | VAUX2         |
| X7             | 14  | K14   | IO-Link-Port 8 (Class B) | VAUX1         |
|                | 15  | K15   |                          | VAUX2         |

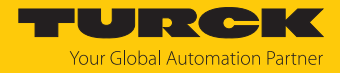

# 4.1.1 Blockschaltbild

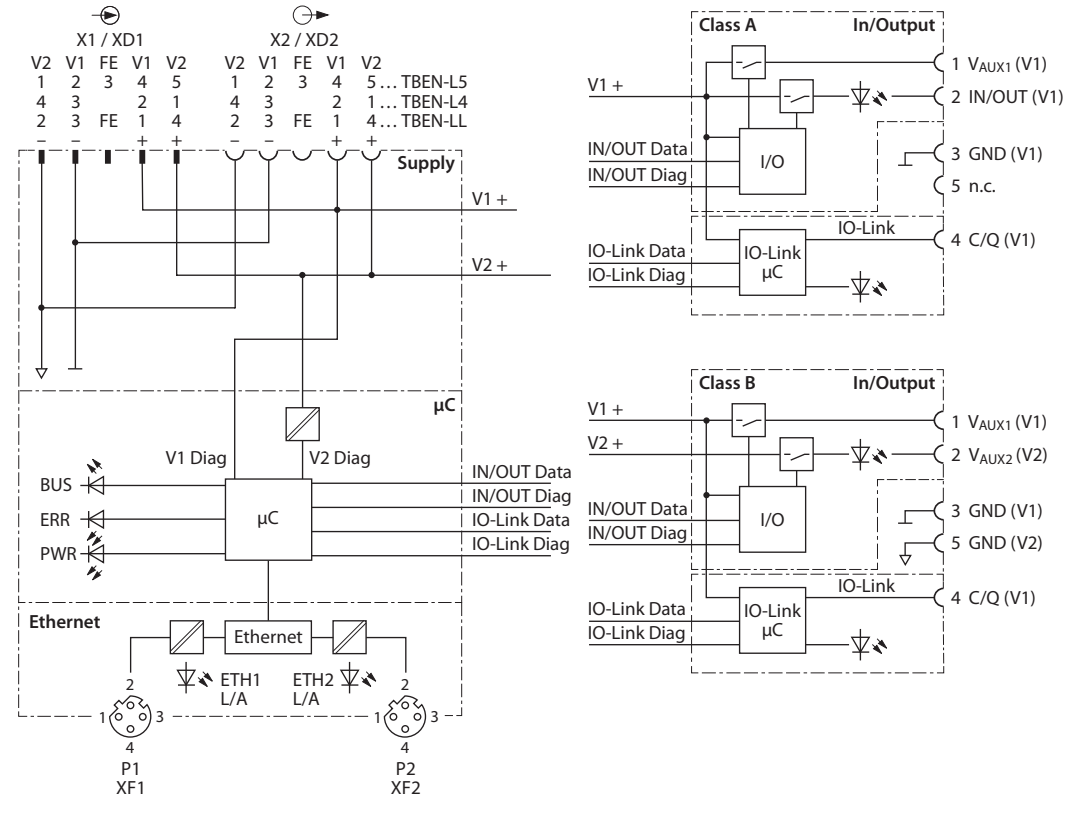

Abb. 2: Blockschaltbild

#### 4.1.2 Bedienelemente

Das Gerät verfügt über die folgenden Bedienelemente:

- Drehcodierschalter zur Anpassung der Netzwerk-Einstellungen
- Reset-Taster zur Durchführung eines Geräteneustarts

#### 4.1.3 Anzeigeelemente

Das Gerät verfügt über folgende LED-Anzeigen:

- Versorgungsspannung
- Sammel- und Busfehler
- Status
- Diagnose

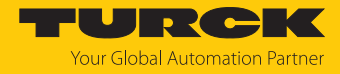

# 4.2 Eigenschaften und Merkmale

- Glasfaserverstärktes Gehäuse
- Schock- und schwingungsgeprüft
- Vollvergossene Modulelektronik
- Schutzart IP65/IP67/IP69K
- UV-beständig gemäß DIN EN ISO 4892-2
- Metallsteckverbinder
- Getrennte Spannungsgruppen für sicherheitsgerichtetes Abschalten
- Integrierter Ethernet Switch zum Aufbau einer Linientopologie
- Übertragungsrate 10 Mbps/100 Mbps
- Integrierter Webserver
- 4 IO-Link-Class-A-Ports und 4 IO-Link Class-B-Ports
- 4 universelle digitale DXP-Kanäle (PNP)
- Multiprotokoll: PROFINET-Device, EtherNet/IP-Device, Modbus TCP-Server, CC-Link IE Field Basic-Server
- PROFINET:
  - Conformance Class B PA
  - Simple IO-Link Device Integration (SIDI)
  - Konformität gemäß PROFINET-Spezifikation V2.35
  - Systemredundanz S2
  - Netzlastklasse 3
- EtherNet/IP:
  - Unterstützung des IO-Link-Parameter-Objekts für asynchrone Dienste (IO-Link-CALL)
  - Vordefinierte In- und Output-Assemblies

# 4.3 Funktionsprinzip

Das IO-Link-Master-Modul TBEN-LL-8IOL verbindet IO-Link-Sensoren und -Aktuatoren mit dem übergeordneten Steuerungssystem. Das Gerät verfügt über eine Ethernet-Schnittstelle und feldbusunabhängige I/O-Elektronik mit IO-Link-Master-Funktionalität (Class-A- und Class-B-Ports). Über die Multiprotokoll-Ethernet-Schnittstelle wird der IO-Link-Master an ein (vorhandenes) Ethernet-Netzwerk als EtherNet/IP-Device, Modbus TCP-Server, PROFINET-Device oder CC-Link IE Field Basic-Server angekoppelt. Im laufenden Betrieb werden die Prozessdaten zwischen Ethernet und IO-Link ausgetauscht. Zusätzlich kann das Gerät Signale von Sensoren und Aktuatoren über vier konfigurierbare digitale Kanäle verarbeiten.

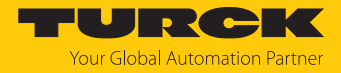

# 4.4 Funktionen und Betriebsarten

#### 4.4.1 Multiprotokoll-Technologie

- Das Gerät ist in den folgenden Ethernet-Protokollen einsetzbar:
- PROFINET
- EtherNet/IP
- Modbus TCP
- CC-Link IE Field Basic

Das erforderliche Ethernet-Protokoll wird automatisch erkannt oder manuell ausgewählt.

#### Automatische Protokollerkennung

Durch die automatische Protokollerkennung kann das Multiprotokoll-Gerät ohne Eingriff des Anwenders (d. h. ohne Umprogrammierung) an allen genannten Ethernet-Systemen betrieben werden.

Während der Hochlaufphase (Snooping-Phase) des Systems erkennt das Gerät, welches Ethernet-Protokoll einen Verbindungsaufbau anfordert, und stellt sich auf das entsprechende Protokoll ein. Danach kann mit den anderen Protokollen nur lesend auf das Gerät zugegriffen werden.

#### Manuelle Protokollauswahl

Der Anwender kann das Protokoll auch manuell auswählen. In diesem Fall wird die Snooping-Phase übersprungen und das Gerät ist fest auf das gewählte Protokoll eingestellt. Mit den anderen Protokollen kann nur lesend auf das Gerät zugegriffen werden.

#### Protokollabhängige Funktionen

Das Gerät unterstützt die folgenden Ethernet-Protokoll-spezifischen Funktionen:

#### PROFINET

- Fast Start-Up (FSU), priorisierter Hochlauf, nur digitale I/O-Kanäle
- Topologieerkennung
- Adresszuweisung mit LLDP
- MRP (Media Redundancy Protokoll)
- S2-Redundanz

#### EtherNet/IP

- QuickConnect (QC), nur digitale I/O-Kanäle
- Device Level Ring (DLR)

#### Verwendete Ethernet-Ports

| Port  | Protokoll      |
|-------|----------------|
| 00022 | SFTP           |
| 00053 | DNS TCP        |
| 00067 | DHCP           |
| 00080 | HTTP           |
| 00093 | PROFINET DCP   |
| 00502 | Modbus TCP     |
| 58554 | Turck Services |

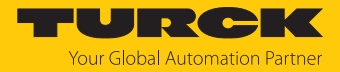

#### 4.4.2 IO-Link-Kanäle

Das IO-Link-Master-Modul TBEN-LL-8IOL verfügt über vier Class-A-IO-Link-Ports (Steckplätze X0...X3) und vier Class-B-IO-Link-Ports (Steckplätze X4...X7).

Die acht IO-Link-Kanäle können unabhängig voneinander parametriert und wahlweise im IO-Link-Modus bzw. im SIO-Modus (DI) (Standard-I/O-Modus) betrieben werden.

#### Simple IO-Link-Device-Integration (SIDI)

Turcks Simple IO-Link Device-Integration, kurz SIDI, vereinfacht das Handling von IO-Link-Devices in PROFINET-Engineering-Systemen. Die IO-Link-Devices sind in der GSDML-Datei des Masters integriert, was dem Nutzer ermöglicht, die Geräte wie Submodule an einem modularen I/O-System aus der Gerätebibliothek (beispielsweise im TIA-Portal) auszuwählen und in das Projekt zu integrieren. Der Klartext-Zugriff auf alle Geräteeigenschaften und Parameter ist möglich. IO-Link-Device-spezifische Daten wie Messbereiche, Schaltpunkte, Impulsraten etc. können ohne Programmierung oder Zusatzsoftware direkt im Engineering-System eingestellt werden [▶ 164].

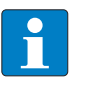

#### HINWEIS

Datenhaltung [> 201] ist bei der Konfiguration von IO-Link-Devices mit SIDI nicht möglich.

#### IO-Link-Device-Application

Die IO-Link-Device-Application IO-Link ist ein browserbasiertes Konfigurationstool und lässt sich aus dem Webserver der IO-Link-Master-Moduls aufrufen.

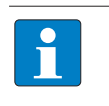

#### HINWEIS

Um die IO-Link-Device-Application aufrufen zu können, ist ein Login im Webserver des IO-Link-Masters erforderlich [▶ 39].

Die IO-Link-Device-Application ermöglicht den Zugriff auf den Klartext aller relevanten IO-Link-Device-Parameter und unterstützt und vereinfacht die Parametrierung, Inbetriebnahme und Wartung von IO-Link-Devices.

IO-Link-Device-spezifische Informationen werden direkt im IO-Link-Master zur Verfügung gestellt. Die für die angeschlossenen IO-Link-Devices passende IODD wird in den IO-Link-Master geladen und vom Master interpretiert. IO-Link-Events, Diagnosen und Prozessdaten der IO-Link-Devices können so direkt im Webserver des IOL-Masters Device-spezifisch interpretiert werden. Darüber hinaus stellt die IO-Link-Device-Application Informationen zu Prozessdatenstruktur und Anschlussbelegung der angeschlossenen IO-Link-Devices zur Verfügung.

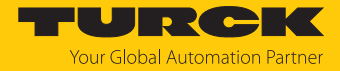

Die IO-Link-Device-Application unterstützt die von der IO-Link-Spezifikation vorgegebenen Nutzerrollen "Operator", "Maintenance" und "Specialist". Die spezifischen Zugriffsrechte für diese Nutzerrollen werden durch die IODD der IO-Link-Devices definiert.

| START IO-LINK                                                                                                    | DOCUMENTATION                                                                                                    | N                                                                                                    | TURCK<br>Your Global Automation Partner |
|----------------------------------------------------------------------------------------------------|----------------------------------------------------------------------------------------------------|----------------------------------------------------------------------------------------------------|-----------------------------------------|
| TBEN-LL-8IOL                                                                                                    |                                                                                                    | /O → PORT 5 - TBIL-M1-16DXP-B                                                                                                    | Logout                                  |
| LOCAL I/O<br>Port 1 - No device<br>Port 2 - No device<br>Port 3 - PS010V-301-2UPN8X-1<br>Port 4 - No device<br>Port 5 - TBIL-M1-16DXP-8<br>Port 6 - No device<br>Port 7 - No device<br>Port 8 - No device | Read Write Unlind<br>Identification<br>Parameters<br>Diagnostics<br>Observation<br>Process data<br>Process data<br>Active events<br>Event history<br>Connections<br>Features | Rector Print Specialist Operator Maintenance Specialist Specialist Operator Maintenance Specialist Specialist | -16DXP-B                                |
| English 🗸                                                                                                    |                                                                                                    |                                                                                                    |                                         |

Abb. 3: IO-Link-Device-Application (am Beispiel des TBEN-LL-8IOL)

#### 4.4.3 Universelle digitale Kanäle – Funktionen

Das Gerät besitzt vier universelle digitale Kanäle, die konfigurationslos als Eingänge oder Ausgänge verwendet werden können. Insgesamt lassen sich bis zu vier 3-Draht-PNP-Sensoren bzw. vier PNP-DC-Aktuatoren anschließen. Der maximale Ausgangsstrom pro Kanal beträgt 2 A.

#### 4.4.4 Passive Sicherheit

Der Aufbau der Geräte erlaubt aufgrund der galvanischen Trennung von Last- und Betriebsspannung den Fehlerausschluss der Spannungsverschleppung auf sicher freigeschaltete Betriebsmittel mit einer Einfachfehlersicherheit der Kategorie 3 für Sicherheitsfunktionen bis Performance Level d. Der maximal erreichbare Safety Integrity Level (SIL CL) ist SIL2.

Weitere technische Anforderungen an andere Systemkomponenten zur Einhaltung des jeweils geforderten Performance Levels bzw. Safety Integrity Level bleiben davon unberührt.

## 4.4.5 Backplane Ethernet Extension Protocol (BEEP)

BEEP (Backplane Ethernet Extension Protocol) ist in vielen digitalen Turck-Multiprotokoll-Block-I/O-Geräten verfügbar. Mit BEEP können bis zu 33 Geräte (ein Controller und 32 Devices) oder 480 Datenbytes als ein Gerät mit nur einer IP-Adresse und nur einer Verbindung in der Steuerung dargestellt werden.

Detaillierte Informationen zu BEEP enthält das Dokument "BEEP – Backplane Ethernet Extension Protocol" (ID 100002453).

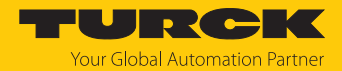

# 4.4.6 Turck Field Logic Controller-Funktion (FLC ARGEE)

Das Gerät unterstützt die Logikverarbeitung durch die Turck-"Field Logic Controller (FLC ARGEE)"-Funktion. Damit kann das Gerät kleine bis mittlere Steuerungsaufgaben zur Entlastung der zentralen Steuerung übernehmen. Die FLCs lassen sich in der Engineering-Umgebung ARGEE programmieren.

Die ARGEE-Programmiersoftware steht unter www.turck.com zum kostenfreien Download zur Verfügung.

Das Zip-Archiv "SW\_ARGEE\_Environment\_Vx.x.zip" enthält neben der Software auch die Dokumentation zur Programmierumgebung.

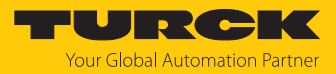

# 4.5 Mögliche Ethernet-Netzwerkstrukturen

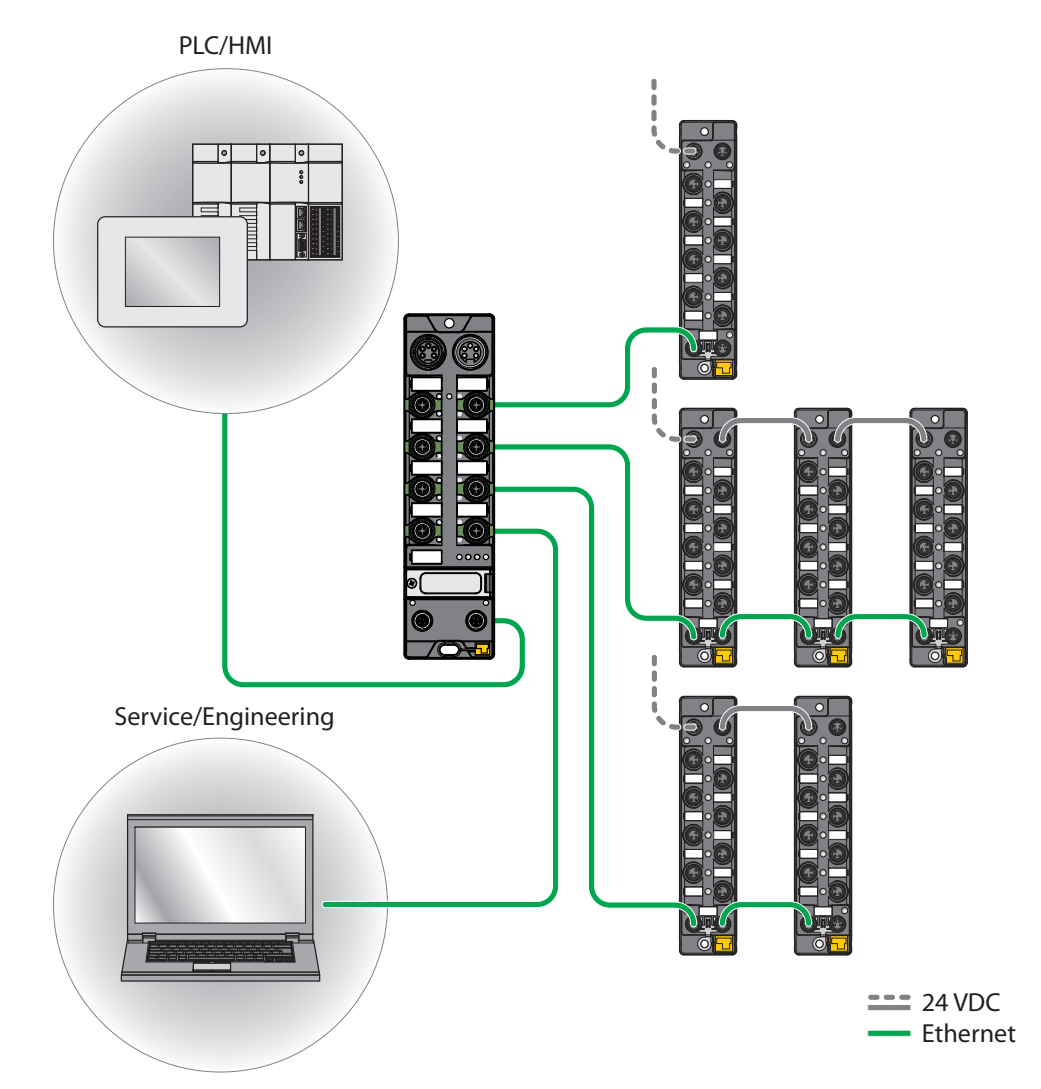

Abb. 4: Netzwerkstruktur, Beispiel 1

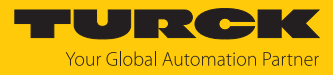

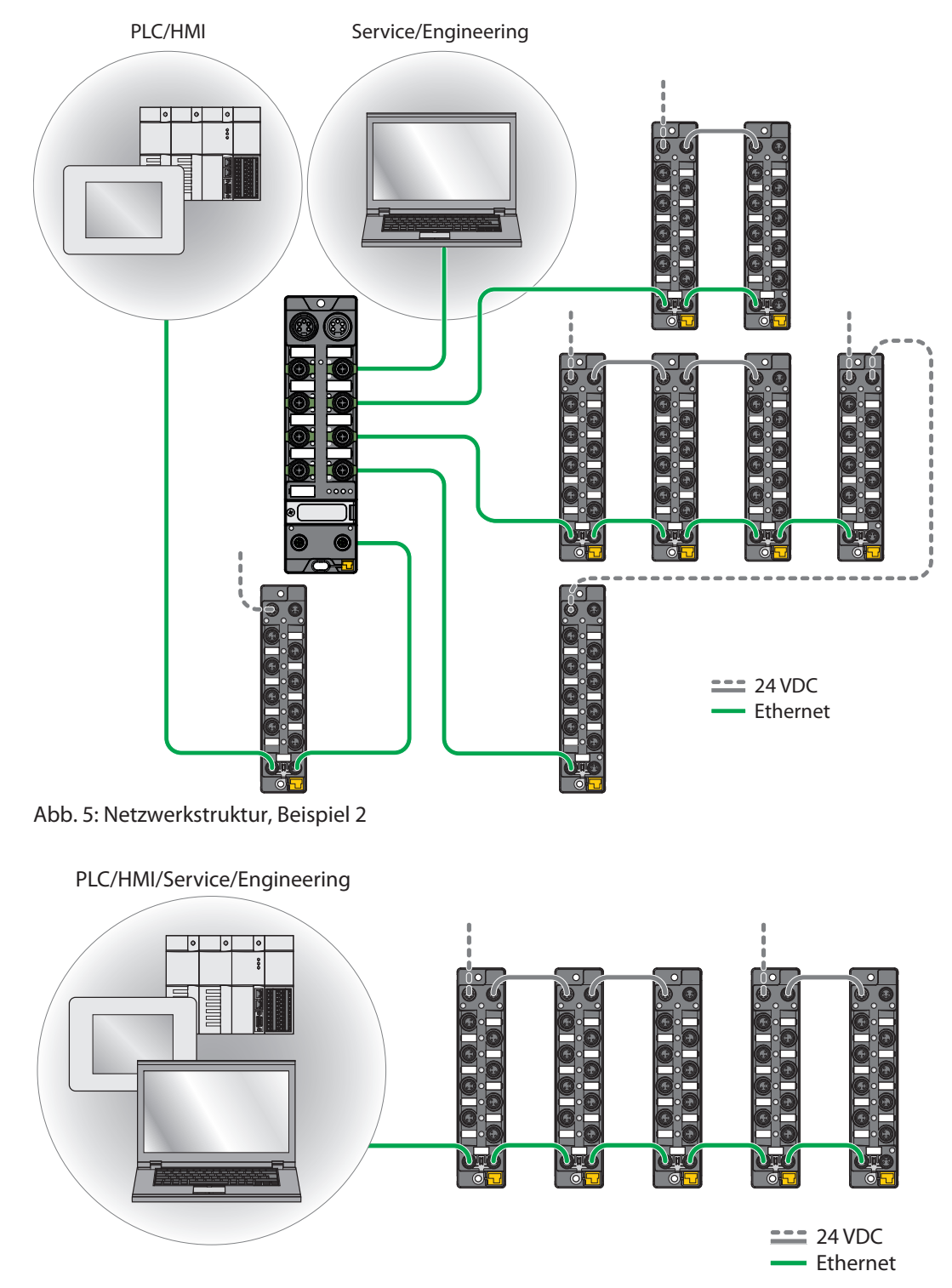

Abb. 6: Netzwerkstruktur, Beispiel 3

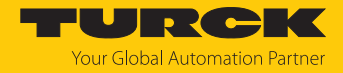

# 4.5.1 Ethernet-Daisy-Chain - Max. Anzahl in Reihe verbundener Module

Voraussetzungen:

- Optimales Netzwerk: Nur TBEN-Module in Reihe, keine zusätzlichen Switches, keine Fremdgeräte
- Austausch von reinen zyklischen Prozessdaten, keine azyklischen Daten

| Zykluszeit | Maximale Anzahl TBEN-Module |
|------------|-----------------------------|
| 1 ms       | 21                          |
| 2 ms       | 42                          |

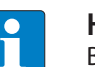

# HINWEIS

Bei Abweichungen von den o.g. Angaben verringert sich ggf. die mögliche Anzahl der in Reihe verbundenen TBEN-Module.

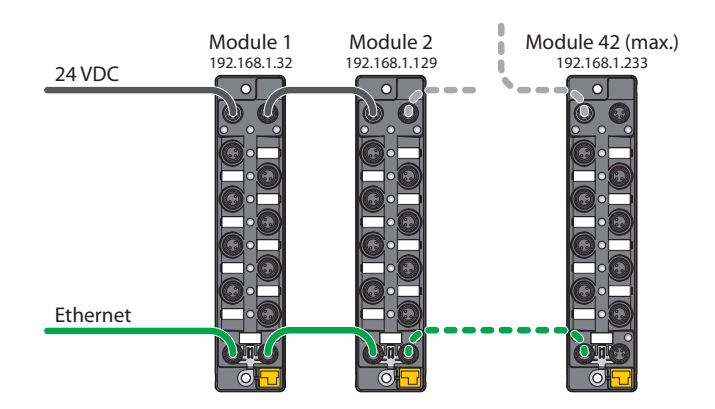

Abb. 7: Daisy-Chain

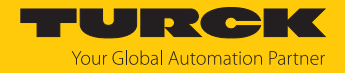

# 5 Montieren

# 5.1 Gerät in Zone 2 und Zone 22 montieren

In Zone 2 und Zone 22 können die Geräte in Verbindung mit dem Schutzgehäuse-Set TB-SG-L (ID 100014865) eingesetzt werden.

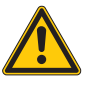

# GEFAHR

Explosionsfähige Atmosphäre Explosion durch zündfähige Funken Bei Einsatz in Zone 2 und Zone 22:

- Gerät nur montieren, wenn keine explosionsfähige Atmosphäre vorliegt.
- Auflagen durch die Ex-Zulassung beachten.
- Gehäuse aufschrauben. Torx-T8-Schraubendreher verwenden.
- Service-Fenster gegen beiligendes Ultem-Fenster austauschen.
- Gerät auf die Grundplatte des Schutzgehäuses setzen und beides zusammen auf der Montageplatte befestigen, s. [> 23].
- ► Gerät anschließen, s. [► 26].
- Gehäusedeckel gemäß der folgenden Abbildung montieren und verschrauben. Das Anzugsdrehmoment für die Torx-T8-Schraube beträgt 0,5 Nm.

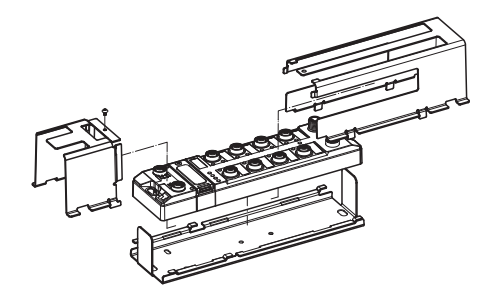

Abb. 8: Gerät in Schlagschutzgehäuse TB-SG-L montieren

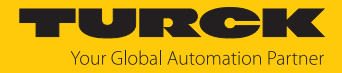

# 5.2 Auf Montageplatte befestigen

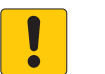

#### ACHTUNG

Befestigung auf unebenen Flächen

Geräteschäden durch Spannungen im Gehäuse

- ▶ Gerät mit zwei M6-Schrauben auf einer ebenen Montagefläche befestigen.
- Modul mit zwei M6-Schrauben auf der Montagefläche befestigen. Das maximale Anzugsdrehmoment für die Befestigung der Schrauben beträgt 1,5 Nm.
- Optional: Gerät erden.

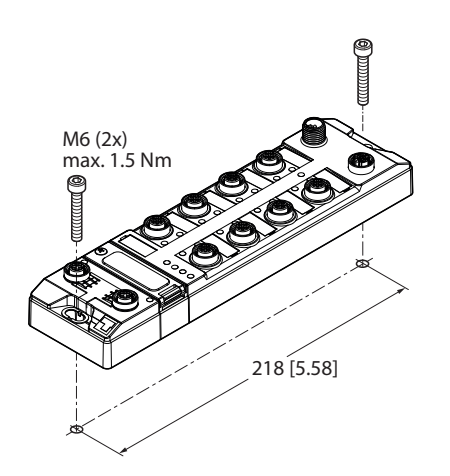

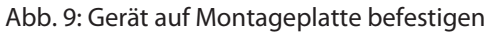

# 5.3 Gerät im Freien montieren

Das Gerät ist UV-beständig gemäß DIN EN ISO 4892-2. Direkte Sonneneinstrahlung kann zu Materialabrieb und Farbveränderungen führen. Die mechanischen und elektrischen Eigenschaften des Geräts werden nicht beeinträchtigt.

▶ Um Materialabrieb und Farbveränderungen zu vermeiden: Gerät z. B. durch die Verwendung von Schutzblechen vor direkter Sonneneinstrahlung schützen.

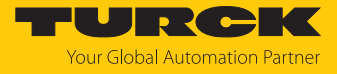

# 5.4 Gerät erden

5.4.1 Ersatzschaltbild und Schirmungskonzept

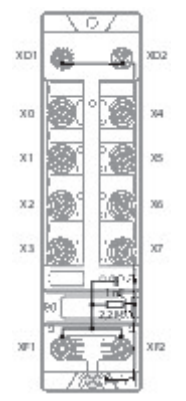

Abb. 10: TBEN-LL-8IOL – Ersatzschaltbild und Schirmungskonzept

5.4.2 Schirmung der Feldbus- und I/O-Ebene

Die Feldbus- und I/O-Modul-Ebene der Module können getrennt geerdet werden.

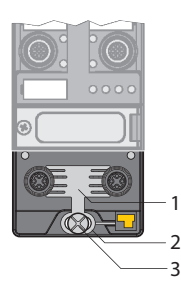

Abb. 11: Erdungsspange (1), Erdungsring (2) und Befestigungsschraube (3)

Der Erdungsring (2) bildet die Modulerdung. Die Schirmung der I/O-Ebene ist mit der Modulerdung fest verbunden. Erst durch die Montage des Moduls wird die Modulerdung mit dem Bezugspotenzial der Anlage verbunden.

## Schirmung der I/O-Ebene

Bei der direkten Montage auf eine Montageplatte wird die Modulerdung durch die Metallschraube im unteren Montageloch (3) mit dem Bezugspotenzial der Anlage verbunden. Wenn keine Modulerdung erwünscht ist, muss die elektrische Verbindung zum Bezugspotenzial unterbrochen werden, z. B. durch Verwendung einer Kunststoffschraube.

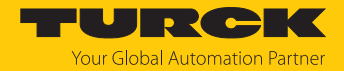

#### Schirmung der Feldbusebene

Die Erdung der Feldbusebene kann entweder direkt über die Erdungsspange (1) oder indirekt über ein RC-Glied mit der Modulerdung verbunden und abgeführt werden. Wenn die Feldbuserdung über ein RC-Glied abgeführt werden soll, muss die Erdungsspange entfernt werden.

Im Auslieferungszustand ist die Erdungsspange montiert.

- 5.4.3 Direkte Erdung der Feldbusebene aufheben: Erdungsspange entfernen
  - Erdungsspange mit einem flachen Schlitz-Schraubendreher nach vorn schieben und entfernen.

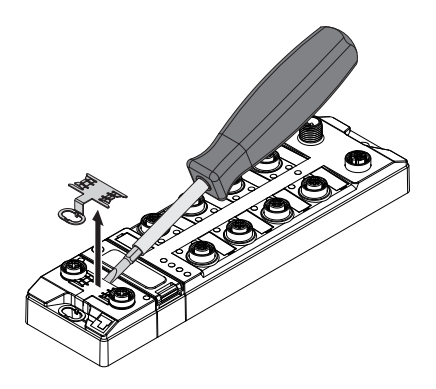

Abb. 12: Erdungsspange entfernen

- 5.4.4 Direkte Erdung der Feldbusebene herstellen: Erdungsspange einsetzen
  - Erdungsspange ggf. mit einem Schraubendreher zwischen den Feldbus-Steckverbindern so wieder einsetzen, dass Kontakt zum Metallgehäuse der Steckverbinder besteht.
  - Der Schirm der Feldbusleitungen liegt auf der Erdungsspange auf.

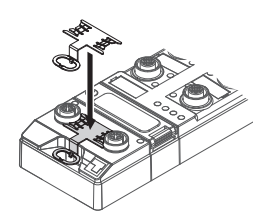

Abb. 13: Erdungsspange montieren

- 5.4.5 Gerät erden Montage auf Montageplatte
  - Bei Montage auf einer geerdeten Montageplatte: Das Gerät mit einer Metallschraube durch das untere Montageloch befestigen.
  - ➡ Die Modulerdung ist über die Metallschraube mit dem Bezugspotenzial der Anlage verbunden.
  - ⇒ Bei montierter Erdungsspange: Die Schirmung des Feldbusses und die Modulerdung sind mit dem Bezugspotenzial der Anlage verbunden.

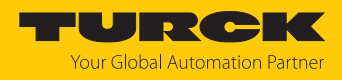

# 6 Anschließen

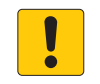

# ACHTUNG

Eindringen von Flüssigkeiten oder Fremdkörpern durch undichte Anschlüsse Verlust der Schutzart IP65/IP67/IP69K, Geräteschäden möglich

- ► M12-Steckverbinder mit einem Anzugsdrehmoment von 0,6 Nm anziehen.
- Nur Zubehör verwenden, das die Schutzart gewährleistet.
- Nicht verwendete Steckverbinder mit geeigneten Verschraub- oder Blindkappen verschließen. Das Anzugsdrehmoment für die Verschraubkappen beträgt 0,5 Nm.

# 6.1 Gerät in Zone 2 und Zone 22 anschließen

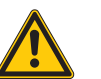

# GEFAHR

Explosionsfähige Atmosphäre Explosion durch zündfähige Funken Bei Einsatz in Zone 2 und Zone 22:

- Stromkreise nur trennen und verbinden, wenn keine explosionsfähige Atmosphäre vorliegt, oder im spannungslosen Zustand.
- Nur Anschlussleitungen verwenden, die f
  ür den Einsatz im explosionsgef
  ährdeten Bereich geeignet sind.
- Alle Steckverbinder verwenden oder mit geeigneten Verschraub- oder Blindkappen verschließen. Das Anzugsdrehmoment für die Verschraubkappen beträgt 0,5 Nm.
- ► Auflagen durch die Ex-Zulassung beachten.

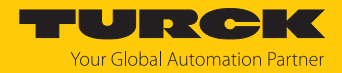

# 6.2 Gerät an Ethernet anschließen

Zum Anschluss an ein Ethernet-System verfügt das Gerät über einen integrierten Autocrossing-Switch mit zwei 4-poligen M12-Ethernet-Steckverbindern. Das max. Anzugsdrehmoment beträgt 0,6 Nm.

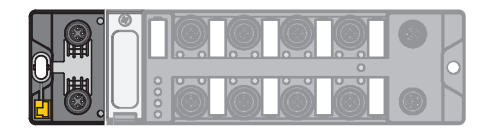

Abb. 14: M12-Ethernet-Steckverbinder

- Gerät gemäß unten stehender Pinbelegung an Ethernet anschließen.
- Nicht verwendete Steckverbinder mit geeigneten Verschraub- oder Blindkappen verschließen. Das Anzugsdrehmoment für die Verschraubkappen beträgt 0,5 Nm.

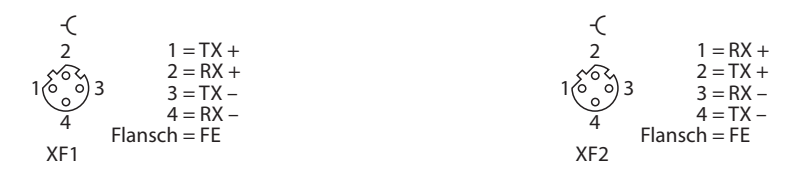

Abb. 15: Pinbelegung Ethernet-Anschlüsse

- 6.2.1 Applikationen mit QuickConnect (QC) und Fast-Start-Up (FSU)
  - In Applikationen mit QuickConnect (QC) und Fast-Start-Up (FSU) keine Crossover-Leitungen nutzen.
  - Ankommende Ethernet-Leitungen an XF1 anschließen.
  - Abgehende Ethernet-Leitungen an XF2 anschließen.

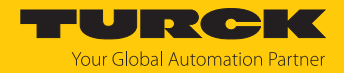

# 6.3 Versorgungsspannung anschließen

Zum Anschluss an die Versorgungsspannung verfügt das Gerät über zwei 5-polige, L-codierte M12-Steckverbinder. V1 und V2 sind galvanisch voneinander getrennt. Das max. Anzugsdrehmoment beträgt 0,6 Nm.

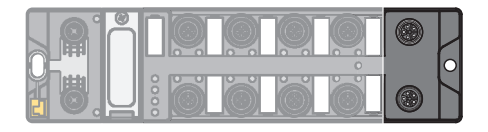

Abb. 16: M12-Steckverbinder zum Anschluss an die Versorgungsspannung

- Gerät gemäß unten stehender Pinbelegung an die Versorgungsspannung anschließen.
- Nicht verwendete Steckverbinder mit geeigneten Verschraub- oder Blindkappen verschließen. Das Anzugsdrehmoment für die Verschraubkappen beträgt 0,5 Nm.

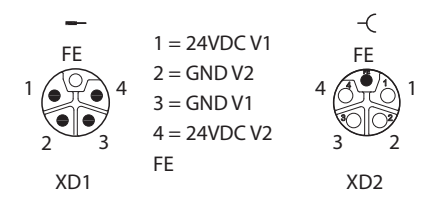

Abb. 17: Pinbelegung Versorgungsspannungsanschlüsse

| Anschluss | Funktion                                          |
|-----------|---------------------------------------------------|
| XD1       | Einspeisen der Spannung                           |
| XD2       | Weiterführen der Spannung zum nächsten Teilnehmer |

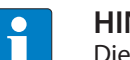

## HINWEIS

Die Systemspannung (V1) und die Lastspannung (V2) werden separat eingespeist und überwacht. Bei einer Unterschreitung der zulässigen Spannung werden die Steckplätze gemäß Versorgungskonzept des Modultyps abgeschaltet. Bei einer Unterschreitung von V2 wechselt die LED PWR von Grün auf Grün blinkend oder Rot (abhängig von der Konfiguration). Bei einer Unterschreitung von V1 erlischt die LED PWR.

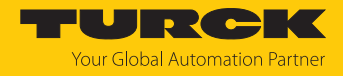

# 6.3.1 Versorgungskonzept

Das Gerät wird über zwei galvanisch getrennte Spannungen V1 und V2 versorgt.

- V1 = Versorgung der Modulelektronik und der jeweiligen Steckplätze.
- V2 = Versorgung der jeweiligen Steckplätze (separat abschaltbar).

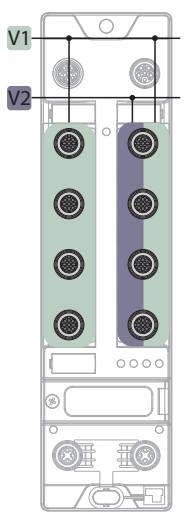

Abb. 18: Versorgung TBEN-LL-8IOL

Das Versorgungskonzept ermöglicht durch externes Abschalten der V2-Versorgung das sicherheitsgerichtete Abschalten von Teilen der Anlage über Not-Aus-Kreise.

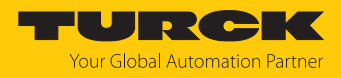

# 6.4 IO-Link-Devices und digitale Sensoren anschließen

Zum Anschluss von IO-Link-Devices und digitalen Sensoren und Aktuatoren verfügt das Gerät über acht M12-Buchsen. Das max. Anzugsdrehmoment beträgt 0,8 Nm.

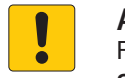

ACHTUNG Falsche Versorgung von IO-Link-Devices

Schäden an der Device-Elektronik

 IO-Link-Device-Elektronik ausschließlich mit der Spannung versorgen, die vom IO-Link-Master-Modul zur Verfügung gestellt wird.

|              | 0 |  |
|--------------|---|--|
| <b>[0.</b> ] |   |  |

Abb. 19: M12-Steckverbinder, IO-Link-Master-Ports

- Sensoren und Aktuatoren gemäß Pinbelegung an das Gerät anschließen.
- Nicht verwendete Steckverbinder mit geeigneten Verschraub- oder Blindkappen verschließen. Das Anzugsdrehmoment für die Verschraubkappen beträgt 0,5 Nm.

Class A-Ports (X0...X3)

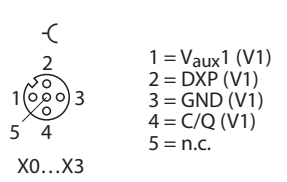

Abb. 20: Pinbelegung der IO-Link-Master-Ports, Class A, X0...X3

| Pin   | Bedeutung                            |
|-------|--------------------------------------|
| Pin 1 | VAUX1, abschaltbar über Prozessdaten |
| Pin 2 | digitaler Ein- oder Ausgang (DXP)    |
| Pin 3 | Ground (V1)                          |
| Pin 4 | IO-Link oder digitaler Eingang       |
| Pin 5 | nicht verbunden                      |

Turck empfiehlt die Verwendung 3-adriger Leitungen beim Anschluss von:

reinen Class A-Devices ohne zusätzlichen Ausgang an Pin 2.

IO-Link-Devices mit zusätzlichem Analogausgang an Pin 2, da ein Analogsignal an Pin 2 der Class A-Ports die IO-Link-Kommunikation stören kann.

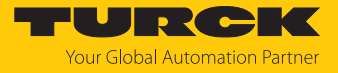

Class B-Ports (X4...X7)

| -(                                                                                                   |                                                                                  |
|----------------------------------------------------------------------------------------------------|----------------------------------------------------------------------------------|
| $1 \overset{2}{\overset{0}{\overset{0}{\overset{0}{\overset{0}{\overset{0}{\overset{0}{\overset{0}{$ | $1 = V_{aux}1 (V1)  2 = V_{aux}2 (V2)  3 = GND (V1)  4 = C/Q (V1)  5 = GND (V2)$ |
| X4X7                                                                                                 |                                                                                  |

Abb. 21: Pinbelegung der IO-Link-Master-Ports, Class B, X4...X7

| Pin   | Bedeutung                             |
|-------|---------------------------------------|
| Pin 1 | VAUX1, abschaltbar über Prozessdaten  |
| Pin 2 | schaltbare Class-B-Versorgung (VAUX2) |
| Pin 3 | Ground (V1)                           |
| Pin 4 | IO-Link oder digitaler Eingang        |
| Pin 5 | Ground (V2)                           |

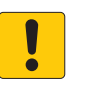

#### ACHTUNG

Anschluss von Class-A-Devices an Class-B-Ports

Verlust der galvanischen Trennung bei Class-A-Devices an Pin 2 und 5

▶ Beim Anschluss von Class-A-Devices an Class-B-Ports ausschließlich Geräte mit Signalen auf Pin 1, Pin 3, und Pin 4 verwenden.

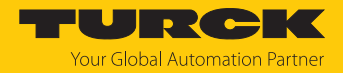

# 7 In Betrieb nehmen

# 7.1 Geräte in Sicherheitsanwendungen einsetzen

Das Gerät ist konzipiert nach EN ISO 13849-1 "Sicherheit von Maschinen - Sicherheitsbezogene Teile von Steuerungen".

## Performance Level (PL)/SIL-Level

Der Aufbau der Geräte erlaubt aufgrund der galvanischen Trennung von Last- und Betriebsspannung den Fehlerausschluss für die eingesetzte Hardware nach Kategorie 3, Performance Level d (gemäß EN ISO 13849-2). Der maximal erreichbare Safety Integrity Level ist SIL CL2 (gemäß EN 62061:2016, Abschnitt 6.7.7).

Das Gerät ist Teil eines sicherheitsgerichteten Gesamtsystems. Das Gesamtsystem muss im Hinblick auf die Anforderungen der EN ISO 13849-1 und EN 62061 immer als Ganzes bewertet werden.

# 7.1.1 Sicherheitsfunktion

Die Sicherheitsfunktion wird vom übergeordneten System ausgeführt.

## Passive Sicherheit – galvanisch getrennte Lastspannung

VAUX2 an den Steckplätzen X4...X7 wird aus der Versorgungsspannung V2 (Lastspannung) des Geräts gespeist (s. "Anschließen"  $\rightarrow$  "Versorgungskonzept").

Im sicheren Zustand sind die VAUX2-Versorgung und die über V2 versorgten Ausgänge spannungsfrei. Die Abschaltung der Lastspannung erfolgt extern im übergeordneten System über ein externes Sicherheitsrelais oder eine Sicherheitssteuerung.

# Sicherheitskennwerte für die galvanische Trennung

| Kenndaten            | Wert                     |                                                 |
|----------------------|--------------------------|-------------------------------------------------|
| MTTF                 | siehe "Technische Daten" |                                                 |
| Lebensdauer          | 20 Jahre                 |                                                 |
| Diagnosedeckungsgrad | 099 %                    | Ermittlung über FMEA gemäß<br>ISO 13849-2: 2013 |

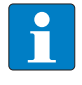

#### HINWEIS

Die Berechnung der MTTF<sub>D</sub>-Daten der elektronischen Bauteile erfolgt gemäß ISO 13849-1:201, Anhang C.5: "MTTF<sub>D</sub>-Daten elektrischer Bauteile" und D.1: "Parts-Count-Verfahren".

# 7.1.2 Sicherheitsplanung

Die Sicherheitsplanung der gesamten Anlage ist Aufgabe des Betreibers.

#### Voraussetzungen

- Gefahren- und Risikoanalyse durchführen.
- Geeignetes Sicherheitskonzept für die Maschine oder Anlage ausarbeiten.
- Sicherheitsintegrität der gesamten Maschine oder Anlage berechnen.
- Gesamtsystem validieren.

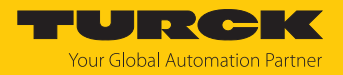

# 7.1.3 Sichere Inbetriebnahme

Anschlussleitungen sicher verlegen

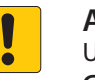

#### ACHTUNG

Unsachgemäßer Anschluss der Anschlussleitungen Gefahr von Querschlüssen

- Die Verlegung und Anschlusstechnik der Leitungen gemäß EN 60204-1 sicher getrennt ausführen.
- Querschlusssichere Leitungen verlegen, wenn eine sichere Verlegung der Leitungen nicht möglich ist.

## Versorgungsspannung sicher abschalten

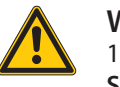

# WARNUNG

1-poliges Abschalten der Versorgungsspannung Sichere Trennung nicht gewährleistet

Externe Versorgungsspannung immer 2-polig abschalten.

## Sensoren und Aktuatoren anschließen

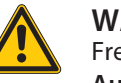

WARNUNG Fremdeinspeisung

Aufheben der galvanischen Trennung

- Bei Verwendung der galvanischen Trennung anwendungsseitig sicherstellen, dass keine Fremdeinspeisung auftreten kann.
- DXP-Kanäle, die mit sicher abschaltbarem Potenzial arbeiten, müssen durch den entsprechenden Steckplatz versorgt werden.

## 7.1.4 Zitierte Normen

| Norm                                          | Titel                                                                                                    |
|-----------------------------------------------|----------------------------------------------------------------------------------------------------|
| DIN EN ISO 13849-1:2016                       | Sicherheit von Maschinen – Sicherheitsbezogene Teile von<br>Steuerungen                                                                                       |
| DIN EN 62061:2005 + A1:2013<br>IEC 62061:2005 | Sicherheit von Maschinen – Funktionale<br>Sicherheit sicherheitsbezogener elektrischer, elektrischer<br>und programmierbarer elektronischer Steuerungssysteme |
| DIN EN 61508:2011<br>IEC 61508:2010           | Funktionale Sicherheit sicherheitsbezogener elektrischer/<br>elektronischer/programmierbarer elektronischer Systeme                                           |
| DIN EN 61131-2:2008<br>IEC 61131-2:2007       | Speicherprogrammierbare Steuerungen                                                                                                    |
| EN ISO/ISO 12100                              | Sicherheit von Maschinen – Allgemeine Gestaltungsleitsätze<br>– Risikobeurteilung und Risikominderung                                                         |

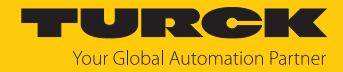

# 7.2 Netzwerk-Einstellungen und Betriebsmodus anpassen

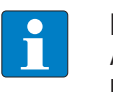

**HINWEIS** 

Änderungen an Netzwerkeinstellungen und Betriebsmodus werden erst nach einem Neustart des Geräts übernommen.

## Netzwerk-Einstellungen anpassen

Die Netzwerk-Einstellungen lassen sich über drei dezimale Drehcodierschalter am Gerät, TAS (Turck Automation Suite), den Webserver, den DTM, einen DHCP-Server oder PROFINET DCP anpassen.

Die Einstellung erfolgt bei der Inbetriebnahme des Geräts und ist notwendig, um eine Verbindung zwischen der SPS und dem Gerät herstellen zu können.

# Betriebsmodus anpassen

Der Betriebsmodus des Geräts (Rotary, BootP, PGM-DHCP etc.) lässt sich nur über die dezimalen Drehcodierschalter am Gerät anpassen.

7.2.1 Netzwerk-Einstellungen und Betriebsmodus über Drehcodierschalter anpassen

Die Drehcodierschalter befinden sich gemeinsam mit dem Set-Taster unter einem Service-Fenster.

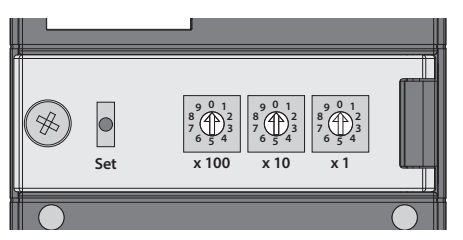

Abb. 22: Service-Fenster

- Service-Fenster öffnen.
- Drehcodierschalter gemäß unten stehender Tabelle auf den gewünschten Modus einstellen.
- Spannungs-Reset durchführen.
- ACHTUNG! Bei geöffnetem Service-Fenster ist die Schutzart IP65, IP67 oder IP69K nicht gewährleistet. Geräteschäden durch eindringende Fremdkörper oder Flüssigkeiten sind möglich. Service-Fenster fest verschließen.

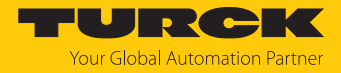

# Schalterstellungen

Die Netzwerk-Einstellungen des Geräts sind abhängig vom gewählten Modus. Änderungen der Einstellungen werden nach einem Spannungs-Reset aktiv.

Die Schalterstellungen 000 und 900 sind keine Betriebsmodi. Nach jedem Rücksetzen des Geräts auf die Default-Werte ist das Einstellen eines Betriebsmodus notwendig.

| Schalterstellung | Modus          | Beschreibung                                                                                                    |
|------------------|----------------|----------------------------------------------------------------------------------------------------|
| 000              | Netzwerk-Reset | Der Netzwerk-Reset setzt die folgenden Netzwerk-Einstellungen auf die<br>Default-Werte zurück:<br>IP-Adresse: 192.168.1.254<br>Subnetzmaske: 255.255.255.0<br>Gateway: 192.168.1.1                                                                                                    |
| 1254             | Rotary         | Im Rotary-Modus (Static Rotary) wird das letzte Byte der IP-Adresse<br>manuell am Gerät eingestellt. Die weiteren Netzwerk-Einstellungen sind<br>nichtflüchtig im Speicher des Geräts hinterlegt und können im Rotary-<br>Modus nicht verändert werden. Einstellbar sind Adressen von 1254.                                                                                                    |
| 300              | BootP          | Im BootP-Modus werden die Netzwerk-Einstellungen automatisch von<br>einem BootP-Server im Netzwerk zugewiesen. Die vom BootP-Server<br>zugewiesene Subnetzmaske und die Default-Gateway-Adresse werden<br>nichtflüchtig im Speicher des Geräts hinterlegt.                                                                                                    |
| 400              | DHCP           | <ul> <li>Im DHCP-Modus werden die Netzwerk-Einstellungen von einem DHCP-Server im Netzwerk zugewiesen. Die vom DHCP-Server zugewiesene</li> <li>Subnetzmaske und die Default-Gateway-Adresse werden nichtflüchtig im Speicher des Geräts hinterlegt. DHCP unterstützt drei Arten der IP-Adress-zuweisung:</li> <li>Automatische Adressvergabe: Der DHCP-Server vergibt eine permanente IP-Adresse an den Client.</li> <li>Dynamische Adressvergabe: Die vom Server vergebene IP-Adresse ist immer nur für einen bestimmten Zeitraum reserviert. Nach Ablauf dieser Zeit oder nach der expliziten Freigabe durch einen Client wird die IP-Adresse neu vergeben.</li> <li>Manuelle Adressvergabe: Ein Netzwerk-Administrator weist dem Client eine IP-Adresse zu. DHCP wird in diesem Fall nur zur Übermittlung der zugewiesenen IP-Adresse an den Client genutzt.</li> </ul> |
| 500              | PGM            | Im PGM-Modus können die Netzwerk-Einstellungen manuell über TAS<br>(Turck Automation Suite), über den DTM oder über einen Webserver<br>zugewiesen werden. Die Einstellungen werden nichtflüchtig im Gerät ge-<br>speichert.                                                                                                    |
| 600              | PGM-DHCP       | Im PGM-DHCP-Modus ist das Gerät zunächst ein DHCP-Client und sendet<br>so lange DHCP-Requests, bis ihm eine feste IP-Adresse zugewiesen wird.<br>Der DHCP-Client wird automatisch deaktiviert, sobald das Gerät über TAS<br>(Turck Automation Suite), den DTM oder den Webserver eine IP-Adresse<br>erhalten hat. Die Einstellungen werden nichtflüchtig im Gerät gespeichert.<br>In PROFINET:<br>Wenn im Netzwerk ein DHCP-Server verwendet wird, kann es bei der Zu-<br>weisung der IP-Adresse zu Problemen kommen, da in diesem Fall sowohl<br>der DHCP-Server als auch der PROFINET-Controller (über DCP) versuchen,<br>die IP-Adresse zuzuweisen.                                                                                                    |

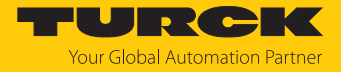

| Schalterstellung | Modus         | Beschreibung                                                                                                    |
|------------------|---------------|----------------------------------------------------------------------------------------------------|
| 701899           | Name          | <ul> <li>Über den Modus "Name" wird der DNS-Name des Geräts in Ethernet/IP-Netzwerken gesetzt. Der Modus dient vor allem zur DNS-basierten Adressierung in Schneider Electric-Steuerungen. Die IP-Adresse wird dabei automatisch vergeben.</li> <li>Die Geräte werden über das Präfix "TBEN" und die Adresse, die an den Drehcodierschaltern eingestellt wird, wie folgt adressiert:</li> <li>Schalter-Stellung 701: TBEN_701</li> <li></li> <li>Schalter-Stellung 899: TBEN_899</li> </ul> |
| 900              | Factory Reset | <ul> <li>Der Factory-Reset setzt alle Einstellungen auf die Default-Werte zurück:</li> <li>Netzwerk-Einstellungen (IP-Adresse, Subnetzmaske, Gateway)</li> <li>PROFINET-Gerätename</li> <li>Geräteparameter</li> </ul>                                                                                                    |
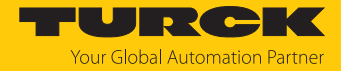

## 7.2.2 Netzwerk-Einstellungen über TAS (Turck Automation Suite) anpassen

Im Auslieferungszustand besitzt das Gerät die IP-Adresse 192.168.1.254. Die IP-Adresse kann über TAS (Turck Automation Suite) eingestellt werden. TAS steht unter www.turck.com kostenlos zur Verfügung.

- Gerät über die Ethernet-Schnittstelle mit einem PC verbinden.
- ► TAS öffnen.
- Netzwerk scannen klicken.

| TAS DESKTOP DOK        | UMENTATION       |                   |                    |         |               |             |             |              |                     |           |            | Your Global Automat  | <b>DIKK</b><br>ion Partner |
|------------------------|------------------|-------------------|--------------------|---------|---------------|-------------|-------------|--------------|---------------------|-----------|------------|----------------------|----------------------------|
| TURCK AUTOMATION SUITE | TAS DESKTOP ->   | ANSICHT/FUN       |                    | WERK    |               |             |             |              |                     |           |            |                      |                            |
| ANSICHT/FUNKTION       |                  | <b>P</b> •        | 0                  | Þ       | ٠             |             | ¢           | Þ            | <b>\$</b> ]         | •         | • ?        |                      |                            |
| Netzwerk               | Netzwerk scanner | n Gerät hinzufüge | n Gerät bearbeiten | PW ände | ern FW-Update | Uhr stellen | Globales P\ | V CSV export | tieren CSV importie | eren Drug | cken Hilfe |                      |                            |
| 🔊 ARGEE                | Aktionen         | ?                 | Gerätetyp/Funktio  | on ?    | PN            | IP-Adresse  | Adap        | teradresse   | Adressmodus ?       | MAG       | C-Adresse  | Subnetzmaske/Gateway | Version                    |
| BEEP                   |                  |                   |                    |         | Gerätename    |             |             |              |                     |           |            |                      |                            |
| Profinet               |                  |                   |                    |         |               |             |             |              |                     |           |            |                      |                            |
| Diagnose               |                  |                   |                    |         |               |             |             |              |                     |           |            |                      |                            |
| CODESYS                |                  |                   |                    |         |               |             |             |              |                     |           |            |                      |                            |
| 🙆 IO-Link              |                  |                   |                    |         |               |             |             |              |                     |           |            |                      |                            |
| 🗘 M12Plus              |                  |                   |                    |         |               |             |             |              |                     |           |            |                      |                            |
|                        |                  |                   |                    |         |               |             |             |              |                     |           |            |                      |                            |

#### Abb. 23: Startbildschirm in TAS

⇒ TAS zeigt die angeschlossenenen Geräte an.

| TAS DESKTOP DOK        | UMENTATION        |                     |                       |                |                 |                 |                        |                    | Your Global Automati        | on Partner |
|------------------------|-------------------|---------------------|-----------------------|----------------|-----------------|-----------------|------------------------|--------------------|-----------------------------|------------|
| TURCK AUTOMATION SUITE | TAS DESKTOP -> AN | ISICHT/FUNKTIC      |                       |                |                 |                 |                        |                    |                             |            |
| ANSICHT/FUNKTION       | Q                 | <b>P</b> +          | 1                     |                |                 | <u>ب</u>        | <u>(</u> م             | <b>e</b> ?         |                             |            |
| Netzwerk               | Netzwerk scannen  | Gerät hinzufügen Ge | erät bearbeiten PW än | dern FW-Update | Uhr stellen Glo | bales PW CSV ex | portieren CSV importie | eren Drucken Hilfe |                             |            |
|                        | Aktionen ?        | Geri                | ätetyp/Funktion ?     | PN             | IP-Adresse      | Adapteradresse  | Adressmodus ?          | MAC-Adresse        | Subnetzmaske/Gateway        | Version    |
| BEEP                   |                   | 0 # @ <b></b>       | LPS EN VI             | Geratename     | 192 168 1 254   | 192 168 1 201   | POMONCP                | 00:07:46:A9:27:85  | 255 255 255 0 / 192 168 1 1 | 11.42      |
| Profinet               |                   |                     |                       |                |                 |                 |                        |                    |                             |            |
| Diagnose               |                   |                     |                       |                |                 |                 |                        |                    |                             |            |
| CODESYS                |                   |                     |                       |                |                 |                 |                        |                    |                             |            |
| စြာ IO-Link            |                   |                     |                       |                |                 |                 |                        |                    |                             |            |
| ℎ M12Plus              |                   |                     |                       |                |                 |                 |                        |                    |                             |            |

Abb. 24: Gefundene Geräte in TAS

- Gewünschtes Gerät markieren (Checkbox).
- Gerät bearbeiten klicken.

| TAS DESKTOP DOK        | UMENTATION                   |                               |                |                      |                  |                       |                   | Your Global Automati        | on Partner |
|------------------------|------------------------------|-------------------------------|----------------|----------------------|------------------|-----------------------|-------------------|-----------------------------|------------|
| TURCK AUTOMATION SUITE | TAS DESKTOP -> ANSICHT/F     |                               |                |                      |                  |                       |                   |                             |            |
| ANSICHT/FUNKTION       | ् 💀                          |                               |                | <u> </u>             | چ                | • •]                  | <b>e</b> ?        |                             |            |
| Netzwerk               | Netzwerk scannen Gerät hinzu | fügen Gerät bearbeiten PW änd | lern FW-Update | Uhr stellen Glo      | bales PW CSV exp | ortieren CSV importie | ren Drucken Hilfe |                             |            |
|                        | Aktionen ?                   | Gerätetyp/Funktion ?          | PN             | IP-Adresse           | Adapteradresse   | Adressmodus ?         | MAC-Adresse       | Subnetzmaske/Gateway        | Version    |
| ලි BEEP<br>බ professi  | _<br>✓ ©∕∩©©≌⊗               | 8.25-PG-EN-V3 C               | Geratename     | <u>192.168.1.254</u> | 192.168.1.201    | POMONCP               | 00:07:46:A9:27:85 | 255.255.255.0 / 192.168.1.1 | 15.42      |
| Diagnose               |                              |                               |                |                      |                  |                       |                   |                             |            |
| CODESYS                |                              |                               |                |                      |                  |                       |                   |                             |            |
| 🙆 IO-Link              |                              |                               |                |                      |                  |                       |                   |                             |            |
| 🗘 M12Plus              |                              |                               |                |                      |                  |                       |                   |                             |            |
|                        |                              |                               |                |                      |                  |                       |                   |                             |            |

#### Abb. 25: Gerät auswählen in TAS

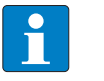

HINWEIS

Durch einen Klick auf die IP-Adresse des Geräts kann die Konfigurationsansicht des Geräts wahlweise in TAS oder auf der Geräte-Website geöffnet werden.

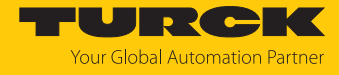

- Gerätenamen, IP-Adresse sowie ggf. Netzmaske und Gateway ändern.
- Anderungen mit einem Klick auf ÜBERNEHMEN speichern.

| PN Gerätename                  | anan Br                                                          |
|--------------------------------|------------------------------------------------------------------|
| IP-Adresse                     | 192.168.1.254                                                    |
| Standard-Gateway               | 192.168.1.1                                                      |
| Subnetzmaske                   | 255.255.255.0                                                    |
| Achten Sie darauf, dass die II | P-Adresse nicht von anderen Geräten oder Switches verwendet wird |

Abb. 26: Netzwerkeinstellungen ändern in TAS

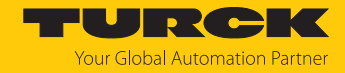

#### 7.2.3 Netzwerk-Einstellungen über den Webserver anpassen

Zur Bearbeitung von Einstellungen über den Webserver ist ein Login erforderlich. Im Auslieferungszustand lautet das Passwort "password".

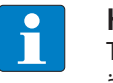

#### HINWEIS

Turck empfiehlt, das Passwort aus Sicherheitsgründen nach dem ersten Login zu ändern.

- Webserver des Geräts öffnen.
- Username und Password eingeben.
- Login klicken.

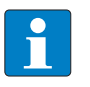

#### HINWEIS

Um die Netzwerk-Einstellungen über den Webserver anpassen zu können, muss sich das Gerät im PGM-Modus befinden.

- **TBEN-L...**  $\rightarrow$  **Parameter**  $\rightarrow$  **Network** anklicken.
- Netzwerk-Einstellungen ändern.
- Anderungen über SET NETWORK CONFIGURATION in das Gerät schreiben.

| START                                                                                                    | IO-LINK                              | DOCUMENTATION                                                                                                    |                                                                                              |        | Your Global Automation Partner |
|----------------------------------------------------------------------------------------------------|--------------------------------------|----------------------------------------------------------------------------------------------------|----------------------------------------------------------------------------------------------|--------|--------------------------------|
| TEENLL-BO                                                                                                    | LA                                   | START → DEVICE → PARAMETERS                                                                                                    |                                                                                              |        | Logout                         |
| DEVICE<br>ji Info<br>Dagnost<br>V Diagnost<br>R Event log<br>Local I/O<br>S Paramete<br>Paramete<br>Paramete | ers<br>CS A<br>rt<br>password<br>ers | START -> DEVICE -> PARAMETERS                                                                                                    | 00:07:46:ff:a9:97<br>PGM-DHCP<br>DHCP<br>192:168.145.124<br>255.255.255.0<br>0.0.0<br>public | @<br>] | Logout                         |
| C Diagnost                                                                                                   | cs <u>i</u>                          | Set network conniguration<br>SNMP Private Community<br>LLDP status<br>LLDP MAC address 1<br>LLDP MAC address 2<br>Device<br>Fieldbus configuration<br>Deactivate Modbus TCP | private running 00:07:46 00:07:46                                                            | 2      |                                |
| English 🗸                                                                                                    |                                      |                                                                                                    |                                                                                              |        |                                |

Abb. 27: Webserver - Netzwerkeinstellungen anpassen

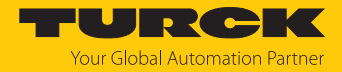

# 7.3 Gerät mit PROFINET in Betrieb nehmen

## 7.3.1 Gerätemodell

Das TBEN-LL-8IOL verfügt über acht parametrierbare IO-Link-Kanäle, die im SIO-Modus auch als digitale Kanäle verwendet werden können, und acht universelle I/O-Kanäle (DXP).

In PROFINET stehen darüber hinaus über die GSDML-Datei noch weitere Steckplätze (Slots) zur Verfügung. Sie dienen zum Mappen von Diagnose- und Statusinformationen (IO-Link und VAUX-Diagnosen, IO-Link-Events und Modulstatus, IO-Link-Device-Informationen) in das Prozessabbild des IO-Link-Masters.

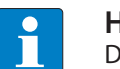

#### HINWEIS

Die GSDML-Datei enthält für die Verwendung der Geräte in Engineering-Umgebungen, die für die Nutzung von Geräten mit wenigen Slots optimiert sind (z. B. DeltaV), auch ein One-Slot-Gerät.

| TBEN        | BEN-L8IOL_V16 → Nicht gruppierte Geräte → turck-tben-II-8iol [TBEN-LL-8IOL] |                          |       |                          |             |         |                      |             |  |  |
|-------------|-----------------------------------------------------------------------------|--------------------------|-------|--------------------------|-------------|---------|----------------------|-------------|--|--|
|             |                                                                             |                          |       | I                        | 📲 Topologie | sicht   | 🚠 Netzsicht 🛽 🚺      | Gerätesicht |  |  |
|             | Geräte                                                                      | eübersicht               |       |                          |             |         |                      |             |  |  |
|             | <b>**</b>                                                                   | Modul                    | Baugr | Steckplatz               | E-Adresse   | A-Adres | Тур                  | Artikel-Nr. |  |  |
|             |                                                                             | ▼ turck-tben-ll-8iol     | 0     | 0                        |             |         | TBEN-LL-8IOL         | 100003910   |  |  |
|             |                                                                             | PN-IO                    | 0     | 0 X1                     |             |         | turck-tben-ll-8iol   |             |  |  |
|             |                                                                             | LL-Basic_1               | 0     | Basic                    |             |         | LL-Basic             |             |  |  |
|             |                                                                             | IN 32 BYTE (Octet)_1     | 0     | IO-Link Port 1           |             |         | IN 32 BYTE (Octet)   |             |  |  |
|             |                                                                             | FS+ (FS100-300L-30-2UPN8 | 0     | IO-Link Port 2           |             |         | FS+ (FS100-300L-3    |             |  |  |
|             |                                                                             | CMVT-QR20-IOLX3-xxxx (IS | 0     | IO-Link Port 3           |             |         | CMVT-QR20-IOLX3      |             |  |  |
| + -         |                                                                             | B2N360-Q42 (DI)_1        | 0     | IO-Link Port 4           |             |         | B2N360-Q42 (DI)      |             |  |  |
| is I        |                                                                             | VMPAL-EPL-IPO32_1        | 0     | IO-Link Port 5 (Class B) |             |         | VMPAL-EPL-IPO32      |             |  |  |
| :<br>:<br>: |                                                                             | IN 2 WORD/OUT 2 WORD_1   | 0     | IO-Link Port 6 (Class B) |             |         | IN 2 WORD/OUT 2      |             |  |  |
| 5           |                                                                             | DF-G2-KD-xx_1            | 0     | IO-Link Port 7 (Class B) |             |         | DF-G2-KD-xx          |             |  |  |
|             |                                                                             | IN 16 BIT/OUT 16 BIT_1   | 0     | IO-Link Port 8 (Class B) |             |         | IN 16 BIT/OUT 16 BIT |             |  |  |
|             |                                                                             | LL-Diagnosen_1           | 0     | Diagnosen                |             |         | LL-Diagnosen         |             |  |  |
|             |                                                                             | IO-Link Events_1         | 0     | IO-Link Events           |             |         | IO-Link Events       |             |  |  |
|             |                                                                             | LL-VAUX control 16CH_1   | 0     | VAUX control             |             |         | LL-VAUX control 1    |             |  |  |
|             |                                                                             | Geraetestatus_1          | 0     | Geraetestatus            |             |         | Geraetestatus        |             |  |  |
|             |                                                                             |                          |       |                          |             |         |                      |             |  |  |
|             |                                                                             |                          |       |                          |             |         |                      |             |  |  |
|             |                                                                             |                          |       |                          |             |         |                      |             |  |  |
|             | <                                                                           |                          |       |                          |             |         |                      | >           |  |  |

Abb. 28: TBEN-L...-8IOL – Slot-Übersicht in TIA-Portal (Beispiel)

| Slot           | Daten                                                                                          |
|----------------|------------------------------------------------------------------------------------------------|
| Basic          | Daten der DXP-Kanäle und Data-Valid-Signal                                                     |
| IO-Link-Port   | Konfiguration der IO-Link-Ports mit spezifischen IO-Link-Devices oder generische Konfiguration |
| Diagnosen      | Je ein Steckplatz für Status und Diagnose-Informationen                                        |
| IO-Link-Events |                                                                                                |
| VAUX Control   |                                                                                                |
| Gerätestatus   | Modulstatus bzw. Status-Wort des Geräts                                                        |

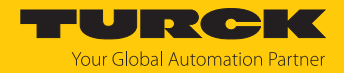

## 7.3.2 Adressierung bei PROFINET

Die Adressierung der Feldgeräte erfolgt bei der IP-basierten Kommunikation anhand einer IP-Adresse. Für die Adressvergabe nutzt PROFINET das Discovery and Configuration Protocol (DCP).

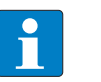

### HINWEIS

DCP ist ein Standard-Protokoll und kann auch außerhalb von PROFINET in z. B. IPC-Betriebssystemen (Windows, Linux) verwendet werden. DCP ist u. a. in Tool-Paketen wie WinPcap, Npcap , Wireshark etc. vorhanden.

Im Auslieferungszustand hat jedes Feldgerät u. a. eine MAC-Adresse. Die MAC-Adresse reicht aus, um dem jeweiligen Feldgerät einen eindeutigen Namen zu geben.

Die Adressvergabe erfolgt in zwei Schritten:

- Vergabe eines eindeutigen anlagenspezifischen Namens an das jeweilige Feldgerät
- Vergabe der IP-Adresse vom IO-Controller vor dem Systemhochlauf aufgrund des anlagenspezifischen (eindeutigen) Namens

#### PROFINET-Namenskonvention

Die Namensvergabe erfolgt über DCP. Der Gerätename wird bei der Eingabe auf korrekte Schreibweise überprüft. Folgende Regeln gelten für die Verwendung des Gerätenamens gemäß PROFINET-Spezifikation V2.3.

- Alle Gerätenamen müssen eindeutig sein.
- Maximale Namensgröße: 240 Zeichen
  - Erlaubt sind:
    - Kleinbuchstaben a…z
    - Ziffern 0...9
    - Bindestrich und Punkt
- Der Name darf aus mehreren Bestandteilen bestehen, die durch einen Punkt voneinander getrennt werden. Ein Namensbestandteil, d. h. eine Zeichenkette zwischen zwei Punkten, darf maximal 63 Zeichen lang sein.
- Der Gerätename darf nicht mit einem Bindestrich beginnen oder enden.
- Der Gerätename darf nicht mit "port-xyz" (y...z = 0...9) beginnen.
- Der Name darf nicht die Form einer IP-Adresse aufweisen (n.n.n.n, n = 0...999).
- Keine Sonderzeichen verwenden.
- Keine Großbuchstaben verwenden.

#### 7.3.3 FSU – Fast Start-Up (priorisierter Hochlauf)

FSU ermöglicht einer Steuerung, Verbindungen zu PROFINET-Teilnehmer in weniger als 500 ms nach Einschalten der Versorgung des Netzwerkes (V1) herzustellen. Notwendig wird der schnelle Anlauf der Geräte vor allem bei schnellen Werkzeugwechseln an Roboterarmen z. B. in der Automobilindustrie.

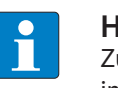

#### HINWEIS

Zur korrekten Ethernet-Verkabelung bei Geräten in FSU-Applikationen den Hinweis im Kapitel "Gerät an Ethernet anschließen" [▶ 27] beachten.

#### Fast Start-Up (FSU) in TBEN

Das TBEN-LL-8IOL unterstützt den priorisierten Hochlauf Fast Start-Up (FSU). Nach erfolgtem FSU stehen nur die Prozessdaten für die digitalen I/O-Kanäle (Pin 2) der Steckplätze X0...X7 zur Verfügung. Der Aufbau der IO-Link-Kommunikation erfolgt nach den IO-Link-Standard-mechanismen.

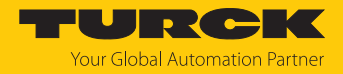

#### FSU aktivieren

Der priorisierte Hochlauf erfordert eine entsprechende Konfiguration der Geräte im Konfigurator, z. B. TIA Portal (Siemens).

Autonegotiation: de

deaktiviert

Übertragungsmedium/Duplex: Einstellung auf einen festen Wert

- Bei der Konfiguration der Ethernet-Ports darauf achten, dass die benachbarten Geräte ebenfalls FSU-fähig und die Einstellungen für die Ports benachbarter Geräte identisch sind.
- ▶ "Übertragungsrate/Duplex" auf einen festen Wert einstellen.
- Autonegotiation deaktivieren.

|                                                      |                                                                                                    |                              |                                |                                     | 5                                    | 🚽 Topologiesicht    | Netzsicht   | 🔐 Gerätesicht |
|------------------------------------------------------|----------------------------------------------------------------------------------------------------|------------------------------|--------------------------------|-------------------------------------|--------------------------------------|---------------------|-------------|---------------|
|                                                      | Geräteübersicht                                                                                                    |                              |                                |                                     |                                      |                     |             |               |
|                                                      | Modul                                                                                                    | Baug                         | r Steckplatz                   | E-Adresse                           | A-Adres                              | Тур                 | Artikel-Nr. | Firmware      |
|                                                      | ▼ turck-tben-l4-8iola                                                                                                    | 0                            | 0                              |                                     |                                      | TBEN-L4-8IOLA       | 100028459   | SWV 1.7       |
|                                                      | PN-IO                                                                                                    | 0                            | 0 X1                           |                                     |                                      | turck-tben-l4-8iola |             |               |
|                                                      | Basic_1                                                                                                    | 0                            | Basic                          | 3942                                | 56                                   | Basic               |             |               |
|                                                      | Li1000P0-Q25L (DI)                                                                                                    | _1 0                         | IO-Link Port 1                 |                                     |                                      | Li1000P0-Q25L (DI)  |             |               |
|                                                      | B2N360-Q42_1                                                                                                    | 0                            | IO-Link Port 2                 | 209212                              |                                      | B2N360-Q42          |             |               |
|                                                      | RU40U-M18E-LIU2P                                                                                                    | N8X2T 0                      | IO-Link Port 3                 | 213214                              |                                      | RU40U-M18E-LIU2     |             |               |
|                                                      | TBIL-M1-16DXP_1                                                                                                    | 0                            | IO-Link Port 4                 | 215216                              | 2930                                 | TBIL-M1-16DXP       |             |               |
|                                                      | 4WRPEH10-3X_1                                                                                                    | 0                            | IO-Link Port 5                 | 217219                              | 3133                                 | 4WRPEH10-3X         |             |               |
|                                                      | <                                                                                                    |                              |                                |                                     |                                      |                     |             | >             |
| Allgemein     Allgemein     Allgemein     Aktivieren |                                                                                                    |                              |                                |                                     |                                      |                     |             |               |
|                                                      |                                                                                                    | Diesen B                     | ort für Verwendung             | aktivieren                          |                                      |                     |             |               |
|                                                      | Erweiterte Optionen     Schnittstellen-Optionen                                                                                                    | () Diesenn                   |                                |                                     |                                      |                     |             |               |
|                                                      | <ul> <li>Erweiterte Optionen</li> <li>Schnittstellen-Optionen</li> <li>Medienredundanz</li> </ul>                                                                                                    | Verbindung                   | 3                              |                                     |                                      |                     |             |               |
|                                                      | Erweiterte Optionen<br>Schnittstellen-Optionen<br>Medienredundanz     Echtzeit-Einstellungen                                                                                                    | Verbindung                   | )                              |                                     |                                      |                     |             |               |
|                                                      | ✓ Enweiterte Optionen<br>Schnittstellen-Optionen<br>Medienredundanz<br>↓ Echtzeit-Einstellungen<br>✓ Port 1 [X1 P1 R]                                                                                                    | Verbindung                   | ]<br>'agungsrate/Duplex        | : TP 100 Mb                         | it/s Volldup                         | plex                |             | •             |
|                                                      | Enveiterte Optionen     Schnittstellen-Optionen     Medienredundanz     Echtzeit-Einstellungen     Port [XI P1 R]     Allgemein                                                                                                | Verbindung                   | 3<br>ragungsrate/Duplex        | : TP 100 Mb<br>☑ Überwa             | it/s Volldup                         | plex                |             |               |
|                                                      | Enveiterte Optionen     Schnittstellen-Optionen     Medienredundanz     Echtzeit-Einstellungen     Port 1 [XI P1 R]     Allgemein     Portverschaltung                                                                         | Verbindung                   | ]<br>ragungsrate/Duplex        | : TP 100 Mb<br>☑ Überwa             | it/s Volldup<br>tchen                | plex .              |             | •             |
|                                                      | Enveiterte Optionen     Schnittstellen-Optionen     Medienredundanz     Echtzeit-Einstellungen     Port 1 (X1 P1 R)     Allgemein     Portverschaltung     Port-Optionen                                                       | <b>Verbindun</b> g<br>Überti | <b>)</b><br>ragungsrate/Duplex | : TP 100 Mb<br>☑ Überwa<br>☐ Autone | it/s Volldup<br>Ichen<br>gotiation a | plex<br>sktivieren  |             | •             |
|                                                      | Erweiterte Optionen     Schnittstellen-Optionen     Medienredundanz     Echtzeit-Einstellungen     Port 1 [X1 P1 R]     Allgemein     Port-Verschaltung     Port-Optionen     Port 2 [X1 P2 R]                                 | <b>Verbindun</b> ų<br>Überti | g<br>ragungsrate/Duplex        | : TP 100 Mb<br>I Überwa<br>□ Autone | it/s Volldup<br>ichen<br>gotiation a | plex<br>sktivieren  |             | •             |
|                                                      | Enveiterte Optionen     Schnittstellen-Optionen     Medienredundanz     Echtzeit-Einstellungen     Port 1 [X1 P1 R]     Allgemein     Portverschaltung     Port-Optionen     Port 2 [X1 P2 R]     Identification & Maintenance | Verbindung                   | g<br>ragungsrate/Duplex        | : TP 100 Mb<br>Uberwa<br>Autone     | it/s Volldup<br>ichen<br>gotiation a | plex<br>sktivieren  |             |               |

Abb. 29: TIA-Portal – Port-Einstellung für FSU

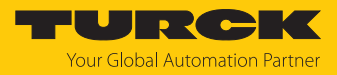

| HA<br>Er | Siemens - C:\Use<br>ojekt <u>B</u> earbeiten<br>F 🎦 🔒 Projekt sp | ers\christi<br>Ansicht<br>eichern | na.sche<br><u>E</u> infüg<br>L X | euer\Desktop\TBl<br>gen <u>O</u> nline E<br>III III X III | EN-LLLTBEN-LL<br>gtras Werkzeuge<br>★ C <sup>al</sup> ★ 🐻 🛄 | Eenster  | Hilfe            | verbinden | •         | Total       | lly Integra | ated Auto | mation<br>PORT | _        |
|----------|------------------------------------------------------------------|-----------------------------------|----------------------------------|-----------------------------------------------------------|-------------------------------------------------------------|----------|------------------|-----------|-----------|-------------|-------------|-----------|----------------|----------|
| •        | TBEN-LL ▶ Nict                                                   | nt gruppie                        | erte Ge                          | eräte → turck-t                                           | ben-II-16dxp [TBE                                           | EN-LL-16 | DXP]             | 🚽 Topolo  | ogiesicht | t 🔥 Ne      | tzsicht     | Gerä      | tesicht        | × <      |
|          | # • E                                                            |                                   | Geräte                           | übersicht                                                 |                                                             |          |                  |           |           |             |             |           |                | Hard     |
| tze      |                                                                  | ^                                 | <b>**</b>                        | Modul                                                     | Bau                                                         | ugr Stee | k E-Adresse      | A-Adres   | . Тур     |             | Artikel-N   | r.        | F              | ir War   |
| Ne Ne    |                                                                  |                                   |                                  | <ul> <li>turck-tben-ll-1</li> </ul>                       | 6dxp 0                                                      | 0        |                  |           | TBEN-LL   | -16DXP      | 1000042     | 252       | S              | 🗜        |
| 2<br>2   |                                                                  |                                   |                                  | PN-IO                                                     | 0                                                           | 0 X      | 1                |           | turck-tb  | en-ll-16dxp |             |           |                | ata      |
| rät      |                                                                  |                                   |                                  | LL-16DXP_1                                                | 0                                                           | DX       | •                |           | LL-16DX   | P           |             |           |                | - Ig     |
| e        |                                                                  | -                                 |                                  |                                                           |                                                             |          |                  |           |           |             |             |           |                |          |
|          |                                                                  | -                                 |                                  |                                                           |                                                             |          |                  |           |           |             |             |           |                | <b>Q</b> |
|          |                                                                  | •                                 |                                  |                                                           |                                                             |          |                  |           |           |             |             |           |                | 0        |
|          |                                                                  |                                   |                                  |                                                           |                                                             |          |                  |           |           |             |             |           |                | - III    |
|          |                                                                  |                                   |                                  |                                                           |                                                             |          |                  |           |           |             |             |           |                | P -      |
|          |                                                                  |                                   |                                  |                                                           |                                                             |          |                  |           |           |             |             |           |                | 0        |
|          |                                                                  |                                   |                                  |                                                           |                                                             |          |                  |           |           |             |             |           |                | S        |
|          |                                                                  | ~                                 |                                  |                                                           |                                                             |          |                  |           |           |             |             |           | _              |          |
|          | <u></u>                                                          | •                                 | <                                |                                                           |                                                             |          |                  |           |           |             |             |           |                | > 🏅      |
|          | turck-tben-II-16                                                 | dxp [TBE                          | N-LL-1                           | 5DXP]                                                     |                                                             |          | <u>s</u> E       | igenscha  | ften      | 🗓 Info 🔒    | 🕽 🗓 Diag    | nose      |                | ufg      |
|          | Allgemein                                                        | IO-Vari                           | iablen                           | Systemkor                                                 | nstanten Tex                                                | xte      |                  |           |           |             |             |           |                | abei     |
|          | <ul> <li>Erweiterte Op</li> </ul>                                | tionen                            | ~                                |                                                           |                                                             |          |                  |           |           |             |             |           |                | ^        |
|          | Schnittstel                                                      | llen-Optior                       | n                                | Erweiterte Op                                             | tionen                                                      |          |                  |           |           |             |             |           |                |          |
|          | Medienred                                                        | lundanz                           |                                  | > Schnittste                                              | llen-Ontionen                                               |          |                  |           |           |             |             |           |                | 8        |
|          | <ul> <li>Echtzeit-Ei</li> </ul>                                  | nstellunge                        | en 🔄                             |                                                           |                                                             |          |                  |           |           |             |             |           |                | - Ei     |
|          | 10-Zyklu                                                         | 15                                |                                  |                                                           |                                                             |          |                  |           |           |             |             |           |                | - E      |
|          |                                                                  | P1 RJ                             |                                  | Priorisie                                                 | rter Hochlauf                                               |          |                  |           |           |             |             |           |                | ke       |
|          | Aligeme                                                          | ein<br>sebeltung                  |                                  | IEC V2.2                                                  | LLDP Modus verwer                                           | nden     |                  |           |           |             |             |           |                | 1        |
|          | Port-On                                                          | tionen                            |                                  |                                                           |                                                             | _        |                  |           |           |             |             |           |                |          |
|          | ▼ Port 2 [X1]                                                    | P2 B1                             |                                  | <ul> <li>Medienree</li> </ul>                             | dundanz                                                     |          |                  |           |           |             |             |           |                |          |
|          | Allaeme                                                          | ein                               |                                  |                                                           |                                                             |          |                  |           |           |             |             |           |                |          |
|          | Portvers                                                         | schaltung                         |                                  |                                                           | MRP-Domain                                                  | mrpdo    | main-1           |           |           |             |             |           | -              |          |
|          | Port-Op                                                          | tionen                            |                                  | Me                                                        | dienredundanzrolle                                          | Nicht T  | eilnehmer des    | Rings     |           |             |             |           | -              |          |
|          | Identification & M                                               | Maintenan                         | ce 🗡                             |                                                           | Ringport 1                                                  | PNHO     | X1]\Port 1 [X1 P | 21 01     |           |             |             |           |                |          |
|          |                                                                  |                                   | >                                |                                                           | kingport is                                                 |          |                  | I NJ      |           | _           |             | _         |                | *        |

Priorisierten Hochlauf am I/O-Gerät aktivieren.

Abb. 30: TIA-Portal – Priorisierter Hochlauf, Aktivierung am I/O-Gerät

## 7.3.4 MRP (Media Redundancy Protocol)

Das Gerät unterstützt MRP. MRP ist ein standardisiertes Protokoll nach IEC 62439. MRP beschreibt einen Mechanismus für ringförmige Medienredundanz. Mit MRP wird eine defekte Ringtopologie mit bis zu 50 Teilnehmern erkannt und im Fehlerfall rekonfiguriert. Eine stoßfreie Umschaltung ist mit MRP nicht möglich.

Ein Media Redundancy Manager (MRM) prüft durch das Versenden von Test-Telegrammen die Ringstruktur eines PROFINET-Netzwerks auf Funktionstüchtigkeit. Alle anderen Netzwerkteilnehmer sind Media Redundancy Clients (MRC). Im fehlerfreien Zustand blockiert der MRM auf einem seiner Ringports den normalen Netzwerkverkehr, mit Ausnahme der Test-Telegramme. Die physikalische Ringstruktur wird so auf der logischen Ebene für den normalen Netzwerkverkehr wieder zur Linienstruktur. Wenn ein Test-Telegramm ausbleibt, liegt ein Netzwerkfehler vor. In diesem Fall öffnet der MRM seinen blockierten Port und stellt so eine neue funktionierende Verbindung zwischen allen verbleibenden Geräten in Form einer linienförmigen Netztopologie her.

Die Zeit zwischen Ringunterbrechung und Wiederherstellung eines redundanten Weges wird Rekonfigurationszeit genannt. Bei MRP beträgt diese maximal 200 ms. Daher muss eine Applikation in der Lage sein, die 200 ms Unterbrechung zu kompensieren. Die Rekonfigurationszeit ist dabei immer abhängig vom Media Redundancy Manager (z. B. der PROFINET-SPS) und den hier eingestellten I/O-Zyklus- und Watchdog-Zeiten. Bei PROFINET ist die Ansprechüberwachungszeit entsprechend > 200 ms zu wählen.

Die Verwendung von Fast Start-Up (priorisierter Hochlauf) in einem MRP-Netzwerk ist nicht möglich.

## 7.3.5 Nutzdaten für azyklische Dienste (IO-Link)

Der azyklische Datenaustausch wird mithilfe der Record-Data-CRs (CR = Communication Relation) durchgeführt. Über diese Record-Data-CRs wird das Lesen und Schreiben folgender Dienste abgewickelt:

- Schreiben von AR-Daten (AR = Application Relation)
- Schreiben von Konfigurationsdaten
- Lesen und Schreiben von Gerätedaten
- Lesen von Diagnosedaten
- Lesen der I/O-Daten
- Lesen der Identification Data Objects (I&M-Funktionen)

## Azyklische Geräte-Nutzdaten

| Index       |                | Name                  | Datentyp         | Zugriff        | Bemerkung                                |
|-------------|----------------|-----------------------|------------------|----------------|------------------------------------------|
| Dez.        | Hex.           |                       |                  |                |                                          |
| 1           | 0x01           | Modul-Parameter       | WORD             | read/<br>write | Parameterdaten des<br>Moduls (Slot 0)    |
| 2           | 0x02           | Modul-<br>Bezeichnung | STRING           | read           | Bezeichnung des<br>Moduls (Slot 0)       |
| 3           | 0x03           | Modul-Revision        | STRING           | read           | Firmware-Revision des<br>Moduls          |
| 4           | 0x04           | Vendor-ID             | WORD             | read           | Hersteller-ID für Turck                  |
| 5           | 0x05           | Modul-Name            | STRING           | read           | dem Modul zugewiesener<br>Gerätename     |
| 6           | 0x06           | Modul-Typ             | STRING           | read           | Gerätetyp des Moduls                     |
| 7           | 0x07           | Device-ID             | WORD             | read           | Geräte-ID des Moduls                     |
| 823         | 0x08<br>0x17   | reserviert            | -                | -              | -                                        |
| 24          | 0x18           | Modul-Diagnose        | WORD             | read           | Diagnosedaten des Moduls<br>(Slot 0)     |
| 2531        | 0x19<br>0x1F   | reserviert            | -                | -              | -                                        |
| 32          | 0x20           | Input-Liste           | ARRAY of<br>BYTE | read           | Liste aller Eingangskanäle des<br>Moduls |
| 33          | 0x21           | Output-Liste          | ARRAY of<br>BYTE | read           | Liste aller Ausgangskanäle des<br>Moduls |
| 34          | 0x22           | DiagListe             | ARRAY of<br>BYTE | read           | Liste aller I/O-Kanal-<br>Diagnosen      |
| 35          | 0x23           | Parameter-Liste       | ARRAY of<br>BYTE | read           | Liste aller I/O-Kanal-<br>Parameter      |
| 36<br>28671 | 0x24<br>0x6FFF | reserviert            | -                | -              | -                                        |
| 28672       | 0x7000         | Modulparameter        | WORD             | read/<br>write | Feldbus-Protokoll aktivieren             |
| 28673       | 0x7001         | reserviert            | -                | -              | -                                        |
| 45039       |                |                       |                  |                |                                          |
| 45040       | UXAFEF         |                       |                  |                |                                          |
| 45040       | 0xAFF0         | I&IVIO-Funktionen     |                  | read           | Identification & Maintaining             |

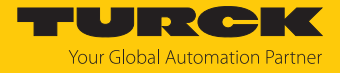

| Index          |                      | Name                           | Datentyp    | Zugriff        | Bemerkung                     |
|----------------|----------------------|--------------------------------|-------------|----------------|-------------------------------|
| 45041          | 0xAFF1               | I&M1-Funktionen                | STRING [54] | read/<br>write | I&M Tag Function and Location |
| 45042          | 0xAFF2               | I&M2-Funktionen                | STRING [16] | read/<br>write | I&M Installation Date         |
| 45043          | 0xAFF3               | I&M3-Funktionen                | STRING [54] | read/<br>write | I&M Description Text          |
| 45044          | 0xAFF4               | I&M4-Funktionen                | STRING [54] | read/<br>write | I&M Signature                 |
| 45045<br>45055 | 0xAFF5<br><br>0xAFFF | I&M5- bis I&M15-<br>Funktionen |             | -              | derzeit nicht unterstützt     |

# Azyklische I/O-Kanal-Nutzdaten

| Index |              | Name                  | Datentyp           | Zugriff        | Bemerkung                                      |
|-------|--------------|-----------------------|--------------------|----------------|------------------------------------------------|
| Dez.  | Hex.         |                       |                    |                |                                                |
| 1     | 0x01         | Modul-Parameter       | spezifisch         | read/<br>write | Parameter des Moduls                           |
| 2     | 0x02         | Modul-Typ             | ENUM<br>UINT8      | read           | Angabe des Modul-Typs                          |
| 3     | 0x03         | Modul-Version         | UINT8              | read           | Firmware-Version der I/O-Kanäle                |
| 4     | 0x04         | Modul-ID              | DWORD              | read           | Modul-ID der I/Os                              |
| 59    | 0x05<br>0x09 | reserviert            | -                  | -              | -                                              |
| 10    | 0x0A         | Controller<br>Version | UINT8<br>Array [8] | read           |                                                |
| 1118  | 0x0B<br>0x12 | reserviert            | -                  | -              | -                                              |
| 19    | 0x13         | Input-Daten           | spezifisch         | read           | Eingangsdaten des<br>referenzierten /O-Kanals  |
| 2022  | 0x14<br>0x16 | reserviert            | -                  | -              | -                                              |
| 23    | 0x17         | Output-Daten          | spezifisch         | read/<br>write | Ausgangsdaten des r<br>eferenzierten /O-Kanals |
|       |              | reserviert            | -                  | -              | -                                              |

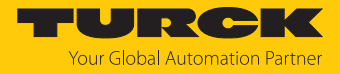

| <b>Index</b><br>Dez. | Hex. | Name  | Datentyp | Zugriff        | Bemerkung                                  |
|----------------------|------|-------|----------|----------------|--------------------------------------------|
| 247                  | 0xF7 | CAP 1 | Record   | read/<br>write | Client Access Point für Master<br>Klasse 1 |
| 248                  | 0xF8 | CAP 2 | Record   | read/<br>write | _                                          |
| 249                  | 0xF9 | CAP 3 | Record   | read/<br>write | _                                          |
| 250                  | 0xFA | CAP 4 | Record   | read/<br>write | _                                          |
| 251                  | 0xFB | CAP 5 | Record   | read/<br>write |                                            |
| 252                  | 0xFC | CAP 6 | Record   | read/<br>write | -                                          |
| 253                  | 0xFD | CAP 7 | Record   | read/<br>write | -                                          |
| 254                  | 0xFE | CAP 8 | Record   | read/<br>write | -                                          |
| 255                  | 0xFF | CAP 9 | Record   | read/<br>write | Client Access Point für Master<br>Klasse 2 |

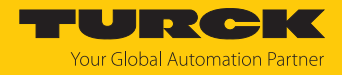

## 7.3.6 IO-Link-Funktionsbaustein IOL\_CALL

Der IO-Link-Funktionsbaustein IOL\_CALL ist in der IO-Link-Spezifikation "IO-Link Integration Part 1 – Technical Specification for PROFIBUS and PROFINET" definiert.

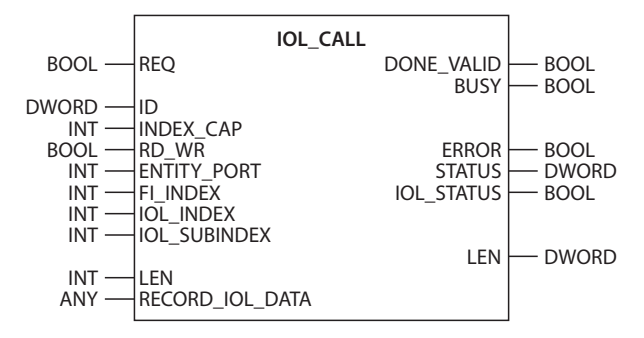

Abb. 31: IOL\_CALL gemäß IO-Link-Spezifikation

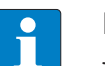

## HINWEIS

Je nach Steuerungshersteller können die Funktionsbausteine z. B. in der Darstellung und im Gebrauch der verwendeten Variablen von der Spezifikation abweichen (Beispiel: Siemens-Funktionsbaustein IO\_Link\_Device für TIA-Portal). Weitere Informationen dazu finden Sie in der Dokumentation des jeweiligen Steuerungsherstellers.

## Funktionsbaustein IOL\_CALL – Eingangsvariablen

Die folgende Beschreibung der Eingangsvariablen ist z. T. der IO-Link-Spezifikation entnommen.

| Benennung gemäß<br>IO-Link-Spezifikation | Datentyp | Bedeutung                                                                                                    |
|------------------------------------------|----------|----------------------------------------------------------------------------------------------------|
| REQ                                      | BOOL     | $0 \rightarrow 1 \rightarrow 0$ : Sendebefehl                                                                                                    |
| ID                                       | DWORD    | <ul> <li>Adresse des IO-Link-Master-Moduls</li> <li>Siemens CPU 300, 400 (PROFIBUS/PROFINET):</li> <li>Anfangsadresse der Eingangsdaten des</li> <li>IO-Link-Master-Moduls</li> <li>3 S CODESYS: Slot-Nummer des IO-Link-Masters</li> <li>Siemens CPU 1200, 1500 (PROFIBUS/<br/>PROFINET):</li> <li>Hardware-Kennung (HW) des IO-Link-Master-Moduls</li> <li>Siemens CPU 300, 400 (PROFIBUS/PROFINET):</li> <li>Anfangsadresse der Eingangsdaten des IO-Link-<br/>Master-Moduls</li> </ul> |
| ITFMODULE                                | DWORD    | Gerätename des IO-Link-Masters                                                                                                    |
| INDEX_CAP                                | INT      | Funktionsbaustein-Instanz: 247254, 255                                                                                                    |
| RD_WR                                    | BOOL     | 0: Lesezugriff<br>1: Schreibzugriff                                                                                                    |
| ENTITY_PORT                              | INT      | Adresse des IO-Link-Ports, auf den zugegriffen werden soll.                                                                                                    |
| FI_INDEX                                 | INT      | Fester Wert (65098): Definiert den Zugriff als IO-Link-<br>Funktionsbaustein IOL_CALL                                                                                                    |
| IOL_INDEX                                | INT      | Nummer des IO-Link-Index, der ausgelesen oder<br>beschrieben werden soll                                                                                                    |

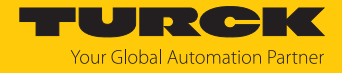

| Benennung gemäß<br>IO-Link-Spezifikation | Datentyp | Bedeutung                                                                   |
|------------------------------------------|----------|-----------------------------------------------------------------------------|
| IOL_SUBINDEX                             | INT      | Nummer des IO-Link-Subindex, der ausgelesen oder<br>beschrieben werden soll |
| LEN                                      | INT      | Länge der zu lesenden oder schreibenden<br>Daten                            |
| RECORD_IOL_DATA                          |          | Quell- oder Zielbereich der zu lesenden oder schreiben-<br>den Daten        |

## Funktionsbaustein IOL\_CALL – Ausgangsvariablen

Die folgende Beschreibung der Ausgangsvariablen ist z. T. der IO-Link-Spezifikation entnommen.

| Benennung gemäß<br>IO-Link-Spezifikation | Datentyp | Bedeutung                                                                                                |
|------------------------------------------|----------|----------------------------------------------------------------------------------------------------|
| DONE_VALID                               | BOOL     | 0: Befehl wurde nicht ausgeführt<br>1: Befehl wurde ausgeführt                                           |
| BUSY                                     | BOOL     | 0: Befehl wird aktuell nicht ausgeführt<br>1: Befehl wird aktuell ausgeführt                             |
| ERROR                                    | BOOL     | 0: Kein Fehler vorhanden<br>1: Fehler beim Lese- oder Schreibzugriff                                     |
| STATUS                                   | DWORD    | Kommunikationsfehlerstatus: Status der<br>azyklischen Kommunikation [▶ 48]                               |
| IOL_STATUS                               | DWORD    | IO-Link-Fehlermeldung: Fehler bei der Kommunikation<br>zwischen IO-Link-Master und IO-Link-Device [> 49] |
| LEN                                      | INT      | Länge der gelesenen Daten                                                                                |

## IOL\_CALL – Kommunikationsfehlerstatus

Der Status der azyklischen Kommunikation setzt sich aus 4 Byte wie folgt zusammen:

| Byte 3                                                  |                           | Byte 2                                                                      | Byte 1                                       | Byte 0                                                      |  |  |  |
|---------------------------------------------------------|---------------------------|-----------------------------------------------------------------------------|----------------------------------------------|-------------------------------------------------------------|--|--|--|
| Herstellerspezifisch<br>Kennung (nicht im<br>anwendbar) | he<br>mer                 | 0x80<br>Definiert den Fehler als<br>Fehler der azyklischen<br>Kommunikation | Fehlercode/<br>Status Code                   | Herstellerspezifische<br>Kennung (nicht immer<br>anwendbar) |  |  |  |
|                                                         |                           |                                                                             |                                              |                                                             |  |  |  |
| Status Code                                             | Nam                       | ne                                                                          | Bedeutung                                    |                                                             |  |  |  |
| 0xFF000000                                              | TIM                       | EOUT                                                                        | Interner Fehler in der Kommunikation mit dem |                                                             |  |  |  |
| 0x00FFF00                                               | INV                       | ALID_HANDLE                                                                 | Modul                                        |                                                             |  |  |  |
| 0x00FFFE00                                              | HANDLE_OUT_OF_<br>BUFFERS |                                                                             | -                                            |                                                             |  |  |  |
| 0x00FFFD00                                              | HAN<br>UNA                | NDLE_DESTINATION_<br>AVAILABLE                                              | -                                            |                                                             |  |  |  |
| 0x00FFFC00                                              | HAN                       | IDLE_UNKNOWN                                                                | -                                            |                                                             |  |  |  |
| 0x00FFFB00                                              | HAN<br>INV/               | NDLE_METHOD_<br>ALID                                                        | -                                            |                                                             |  |  |  |
| 0xXX80A0XX                                              | MAS                       | STER_READ_ERROR                                                             | Fehler beim Lesen                            |                                                             |  |  |  |
| 0xXX80A1XX                                              | MAS                       | STER_WRITE_ERROR                                                            | Fehler beim Schreiben                        |                                                             |  |  |  |

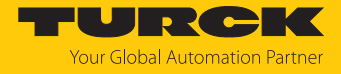

| Status Code | Name                             | Bedeutung                                                                                                    |
|-------------|----------------------------------|----------------------------------------------------------------------------------------------------|
| 0xXX80A2XX  | MASTER_MODULE_<br>FAILURE        | Ausfall IO-Link-Master, ggf. Busstörung                                                                              |
| 0xXX80A6XX  | MASTER_NO_DATA                   | Keine Daten empfangen                                                                                                |
| 0xXX80A7XX  | MASTER_BUSY                      | IO-Link-Master ausgelastet                                                                                           |
| 0xXX80A9XX  | MASTER_FEATURE_NOT_<br>SUPPORTED | Funktion vom IO-Link-Master nicht unterstützt                                                                        |
| 0xXX80AAXX  | MASTER_RESOURCE_<br>UNAVAILABLE  | IO-Link-Master nicht verfügbar                                                                                       |
| 0xXX80B0XX  | ACCESS_INVALID_INDEX             | Index ungültig, falscher<br>INDEX_CAP-genutzt                                                                        |
| 0xXX80B1XX  | ACCESS_WRITE_<br>LENGTH_ERROR    | Die Länge der zu schreibenden Daten kann<br>vom Modul nicht verarbeitet werden, ggf.<br>falsches Modul angesprochen. |
| 0xXX80B2XX  | ACCESS_INVALID_<br>DESTINATION   | falscher Slot angesprochen                                                                                           |
| 0xXX80B03XX | ACCESS_TYPE_CONFLICT             | IOL_CALL ungültig                                                                                                    |
| 0xXX80B5XX  | ACCESS_STATE_CONFLICT            | Fehler in IOL_CALL-Sequenz                                                                                           |
| 0xXX80B6XX  | ACCESS_DENIED                    | IO-Link-Master-Modul verweigert den Zugriff.                                                                         |
| 0xXX80C2XX  | RESOURCE_BUSY                    | IO-Link-Master-Modul ausgelastet bzw. wartet                                                                         |
| 0xXX80C3XX  | RESOURCE_UNAVAILABLE             | auf eine Antwort vom angeschlossenen<br>IO-Link-Device.                                                              |
| 0xXX8901XX  | INPUT_LEN_TOO_SHORT              | Der zu lesende Index enthält mehr Daten, als<br>in der Eingangsvariablen "LEN" zum Auslesen<br>angegeben wurde.      |

## IOL\_CALL - IOL\_STATUS

Der IOL\_STATUS besteht aus 2 Byte Error-Code (IOL\_M Error\_Codes, gemäß "IO-Link Integration Part 1- Technical Specification for PROFIBUS and PROFINET") und 2 Byte Error-Type (gemäß "IO-Link Interface and System").

| Byte 3               | Byte                 | 2                  | Byte 1                                | Byte 0              |
|----------------------|----------------------|--------------------|---------------------------------------|---------------------|
| IOL_M-Error-Code     |                      |                    | IOL-Error-Type                        |                     |
| IOL_M-<br>Error-Code | Benennu<br>Spezifika | ng gemäß B<br>tion | edeutung                              |                     |
| 0x0000               | No error             | K                  | ein Fehler                            |                     |
| 0x7000               | IOL_CALI             | L Conflict U       | nerwarteter Write-Reque<br>wartet     | est, Read-Request   |
| 0x7001               | Wrong IC             | DL_CALL D          | ecodierungsfehler                     |                     |
| 0x7002               | Port bloc            | ked P              | ort durch eine andere Ta              | sk blockiert        |
|                      | reservier            | t                  |                                       |                     |
| 0x8000               | Timeout              | Ti<br>ai           | me-out, IOL-Master- ode<br>usgelastet | er IOL-Device-Ports |
| 0x8001               | Wrong in             | idex Fo            | ehler: IOL-Index < 32767<br>ngegeben  | oder > 65535        |
| 0x8002               | Wrong p              | ort address P      | ort-Adresse nicht verfüg              | bar                 |
| 0x8003               | Wrong p              | ort function P     | ort-Funktion nicht verfüg             | gbar                |
|                      | reservier            | t                  |                                       |                     |

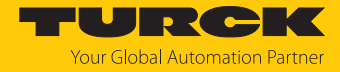

| IOL-<br>Error-Type | Benennung gemäß<br>Spezifikation | Bedeutung                                                                                                    |  |  |
|--------------------|----------------------------------|----------------------------------------------------------------------------------------------------|--|--|
| 0x1000             | COM_ERR                          | Kommunikationsfehler<br>Mögliche Ursache: Der angesprochene Port ist<br>als digitaler Eingang (DI) parametriert und<br>befindet sich nicht im IO-Link-Modus. |  |  |
| 0x1100             | I_SERVICE_TIMEOUT                | Time-out in Kommunikation, Device antwortet ggf. nicht schnell genug                                                                                         |  |  |
| 0x5600             | M_ISDU_CHECKSUM                  | Master meldet Prüfsummenfehler, Zugriff auf<br>Device nicht möglich                                                                                          |  |  |
| 0x5700             | M_ISDU_ILLEGAL                   | Device kann Anfrage vom Master nicht<br>verarbeiten                                                                                                    |  |  |
| 0x8000             | APP_DEV                          | Applikationsfehler im Device                                                                                                    |  |  |
| 0x8011             | IDX_NOTAVAIL                     | Index nicht verfügbar                                                                                                    |  |  |
| 0x8012             | SUBIDX_NOTAVAIL                  | Subindex nicht verfügbar                                                                                                    |  |  |
| 0x8020             | SERV_NOTAVAIL                    | Dienst vorübergehend nicht verfügbar                                                                                                    |  |  |
| 0x8021             | SERV_NOTAVAIL_<br>LOCCTRL        | Dienst vorübergehend nicht verfügbar, Device<br>ausgelastet (z. B. Teachen/Parametrieren des<br>Device durch den Master aktiv)                               |  |  |
| 0x8022             | SERV_NOTAVAIL_<br>DEVCTRL        | Dienst vorübergehend nicht verfügbar, Device<br>ausgelastet (z. B. Teachen/Parametrieren des<br>Device per DTM oder SPS etc. aktiv)                          |  |  |
| 0x8023             | IDX_NOT_WRITEABLE                | Zugriff verweigert, Index nicht schreibbar                                                                                                    |  |  |
| 0x8030             | PAR_VALOUTOFRNG                  | Parameterwert außerhalb des gültigen Bereichs                                                                                                    |  |  |
| 0x8031             | PAR_VALGTLIM                     | Parameterwert oberhalb der Obergrenze                                                                                                    |  |  |
| 0x8032             | PAR_VALLTLIM                     | Parameterwert unterhalb der Untergrenze                                                                                                    |  |  |
| 0x8033             | VAL_LENOVRRUN                    | Länge der zu schreibenden Daten passt nicht zu                                                                                                    |  |  |
| 0x8034             | VAL_LENUNDRUN                    | der Länge, die für den Parameter definiert wurde                                                                                                    |  |  |
| 0x8035             | FUNC_NOTAVAIL                    | Funktion im Device nicht verfügbar                                                                                                    |  |  |
| 0x8036             | FUNC_UNAVAILTEMP                 | Funktion im Device vorübergehend nicht verfügbar                                                                                                    |  |  |
| 0x8040             | PARA_SETINVALID                  | Parameter ungültig, Parameter sind mit anderen<br>Parametrierungen des Device nicht kompatibel                                                               |  |  |
| 0x8041             | PARA_SETINCONSIST                | Parameter inkonsistent                                                                                                    |  |  |
| 0x8082             | APP_DEVNOTRDY                    | Applikation nicht bereit, Device ausgelastet                                                                                                    |  |  |
| 0x8100             | UNSPECIFIC                       | Herstellerspezifisch gemäß Device-                                                                                                    |  |  |
| 0x81010x8FFF       | VENDOR SPECIFIC                  | _ Dokumentation                                                                                                    |  |  |

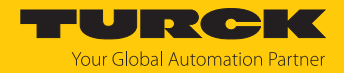

# 7.4 Geräte an einen PROFINET-Controller anbinden mit TIA-Portal

Das folgende Beispiel beschreibt die Anbindung des Geräts an eine Siemens-Steuerung in PROFINET mit der Programmiersoftware SIMATIC STEP7 Professional V15 (TIA-Portal).

## Verwendete Hardware

In diesem Beispiel werden die folgenden Hardware-Komponenten verwendet:

- Siemens-Steuerung S7-1500
- IO-Link-Master TBEN-L...-8IOL mit folgender Konfiguration:
  - Port 1: Turck-Temperatursensor, TS700-..., IO-Link V1.1
  - Port 2: Kanal als DI genutzt
  - Port 3: Turck-Linearwegsensor, LI100P0-Q25LM0-..., IO-Link V1.0
  - Port 4: Kanal als DI genutzt
  - Port 5: Kanal als DI genutzt
  - Port 6: Turck-IO-Link-Hub: TBIL-M1-16DXP, IO-Link V1.1
  - Port 7: Turck-Ultraschallsensor, RU130U-M18E-..., IO-Link V1.1
  - Port 8: Turck-Neigungssensor, B2N360-Q42-..., IO-Link V1.1

## Verwendete Software

In diesem Beispiel wird die folgende Software verwendet:

- SIMATIC STEP7 Professional V15 (TIA-Portal)
- GSDML-Datei für TBEN-L...8IOL (kostenfrei als Zip-Archiv "TBEN-L\_PROFINET.zip" zum Download erhältlich unter www.turck.com)

### Voraussetzungen

- Die Software ist geöffnet.
- Ein neues Projekt ist angelegt.
- Die Steuerung wurde dem Projekt hinzugefügt.

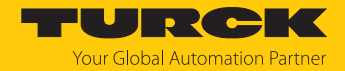

## 7.4.1 GSDML-Datei installieren

Die GSDML-Datei für das Gerät steht unter www.turck.com zum kostenlosen Download zur Verfügung.

- ► GSDML-Datei einfügen: **Optionen** → **Gerätebeschreibungsdateien** (**GSD**) verwalten klicken.
- ▶ GSDML-Datei installieren: Ablageort der GSDML-Datei angeben und Installieren klicken.
- ⇒ Das Gerät wird in den Hardware-Katalog aufgenommen.

| Gerätebeschreibungsdateien verwalten   |         |             |                     | ×              |
|----------------------------------------|---------|-------------|---------------------|----------------|
| Installierte GSDs GSDs im Projekt      |         |             |                     |                |
| Quellpfad: C:\Users\\Desktop\TURCK-GSD | ML      |             |                     |                |
| Inhalt des importierten Pfads          |         |             |                     |                |
| Datei                                  | Version | Sprache     | Status              | Info           |
| GSDML-V2.3-Turck-TBEN_L45N-20180122-0  | V2.3    | Englisch, D | Noch nicht installi | TBEN Linientop |
| GSDML-V2.3-Turck-TBEN_L45P-20180122-0  | V2.3    | Englisch, D | Noch nicht installi | TBEN Linientop |
| GSDML-V2.3-TURCK-TBEN_L45P_EN1-20160   | V2.3    | Englisch, D | Noch nicht installi | TBEN Linientop |
| GSDML-V2.3-Turck-TBEN_L45_8IOL-201804  | V2.3    | Englisch, D | Noch nicht installi | TBEN Linientop |
|                                        |         |             |                     |                |
|                                        |         |             |                     |                |
|                                        |         |             |                     |                |
|                                        |         |             |                     | _              |
|                                        |         |             |                     |                |
|                                        |         |             |                     |                |
| <                                      | 1111    |             |                     | >              |
|                                        |         |             |                     |                |
|                                        |         |             | Löschen Installier  | en Abbrechen   |

Abb. 32: TIA-Portal: GSDML-Datei installieren

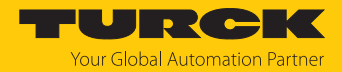

## 7.4.2 Geräte mit der Steuerung verbinden

 Gerät aus dem Hardware-Katalog auswählen und per Drag-and-drop in das Hardware-Fenster ziehen.

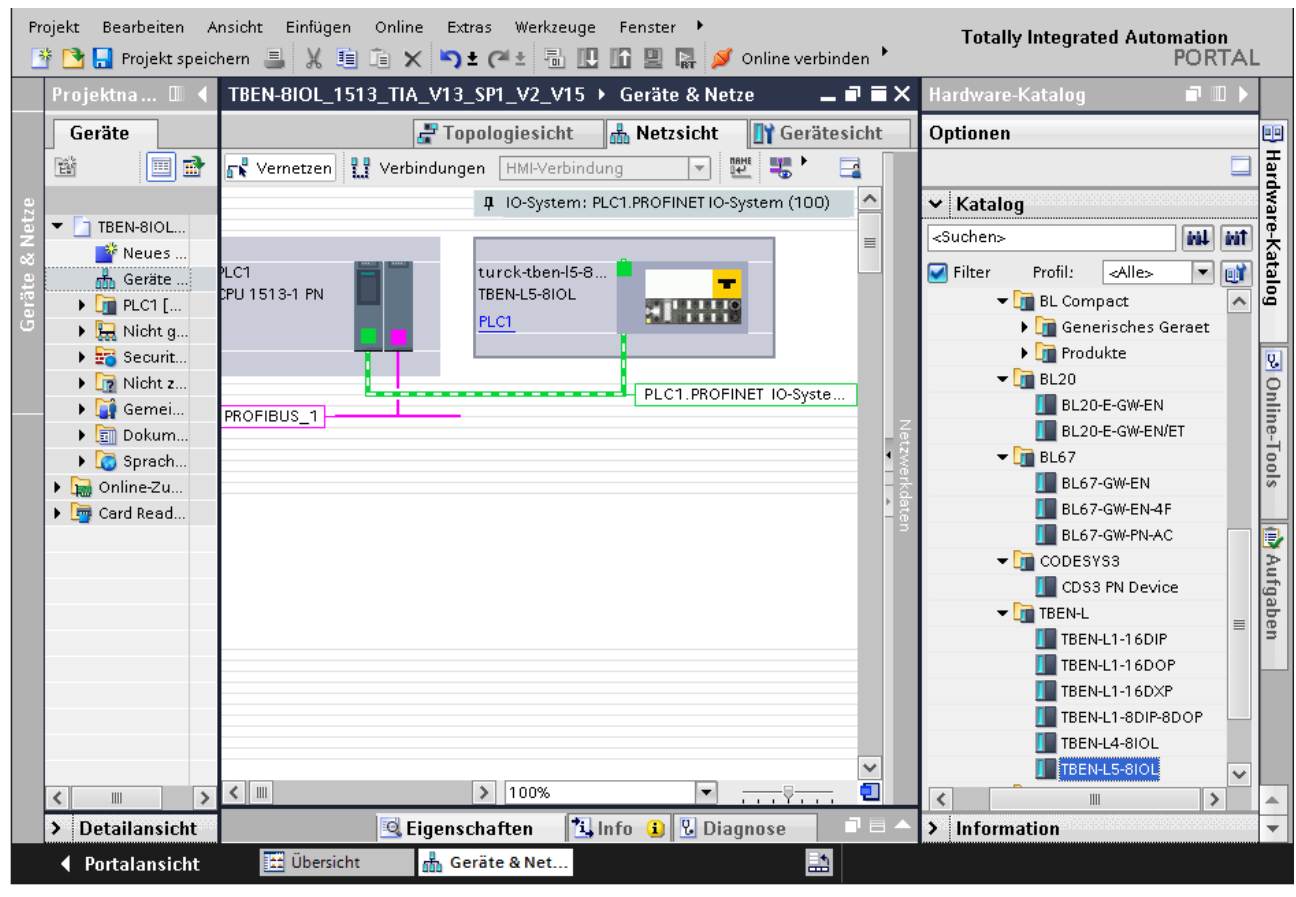

• Gerät in der Netzsicht mit der Steuerung verbinden.

Abb. 33: Gerät mit der Steuerung verbinden

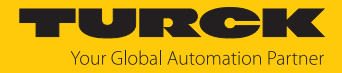

## 7.4.3 PROFINET-Gerätenamen zuweisen

- ► Online-Zugänge → Online & Diagnose wählen.
- Funktionen  $\rightarrow$  PROFINET-Gerätename vergeben.
- Gewünschten PROFINET-Gerätenamen über Name zuweisen vergeben.

| 🗄 🎦 🔚 Projekt speichern 🔳                                                                                                    | X 🗉 🗈 🗙 🖻                                                                                            | ) ± (° ± 🖥                                                                   |           | 🛯 🔛 🚿 Online             | verbinden 🚀 Onlin                            | e-Verbindung                                             | trennen 🔐 🖪 🖛 🗴                                                                      | Totally Integrated Au | tomation<br>PORTA |
|----------------------------------------------------------------------------------------------------|----------------------------------------------------------------------------------------------------|------------------------------------------------------------------------------|-----------|--------------------------|----------------------------------------------|----------------------------------------------------------|--------------------------------------------------------------------------------------|-----------------------|-------------------|
| Projektnavigation 🛛 🔳 🖣                                                                                                    | …ge ▶ Realte                                                                                         | k USB GbE Far                                                                | nily Cont | troller 🕨 turck-t        | ben-15-8iol [192.1                           | 68.1.2] 🕨                                                | turck-tben-I5-8iol [192.1                                                            | 68.1.2] [192.168.1.2] | _ 🖬 🖬 🗙           |
| Geräte                                                                                                    |                                                                                                    |                                                                              |           |                          |                                              |                                                          |                                                                                      |                       |                   |
|                                                                                                    | ✓ Diagnose<br>Allgemein                                                                              |                                                                              | PRO       | FINET-Gerätenan          | ne vergeben                                  |                                                          |                                                                                      |                       |                   |
| TBEN-BIOL_TIA_V15     Neues Gerät hinzufü     Geräte & Netze     Im PLC_1 [CPU 1511-1     Security-Einstellunger     Gemeinsame Daten     Dokumentationsein     Sprachen & Ressour     Online-Zugänge     Ichnittstellen anzeig     COM [RS-232-IPPI-M     PANGP Virtual Ether     PANGP Virtual Ether     PANGP Virtual Ether | Diagnosesta<br>Kanaldiagnu<br>PROFINET-Sc<br>Funktionen<br>IP-Adresse z<br>PROFINET-Ge<br>Rücksetzen | stus<br>sse<br>hnittstelle [X1]<br>uweisen<br>rätename verg<br>auf Werkseins |           |                          | Konfiguriertes<br>PROFINET-G<br>Gerätefilter | B PROFINET<br>erätename:<br>Gerätetyp:<br>dte gleichen T | Gerät<br>[turckstben:15:8i0]<br>[TBEN:15:8IOL<br>vps anzeigen<br>rte Geräte anzeigen |                       |                   |
| 🔐 Erreichbare Teiln<br>🎧 Weitere Informat                                                                                                    |                                                                                                    |                                                                              |           |                          | Nur Ger                                      | äte ohne Nam                                             | en anzeigen                                                                          |                       |                   |
| Implc_1 [192.168                                                                                                    |                                                                                                    |                                                                              |           | Erreichbare le           | MAG Adver                                    | K:                                                       | DROGINIST Configuration                                                              | Chantara              |                   |
| Contine & Dia     Online & Dia     Online & Dia     Microsoft Wi-Fi Dire     Microsoft Wi-Fi Dire     Po internal [Lokal]                                                                                                    |                                                                                                    |                                                                              |           | IF-Adresse               | MAC-Adresse                                  | Gerat                                                    | - ROFINEI-Gerateriame                                                                | status                |                   |
| USB [S7USB]                                                                                                    |                                                                                                    |                                                                              | -         |                          |                                              |                                                          |                                                                                      |                       |                   |
| 🕨 🛄 TeleService [Automa 🕅                                                                                                    |                                                                                                    |                                                                              |           | <                        |                                              |                                                          | III                                                                                  |                       | >                 |
| Card Reader/USB-Speicher                                                                                                    |                                                                                                    |                                                                              |           |                          |                                              | LED                                                      | blinken Liste a                                                                      | ktualisieren Name zu  | weisen            |
| < III >                                                                                                    |                                                                                                    |                                                                              |           |                          |                                              |                                                          |                                                                                      |                       |                   |
| ✓ Detailansicht                                                                                                    | <                                                                                                    | >                                                                            | <         |                          |                                              |                                                          |                                                                                      |                       | >                 |
|                                                                                                    |                                                                                                    |                                                                              |           |                          |                                              |                                                          | Eigenschaften                                                                        | Info 🗓 Diagnose       |                   |
|                                                                                                    |                                                                                                    |                                                                              |           | Über einen der einen der |                                              |                                                          |                                                                                      |                       |                   |

Abb. 34: TIA-Portal: PROFINET-Gerätenamen zuweisen

## 7.4.4 IP-Adresse im TIA-Portal einstellen

- Gerätesicht  $\rightarrow$  Registerkarte Eigenschaften  $\rightarrow$  Ethernet-Adressen wählen.
- Gewünschte IP-Adresse vergeben.

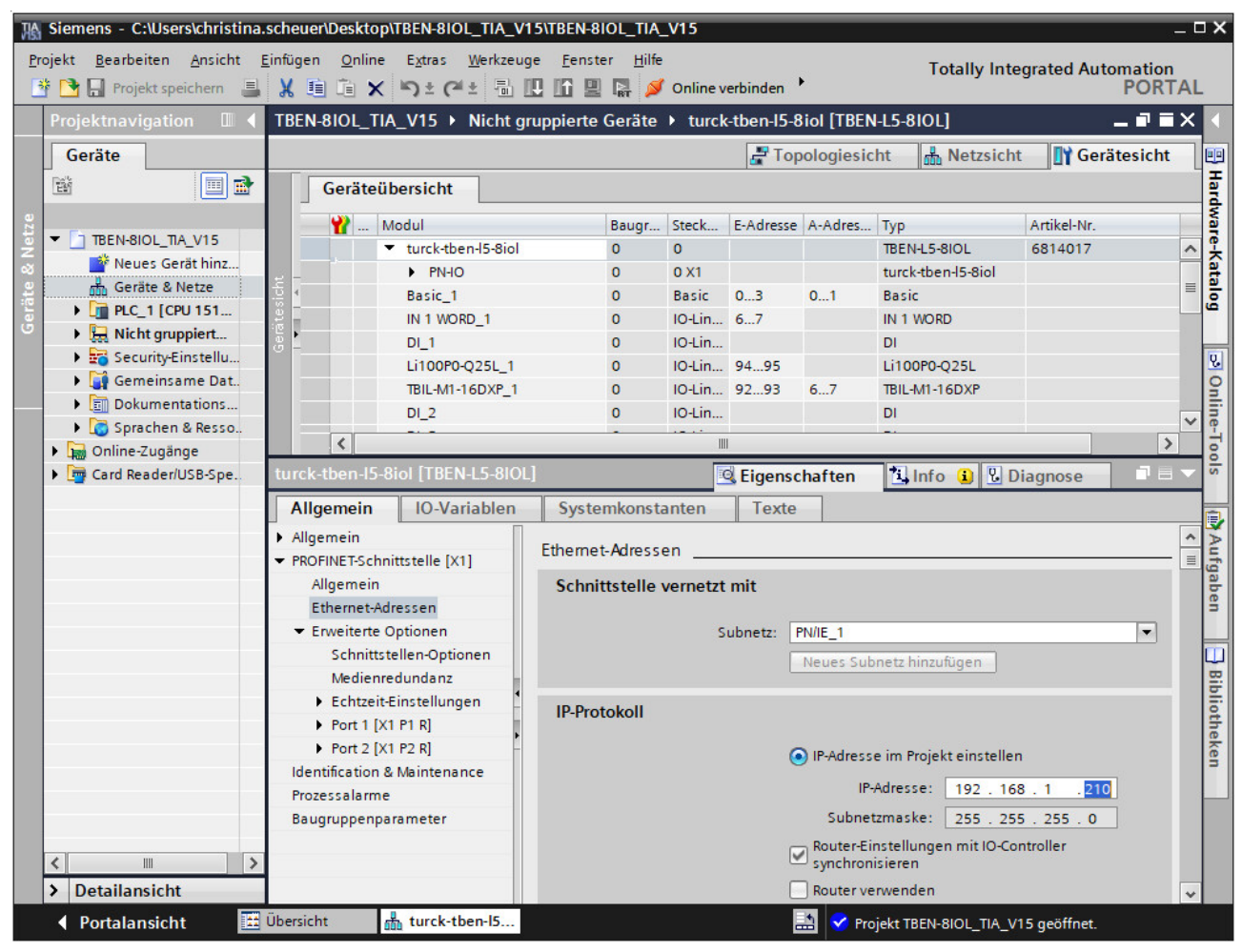

Abb. 35: TIA-Portal: IP-Adresse vergeben

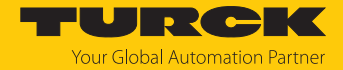

## 7.4.5 Gerätefunktionen konfigurieren

Das TBEN-LL-8IOL erscheint als modularer Slave mit zwölf leeren Steckplätzen. Die Steckplätze 0 und **Basic** sind bereits konfiguriert.

Die Funktion der zwölf leeren Steckplätze ist per GSDML-Datei bereits definiert. Die Steckplätze können nur für einen bestimmten Zweck genutzt werden.

| Steckplatz      | Bedeutung                                                                                                    |  |  |  |  |
|-----------------|----------------------------------------------------------------------------------------------------|--|--|--|--|
| 0               | Hauptmodul turck-tben-18iol (Defaultname)<br>Parametrierung von Funktionen (Protokolldeaktivierung, etc.), die das<br>gesamte Modul betreffen |  |  |  |  |
| XI              | Parametrierung der PROFINET-Funktionen (MRP, etc.)                                                                                            |  |  |  |  |
| X1 P1           | Parametrierung der Ethernet-Port-Eigenschaften (Topologie, Verbin-                                                                            |  |  |  |  |
| X1 P2           | dungsoptionen etc.)                                                                                                    |  |  |  |  |
| Basic           | Parameter/Diagnosen der DXP-Kanäle des Geräts (DXP 1, 3, 5 und 7) und<br>Data Valid Signal der IO-Link-Ports                                  |  |  |  |  |
| IO-Link-Port 18 | Konfiguration der acht IO-Link-Ports                                                                                                    |  |  |  |  |
| Diagnosen       | optionales Mappen der Diagnosen (IO-Link- und DXP-Diagnosen) in das<br>Prozessabbild des Masters                                              |  |  |  |  |
| IO-Link-Events  | optionales Mappen der IO-Link-Events in das Prozessabbild des Masters                                                                         |  |  |  |  |
| VAUX Control    | optionales Mappen der VAUX-Diagnosen in das Prozessabbild des Mas-<br>ters                                                                    |  |  |  |  |
| Modulstatus     | optionales Mappen des Modulstatus in das Prozessabbild des Masters                                                                            |  |  |  |  |

## IO-Link-Ports konfigurieren (Beispiel)

| IO-Link-Port<br>(Hardware) | Prozess-<br>datenlänge  | IO-Link-Device                           | Eintrag in GSDML                                                                                                    |
|----------------------------|-------------------------|------------------------------------------|----------------------------------------------------------------------------------------------------|
| Port 1                     | 2 Byte IN               | Turck-Temperatursensor,<br>TS700         | Portkonfiguration generisch:<br>IN 1 WORD                                                                              |
| Port 2                     | 1 Bit IN                | -                                        | DI                                                                                                    |
| Port 3                     | 2 Byte IN               | Turck-Linearwegsensor,<br>LI100P0-Q25LM0 | Portkonfiguration spezifisch:<br>LI100P0-QU25L                                                                         |
| Port 4                     | 2 Byte IN<br>2 Byte OUT | Turck-I/O-Hub,<br>TBIL-M1-16DXP          | Portkonfiguration spezifisch:<br>TBIL-M1-16DXP                                                                         |
| Port 5                     | 1 Bit IN                | -                                        | DI                                                                                                    |
| Port 6                     | 1 Bit IN                | -                                        | DI                                                                                                    |
| Port 7                     | 1 Bit IN                | Turck-Ultraschallsensor,<br>RU40U-M18E   | Portkonfiguration spezifisch:<br>RU40U-M18E-LIU2PN(DI)<br>Der IO-Link-Port ist nur als<br>Digitaleingang konfiguriert. |
| Port 8                     | 4 Byte IN               | Turck-Neigungssensor,<br>B2N360-Q42      | Portkonfiguration spezifisch:<br>B2N360-Q42-E2LIUPN8X2                                                                 |

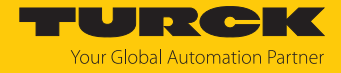

- ► Gerätesicht → Geräteübersicht wählen.
- Spezifische IO-Link-Devices, generische Devices, Diagnose etc. per Drag-and-drop aus dem Hardware-Katalog auf die Steckplätze im Gerät ziehen.

| Pro | ojekt<br>F 隆 | <u>B</u> earbeiten <u>A</u> nsicht | Einfü               | igen <u>O</u> nlin | e Extras Werkzeuge                     | Eenster   | Hilfe   | nline verbinden 🕨       | Totally Integrated Automation<br>PORT | ΓΑΙ      |                  |
|-----|--------------|------------------------------------|---------------------|--------------------|----------------------------------------|-----------|---------|-------------------------|---------------------------------------|----------|------------------|
|     | Proj         | ektnavigation 🔲                    |                     | arte Gerä          | te → turck-tben-15-8ia                 | I [TBEN-L | 5-8IOL] | _ # = ×                 | Hardware-Katalog 🛛 🗖 🔳                |          |                  |
|     | G            | eräte                              |                     |                    | Topologiesicht 🔒                       | Netzsicht | 1       | Gerätesicht             | Optionen                              |          |                  |
|     | E.           |                                    | 2                   | Gerä               | teübersicht                            |           |         |                         |                                       |          | Hard             |
| tze |              |                                    |                     | - <b>Y</b>         | Modul                                  |           | Baugr   | Steckplatz              | ✓ Katalog                             |          | war              |
| R   | •            | TBEN-BIOL_TIA_V15                  |                     |                    | <ul> <li>turck-tben-I5-8iol</li> </ul> |           | 0       | 0                       | 466                                   | itit     | ۱ <u>۴</u>       |
| ~   |              | Y Neues Gerät hinzut               |                     |                    | PN-IO                                  |           | 0       | 0 ×1                    | Filter Profil:                        | <b>1</b> | at               |
| äte |              | 💑 Geräte & Netze                   |                     |                    | Basic_1                                |           | 0       | Basic                   | A Desthanformation associate          |          | ē                |
| je  |              | PLC1 [CPU 1511-1 P                 |                     |                    | IN 1 WORD_1                            |           | 0       | IO-Link Port 1          | Portkonliguration generisch           | ^        | 1                |
|     | •            | Hicht gruppierte G                 |                     |                    | DI_1                                   |           | 0       | IO-Link Port 2          | Portkonliguration spezifisch          |          |                  |
|     | •            | Security-Einstellun                | Security-Einstellun |                    | Li100P0-Q25L_1                         |           | 0       | IO-Link Port 3          | 1 <u>62N360-Q42</u>                   |          | <b>V</b> .       |
|     | •            | Gemeinsame Daten                   |                     | -                  | TBIL-M1-16DXP_1                        |           | 0       | IO-Link Port 4          | B2N360-Q42 (DI)                       |          | 9                |
|     | •            | Dokumentationsei                   |                     |                    | DI 2                                   |           | 0       | IO-Link Port 5 (        | DF-G1-KS-Q5                           |          | lii              |
|     | •            | 🧔 Sprachen & Ressou                |                     | a – – – a          | DI_3                                   |           | 0       | JO-Link Port 6 (        | DF-G1-KS-Q5 (DI)                      |          | L <sup>C</sup> L |
|     | - 🔓          | Online-Zugänge                     |                     |                    | RU40U-M18E-LIU2P                       | N8X2T-H   | 0       | EZ-Array Family IO-Link |                                       | 00       |                  |
|     |              | 🍸 Schnittstellen anze              |                     |                    | B2N360-042 1                           |           | 0       | IO-Link Port 8 (        | EZ-Array Family IO-Link (DI)          |          | 0                |
|     | •            | Dintel(R) 82579V Gi                | ₩.                  |                    | Diagnosen 1                            |           | 0       | Diagnosen               | JUMO dTRANS T1000 - 0x004001          |          |                  |
|     |              | h Erreichbare Teil                 | - 1                 |                    | IO-Link Events 1                       |           | 0       | IO-Link Events          | JUMO dTRANS T1000 - 0x004201          |          |                  |
|     |              | 鹶 Weitere Informa                  |                     |                    | VALIX Control 1                        |           | 0       | VALIX control           | JUMO dTRANS T1000 - 0x004801          |          | Au               |
|     |              | 🕩 🧊 plc_1 (192.168                 |                     |                    | Modulstatus 1                          |           | 0       | Modulstatus             | JUMO dTRANS T1000 - 0x004A01          |          | fga              |
|     |              | 🔻 🛅 turck-tben-l5-8i               |                     |                    | modulstatus_1                          |           | ·       | modulstatus             | Li1000P0-Q25L                         |          | be               |
|     |              | 😮 Online & Dia                     |                     |                    |                                        |           |         |                         | 🚺 Li1000P0-Q25L (DI)                  |          | 3                |
|     | ۱ 📴          | Card Reader/USB-Spei               |                     |                    |                                        |           |         |                         | III Li100P0-Q25L                      |          |                  |
|     |              |                                    |                     | ۲                  |                                        |           |         | >                       | 🛄 Li100P0-Q25L (DI)                   |          |                  |
|     |              |                                    | -                   |                    |                                        |           |         |                         |                                       |          |                  |
|     | > L          | letailansicht                      |                     | 🖳 🖳 Eig            | enschaften 🔤 Info                      |           | lagnose |                         | > Information                         |          | -                |
|     |              | Portalansicht 🛛 🖪                  | Übe                 | rsicht             | turck-tben-I5                          |           |         |                         | 🔝 💙 Verbindung mit PLC1 getrennt.     |          |                  |

Abb. 36: TIA-Portal: Steckplätze des Geräts konfigurieren

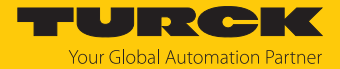

## IO-Link-Port-Parameter einstellen

Die Ports des IO-Link-Masters können bei der generischen Portkonfiguration sowohl im IO-Link-Modus mit unterschiedlicher Konfiguration als auch im SIO-Modus (DI) betrieben werden.

Bei der spezifischen Portkonfiguration erhalten die IO-Link-Ports die Parametrierung über die GSDML-Datei. Parameter wie z. B. Betriebsart, Datenhaltungsmodus, Hersteller- und Geräte-ID können nicht verändert werden.

- ► Geräteansicht → Geräteübersicht wählen.
- Einzustellende Baugruppe anwählen.
- ► Eigenschaften → Allgemein → Baugruppenparameter anklicken.
- Stationsparameter einstellen.

| Projektnavigation       ITBEN-BIOL_TIA_V1_SPI_V2_V15 > Nicht gruppierte Geräte > turck-tben-IS-Biol_TBEN-LS-BIOL_       ITBEN-LSICL       ITBEN-LSICL       ItBEN-LSICL       ItBEN-LSICL <th>Projekt Bearbeiten Ansicht Einfügen<br/>🌁 🎦 🔚 Projekt speichern ا 🐰 🗎</th> <th>Online Extras Werkzeu</th> <th>uge Fenster Hilfe<br/>🔃 🚹 🖳 🞇 💋 🤇</th> <th>Online verbinde</th> <th>n 🕨</th> <th></th> <th></th> <th>Totally Integrate</th> <th>ed Automation<br/>PORT</th> <th>n<br/>TAL</th>                                                                                                    | Projekt Bearbeiten Ansicht Einfügen<br>🌁 🎦 🔚 Projekt speichern ا 🐰 🗎 | Online Extras Werkzeu                                                                                                    | uge Fenster Hilfe<br>🔃 🚹 🖳 🞇 💋 🤇                                                                         | Online verbinde                                                                                                    | n 🕨                                                                                              |                             |             | Totally Integrate                                                                                                    | ed Automation<br>PORT  | n<br>TAL |
|----------------------------------------------------------------------------------------------------|----------------------------------------------------------------------|----------------------------------------------------------------------------------------------------|----------------------------------------------------------------------------------------------------|----------------------------------------------------------------------------------------------------|--------------------------------------------------------------------------------------------------|-----------------------------|-------------|----------------------------------------------------------------------------------------------------|------------------------|----------|
| TERN-BIOL_TIA_V1_SP1_V2     With the set of the set of | Projektnavigation                                                    | TBEN-8IOL_TIA_V1_SF                                                                                                    | P1_V2_V15 → Nicht                                                                                        | gruppierte G                                                                                                    | ieräte 🕨 turc<br>📲 Topolog                                                                       | k-tben<br>iesich            | -15-8i<br>t | iol [TBEN-L5-8IOL                                                                                                    | ] 🔄 🖬 🖬                | i X      |
| Nicholinerungen   Nicholinerungen   Straces   Straces   Seräte-Proxy-Daten   Programminformati   PLC-Meldetextiisten   PLC-Meldetextiisten   Eigänge   Baugruppenpara   EiA-Adressen   Baugruppenpara   EiA-Adressen   Betriebsart:   IO-Link ohne Ueberpruefung   Datenhaltungsmodus:   deaktiviert. loeschen   Stationsparameter   Stationsparameter   Stationsparameter   Betriebsart:   IO-Link ohne Ueberpruefung   Datenhaltungsmodus:   deaktiviert. loeschen   Sprachen & Ressourcen   Sprachen & Ressourcen   Pioreneer deaktivieren: Nicht gruppiente Geräte Sprachen & Ressourcen Prozesseing.daten ungueltig: erzeugt Diagnose                                                                                                    |                                                                      | Y          Modul           ✓ turck-ti         > PN-           Basic_         IN 1 W0           IN 1 W0         Di_1           U10000         TBIL-M1           Di_2         Di_3           RU40U | B<br>ben-I5-8iol 0<br>IO 0<br>DRD_1 0<br>IP0-Q25L_1 0<br>I-16DXP_1 0<br>-M18E-LIU2PN8X2T 0               | augr Steckpl<br>0<br>100×1<br>Besic<br>10-Link<br>10-Link<br>10-Link<br>10-Link<br>10-Link<br>10-Link                                     | Port 1<br>Port 2<br>Port 2<br>Port 4<br>Port 5 (Class B)<br>Port 6 (Class B)<br>Port 7 (Class B) | E-A<br>03<br>45<br>67<br>89 | A 1         | Typ<br>TBEN-L5-8IOL<br>turck-tben-I5-8iol<br>Basic<br>DI<br>Li1000P0-Q25L<br>TBIL-M1-16DXP<br>DI<br>DI<br>DI<br>RU40U-M18E-LIU2P | Artikel-Nr.<br>6814017 |          |
|                                                                                                    |                                                                      | IN 1 WORD_1 [IN 1 WO<br>Allgemein IO-Va<br>Allgemein<br>Eingänge<br>Baugruppenpara<br>E/A-Adressen                                                                                               | DRD]<br>ariablen Systen<br>Baugruppenparan<br>Stationsparame<br>Datenha<br>Quick Start<br>Prozesseing.da | nkonstanten<br>neter<br>Betriebsart:<br>altungsmodus:<br>Zykluszeit:<br>Revision:<br>-Up aktivieren:<br>iten ungueltig:<br>b deokti joron | Eigenschaft<br>Texte                                                                             | eberpr<br>eschen            | uefun       | g                                                                                                    | ose D E                |          |

Abb. 37: TIA-Portal: Parametrieren generischer IO-Link-Devices

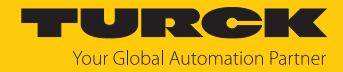

## 7.4.6 Gerät online mit der Steuerung verbinden

- Online-Modus starten (Online verbinden).
- ⇒ Das Gerät wurde erfolgreich an die Steuerung angebunden.

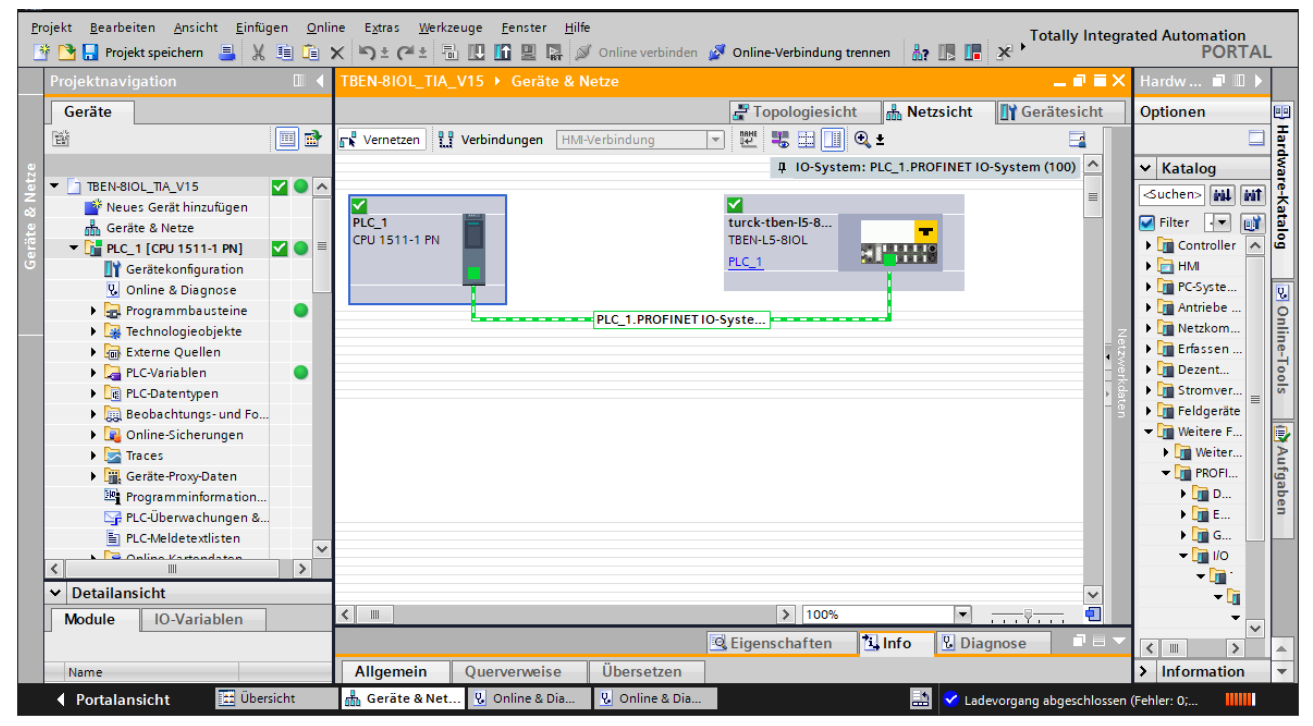

Abb. 38: TIA-Portal: Online-Modus

## 7.4.7 PROFINET – Mapping

Das PROFINET-Mapping entspricht dem Datenmapping in den Abschnitten "Prozess-Eingangsdaten" [> 190] und "Prozess-Ausgangsdaten" [> 192].

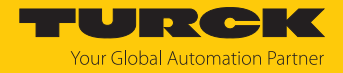

## 7.4.8 Funktionsbaustein IO\_LINK\_DEVICE in TIA-Portal verwenden

Der IO\_LINK\_DEVICE-Baustein ist angelehnt an den IOL\_CALL-Funktionsbaustein gemäß IO-Link-Spezifikation.

| Projekt Bearbeiten Ansicht Einf                                                                                                    | fügen <u>O</u> nline E <u>x</u> tras <u>W</u> erkzeu<br>🔏 🗐 🗙 🏹 ± (२ ± 🔒 | ge <u>F</u> enster <u>H</u> ilfe<br>🔃 🟠 🖳 🌠 💋 Online verbinden 🖉 | Online-Verbindung trenner             | · * • • • • • • • • • • • • • • • • • • | Totally Integrated Au | tomation<br>PORTAL                        |  |
|----------------------------------------------------------------------------------------------------|--------------------------------------------------------------------------|------------------------------------------------------------------|---------------------------------------|-----------------------------------------|-----------------------|-------------------------------------------|--|
| ► TREN-BIOL TIA V15 > PLC1                                                                                                    | [CPU 1511-1 PN] → Programm                                               | hausteine → IO-Link [FB1]                                        |                                       |                                         |                       |                                           |  |
| 2 2 2 D± L 12 2                                                                                                    | ± 😰 🥙 👡 🖑 🖓 🕆 😵                                                          | 두표표部 노 노 환 의 산 윤                                                 | ••• →                                 |                                         |                       | Anwe                                      |  |
| B Name                                                                                                    | Detentio                                                                 | Pamanana Erreichbar Schra                                        | Sighthari Einstallw                   | Übenus Kommenter                        |                       | isu i                                     |  |
|                                                                                                    | Datentyp Delautive                                                       | n Remanenz Erreichbar Schre                                      | . sichtbari Einstellw                 | oberwa Kommentar                        |                       | ge                                        |  |
| - Hinzufügen                                                                                                    |                                                                          |                                                                  |                                       |                                         |                       |                                           |  |
|                                                                                                    |                                                                          |                                                                  |                                       |                                         |                       |                                           |  |
|                                                                                                    |                                                                          |                                                                  |                                       |                                         |                       | ¥                                         |  |
| IF         CASE         FOR         WHILE         (**)           436         436         436         436         436         436         436         436         436         436         436         436         436         436         436         436         436         436         436         436         436         436         436         436         436         436         436         436         436         436         436         436         436         436         436         436         436         436         436         436         436         436         436         436         436         436         436         436         436         436         436         436         436         436         436         436         436         436         436         436         436         436         436         436         436         436         436         436         436         436         436         436         436         436         436         436         436         436         436         436         436         436         436         436         436         436         436         436         436         436 | REGION                                                                   |                                                                  |                                       |                                         |                       | Testen <                                  |  |
| 437 // IO-Link Devic                                                                                                    | ce                                                                       |                                                                  |                                       |                                         |                       |                                           |  |
| 438                                                                                                    |                                                                          |                                                                  |                                       |                                         |                       |                                           |  |
| 439 E#I0_LINK_DEVICE_                                                                                                    | _Instance_P1(REQ := "IO-Link                                             | Daten"."REQ Sensor 1",                                           | •                                     | "IO-Link Daten"                         | %DB5                  | La la la la la la la la la la la la la la |  |
| 440                                                                                                    | ID := "IO-Ling I<br>CAR to "IO-Ling"                                     | Deten". "ID Sensor 1",                                           | P                                     | "IU-Link Daten"                         | *DB2                  | ab                                        |  |
| 441                                                                                                    | PD MP := "TO-Lin                                                         | paten" "DD MD Sensor 1"                                          | · · · · · · · · · · · · · · · · · · · | "IQ-Link Daten"                         | ADD3                  | en                                        |  |
| 9 443                                                                                                    | "PORT" := "IO-Li                                                         | ink Daten", "PORT Sensor 1",                                     | ×                                     | "IQ-Link Daten"                         | *DB5                  |                                           |  |
| 9 444                                                                                                    | TOL INDEX := "IO                                                         | -Link Daten". "TOL INDEX Sensor 1".                              | ÷                                     | "IO-Link Daten"                         | *DB5                  |                                           |  |
| 445                                                                                                    | IOL SUBINDEX :=                                                          | "IO-Link Daten". "IOL SUBINDEX Sens                              | or 1".                                | "IO-Link Daten"                         | *DB5                  |                                           |  |
| 446                                                                                                    | LEN := "IO-Link                                                          | Daten"."LEN Sensor 1",                                           | •                                     | "IO-Link Daten"                         | %DB5                  |                                           |  |
| 447                                                                                                    | DONE VALID => "]                                                         | 10-Link Daten" "DONE Sensor 1",                                  | ÷                                     | "IO-Link Daten"                         | %DB5                  | - 8                                       |  |
| 448                                                                                                    | BUSY => "IO-Link                                                         | A Daten"."BUSY Sensor 1",                                        | •                                     | "IO-Link Daten"                         | %DB5                  | Ē                                         |  |
| 449                                                                                                    | ERROR => "IO-Lir                                                         | nk Daten"."ERROR Sensor 1",                                      | •                                     | "IO-Link Daten"                         | %DB5                  | en                                        |  |
| 450                                                                                                    | STATUS => "IO-Li                                                         | ink Daten"."STATUS Sensor 1",                                    | •                                     | "IO-Link Daten"                         | %DB5                  |                                           |  |
| 451                                                                                                    | IOL_STATUS => "]                                                         | [0-Link Daten"."IOL_STATUS Sensor 1                              | ", <b>)</b>                           | "IO-Link Daten"                         | %DB5                  |                                           |  |
| 452                                                                                                    | RD_LEN => "IO-Li                                                         | ink Daten"."RD_LEN Sensor 1",                                    | •                                     | "IO-Link Daten"                         | %DB5                  |                                           |  |
| 453                                                                                                    | RECORD_IOL_DATA                                                          | := "IO-Link Record"."RECORD_IOL_DA                               | TA_SENSOR 1");                        | "IO-Link Record"                        | %DB7                  | ~                                         |  |
| <                                                                                                    | III.                                                                     |                                                                  | >L                                    | n: 1 Cl: 1 EINF 100%                    | <b>_</b>              | <u></u>                                   |  |
|                                                                                                    |                                                                          |                                                                  |                                       | 🖳 Eigenschaften 🚺 🗓                     | nfo 🛛 🖁 Diagnose      |                                           |  |
| 🖣 Portalansicht 🛛 🧮 Üb                                                                                                    | ersicht IO-Link (FB1)                                                    |                                                                  |                                       | 📑 🗸 Verbindung                          | g mit PLC1 getrennt.  |                                           |  |

Abb. 39: Beispielaufruf Siemens-Funktionsbaustein "IO\_LINK\_DEVICE"

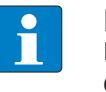

## HINWEIS

Der Zugriff auf die Port-O-Funktionen des IO-Link-Masters mit einem IOL\_INDEX von 65535 ist mit dem "IO\_LINK\_DEVICE"-Funktionsbaustein von Siemens in der Version V3.0.2 nicht möglich. Für den Zugriff auf die Port-O-Funktionen kann auch im TIA-Portal  $\geq$  V15 der ursprüngliche IOL\_CALL-Baustein verwendet werden.

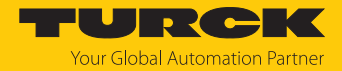

## Beispielzugriffe mit IO\_LINK\_DEVICE

Zur Darstellung der Abläufe beim Lese- bzw. Schreibzugriff via IO\_LINK\_DEVICE dient in diesem Beispiel eine Beobachtungs- und Forcetabelle **Sensor1**. Die Belegung der SPDU-Indizes der IO-Link-Geräte entnehmen Sie bitte der jeweiligen Device-Dokumentation.

Der Zugriff des Bausteins auf das Gerät und die angeschlossenen Sensoren erfolgt über die Eingangsvariable **ID**. Je nach verwendeter Steuerung ist als ID ein anderer Wert einzugeben.

Beispiel:

HW-Kennung des Basic-Steckplatzes (Steckplatz 1), z. B. mit CPU 1511-PN (hier im Beispiel verwendet)

| ojektnavigation 🔲 🖣                                                                                                    | TBENLEICLA_V16 + No.ht grupplierte Ge                                                                                                    | rite + turch/ben/Litid (195%)                                                                                                    | 1.44013                                                                                                    | _ • •                                  |
|----------------------------------------------------------------------------------------------------|----------------------------------------------------------------------------------------------------|----------------------------------------------------------------------------------------------------|----------------------------------------------------------------------------------------------------|----------------------------------------|
| Geräte                                                                                                    |                                                                                                    |                                                                                                    | 🚝 Topologiesicht                                                                                                    | h Netzsicht                            |
|                                                                                                    | Geräteübersicht                                                                                                    |                                                                                                    |                                                                                                    |                                        |
| TBENLSIOL       Image: Serat hinzufügen       Image: Serat hinzufügen       Image: Serat hi |                                                                                                    | Baugr., Steck., E-Adresse A-Adress.<br>0 0 0<br>0 0 X1<br>0 Basic 03 01<br>0 IO-tim., 9091<br>0 IO-tim., 9495<br>0 IO-tim., 9495<br>0 IO-tim., 8899<br> | YP<br>TEEN-LL-8IOL<br>turck-tben-II-8iol<br>LL-8asic<br>DI<br>LI100P0-Q25L<br>EZ-Array IO-Link (F<br>DI<br>TBIL-M1-16DXP<br>RU40U-M18E-LIU2 | rttkei-Nr. FirmWare 100003910 SWV1.8.4 |
|                                                                                                    | LL-Basic_1 [LL-Basic] Allgemein IO-Variablen System Hardware-Systemkonstanten am  Name IName Interventional Interventional Interventional Interventional Interventional Interventional Intervention Intervention Intervention Intervention Intervention Intervention Intervention Interventional Interventional Intervention Interventional Intervention Interventional Intervention Intervention Intervent | nkonstanten Texte<br>Typ<br>Hw_SubModule                                                                                                    | HW-Kennung Ven<br>264 plc                                                                                                    | Vendet von Kommentar                   |
|                                                                                                    |                                                                                                    |                                                                                                    |                                                                                                    |                                        |

Anfangsadresse der Eingangsdaten des IO-Link-Masters, z. B. mit CPU 315

Abb. 40: HW-Kennung: "Basic"-Steckplatz des TBEN-LL-8IOL

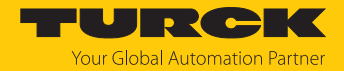

# Beispielzugriff Lesen – Produktnamen auslesen

Der Produktname (Product name, Index 0x12) des Turck-I/O-Hubs TBIL-M1-16DXP an IO-Link-Port 4 wird ausgelesen.

Eingangsvariablen des Bausteins über Variable steuern wie folgt beschreiben:

| Variable  | Wert | Bedeutung                                                                                    |
|-----------|------|----------------------------------------------------------------------------------------------|
| REQ       | TRUE | Lese-Request senden                                                                          |
| ID        | 264  | Hardwarekennung des <b>Basic</b> -Steckplatzes gemäß der<br>Konfiguration in der Gerätesicht |
| CAP       | 251  | Funktionsbaustein-Instanz                                                                    |
| PORT      | 4    | Der I/O-Hub TBIL-M1-16DXP befindet sich an Port 4.                                           |
| IOL_INDEX | 0x12 | Index für Produktnamen                                                                       |

| TBEN- | TIA_V15 → PLC1 [CPU 1511-1 PN] → Beobac    | htungs- | und Forcetab  | ellen 🕨 Sensor 1 |            |   |           | _ E = > |
|-------|--------------------------------------------|---------|---------------|------------------|------------|---|-----------|---------|
|       |                                            |         |               |                  |            |   |           |         |
| 22    | 🔰 🗓 🌮 🖧 👺 📬                                |         |               |                  |            |   |           |         |
| i     | Name                                       | Adresse | Anzeigeformat | Beobachtungswert | Steuerwert | 4 | Kommentar |         |
| 1     | "IO-Link Daten"."REQ Sensor 1"             |         | BOOL          | FALSE            | FALSE      |   |           |         |
| 2     | "IO-Link Daten"."DONE Sensor 1"            |         | BOOL          | FALSE            |            |   |           |         |
| 3     | "IO-Link Daten"."BUSY Sensor 1"            |         | BOOL          | FALSE            |            |   |           |         |
| 4     | "IO-Link Daten"."ERROR Sensor 1"           |         | BOOL          | FALSE            | FALSE      |   |           |         |
| 5     |                                            |         |               |                  |            |   |           |         |
| 6     | "IO-Link Daten"."ID Sensor 1"              |         | DEZ 💌         | 264              | 264        |   |           |         |
| 7     | "IO-Link Daten"."CAP Sensor 1"             |         | DEZ           | 251              | 251        |   |           |         |
| 8     | "IO-Link Daten"."LEN Sensor 1"             |         | DEZ           | 232              | 232        |   |           |         |
| 9     | "IO-Link Daten"."PORT Sensor 1"            |         | DEZ           | 4                | 4          |   |           |         |
| 10    | "IO-Link Daten"."IOL_INDEX Sensor 1"       |         | Hex           | 16#0012          | 16#0012    |   |           |         |
| 11    | "IO-Link Daten"."IOL_SUBINDEX Sensor 1"    |         | DEZ           | 0                |            |   |           |         |
| 12    | "IO-Link Daten"."RD_WR Sensor 1"           |         | BOOL          | FALSE            |            |   |           |         |
| 13    | "IO-Link Daten"."RD_LEN Sensor 1"          |         | DEZ           | 13               |            |   |           |         |
| 14    |                                            |         |               |                  |            |   |           |         |
| 15    | "IO-Link Daten"."STATUS Sensor 1"          |         | Hex           | 16#0000_0000     |            |   |           |         |
| 16    | "IO-Link Daten"."IOL_STATUS Sensor 1"      |         | Hex           | 16#0000_0000     |            |   |           |         |
| 17    | "IO-Link Daten"."RD_LEN Sensor 1"          |         | DEZ           | 13               |            |   |           |         |
| 18    |                                            |         |               |                  |            |   |           |         |
| 19    | "IO-Link Record"."RECORD_IOL_DATA_SENSOR 1 |         | Zeichen       |                  | '\$00'     |   |           |         |
| 20    | "IO-Link Record"."RECORD_IOL_DATA_SENSOR 1 |         | Zeichen       |                  | '\$00'     |   |           |         |
| 21    | "IO-Link Record"."RECORD_IOL_DATA_SENSOR 1 |         | Zeichen       |                  | '\$00'     |   |           |         |
| 22    | "IO-Link Record"."RECORD_IOL_DATA_SENSOR 1 |         | Zeichen       |                  |            |   |           |         |
| 23    | "IO-Link Record"."RECORD_IOL_DATA_SENSOR 1 |         | Zeichen       |                  |            |   |           |         |
| 24    | "IO-Link Record"."RECORD_IOL_DATA_SENSOR 1 |         | Zeichen       |                  |            |   |           |         |
| 25    | "IO-Link Record"."RECORD_IOL_DATA_SENSOR 1 |         | Zeichen       |                  |            |   |           |         |
| 26    | "IO-Link Record"."RECORD_IOL_DATA_SENSOR 1 |         | Zeichen       |                  |            |   |           |         |
| 27    | "IO-Link Record"."RECORD_IOL_DATA_SENSOR 1 |         | Zeichen       |                  |            |   |           |         |
| 28    | "IO-Link Record"."RECORD_IOL_DATA_SENSOR 1 |         | Zeichen       |                  |            |   |           |         |
| 29    | "IO-Link Record"."RECORD_IOL_DATA_SENSOR 1 |         | Zeichen       |                  |            |   |           |         |
|       | "IO Link Record "PECODD IOL DATA CENCOR 4  |         | 11            |                  |            |   |           |         |

Abb. 41: IO\_LINK\_DEVICE – Eingangsvariablen für Lesezugriff

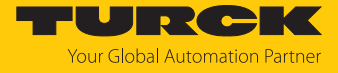

#### Den Lesezugriff über eine steigende Flanke an **REQ** aktivieren.

| TBEN+ TIA_V15 → PLC1 [CPU 1511-1 PN] → Beobachtungs- und Forcetabellen → Sensor 1 |                                          |        |                 |                    |            |     |                   |   |  |  |  |  |  |
|-----------------------------------------------------------------------------------|------------------------------------------|--------|-----------------|--------------------|------------|-----|-------------------|---|--|--|--|--|--|
|                                                                                   |                                          |        |                 |                    |            |     |                   |   |  |  |  |  |  |
| 1                                                                                 | # # <mark>₩ 10 %</mark> % % <sup>™</sup> |        |                 |                    |            |     |                   |   |  |  |  |  |  |
| i                                                                                 | Name                                     | Adres: | se Anzeigeforma | t Beobachtungswert | Steuerwert | 9   | Kommentar         |   |  |  |  |  |  |
| 1                                                                                 | "IO-Link Daten"."REQ Sensor 1"           |        | BOOL            | 🚽 🔳 TRUE           | TRUE       | 🗹 🛃 | 0 -> 1 start CALL | ^ |  |  |  |  |  |
| 2                                                                                 | "IO-Link Daten"."DONE Sensor 1"          |        | BOOL            | TRUE               |            |     |                   |   |  |  |  |  |  |
| 3                                                                                 | "IO-Link Daten"."BUSY Sensor 1"          |        | BOOL            | FALSE              |            |     |                   |   |  |  |  |  |  |
| 4                                                                                 | "IO-Link Daten"."ERROR Sensor 1"         |        | BOOL            | FALSE              | FALSE      |     |                   |   |  |  |  |  |  |
| 5                                                                                 |                                          |        |                 |                    |            |     |                   |   |  |  |  |  |  |
| 6                                                                                 | "IO-Link Daten"."ID Sensor 1"            |        | DEZ             | 264                | 264        |     |                   |   |  |  |  |  |  |
| 7                                                                                 | "IO-Link Daten"."CAP Sensor 1"           |        | DEZ             | 251                | 251        |     |                   | ≣ |  |  |  |  |  |

Abb. 42: IO\_LINK\_DEVICE – Lesezugriff aktivieren

### ➡ Der Produktname wird in diesem Beispiel ab Zeile 19 der Beobachtungstabelle im IO-Link Record angezeigt.

| TBEN | TIA_V15 → PLC1 [CPU 1511-1 PN] → Beobac     | htungs- | und Forcetab  | ellen 🔸 Sensor 1 |            |     |                  | _ ∎∎× |
|------|---------------------------------------------|---------|---------------|------------------|------------|-----|------------------|-------|
|      |                                             |         |               |                  |            |     |                  |       |
| 99   | 🔰 🗓 🌮 🔊 🖓 🖤 🖤                               |         |               |                  |            |     |                  |       |
| i    | Name                                        | Adresse | Anzeigeformat | Beobachtungswert | Steuerwert | 9   | Kommentar        |       |
| 1    | "IO-Link Daten"."REQ Sensor 1"              |         | BOOL          | TRUE             | TRUE       | 🗹 🔺 | 0 → 1 start CALL | ^     |
| 2    | "IO-Link Daten"."DONE Sensor 1"             |         | BOOL          | TRUE             |            |     |                  |       |
| 3    | "IO-Link Daten"."BUSY Sensor 1"             |         | BOOL          | FALSE            |            |     |                  |       |
| 4    | "IO-Link Daten"."ERROR Sensor 1"            |         | BOOL          | FALSE            | FALSE      |     |                  |       |
| 5    |                                             | )       |               |                  |            |     |                  |       |
| 6    | "IO-Link Daten"."ID Sensor 1"               |         | DEZ           | 264              | 264        | 🗹 🔼 |                  |       |
| 7    | "IO-Link Daten"."CAP Sensor 1"              |         | DEZ           | 251              | 251        | 🗹 🔼 |                  | =     |
| 8    | "IO-Link Daten"."LEN Sensor 1"              |         | DEZ           | 232              | 232        | 🗹 🔼 |                  |       |
| 9    | "IO-Link Daten"."PORT Sensor 1"             |         | DEZ           | 4                | 4          | 🗹 🔼 |                  |       |
| 10   | "IO-Link Daten"."IOL_INDEX Sensor 1"        |         | Hex           | 16#0012          | 16#0012    | 🗹 🔼 |                  |       |
| 11   | "IO-Link Daten"."IOL_SUBINDEX Sensor 1"     |         | DEZ           | 0                |            |     |                  |       |
| 12   | "IO-Link Daten"."RD_WR Sensor 1"            |         | BOOL          | FALSE            |            |     |                  |       |
| 13   | "IO-Link Daten"."RD_LEN Sensor 1"           |         | DEZ           | 13               |            |     |                  |       |
| 14   |                                             |         |               |                  |            |     |                  |       |
| 15   | "IO-Link Daten"."STATUS Sensor 1"           |         | Hex           | 16#0000_0000     |            |     |                  |       |
| 16   | "IO-Link Daten"."IOL_STATUS Sensor 1"       |         | Hex           | 16#0000_0000     |            |     |                  |       |
| 17   | "IO-Link Daten"."RD_LEN Sensor 1"           |         | DEZ           | 13               |            |     |                  |       |
| 18   |                                             |         |               |                  |            |     |                  |       |
| 19   | "IO-Link Record"."RECORD_IOL_DATA_SENSOR 1  |         | Zeichen       | 'T'              | '\$00'     |     |                  |       |
| 20   | "IO-Link Record"."RECORD_IOL_DATA_SENSOR 1  |         | Zeichen       | 'B'              | '\$00'     |     |                  |       |
| 21   | "IO-Link Record"."RECORD_IOL_DATA_SENSOR 1  |         | Zeichen       | Ψ                | '\$00'     |     |                  |       |
| 22   | "IO-Link Record"."RECORD_IOL_DATA_SENSOR 1  |         | Zeichen       | 'L'              |            |     |                  |       |
| 23   | "IO-Link Record"."RECORD_IOL_DATA_SENSOR 1  |         | Zeichen       | 9.               |            |     |                  |       |
| 24   | "IO-Link Record"."RECORD_IOL_DATA_SENSOR 1  |         | Zeichen       | 'M'              |            |     |                  |       |
| 25   | "IO-Link Record"."RECORD_IOL_DATA_SENSOR 1  |         | Zeichen       | '1'              |            |     |                  |       |
| 26   | "IO-Link Record"."RECORD_IOL_DATA_SENSOR 1  |         | Zeichen       | V                |            |     |                  |       |
| 27   | "IO-Link Record"."RECORD_IOL_DATA_SENSOR 1  |         | Zeichen       | '1'              |            |     |                  |       |
| 28   | "IO-Link Record"."RECORD_IOL_DATA_SENSOR 1  |         | Zeichen       | '6'              |            |     |                  |       |
| 29   | "IO-Link Record"."RECORD_IOL_DATA_SENSOR 1  |         | Zeichen       | 0                |            |     |                  |       |
|      | "IO Link Descend" "DECODD TOL DATA OFNICODA |         | 11            | 151              |            |     |                  | ~     |

Abb. 43: IO\_LINK\_DEVICE – Produktname TBIL-M1-16DXP

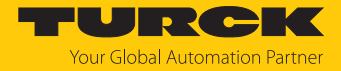

## Beispielzugriff Schreiben – Display drehen

Die Ausrichtung des Displays am Turck-Temperatursensor TS700... an IO-Link-Port 1 wird gedreht. Dazu wird der Parameter **Drehen des Displays (Rotation of Display)** in Index 91 auf den Wert 0x01 **180°** gedreht gesetzt.

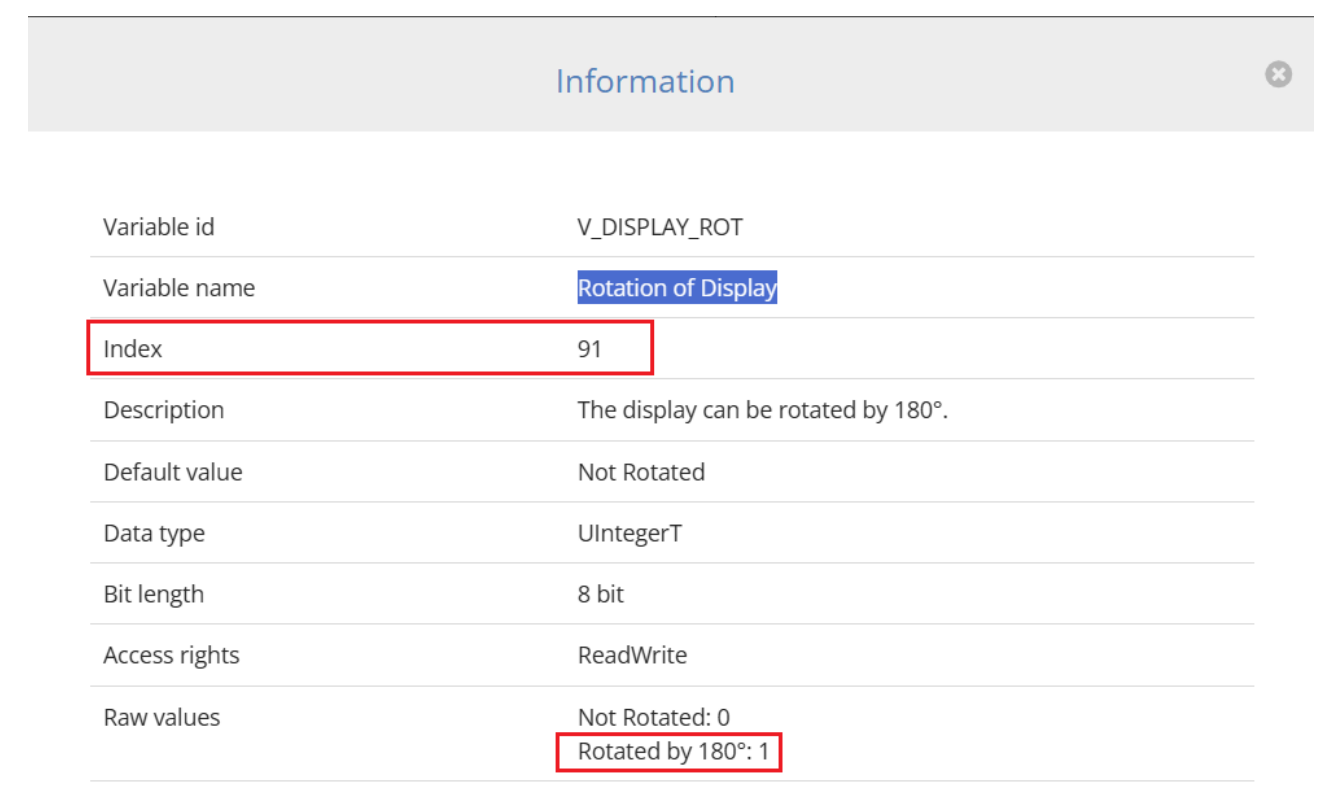

Abb. 44: Ausschnitt aus der IODD des TS700-... im IODD-Viewer

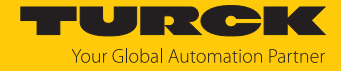

- Eingangsvariablen des Bausteins über Variable steuern wie folgt beschreiben.
- ► Die Schreibfunktion im Baustein über RD\_WR Sensor 1= TRUE aktivieren

| Variable  | Wert | Bedeutung                                                                                    |
|-----------|------|----------------------------------------------------------------------------------------------|
| REQ       | TRUE | Schreib-Request senden                                                                       |
| ID        | 264  | Hardwarekennung des <b>Basic</b> -Steckplatzes gemäß der<br>Konfiguration in der Gerätesicht |
| CAP       | 251  | Funktionsbaustein-Instanz                                                                    |
| LEN       | 1    | Länge der zu schreibenden Daten in Byte                                                      |
| PORT      | 1    | Der Temperatursensor TS700 befindet sich an Port 1.                                          |
| IOL_INDEX | 0x5B | Index (91) für das Drehen des Displays                                                       |

| ТВ | EN | TIA_V15 → PLC1 [CPU 1511-1 PN] → Beoba     | chtungs- | und Forcetal  | ellen 🕨 Sensor 1    |            |       | _ !!      |   |
|----|----|--------------------------------------------|----------|---------------|---------------------|------------|-------|-----------|---|
|    |    |                                            |          |               |                     |            |       |           |   |
| 2  | 2  | ■夕 IL ダ1 ダ。 役 🗪 💁                          |          |               |                     |            |       |           |   |
|    | i  | Name                                       | Adresse  | Anzeigeformat | Beobachtungswert    | Steuerwert | 9     | Kommentar |   |
| 1  |    | "IO-Link Daten"."REQ Sensor 1"             |          | BOOL          | TRUE                | TRUE       |       |           | ^ |
| 2  |    | "IO-Link Daten"."DONE Sensor 1"            |          | BOOL          | TRUE                |            |       |           |   |
| З  |    | "IO-Link Daten"."BUSY Sensor 1"            |          | BOOL          | FALSE               |            |       |           |   |
| 4  |    | "IO-Link Daten"."ERROR Sensor 1"           |          | BOOL          | FALSE               | FALSE      |       |           |   |
| 5  |    |                                            |          |               |                     |            |       |           |   |
| 6  |    | "IO-Link Daten"."ID Sensor 1"              |          | DEZ           | 264                 | 264        | 🛛 🗹 🤰 |           |   |
| 7  |    | "IO-Link Daten"."CAP Sensor 1"             |          | DEZ           | 251                 | 251        |       |           | = |
| 8  |    | "IO-Link Daten"."LEN Sensor 1"             |          | DEZ           | 1                   | 1          | 🛛 🗹 🤰 | Δ.        |   |
| 9  |    | "IO-Link Daten"."PORT Sensor 1"            |          | DEZ           | 1                   | 1          | 🛛 🗹 🤰 |           |   |
| 10 |    | "IO-Link Daten"."IOL_INDEX Sensor 1"       |          | Hex 🔽         | 16#005B             | 16#005B    | 🛛 🗹 🤺 |           |   |
| 11 | [  | "IO-Link Daten"."IOL_SUBINDEX Sensor 1"    |          | DEZ           | 0                   |            |       |           |   |
| 12 |    | "IO-Link Daten"."RD_WR Sensor 1"           |          | BOOL          | TRUE                | TRUE       | 🛛 🗹 🤰 | <b>V</b>  |   |
| 13 |    | "IO-Link Daten"."RD_LEN Sensor 1"          |          | DEZ           | U                   |            |       |           |   |
| 14 |    |                                            |          |               |                     |            |       |           |   |
| 15 |    | "IO-Link Daten"."STATUS Sensor 1"          |          | Hex           | 16#0000_0000        |            |       |           |   |
| 16 |    | "IO-Link Daten"."IOL_STATUS Sensor 1"      |          | Hex           | 16#0000_0000        |            |       |           |   |
| 17 |    | "IO-Link Daten"."RD_LEN Sensor 1"          |          | DEZ           | 0                   |            |       |           |   |
| 18 |    |                                            |          |               |                     |            |       |           |   |
| 19 |    | "IO-Link Record"."RECORD_IOL_DATA_SENSOR 1 |          | Hex           | 16#00               |            |       |           |   |
| 20 |    | "IO-Link Record"."RECORD_IOL_DATA_SENSOR 1 |          | Hex           | 16#00               |            |       |           |   |
| 21 |    | "IO-Link Record"."RECORD_IOL_DATA_SENSOR 1 |          | Hex           | 16#00               |            |       |           |   |
| 22 |    | "IO-Link Record"."RECORD_IOL_DATA_SENSOR 1 |          | Hex           | 16#00               |            |       |           |   |
| 23 |    | "IO-Link Record"."RECORD_IOL_DATA_SENSOR 1 |          | Hex           | 16#00               |            |       |           |   |
| 24 |    | "IO-Link Record"."RECORD_IOL_DATA_SENSOR 1 |          | Hex           | 16#00               |            |       |           |   |
| 25 |    | "IO-Link Record"."RECORD_IOL_DATA_SENSOR 1 |          | Hex           | 16#00               |            |       |           |   |
| 26 |    | "IO-Link Record"."RECORD_IOL_DATA_SENSOR 1 |          | Hex           | 16#00               |            |       |           |   |
| 27 |    | "IO-Link Record"."RECORD_IOL_DATA_SENSOR 1 |          | Hex           | 16#00               |            |       |           |   |
| 28 |    | "IO-Link Record"."RECORD_IOL_DATA_SENSOR 1 |          | Hex           | 16#00               |            |       |           |   |
| 29 |    | "IO-Link Record"."RECORD_IOL_DATA_SENSOR 1 |          | Hex           | 16#00               |            |       |           |   |
| 20 | <  | "IOLING DESCORD TOL DATA OFNICODA          |          | lle           | а <i>с</i> наа<br>Ш |            |       |           | > |
|    |    |                                            |          |               |                     |            |       |           |   |

| Abb. 45: IO_LINK | _DEVICE - | Eingangsv | variablen | für Les | ezugriff |
|------------------|-----------|-----------|-----------|---------|----------|
|------------------|-----------|-----------|-----------|---------|----------|

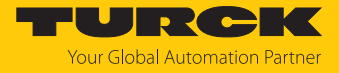

#### Den zu schreibenden Steuerwert 0x01 im ersten Wort des IO-Link Record angeben und steuern.

| TBE      | NTIA_V15 → PLC1 [CPU 1511-1 PN] → Beobac   | htungs- | und Forcetab  | ellen 🔸 Sensor 1 |            |     |                  | _ ⊫ ■ × |
|----------|--------------------------------------------|---------|---------------|------------------|------------|-----|------------------|---------|
|          |                                            |         |               |                  |            |     |                  |         |
| <b>#</b> | 🔮 🕼 🎜 🖧 🖤 🖤                                |         |               |                  |            |     |                  |         |
|          | i Name A                                   | Adresse | Anzeigeformat | Beobachtungswert | Steuerwert | 4   | Kommentar        |         |
| 1        | "IO-Link Daten"."REQ Sensor 1"             |         | BOOL          | TRUE             | FALSE      |     | 0 ⇒ 1 start CALL | ~       |
| 2        | "IO-Link Daten"."DONE Sensor 1"            |         | BOOL          | TRUE             |            |     |                  |         |
| 3        | "IO-Link Daten"."BUSY Sensor 1"            |         | BOOL          | FALSE            |            |     |                  |         |
| 4        | "IO-Link Daten"."ERROR Sensor 1"           |         | BOOL          | FALSE            | FALSE      |     |                  |         |
| 5        |                                            |         |               |                  |            |     |                  |         |
| 6        | "IO-Link Daten"."ID Sensor 1"              |         | DEZ           | 264              | 264        | 🗹 🚹 |                  |         |
| 7        | "IO-Link Daten"."CAP Sensor 1"             |         | DEZ           | 251              | 251        |     |                  | ≡       |
| 8        | "IO-Link Daten"."LEN Sensor 1"             |         | DEZ           | 1                | 1          |     |                  |         |
| 9        | "IO-Link Daten"."PORT Sensor 1"            |         | DEZ           | 1                | 1          |     |                  |         |
| 10       | "IO-Link Daten"."IOL_INDEX Sensor 1"       |         | Hex           | 16#005B          | 16#005B    |     |                  |         |
| 11       | "IO-Link Daten"."IOL_SUBINDEX Sensor 1"    |         | DEZ           | 0                |            |     |                  |         |
| 12       | "IO-Link Daten"."RD_WR Sensor 1"           |         | BOOL          | TRUE             | TRUE       | A 1 |                  |         |
| 13       | "IO-Link Daten"."RD_LEN Sensor 1"          |         | DEZ           | 0                |            |     |                  |         |
| 14       |                                            |         |               |                  |            |     |                  |         |
| 15       | "IO-Link Daten"."STATUS Sensor 1"          |         | Hex           | 16#0000_0000     |            |     |                  |         |
| 16       | "IO-Link Daten"."IOL_STATUS Sensor 1"      |         | Hex           | 16#0000_0000     |            |     |                  |         |
| 17       | "IO-Link Daten"."RD_LEN Sensor 1"          |         | DEZ           | 0                |            |     |                  |         |
| 18       |                                            |         |               |                  |            |     |                  |         |
| 19       | "IO-Link Record"."RECORD_IOL_DATA_SENSO 🔳  |         | Hex 💌         | 16#01            | 16#01      | 🗹 🔺 |                  |         |
| 20       | "IO-Link Record"."RECORD_IOL_DATA_SENSOR 1 |         | Zeichen       | .8.              | .200.      |     |                  |         |
| 21       | "IO-Link Record"."RECORD_IOL_DATA_SENSOR 1 |         | Zeichen       | 'B'              | '\$00'     |     |                  |         |
| 22       | "IO-Link Record"."RECORD_IOL_DATA_SENSOR 1 |         | Zeichen       | T.               |            |     |                  |         |
| 23       | "IO-Link Record"."RECORD_IOL_DATA_SENSOR 1 |         | Zeichen       | 12               |            |     |                  |         |
| 24       | "IO-Link Record"."RECORD_IOL_DATA_SENSOR 1 |         | Zeichen       | 9                |            |     |                  |         |
| 25       | "IO-Link Record"."RECORD_IOL_DATA_SENSOR 1 |         | Zeichen       | 'M'              |            |     |                  |         |
| 26       | "IO-Link Record"."RECORD_IOL_DATA_SENSOR 1 |         | Zeichen       | '1'              |            |     |                  |         |
| 27       | "IO-Link Record"."RECORD_IOL_DATA_SENSOR 1 |         | Zeichen       | 9                |            |     |                  |         |
| 28       | "IO-Link Record"."RECORD_IOL_DATA_SENSOR 1 |         | Zeichen       | '1'              |            |     |                  |         |
| 29       | "IO-Link Record"."RECORD_IOL_DATA_SENSOR 1 |         | Zeichen       | '6'              |            |     |                  |         |
| 20       | I CLIME DESCRIPTION OF DATA OFNOOD 1       |         | 11            | а <i>г</i> шаа   |            |     |                  | ~       |
|          | *                                          |         |               |                  |            |     |                  | -       |

Abb. 46: IO\_LINK\_DEVICE – Steuerwert 0x01 für Index 0x5B

#### Den Schreibzugriff über eine steigende Flanke an **REQ** aktivieren.

| TB       | EN·TIA_V15 → PLC1 [CPU 1511-1 PN] → Beot | achtungs- | und Forcetab  | ellen → Sensor 1 |            |                                                                                                    | -                | <b>⊫</b> |
|----------|------------------------------------------|-----------|---------------|------------------|------------|----------------------------------------------------------------------------------------------------|------------------|----------|
| <b>1</b> | i 🔮 🔰 🗓 🍠 🐔 🛠 🖤 🖤                        |           |               |                  |            |                                                                                                    |                  |          |
|          | i Name                                   | Adresse   | Anzeigeformat | Beobachtungswert | Steuerwert | 9                                                                                                    | Kommentar        |          |
| 1        | "IO-Link Daten"."REQ Sensor 1"           |           | BOOL          | TRUE             | TRUE       | A     A     A | 0 → 1 start CALL | ^        |
| 2        | "IO-Link Daten"."DONE Sensor 1"          |           | BOOL          | 🔳 TRUE 🛛 🦰       |            |                                                                                                    |                  |          |
| з        | "IO-Link Daten"."BUSY Sensor 1"          |           | BOOL          | FALSE            |            |                                                                                                    |                  |          |
| 4        | "IO-Link Daten"."ERROR Sensor 1"         |           | BOOL          | FALSE            | FALSE      |                                                                                                    |                  |          |
| 5        |                                          |           |               |                  |            |                                                                                                    |                  |          |
| 6        | "IO-Link Daten"."ID Sensor 1"            |           | DEZ           | 264              | 264        |                                                                                                    |                  |          |
| 7        | "IO-Link Daten"."CAP Sensor 1"           |           | DEZ           | 251              | 251        |                                                                                                    |                  | =        |

Abb. 47: IO\_LINK\_DEVICE – Lesezugriff aktivieren

⇒ Das Display des Sensors ist um 180° gedreht.

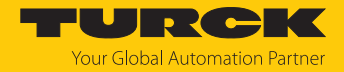

# 7.5 Geräte mit Modbus TCP in Betrieb nehmen

# 7.5.1 Implementierte Modbus-Funktionen

Die Geräte unterstützen die folgenden Funktionen zum Zugriff auf Prozessdaten, Parameter, Diagnosen und sonstige Dienste:

| Function Code | e                                                                    |
|---------------|----------------------------------------------------------------------|
| 3             | Read Holding Registers – mehrere Ausgangs-Register lesen             |
| 4             | Read Input Registers – mehrere Eingangs-Register lesen               |
| б             | Write Single Register – einzelnes Ausgangs-Register schreiben        |
| 16            | Write Multiple Registers – mehrere Ausgangs-Register schreiben       |
| 23            | Read/Write Multiple Registers - mehrere Register lesen und schreiben |

# 7.5.2 Modbus-Register

| Adresse      | Zugriff    | Bedeutung                                                                                                    |
|--------------|------------|----------------------------------------------------------------------------------------------------|
| 0x00000x01FF | read only  | Prozessdaten der Eingänge, abhängig vom Gerät<br>(identisch zu Register 0x8000…0x8400)                                                                                                    |
| 0x08000x09FF | read/write | Prozessdaten der Ausgänge<br>(identisch zu Register 0x9000…0x9400)                                                                                                    |
| 0x10000x100B | read only  | Modul-Kennung, enthält die ersten 24 Zeichen des<br>Gerätetyps                                                                                                    |
| 0x100C       | read only  | Modul-Status                                                                                                    |
| 0x1017       | read only  | Register-Mapping-Revision (muss immer 2 sein, sonst ist<br>das Register-Mapping nicht kompatibel zur vorliegen-<br>den Beschreibung)                                                                                                    |
| 0x1020       | read only  | Watchdog, aktuelle Zeit in ms                                                                                                    |
| 0x1120       | read/write | Watchdog, vordefinierte Zeit in ms (Default: 500 ms)                                                                                                    |
| 0x1130       | read/write | Modbus Connection Mode Register                                                                                                    |
| 0x1131       | read/write | Modbus Connection Timeout in s (Default: 0 = nie)                                                                                                    |
| 0x113C0x113D | read/write | Modbus Parameter Restore (Rücksetzen der Parameter auf die Defaulteinstellungen)                                                                                                    |
| 0x113E0x113F | read/write | Modbus Parameter Save (nichtflüchtiges Speichern der Parameter)                                                                                                    |
| 0x1140       | read/write | <ul> <li>Protokoll deaktivieren</li> <li>Deaktiviert explizit das ausgewählte Ethernet-Protokoll:</li> <li>Bit 0 = EtherNet/IP deaktivieren</li> <li>Bit 1 = Modbus TCP deaktivieren</li> <li>Bit 2 = PROFINET deaktivieren</li> <li>Bit 15 = Webserver deaktivieren</li> </ul> |
| 0x1141       | read/write | Aktives Protokoll<br>Bit 0 = EtherNet/IP aktiv<br>Bit 1 = Modbus TCP aktiv<br>Bit 2 = PROFINET aktiv<br>Bit 15 = Webserver aktiv                                                                                                    |
| 0x1150       | read only  | LED-Verhalten (PWR) bei Unterspannung an V2<br>Bit 0:<br>0 = rot<br>1 = grün blinkend                                                                                                    |

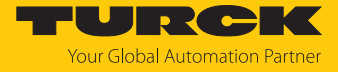

| Adresse      | Zugriff    | Bedeutung                                                         |
|--------------|------------|-------------------------------------------------------------------|
| 0x2400       | read only  | V1 in mV: 0 bei Unterspannung                                     |
| 0x2401       | read only  | V2 in mV: 0 bei Unterspannung                                     |
| 0x80000x8400 | read only  | Prozessdaten der Eingänge (identisch zu Register 0x00000x01FF)    |
| 0x90000x9400 | read/write | Prozessdaten der Ausgänge (identisch zu Register<br>0x08000x09FF) |
| 0xA0000xA400 | read only  | Diagnosen                                                         |
| 0xB0000xB400 | read/write | Parameter                                                         |

Die folgende Tabelle zeigt das Register-Mapping für die unterschiedlichen Modbus-Adressierungen:

| Beschreibung                                | Hex            | Dezimal      | 5-Digit    | Modicon        |
|---------------------------------------------|----------------|--------------|------------|----------------|
| Prozessdaten<br>Eingänge                    | 0x00000x01FF   | 0511         | 4000140512 | 400001400512   |
| Prozessdaten<br>Ausgänge                    | 0x08000x09FF   | 20482559     | 4204942560 | 402049402560   |
| Modul-Kennung                               | 0x10000x1006   | 40964102     | 4409744103 | 404097404103   |
| Modul-Status                                | 0x100C         | 4108         | 44109      | 404109         |
| Watchdog,<br>aktuelle Zeit                  | 0x1020         | 4128         | 44129      | 404129         |
| Watchdog,<br>vordefinierte Zeit             | 0x1120         | 4384         | 44385      | 404385         |
| Modbus Connection Mode<br>Register          | 0x1130         | 4400         | 44401      | 404401         |
| Modbus Connection Timeout in s              | 0x1131         | 4401         | 44402      | 404402         |
| Modbus Parameter Restore                    | 0x113C0x113D   | 44124413     | 4441344414 | 404413404414   |
| Modbus Parameter Save                       | 0x113E0x113F   | 44144415     | 4441544416 | 404415404416   |
| Protokoll<br>deaktivieren                   | 0x1140         | 4416         | 44417      | 404417         |
| Aktives Protokoll                           | 0x1141         | 4417         | 44418      | 404418         |
| LED-Verhalten (PWR) bei<br>V2-Unterspannung | 0x1150         | 4432         | 44433      | 404433         |
| V1 in mV                                    | 0x2400         | 9216         | 49217      | 409217         |
| V2 in mV                                    | 0x2401         | 9217         | 49218      | 409218         |
| Prozessdaten<br>Eingänge                    | 0x8000, 0x8001 | 32768, 32769 | -          | 432769, 432770 |
| Prozessdaten<br>Ausgänge                    | 0x9000, 0x9001 | 36864, 36865 | -          | 436865, 436866 |
| Diagnosen                                   | 0xA000, 0xA001 | 40960, 40961 | -          | 440961, 440962 |
| Parameter                                   | 0xB000, 0xB001 | 45056, 45057 | -          | 445057, 445058 |

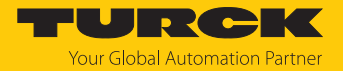

## Register 0x1130: Modbus Connection Mode

| Bit | Bezeichnung                     | Wert | Bedeutung                                                                                                    |
|-----|---------------------------------|------|----------------------------------------------------------------------------------------------------|
| 0   | <br>MB_OnlyOneWrite             | 0    | Alle Modbus-Verbindungen haben Schreibrechte                                                                                                    |
|     | Permission                      | 1    | Immer nur eine Modbus-Verbindung kann das<br>Schreibrecht zugeteilt bekommen. Ein einmal<br>zugeteiltes Schreibrecht bleibt bis zum<br>Disconnect erhalten. Nach dem Disconnect der<br>schreibberechtigten Connection erhält die nächste<br>Connection das Schreibrecht, die einen Schreib-<br>zugriff versucht.                    |
| 1   | MB_ImmediateWrite<br>Permission | 0    | Beim ersten Schreibzugriff wird für die entsprechen-<br>de Modbus-Verbindung das Schreib-<br>recht angefordert. Bei einem Misserfolg wird ein<br>Exception Response mit Exception-Code 0x01<br>erzeugt. Im Erfolgsfall wird der Schreibzugriff ausge-<br>führt und das Schreibrecht bleibt bis zum Ende der<br>Verbindung erhalten. |
|     |                                 | 1    | Schon beim Verbindungsaufbau wird für die entspre-<br>chende Modbus-Verbindung das Schreibrecht<br>angefordert. Die erste Modbus-Verbindung erhält<br>folglich das Schreibrecht,<br>alle folgenden gehen leer aus (sofern Bit 0 = 1).                                                                                               |
| 215 | reserviert                      | -    | -                                                                                                    |

Dieses Register beeinflusst das Verhalten der Modbus-Verhindungen

## Register 0x1131: Modbus-Connection-Time-Out

Dieses Register bestimmt, nach welcher Zeit der Inaktivität eine Modbus-Verbindung durch ein Disconnect beendet wird.

Wertebereich: 0...65535 s

Default: 0 s = nie (Modbus-Verbindung wird nie beendet)

#### Verhalten der BUS-LED

Wenn Modbus im Falle eines Connection-Time-Out das aktive Protokoll ist und keine weiteren Modbus-Verbindung bestehen, verhält sich die BUS-LED wie folgt:

| Connection-Time-Out | BUS-LED     |  |  |  |  |  |  |
|---------------------|-------------|--|--|--|--|--|--|
| Zeit abgelaufen     | blinkt grün |  |  |  |  |  |  |

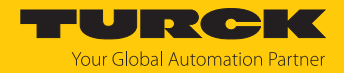

## Register 0x113C und 0x113D: Restore Modbus-Verbindungs-Parameter

Register 0x113C und 0x113D dienen zum Rücksetzen der Parameter-Register 0x1120 und 0x1130 bis 0x113B auf die Default-Einstellungen. Der Dienst stellt die Parameter wieder her, ohne sie zu speichern.

#### Vorgehen:

- Register 0x113C mit 0x6C6F beschreiben.
- Innerhalb von 30 Sekunden Register 0x113D mit 0x6164 ("load") beschreiben, um das Wiederherstellen der Register auszulösen. Mit den Funktionen FC16 und FC23 können beide Register auch mit einem einzigen Request beschrieben werden.
- ⇒ Die Parameter sind auf die Default-Werte zurückgesetzt.
- Anderungen über einen anschließenden Save-Dienst speichern.

#### Register 0x113E und 0x113F: Save Modbus-Verbindungs-Parameter

Register 0x113E und 0x113F dienen zum nichtflüchtigen Speichern der Parameter in den Registern 0x1120 und 0x1130 bis 0x113B.

#### Vorgehen:

- Register 0x113E mit 0x7361 beschreiben.
- Innerhalb von 30 Sekunden Register 0x113F mit 0x7665 ("save") beschreiben, um das Speichern der Register auszulösen. Mit den Funktionen FC16 und FC23 können beide Register auch mit einem einzigen Request beschrieben werden.
- ⇒ Die Parameter sind gespeichert.

## 7.5.3 Datenbreite

| Modul      | Prozesseingabe | Prozessausgabe | Alignment |
|------------|----------------|----------------|-----------|
| TBEN-L8IOL | 344 Byte       | 260            | wortweise |

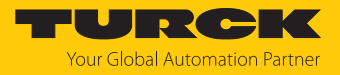

# 7.5.4 Registermapping

| Register-  | ister-Bit-Nr. |                                |    |    |     |      |       |         |                |              |                 |        |                     |   |                  |      |
|------------|---------------|--------------------------------|----|----|-----|------|-------|---------|----------------|--------------|-----------------|--------|---------------------|---|------------------|------|
| Nr.        | 15            | 14                             | 13 | 12 | 11  | 10   | 9     | 8       | 7              | 6            | 5               | 4      | 3                   | 2 | 1                | 0    |
|            |               |                                |    | N  | ЛSВ |      |       |         |                |              |                 | L      | SB                  |   |                  |      |
|            |               |                                |    |    |     |      |       |         | Eing           | gangsdate    | en              |        |                     |   |                  |      |
| 0x0000     |               |                                |    |    |     |      |       |         | Prozess-       | Eingangs     | daten           |        |                     |   |                  |      |
| 0x00xx     |               |                                |    |    |     |      |       |         |                | [▶ 190]      |                 |        |                     |   |                  |      |
|            |               | Modul-Status                   |    |    |     |      |       |         |                |              |                 |        |                     |   |                  |      |
| 0x00xx     |               | siehe Status- und Control-Wort |    |    |     |      |       |         |                |              |                 |        |                     |   |                  |      |
| + 1 Re-    |               |                                |    |    |     |      |       |         |                | [▶ 196]      |                 |        |                     |   |                  |      |
| gister     |               |                                |    |    |     |      |       |         | A              | aspacedat    |                 |        |                     |   |                  |      |
| 0.0000     |               | Ausgangsdaten                  |    |    |     |      |       |         |                |              |                 |        |                     |   |                  |      |
| 0x0800     |               |                                |    |    |     |      |       | г       | 102855-        | Ausgarigs    | uaten           |        |                     |   |                  |      |
|            |               |                                |    |    |     |      |       |         | C              | Diagnose     |                 |        |                     |   |                  |      |
|            |               |                                |    |    |     |      |       |         |                | [▶ 196]      |                 |        |                     |   |                  |      |
| 0xA000     |               |                                |    |    |     |      |       |         | DXP-Ka         | analdiagn    | osen            |        |                     |   |                  |      |
| 0xA001     |               |                                |    |    |     |      |       | I       | O-Link-        | Kanaldiag    | nosen           |        |                     |   |                  |      |
|            |               |                                |    |    |     |      |       |         |                |              |                 |        |                     |   |                  |      |
| 0xA009     |               |                                |    |    |     |      |       |         |                |              |                 |        |                     |   |                  |      |
|            |               |                                |    |    |     |      |       |         | Pa             | arameter     |                 |        |                     |   |                  |      |
|            |               |                                |    |    |     |      |       |         | 10-            | -Link-Basi   | c               |        |                     |   |                  |      |
| 0xB000     | -             | -                              | -  | -  | -   | -    | -     | -       | DXP7_<br>SRO   | -            | DXP5_<br>SRO    | -      | DXP3_<br>SRO        | - | DXP1_<br>SRO     | -    |
| 0xB001     | -             | -                              | -  | -  | -   | -    | -     | -       | DXP7_<br>EN DO | -            | DXP5_<br>EN DO  | -      | DXP3_<br>EN DO      | - | DXP1_<br>EN DO   | -    |
|            |               |                                |    |    |     |      | _     |         | 10-            | Link-Port    | 1               |        |                     |   |                  |      |
| 0xB002     | Zykl          | uszei                          | t  |    |     |      |       |         | GSD            | Quick        | Daten-          | c_     | Betriebsart         |   |                  |      |
|            |               |                                |    |    |     |      |       |         |                | akt. modus   |                 |        |                     |   |                  |      |
| 0xB003     | -             | -                              | -  | -  | -   | -    | -     | -       | Mappir<br>PZDA | ng           | Mapping<br>PZDE | g      | Diagnosen<br>deakt. |   | PZDE<br>ungültig | Rev. |
| 0xB004     | -             | -                              | -  | -  | -   | -    | -     | -       | -              | -            | -               | -      | -                   | - | -                | -    |
| 0xB005     |               |                                |    |    |     |      |       |         |                |              |                 |        |                     |   |                  |      |
| 0xB006     |               |                                |    |    | ·   |      |       |         | He             | ersteller-ID | )               |        |                     |   |                  |      |
| 0xB007     |               |                                |    |    |     |      |       |         | C              | Geräte-ID    |                 |        |                     |   |                  |      |
| <br>0xB008 |               |                                |    |    |     |      |       |         |                |              |                 |        |                     |   |                  |      |
| 0xB009     | )9            |                                |    |    |     |      |       |         | -              |              |                 |        |                     |   |                  |      |
|            |               |                                |    |    |     |      |       |         | 10-            | Link-Port    | 2               |        |                     |   |                  |      |
| 0xB00A     |               |                                |    |    |     | 8 Re | giste | r Parar | neterda        | iten, Beleg  | gung ana        | log zı | u Port 1            |   |                  |      |
| <br>0xB011 |               |                                |    |    |     |      |       |         |                |              |                 |        |                     |   |                  |      |

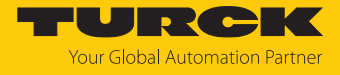

| Register-  | Bit-N                                                | Bit-Nr. |    |          |       |       |                      |                |         |            |          |        |          |          |                    |        |
|------------|------------------------------------------------------|---------|----|----------|-------|-------|----------------------|----------------|---------|------------|----------|--------|----------|----------|--------------------|--------|
| Nr.        | 15                                                   | 14      | 13 | 12       | 11    | 10    | 9                    | 8              | 7       | 6          | 5        | 4      | 3        | 2        | 1                  | 0      |
|            |                                                      |         |    | -1       |       | -1    |                      |                | IO-I    | Link-Port  | 3        | -      |          | 1        | 1                  | ·      |
| 0xB012     |                                                      |         |    |          |       | 8 Reg | gister               | Para           | meterda | ten, Beleg | jung ana | log zı | I Port 1 |          |                    |        |
| 0xB019     |                                                      |         |    |          |       |       |                      |                |         |            |          |        |          |          |                    |        |
|            | IO-Link-Port 4                                       |         |    |          |       |       |                      |                |         |            |          |        |          |          |                    |        |
| 0xB01A     | 8 Register Parameterdaten, Belegung analog zu Port 1 |         |    |          |       |       |                      |                |         |            |          |        |          |          |                    |        |
| 0xB021     |                                                      |         |    |          |       |       |                      |                |         |            |          |        |          |          |                    |        |
|            | IO-Link-Port 5                                       |         |    |          |       |       |                      |                |         |            |          |        |          |          |                    |        |
| 0xB022     | 8 Register Parameterdaten, Belegung analog zu Port 1 |         |    |          |       |       |                      |                |         |            |          |        |          |          |                    |        |
| <br>0xB029 |                                                      |         |    |          |       |       |                      |                |         |            |          |        |          |          |                    |        |
|            |                                                      |         |    |          |       |       |                      |                | 10-     | Link-Port  | 6        |        |          |          |                    |        |
| 0xB02A     |                                                      |         |    |          |       | 8 Reg | gister               | Para           | meterda | ten, Beleg | gung ana | log zı | Port 1   |          |                    |        |
| <br>0xB031 |                                                      |         |    |          |       |       |                      |                |         |            |          |        |          |          |                    |        |
|            |                                                      |         |    |          |       |       |                      |                | IO-     | Link-Port  | 7        |        |          |          |                    |        |
| 0xB032     |                                                      |         |    |          |       | 8 Reg | gister               | Para           | meterda | ten, Beleg | gung ana | log zı | Port 1   |          |                    |        |
| <br>0vP020 |                                                      |         |    |          |       |       |                      |                |         |            |          |        |          |          |                    |        |
| 020039     |                                                      |         |    |          |       |       |                      |                | 10-     | link-Port  | 8        |        |          |          |                    |        |
| 0xB30A     |                                                      |         |    |          |       | 8 Rec | nister               | Para           | meterda | ten. Belec | ung ana  | Ιοα 7ι | Port 1   |          |                    |        |
|            |                                                      |         |    |          |       | 0     | ,                    |                |         | , 2010     | ,        |        |          |          |                    |        |
| 0xB041     |                                                      |         |    |          |       |       |                      |                |         |            |          |        |          |          |                    |        |
|            |                                                      |         |    | <u> </u> | 1     | 1     | 1                    |                | VAUX1-  | Überwac    | hung     | 1      |          | 1        |                    |        |
| 0xB042     | -                                                    | -       | -  | -        | -     | -     | VAU<br>Pin1<br>(K2/) | X1<br>X1<br>3) | -       | -          | -        | -      | -        | -        | VAUX1 Pi<br>(K0/1) | in1 X0 |
| 0xB043     | -                                                    | -       | -  | -        | -     | -     | VAU                  | X1             | -       | -          | -        | -      | -        | -        | VAUX1 Pi           | in1 X2 |
|            |                                                      |         |    |          |       |       | Pin1<br>(K6/:        | X3<br>7)       |         |            |          |        |          |          | (K4/5)             |        |
| 0xB044     | -                                                    | -       | -  | -        | -     | -     | VAU                  | X1             | -       | -          | -        | -      | -        | -        | VAUX1 Pi           | in1 X4 |
|            |                                                      |         |    |          |       |       | Pin1                 | X5             |         |            |          |        |          |          | (K8)               |        |
| 0xB045     | -                                                    | -       | -  | -        | -     | _     | VAU                  | /)<br>X1       |         | -          | _        | -      | _        | -        | VAUX1 Pi           | in1 X6 |
|            |                                                      |         |    |          |       |       | Pin1                 | X7             |         |            |          |        |          |          | (K12)              |        |
|            |                                                      |         |    |          |       |       | (K14                 | .)             |         |            |          |        |          |          |                    |        |
| 0xB046     | -                                                    | -       | -  | -        | -     | -     | -                    | -              | -       | -          | -        | -      | -        | -        | -                  | -      |
| 0xB047     |                                                      |         |    |          |       |       |                      |                |         |            |          |        |          |          |                    |        |
|            | VAUX1- Überwachung                                   |         |    |          |       |       |                      |                |         |            |          |        |          |          |                    |        |
| 0xB048     | -                                                    | -       | -  | -        | VAUX2 |       |                      |                |         | -          | -        | -      | -        | VAUX2 Pi | in2 X4             |        |
|            |                                                      |         |    |          |       |       | PIN2<br>(K11         | )<br>)         |         |            |          |        |          |          | (K9)               |        |
| 0xB049     | -                                                    | -       | -  | -        | -     | -     | VAU                  | ,<br>X2        | -       | -          | -        | -      |          |          | VAUX2 Pi           | in2 X6 |
|            |                                                      |         |    |          |       |       | Pin2                 | X7             |         |            |          |        |          |          | (K13)              |        |
|            |                                                      |         |    |          |       |       | (K15                 | )              |         |            |          |        |          |          |                    |        |
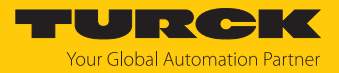

# 7.5.5 Verhalten im Fehlerfall (Watchdog)

Verhalten der Ausgänge

Wenn die Modbus-Kommunikation ausfällt, verhalten sich die Ausgänge des Geräts in Abhängigkeit von der definierten Zeit für den Watchdog (Register 0x1120) wie folgt:

| Watchdog                     | Verhalten der Ausgänge                                                                                     |
|------------------------------|----------------------------------------------------------------------------------------------------|
| 0 ms                         | Ausgänge behalten im Fehlerfall den Momentanwert bei                                                       |
| > 0 ms<br>(Default = 500 ms) | Ausgänge gehen im Fehlerfall nach der abgelaufenen Watchdogzeit<br>(Einstellung in Register 0x1120) auf 0. |

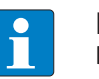

### HINWEIS

Das Setzen der Ausgänge auf definierte Ersatzwerte ist bei Modbus TCP nicht möglich. Eventuell parametrierte Ersatzwerte werden nicht berücksichtigt.

Verhalten der BUS-LED

Wenn der Watchdog auslöst, leuchtet die BUS-LED rot.

Verhalten des Geräts beim Verlust der Modbus-Kommunikation

Wenn Modbus das aktive Protokoll ist und alle Modbus-Verbindungen geschlossen werden, schaltet der Watchdog alle Ausgänge auf "0", nachdem die Watchdog-Zeit abgelaufen ist, es sei denn, in der Zwischenzeit wurde ein anderes Protokoll (PROFINET, EtherNet/IP) aktiviert.

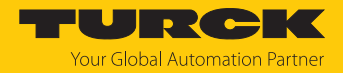

# 7.6 Geräte an einen Modbus-Client anbinden mit CODESYS

### Namenskonvention

Turck nutzt gemäß Modbus-Organization die Begriffe "Modbus-Client" und "Modbus-Server". Die folgende Beschreibung verwendet die Begriffe "Modbus TCP Master" (Client) und "Modbus TCP Slave" (Server) lediglich aufgrund der Namensgebung in CODESYS.

#### Verwendete Hardware

In diesem Beispiel werden die folgenden Hardware-Komponenten verwendet:

- TX715-P3CV01 (IP-Adresse: 192.168.145.72)
- Blockmodul TBEN-LL- (IP-Adresse: 192.168.145.200)

# Verwendete Software

In diesem Beispiel wird die folgende Software verwendet:

CODESYS 3.5.18.2 (kostenfrei als Download erhältlich unter www.turck.com)

### Voraussetzungen

- Die Programmiersoftware ist geöffnet.
- Ein neues Projekt ist angelegt.
- Die Steuerung wurde dem Projekt hinzugefügt.

# 7.6.1 Gerät mit der Steuerung verbinden

Um das Gerät mit der Steuerung zu verbinden, müssen zunächst die folgenden Komponenten in CODESYS hinzugefügt werden:

- Ethernet-Adapter
- Modbus TCP-Client (in CODESYS: Modbus TCP Master)
- Modbus TCP-Server (in CODESYS: Modbus TCP Slave)

### Ethernet-Adapter hinzufügen

- ▶ Im Projektbaum Rechtsklick auf DeviceTX715-P3CV01 ausführen.
- Gerät anhängen auswählen.
- **Ethernet-Adapter** auswählen.
- Gerät anhängen klicken.
- ⇒ Der Ethernet-Adapter erscheint als Ethernet (Ethernet) im Projektbaum.

| TBEN.project* - CODESYS                                                                                                    | - 🗆 X                                                                                                    |
|----------------------------------------------------------------------------------------------------|----------------------------------------------------------------------------------------------------|
| Datei Bearbeiten Ansicht Projekt Erstellen                                                                                                    | Online Debug Tools Fenster Hilfe                                                                                               |
| 🋍 🚅 🔚 🗁 🗠 👗 🛍 🛍 🗙 🚧 🌿 🖗                                                                                                    | · (1) 에 에 세 唱 (袖• ) (1) (1) (1) (1) (1) (1) (1) (1) (1) (                                                                      |
|                                                                                                    |                                                                                                    |
| Geräte                                                                                                    | 🔟 Gerät anhängen 🛛 🕹                                                                                                    |
|                                                                                                    | Names Ethernat 1                                                                                                    |
| Device (TX715-P3CV01)                                                                                                    | None, <u>Colener_1</u>                                                                                                    |
| SPS-Logik                                                                                                    |                                                                                                    |
| 🖹 🧔 Application                                                                                                    | Gerat anhangen O Gerat einfugen O Gerat einstecken O Gerat aktualisieren                                                       |
| ImagePool                                                                                                    | Zeichenfolge für eine Volltextsuche. Hersteller: Turck                                                                         |
| Bibliotheksverwalter                                                                                                    | Name Herrteller Verrion Reschreibung                                                                                           |
|                                                                                                    |                                                                                                    |
|                                                                                                    | B- M Feldbusse                                                                                                    |
| PLC PRG                                                                                                    | Ethernet Adapter                                                                                                    |
|                                                                                                    | 🗂 Ethernet Turck 3.5.11.0 Ethernet Link.                                                                                       |
| VisuElems.Visu_Prg                                                                                                    | 🗄 🚽 🖕 EtherNet/IP                                                                                                    |
| TextList                                                                                                    | ■ - / · · · · · · · · · · · · · · · · · ·                                                                                      |
| Visualization Manager                                                                                                    |                                                                                                    |
| Ethernet (Ethernet)                                                                                                    |                                                                                                    |
|                                                                                                    | Nach Kategorien gruppieren 🗌 Alle Versionen anzeigen (nur für Experten) 🗌 Veraltete Versionen :                                |
|                                                                                                    | M Name: Ethernet                                                                                                    |
|                                                                                                    | Hersteller: Turck                                                                                                    |
|                                                                                                    | Version: 3.5.11.0                                                                                                    |
|                                                                                                    | Bestellnummer: -<br>Beschreibung: Ethernet Link.                                                                               |
|                                                                                                    | · · · · · · · · · · · · · · · · · · ·                                                                                          |
|                                                                                                    | Anhängen des ausgewählten Geräts als letztes "Kind" von                                                                        |
|                                                                                                    | Device                                                                                                    |
|                                                                                                    | <ul> <li>(Sie können einen anderen Zielgerätknoten im Navigator auswählen, solange dieses Fenster<br/>geöffnet ist)</li> </ul> |
|                                                                                                    |                                                                                                    |
| See Carriète                                                                                                    | Gerät anhängen Schließen                                                                                                    |
| The service of the service of the se |                                                                                                    |
|                                                                                                    | Letzter Build 😳 U 😗 O Precompile: 🧹 🌃 Projektbenutzer: (niemand) 💔                                                             |

Abb. 48: Ethernet-Adapter hinzufügen

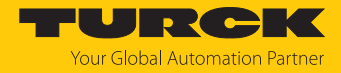

# Modbus TCP Master hinzufügen

- Im Projektbaum Rechtsklick auf Ethernet (Ethernet) ausführen.
- Gerät anhängen auswählen.
- Modbus TCP Master doppelt klicken.
- ⇒ Der **Modbus\_TCP\_Master** wird zum Projektbaum hinzugefügt.

| 🐞 TBE  | EN.project* - CO | DESYS                     |             |                         |         |     |         |                   |              |                              |                   |                      |                  |                                                                                      | -             |             | ×          |
|--------|------------------|---------------------------|-------------|-------------------------|---------|-----|---------|-------------------|--------------|------------------------------|-------------------|----------------------|------------------|--------------------------------------------------------------------------------------|---------------|-------------|------------|
| Datei  | Bearbeiten       | Ansicht                   | Projekt     | Erstellen               | Online  | Deb | ug Too  | ls Fe             | nster l      | Hilfe                        |                   |                      |                  |                                                                                      |               |             | ₹          |
| 1      | 🔒   🎒   🔊        | ⊂ % 🖻                     |             | <b>#4</b> \\$₀ <b>d</b> | 🌢 🚰   📕 | ٩.  | 削省      |                   |              | 🕮   😋 🤇                      | oğ ⊦              | = 🌾                  | Çi fi di di      | •≣ 🖇   ⊄                                                                             |               | 17          |            |
| Coräta |                  |                           |             |                         | _       | -   | 🕤 Gerä  | t anhän           | gen          |                              |                   |                      |                  |                                                                                      |               |             | ×          |
| B      | TBEN             |                           |             |                         | •       | *   | Name    | Modbus            | _TCP_Mas     | ter                          |                   |                      |                  |                                                                                      |               |             |            |
| 8-1    | Device (TX71     | 5-P3CV01)                 |             |                         |         |     | Aktion  |                   |              |                              |                   |                      |                  |                                                                                      |               |             |            |
|        | SPS-Logik        |                           |             |                         |         |     | Ger     | ät an <u>h</u> är | ngen 🔿 🤇     | Gerät ein <u>f</u> üge       | en 🕜 G            | Gerät <u>e</u> inste | ecken 🔿 Gerä     | it <u>a</u> ktualisie                                                                | ren           |             |            |
|        | = 😲 Appl         | ication                   |             |                         |         |     |         |                   |              |                              |                   |                      | 1                |                                                                                      |               |             | _          |
|        |                  | nagerooi<br>ibliotheksver | walter      |                         |         |     | Zeicher | nfolge fü         | r eine Vollt | extsuche                     |                   |                      | Hersteller       | <alle hers<="" td=""><td>steller &gt;</td><td></td><td><math>\sim</math></td></alle> | steller >     |             | $\sim$     |
|        |                  | LC PRG (PR                | G)          |                         |         |     | Nam     | e                 |              |                              |                   | Hersteller           |                  |                                                                                      | Version       | Beschrei    | ibui       |
|        | в- 🔣 т           | askkonfigura              | ation       |                         |         |     | B 👔     | Feldbu            | sse          |                              |                   |                      |                  |                                                                                      |               |             |            |
|        | B-8              | MainTask 🖗                |             |                         |         |     |         | - 👄 Etł           | nerNet/IP    |                              |                   |                      |                  |                                                                                      |               |             |            |
|        |                  | PLC_F                     | PRG         |                         |         |     | 9       | - Mols Mo         | dbus         |                              |                   |                      |                  |                                                                                      |               |             |            |
|        | <u> </u>         | VISU_TAS                  | SK          |                         |         |     |         | - <b>-</b>        | Modbus       | TCP Master                   |                   |                      |                  |                                                                                      | _             |             | _          |
|        |                  | VisuEl                    | lems.Visu_F | rg                      |         |     |         |                   | Mod          | ous TCP Mast                 | ter               | 3S - Smart :         | Software Soluti  | ions GmbH                                                                            | 4.1.0.0       | Ein Gerae   | et, d      |
|        |                  | extList                   |             |                         |         |     |         | IIII Des          | P MODUSI     | CP Slave Ger                 | rat               |                      |                  |                                                                                      |               |             |            |
|        |                  | isualization M            | lanager     |                         |         |     |         | AND FIL           | milet 10     |                              |                   |                      |                  |                                                                                      |               |             |            |
|        | Ethernet         | (Ethernet)                |             |                         |         |     | <       |                   |              |                              |                   |                      |                  |                                                                                      |               |             | >          |
|        | Modb             | us_TCP_Mas                | ster (Modbu | is TCP Master           | )       |     | Nac Nac | h Kateg           | orien grup   | pieren 🗌 /                   | Alle Ver          | sionen anz           | eigen (nur für I | Experten)                                                                            | Veraltete     | Versionen   | anze       |
|        |                  |                           |             |                         |         |     | 1       | Name:             | Modbus T     | CP Master                    |                   |                      |                  | ^                                                                                    |               |             |            |
|        |                  |                           |             |                         |         |     |         | Kateg             | orien: Mo    | smart Softwa<br>dbus TCP Mas | are Solut<br>ster | tions GmbH           |                  |                                                                                      |               |             |            |
|        |                  |                           |             |                         |         |     |         | Versio            | n: 4. 1.0.0  |                              |                   |                      |                  |                                                                                      |               |             |            |
|        |                  |                           |             |                         |         |     |         | Besch             | reibung:     | in Geraet, da                | lass als M        | Modbus Mas           | ter für Etherne  | t v                                                                                  | 0             | 2           |            |
|        |                  |                           |             |                         |         |     | Anhän   | aen de            | s ausoev     | /ählten Ger                  | räts als          | letztes "K           | (ind" von        |                                                                                      |               |             |            |
|        |                  |                           |             |                         |         |     | Ether   | net               |              |                              |                   |                      |                  |                                                                                      |               |             |            |
|        |                  |                           |             |                         |         |     | • (     | Sie könr<br>st)   | ien einen a  | anderen Zielg                | gerätkno          | oten im Nav          | vigator auswäł   | nlen, solang                                                                         | e dieses Fens | ter geöffne | et         |
|        |                  |                           |             |                         |         |     |         |                   |              |                              |                   |                      |                  | Gerät a                                                                              | nhängen       | Schließe    | en         |
| 🧏 Gerä | te l POUs        |                           |             |                         |         | L   | ~ ·     |                   |              |                              |                   |                      |                  |                                                                                      |               |             | -          |
|        |                  |                           |             |                         |         |     | Let     | zter Buik         | d 🖸 0 🔮      | 0 Preco                      | ompile: 、         | / G                  | S Pr             | rojektbenutz                                                                         | er: (niemand) |             | <b>9</b> . |

Abb. 49: Modbus TCP Master hinzufügen

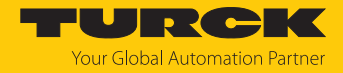

Modbus TCP-Server (Slave) hinzufügen

- Im Projektbaum Rechtsklick auf Modbus TCP-Master ausführen.
- Gerät anhängen auswählen.
- Modbus TCP Slave doppelt klicken.
- ⇒ Der **Modbus\_TCP\_Slave** wird zum Projektbaum hinzugefügt.

| TBEN.project* - CODESYS                                                                                                    |
|----------------------------------------------------------------------------------------------------|
| Datei Bearbeiten Ansicht Projekt Erstellen Online Debug Tools Fenster Hilfe                                                                                                    |
| 월 📽 🖬 (음) 🗛 시 🖄 🍇 🍇 🍇 🕌 🥼 🧌 🧌 🦄 (월) (월) (월) (월) (월) (월) (월) (월) (월) (월)                                                                                                    |
| 1 Gerät anhängen                                                                                                    |
| Geräte 🗸 🕂 🗙                                                                                                    |
| Ref 7755V                                                                                                    |
| Device (TX715-P3CV01)     Aktion:                                                                                                    |
| Ganitzation     Gerät anhängen Gerät einfügen Gerät einstecken Gerät aktualisieren                                                                                                    |
| TinagePool     Izeichenfolde für eine Volltextsuche.     Hersteller: <△lin Hersteller> ✓                                                                                                    |
| 1 Bibliotheksverwalter                                                                                                    |
| PLC_PRG (PRG) Version version of Planter Version of Planter Version of |
| Egy taskonguration     E gy taskonguration     E gy taskonguration     E gy taskonguration     E gy taskonguration     E gy taskonguration                                                                                                    |
| □ B PLC_PRG B III Modbus serieler Slave                                                                                                    |
| E- VISU_TASK Distance COM Port 3S - Smart Software Solutions GmbH 4.1.0.0 E                                                                                                    |
| - @] Visudems.Visu_Prg                                                                                                    |
|                                                                                                    |
| Usualization                                                                                                    |
| 🖻 📆 Ethernet (Ethernet)                                                                                                    |
| Mill Modbus TCP Master (Modbus TCP Master)                                                                                                    |
| Bitte wählen Sie ein Gerät von der obenstehenden Liste.                                                                                                    |
|                                                                                                    |
|                                                                                                    |
|                                                                                                    |
|                                                                                                    |
|                                                                                                    |
| <ul> <li>(Sie konnen einen anderen Zielgeratknoten im Navigator auswahlen, solange dieses Fenster<br/>geöffnet ist)</li> </ul>                                                                                                    |
| Gerätanhännen Schließen                                                                                                    |
| Serate Pouls                                                                                                    |
| Letzter Build Q 0 () O Precompile: V (2) Projektbenutzer: (niemand)                                                                                                    |

Abb. 50: Modbus TCP Slave hinzufügen

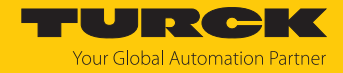

# 7.6.2 Netzwerk-Schnittstelle einrichten

- ► Device → Netzwerk durchsuchen anklicken.
- Modbus TCP-Master (hier: TX715-P3CV01) auswählen und mit OK bestätigen.

| TBEN, project* - CODESYS     Datei Bearbeiten Ansicht Projekt Erst                                                                                                    | llen <u>O</u> nline Debug Iools <u>F</u> enster <u>H</u> ilfe<br>编 4월 4일   圓 1월 1월 1월   월 1월 - C   趙   邻 109 ▶ ■ ≪   〔国 9国 4団 9国 8   中   麗   〒   1                                                                                                    | ×                        |
|----------------------------------------------------------------------------------------------------|----------------------------------------------------------------------------------------------------|--------------------------|
| Geräte • 4 X<br>5 726V • 1<br>6 1 SPS-CV01)<br>6 2 SPS-Logik<br>6 2 Application<br>6 2 Bibliotheksverwalter<br>6 2 PLC_PRG (PRG)<br>7 2 Certain Control of the second second seco | Modbus_TCP_Slave     Device       Kommunikation     Netzwerk durchsuchen       Applikationen       Sichern u       Berät auswählen       Den Netzwerkpfad zur Steuerung auswählen:       Dateien       Berät auswahlen       Dateien                                                                                          | Geräte suchen            |
|                                                                                                    | Log<br>SPS-Einst<br>SPS-Shell<br>Benutzer<br>Zugriffsr<br>Symbolrx<br>Interface<br>Taskaufs<br>Geräteadresse:<br>Geräteadresse:<br>Geräteadresse:<br>Blocktreiber:<br>UDP<br>Seriennummer:<br>AA000 12MH000079339AA<br>Zielsystemhersteller:<br>Turck<br>Zielsystem-ID:<br>10CD 0209<br>Zielsystemname:<br>Turck/ARM/WinCE TV | Blinken                  |
| < →<br>Serate POUs                                                                                                    | Informat Nicht passende Geräte ausblenden, nach Target-ID filtern                                                                                                    | QK Abbreghen             |
|                                                                                                    | Letzter Build 🧿 0 😗 0 🛛 Precompile: 🧹 🎼 Projektbe                                                                                                    | enutzer: (niemand) 🛛 🔇 📰 |

Abb. 51: Netzwerk-Schnittstelle einrichten

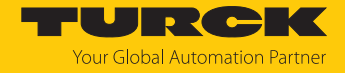

- Doppelklick auf **Ethernet** ausführen.
- In der Registerkarte Allgemein über die Schaltfläche Browse... den Dialog Netzwerk-Adapter öffnen.
- Schnittstelle des TX715-P3CV01 auswählen (hier: 192.168.145.72).

| TBEN-LI,project* - CODESYS                                                                                                    | — — ×                                                                                                    | <   |
|----------------------------------------------------------------------------------------------------|----------------------------------------------------------------------------------------------------|-----|
| Datei Bearbeiten Ansicht Projekt  <br>1<br>2<br>2<br>2<br>2<br>2<br>4<br>2<br>4<br>4<br>4<br>4<br>4<br>4<br>4<br>4<br>4<br>4<br>4<br>4<br>4                                                                                                    | irstellen Online Debug Iools Eenster Hilfe 🛛 🤻 🖓 🐂 📲 🏹 🎼   一 宁      🧐 🥨 ト 🔳 义   [三 空目                                        | Ŧ   |
| Geräte 👻 🕂                                                                                                    | K I Ethernet X                                                                                                    | •   |
| TBEN-L  TDEN-L  TOTOLOGY  TX715-P3CV01)  TX715-P3CV01)  TX715-P3CV01  TX715-P3CV01 TX715-P3CV01 TX715-P3CV01 TX715-P3CV01 TX715-P3CV01 TX715-P3CV01 TX715-P3CV0 TX715-P3CV0 TX715-P3CV0 TX715-P3CV0 TX715-P3CV0 TX715  | Netzwerkschnittstelle     eth0     Browse       IP-Adresse     192 . 168 . 147 . 199                                         | _   |
| - 💷 ImagePool<br>- 🎁 Bibliotheksverwalter<br>- 📄 PLC_PRG (PRG)                                                                                                    | Netzwerk-Adapter ×<br>Schnittstellen:                                                                                        |     |
| □ 🧱 Taskkonfiguration<br>□ 😵 MainTask                                                                                                    | Name         Beschreibung         IP-Adresse           Io         127.0.0.1                                                  |     |
| Supervised States States State | eth0         192.168.145.72           eth1         0.0.0.0                                                                   |     |
| TextList  Visualization Manager                                                                                                    |                                                                                                    |     |
| Ethernet (Ethernet)                                                                                                    | IP-Adresse         192         . 168         . 145         . 72           Subnetzmaske         255         . 255         . 0 |     |
| Modbus_TCP_Slave (Modt                                                                                                    | Standard-Gateway         0         0         0         0           MAC-Adresse:         00:07:46:25:09:3C                    |     |
|                                                                                                    | OK Abbrechen                                                                                                    | .:: |

Abb. 52: Schnittstelle auswählen

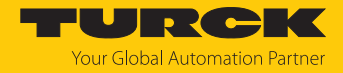

# 7.6.3 Modbus TCP-Server (Slave): IP-Adresse einrichten

- Doppelklick auf Modbus TCP Slave ausführen.
- ▶ In der Registerkarte Allgemein die Slave IP-Adresse angeben (hier: 192.168.145.200).

| TREN project* - CODESVS                                |                                                       |                        |                       | ×  |
|--------------------------------------------------------|-------------------------------------------------------|------------------------|-----------------------|----|
|                                                        |                                                       |                        |                       | -  |
| <u>Datei Bearbeiten Ansicht Projekt Erstellen Onli</u> | ne Deb <u>ug T</u> ools <u>F</u> enster <u>H</u> ilfe |                        |                       | Υ. |
| 🔁 📽 📕   🕔 🗠 🖉 🐚 🛍 🗙   🐴 😘 🐴 🏠                          | 1) 1) 1) 1)                                           | 👒 💖 🕨 🔳 🚜   🗊 🖅        | 역 1월 8   4   🎬   🗮    | 1  |
|                                                        |                                                       |                        |                       |    |
| Geräte 👻 🕂 🗙                                           | Modbus_TCP_Slave 🗙                                    |                        |                       | -  |
| B-∰ TBEN ▼                                             |                                                       |                        |                       | -  |
| Device (TX715-P3CV01)                                  | Allgemein                                             | Modbus-TCP             |                       |    |
| B-B. SPS-Logik                                         | Modbus Slave-Kanal                                    | Slave IP-Addresse:     | 192 . 168 . 145 . 200 |    |
|                                                        |                                                       | Response Timeout (ms): | 1000                  |    |
| Bibliotheksverwalter                                   | Modbus Slave Init                                     | Port:                  | 502                   |    |
| ILC_PRG (PRG)                                          | ModbusTCPSlave Parameter                              |                        |                       |    |
| Askkontiguration                                       | ModbusTCPSlave IEC-Objekte                            |                        |                       |    |
| PLC PRG                                                |                                                       |                        |                       |    |
| SIN VISU_TASK                                          | Status                                                |                        |                       |    |
| VisuElems. Visu_Prg                                    | Information                                           |                        |                       |    |
| TextList                                               |                                                       |                        |                       |    |
| 🗏 🔁 Visualization Manager                              |                                                       |                        |                       |    |
| Visualization                                          |                                                       |                        |                       |    |
| Ethernet (Ethernet)                                    |                                                       |                        |                       |    |
| Modbus_TCP_Master (Modbus TCP Master)                  |                                                       |                        |                       |    |
|                                                        |                                                       |                        |                       |    |
|                                                        |                                                       |                        |                       |    |
|                                                        |                                                       |                        |                       |    |
|                                                        |                                                       |                        |                       |    |
|                                                        |                                                       |                        |                       | _  |
| Ceräte POUs                                            | <b>x</b>                                              |                        |                       | -  |
|                                                        | Letzter Build 😳 0 😗 0 Precompile                      | e: 🗸 🖓 Projekti        | benutzer: (niemand)   | 0  |

Abb. 53: Modbus TCP Slave: IP-Adresse einstellen

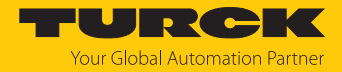

# 7.6.4 Modbus-Kanäle (Register) definieren

Kanal 0 definieren (Eingangsdaten)

- Doppelklick auf Modbus TCP Slave ausführen.
- ▶ In der Registerkarte Modbus Slave-Kanal → Kanal hinzufügen auswählen.
- Folgende Werte angeben: Name des Kanals
   Zugriffstyp: Read Input Registers Offset: 0x0000
   Länge: 1 Register
- Mit OK bestätigen.

| <ul> <li>TBEN.project* - CODESYS</li> <li>Datei Bearbeiten Ansicht Projekt Erst</li> <li>Image: Image: Image</li></ul>                                    | llen Online Debug Tools Fenster Hilfe<br>路 🎂 🏰 🏣 🌹 🦉 🎘 🎼   → 宁      🧐 🧐 🕨 🗮 🤻   ঢ়国 약国 박国 왕   中   景                                                                                                    | - □ ×<br>▼<br>[≓ ∛                                                                                                    |
|----------------------------------------------------------------------------------------------------|----------------------------------------------------------------------------------------------------|----------------------------------------------------------------------------------------------------|
| Gerate       4 X         ImagePool       ImagePool         ImagePool       ImagePool         ImagePool <t< th=""><th>Modbus_TCP_Slave X         Allgemein       Name       Zugriffstyp       Trigger       READ-Offset       Länge         Modbus Slave-Kanal       Modbus Slave-Kanal       X         Modbus Slave-Kanal       Kanal       X         Modbus TCPSla       Kanal       X         Modbus TCPSla       Kanal       Y         Status       Trigger       Zyklisch       Zykluszeit (ms)       100         Information       READ-Register       Offset       Y       Y         Unifference       WRITE-Register       Y       Y         Offset       Y       Y       Y         Unifference       Information       Y       Y         Kommentar       Information       Y       Y         READ-Register       Offset       Y       Y         Unifference       Information       Y       Y         Information       Information       Y       Y       Y         MRITE-Register       Offset       Y       Y         Unifference       Y       Y       Y       Y         MRITE-Register       Y       Y       Y       Y         Unifference       Y       Y       Y       Y</th><th>Fehlerbehandlung WRITE Offset Lär</th></t<> | Modbus_TCP_Slave X         Allgemein       Name       Zugriffstyp       Trigger       READ-Offset       Länge         Modbus Slave-Kanal       Modbus Slave-Kanal       X         Modbus Slave-Kanal       Kanal       X         Modbus TCPSla       Kanal       X         Modbus TCPSla       Kanal       Y         Status       Trigger       Zyklisch       Zykluszeit (ms)       100         Information       READ-Register       Offset       Y       Y         Unifference       WRITE-Register       Y       Y         Offset       Y       Y       Y         Unifference       Information       Y       Y         Kommentar       Information       Y       Y         READ-Register       Offset       Y       Y         Unifference       Information       Y       Y         Information       Information       Y       Y       Y         MRITE-Register       Offset       Y       Y         Unifference       Y       Y       Y       Y         MRITE-Register       Y       Y       Y       Y         Unifference       Y       Y       Y       Y | Fehlerbehandlung WRITE Offset Lär                                                                                                    |
| Ceräte POUs                                                                                                    | <      Letzter Build 📀 0 • 0 Precomple: 🗸 🦛                                                                                                    | Kanal hinzufügen     Löschen       Projektbenutzer: (niemand)     Image: Comparison of the second second se |

Abb. 54: Eingangsdaten-Register definieren

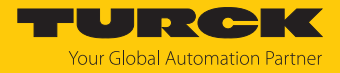

# Kanal 1 definieren (Ausgangsdaten)

- Doppelklick auf Modbus TCP Slave ausführen.
- ► In der Registerkarte Modbus Slave-Kanal → Kanal hinzufügen auswählen.
- Folgende Werte angeben: Name des Kanals
   Zugriffstyp: Write Single Register
   Offset: 0x0800
   Länge: 1 Register
- Mit OK bestätigen.

| ·       | Name Zugriff                 | stvp                                                                                                    |                                                                                                    |                                                                                                    |                                                                                                    |                                                                                                    |
|---------|------------------------------|----------------------------------------------------------------------------------------------------|----------------------------------------------------------------------------------------------------|----------------------------------------------------------------------------------------------------|----------------------------------------------------------------------------------------------------|----------------------------------------------------------------------------------------------------|
|         |                              | -76                                                                                                    | Irigger                                                                                                    | READ-Offset                                                                                                    | Länge                                                                                                    | Fehlerbehandlung                                                                                                    |
|         | 0 Modbus Channe              | 2                                                                                                    |                                                                                                    | ×                                                                                                    | 1                                                                                                    | Letzen Wert beibehalte                                                                                                    |
|         |                              |                                                                                                    |                                                                                                    |                                                                                                    |                                                                                                    |                                                                                                    |
|         | Kanal                        |                                                                                                    |                                                                                                    |                                                                                                    |                                                                                                    |                                                                                                    |
| a mater | Name                         | Outputs                                                                                                    |                                                                                                    |                                                                                                    |                                                                                                    |                                                                                                    |
| ameter  | Zugriffstyp                  | Write Single Register (Funktionso                                                                                                   | :ode 6)                                                                                                    | ~                                                                                                    |                                                                                                    |                                                                                                    |
| Abbild  | Trigger                      | Zyklisch $\lor$ Z                                                                                                    | ykluszeit (ms)                                                                                                    | 100                                                                                                    |                                                                                                    |                                                                                                    |
|         | Kommentar                    |                                                                                                    |                                                                                                    |                                                                                                    |                                                                                                    |                                                                                                    |
| Objekte |                              |                                                                                                    |                                                                                                    |                                                                                                    |                                                                                                    |                                                                                                    |
|         | READ-Register                |                                                                                                    |                                                                                                    |                                                                                                    |                                                                                                    |                                                                                                    |
|         | Offset                       |                                                                                                    |                                                                                                    | ~                                                                                                    |                                                                                                    |                                                                                                    |
|         | Länge                        | 1                                                                                                    |                                                                                                    |                                                                                                    |                                                                                                    |                                                                                                    |
|         | Fehlerbehandlu               | ung Letzen Wert beibehalten $\sim$                                                                                                  |                                                                                                    |                                                                                                    |                                                                                                    |                                                                                                    |
|         |                              |                                                                                                    |                                                                                                    |                                                                                                    |                                                                                                    |                                                                                                    |
| JS      | - WRITE-Registe              | r<br>                                                                                                    |                                                                                                    |                                                                                                    |                                                                                                    |                                                                                                    |
|         | Offset                       | 0x0800                                                                                                    |                                                                                                    |                                                                                                    |                                                                                                    |                                                                                                    |
|         | Länge                        | 1                                                                                                    |                                                                                                    |                                                                                                    |                                                                                                    |                                                                                                    |
|         |                              |                                                                                                    |                                                                                                    |                                                                                                    |                                                                                                    |                                                                                                    |
|         |                              |                                                                                                    | ОК                                                                                                    | Abbrechen                                                                                                    |                                                                                                    |                                                                                                    |
|         |                              |                                                                                                    |                                                                                                    |                                                                                                    |                                                                                                    |                                                                                                    |
|         |                              |                                                                                                    |                                                                                                    |                                                                                                    |                                                                                                    |                                                                                                    |
|         | ameter<br>Abbild<br>-Objekte | Abbild Trigger<br>Abbild Trigger<br>Objekte READ-Register<br>Offset<br>Länge<br>Fehlerbehandlu<br>WRITE-Register<br>Offset<br>Länge | Kanal         Name       Outputs         ameter       Zugriffstyp         Abbild       Trigger       Zyklisch v       Z         Objekte       Kommentar       C         READ-Register       Offset       Länge       1         VRITE-Register       Offset       C       C         WRITE-Register       Offset       Offset       C         Joinge       1       C       C       C | Kanal         Name       Outputs         ameter       Zugriffstyp         Abbild       Trigger         Objekte       Zyklisch ✓ Zykluszeit (ms)         Kommentar       Offset         Länge       1         Fehlerbehandlung Letzen Wert belbehalten ✓         WRITE-Register       Offset         Jange       1         Offset       Ox0800         Länge       1         OK       OK | Kanal         Name       Outputs         ameter       Zugriffstyp         Abbild       Trigger         Objekte       Trigger         READ-Register       100         Offset       V         Länge       1         Fehlerbehandlung Letzen Wert beibehalten       V         VRITE-Register       Offset         Offset       0x0800         Länge       1         OK       Abbrechen | Kanal         ameter         Abbild         Abbild         Objekte         READ-Register         Offset         Länge         VRITE-Register         Offset         VRITE-Register         Offset         Länge         Länge         Länge         Offset         Offset         Offset         Offset         Offset         Offset         Offset         Offset         Offset         OK |

Abb. 55: Ausgangsdaten-Register definieren

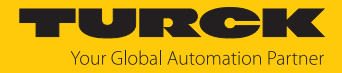

# 7.6.5 Gerät online mit der Steuerung verbinden

- Gerät markieren.
- ► Online → Einloggen klicken.

| -             |                                       |                 |                 |                   |             |          |                  |                 |               |      |                 |                 |           |       |     |
|---------------|---------------------------------------|-----------------|-----------------|-------------------|-------------|----------|------------------|-----------------|---------------|------|-----------------|-----------------|-----------|-------|-----|
| 🐞 TBE         | N.project* - C                        | DDESYS          |                 |                   |             |          |                  |                 |               |      |                 |                 | -         |       | ×   |
| <u>D</u> atei | <u>B</u> earbeiten                    | <u>A</u> nsicht | <u>P</u> rojekt | <u>E</u> rstellen | <u>O</u> nl | ine Del  | ug <u>T</u> ools | <u>F</u> enster | <u>H</u> ilfe |      | _               |                 |           |       | ₹   |
| 1             | 🔒   🚑   🗠                             | ⊲ % ∎           | a 🖻 🗙           | 144 0.6 6         | OŞ.         | Einlogge | n                |                 | Alt           | + F8 | 📲 🔧   ÇE Fe     | e⊒ +≣ \$        | <b>\$</b> |       | 17/ |
|               |                                       |                 |                 |                   | Qğ          | Auslogg  | en               |                 | Strg          | + F8 |                 |                 |           |       |     |
| Geräte        |                                       |                 |                 | <b>–</b>          |             | Bootapp  | likation erzeu   | igen            |               |      |                 |                 |           |       | -   |
| - A           | TREN                                  |                 |                 |                   |             | Laden    |                  |                 |               |      |                 |                 |           |       |     |
| 6-1           | Device (TX71                          | 5-P3CV01)       |                 |                   |             | Online-O | hange            |                 |               |      | P               |                 |           |       |     |
|               | 🗏 🗐 SPS-Logi                          | k .             |                 |                   |             | Quellcoo | le auf verbun    | dene Steue      | erung laden   |      | Iddrassar       | 102 169         | 145       | 200   |     |
|               | 🖹 🚫 App                               | lication        |                 |                   |             | Mehrfac  | her Downloa      | d               |               |      | duresse.        | 192 . 100       | , 143     | . 200 |     |
|               |                                       | magePool        |                 |                   |             | Devet    |                  |                 |               |      | e Timeout (ms): | 1000            |           |       |     |
|               |                                       | Bibliotheksver  | rwalter         |                   |             | Reset wa | rm               |                 |               |      |                 | 502             |           |       |     |
|               |                                       | PLC_PRG (PR     | .G)             |                   |             | Reset ka | τ                |                 |               |      |                 |                 |           |       |     |
|               |                                       | S MainTask      | 1001            |                   |             | Reset Un | sprung           |                 |               |      |                 |                 |           |       |     |
|               |                                       | B) PLC          | PRG             |                   |             | Simulati | on<br>           |                 |               |      |                 |                 |           |       |     |
|               | <b>B</b> {                            | VISU_TA         | SK              |                   |             | Sicherne | IT               |                 |               | •    | _               |                 |           |       |     |
|               |                                       | 🕒 🗄 VisuE       | lems.Visu_F     | Prg               |             | Operatin | g Mode           |                 |               | +    |                 |                 |           |       |     |
|               |                                       | FextList        |                 |                   | ~           | Applikat | ionen beim D     | ownload S       | erver zuweis  | en   |                 |                 |           |       |     |
|               | · · · · · · · · · · · · · · · · · · · | /isualization f | 4anager         |                   |             | Inforr   | nation           |                 |               |      |                 |                 |           |       |     |
|               | Ethernet                              | (Ethernet)      |                 |                   |             | _        |                  |                 | -             |      |                 |                 |           |       |     |
|               | ⊡ ∰ Mod                               | ous TCP Ma      | ster (Modbu     | us TCP Maste      | r)          |          |                  |                 |               |      |                 |                 |           |       |     |
|               | 🗊 I                                   | Modbus_TCP      | _Slave (Mor     | dbus TCP Sla      | ve)         |          |                  |                 |               |      |                 |                 |           |       |     |
|               |                                       |                 |                 |                   |             |          |                  |                 |               |      |                 |                 |           |       |     |
|               |                                       |                 |                 |                   |             |          |                  |                 |               |      |                 |                 |           |       |     |
|               |                                       |                 |                 |                   |             |          |                  |                 |               |      |                 |                 |           |       |     |
| <             |                                       |                 |                 |                   | >           |          |                  |                 |               |      |                 |                 |           |       |     |
| 😪 Gerä        | te 🗋 POUs                             |                 |                 |                   |             | <        |                  |                 |               |      |                 |                 |           |       | >   |
|               |                                       |                 |                 |                   |             | Let      | zter Build 🕴     | 0 😗 0 👘         | Precompile:   | /    | 😭 Projek        | tbenutzer: (nie | mand)     |       | 0   |
|               |                                       |                 |                 |                   |             |          |                  |                 |               |      |                 |                 |           |       |     |

Abb. 56: Einloggen

- ► Applikation in die Steuerung laden und über **Debug** → **Start** starten.
- ⇒ Die Modbus TCP-Kommunikation ist aufgebaut.

| TBEN.project* - CODESYS                                                                                                    |                                                                                                    | - 🗆 ×                                                                                         |
|----------------------------------------------------------------------------------------------------|----------------------------------------------------------------------------------------------------|-----------------------------------------------------------------------------------------------|
| Datei Bearbeiten Ansicht Projekt Erstellen Online Debug Iools                                                                                                    | Eenster ∐ilfe<br> ‱ + ☐      ♀ ♀ → ■ ♥   〔 = ♀ = ←<br>=                                                                                                    | +≣ &   ¢   ∰   ∓'   ∛⁄                                                                        |
| Geräte 👻 🖣 🗙                                                                                                    | Modbus_TCP_Slave 🗙                                                                                                    | -                                                                                             |
| ImagePool       ImagePool       ImagePool | Allgemein<br>Modbus Slave-Kanal<br>Modbus Slave Init<br>Control Control | TCP<br>(P-Addresse: 192<br>nse Timeout (ms): 1000<br>502<br>→<br>ng(en) ← # ×<br>• ○ 0 Fehler |
| VISU_IASK     WISU_IASK     WISUEMS.VISU_Prg     WiSUEMS.VISU_Prg     WiSUEMIZATION Manager     WiSUEMIZATION     WisUEMIZATION     Ethermet (Ethermet)                                                                                                    | Beschreibung         globale Initialisierungen erzeugen         Code-Initialisierung erzeugen         Relokationen erzeugen         Größe des erzeugten Codes: 1529030 By         Größe der globalen Daten: 575124 Bytes         Gesamter allozierter Speicherumfang für         Speicherbereich 0 enthält Daten, Eingan         Speicherbereich 1 enthält Retain Daten         Übersetzung abgeschlossen 0 Fehler,                                                                                                    | Projekt Obje                                                                                  |
| 🛫 Geräte [ 🎦 POUs                                                                                                    | Meldungen - Gesamt 0 Fehler, 0 Warnung(en), 5                                                                                                    | 🔊 Überwachungs                                                                                |
| Gerätebenutzer: Anonym zter Build 🔕 0 🕐 0 Precompile: 🔐 LÄUFT Pre                                                                                                    | ogramm geladen Programm unverändert                                                                                                    | Projektbenutzer: (niemand)                                                                    |

Abb. 57: Modbus TCP-Kommunikation

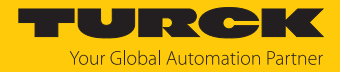

#### 7.6.6 Prozessdaten auslesen

Die Prozessdaten können mit Hilfe des Mappings Registermapping interpretiert werden, wenn das Gerät online mit der Steuerung verbunden ist.

- Doppelklick auf Modbus TCP Slave ausführen.
- Registerkarte Modbus TCP Slave E/A-Abbild anklicken.
- Die Funktion Variablen aktualisieren auf Aktiviert 1 (...) einstellen.
- ⇒ Die Prozessdaten werden angezeigt.

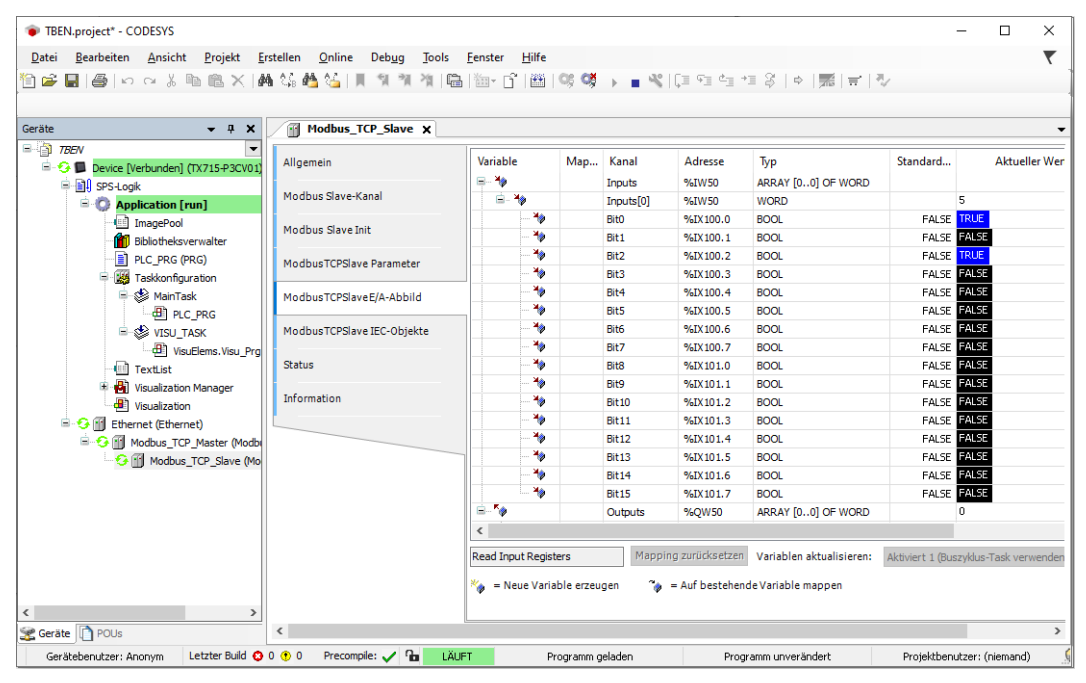

Abb. 58: Prozessdaten

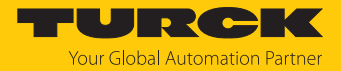

# 7.7 Geräte mit EtherNet/IP in Betrieb nehmen

# 7.7.1 Allgemeine Eigenschaften EtherNet/IP

| Eigenschaft                     | Beschreibung                           |
|---------------------------------|----------------------------------------|
| QuickConnect                    | ja (nur digitale Kanäle, kein IO-Link) |
| Device Level Ring (DLR)         | ja                                     |
| Anzahl TCP Verbindungen         | 3                                      |
| Anzahl CIP Verbindungen         | 10                                     |
| Input Assembly Instance         | 103, 120, 121, 122, 123,124, 125       |
| Output Assembly Instance        | 104, 150, 151, 152                     |
| Configuration Assembly Instance | 106                                    |

# 7.7.2 EDS- und Catalog-Dateien

Die EDS- und Catalog-Dateien sind kostenfrei als Download erhältlich unter www.turck.com.

#### TBEN-L\_ETHERNETIP.zip

### 7.7.3 QuickConnect (QC)

Die Geräte unterstützen QuickConnect. Die für QuickConnect definierten maximalen Hochlaufzeiten werden jedoch nur für die digitalen Kanäle garantiert.

Mit QuickConnect kann die Steuerung Verbindungen zu EtherNet/IP-Knoten in weniger als 500 ms nach Einschalten der Versorgung des EtherNet/IP-Netzwerks herstellen. Notwendig wird der schnelle Anlauf der Geräte vor allem bei schnellen Werkzeugwechseln an Roboterarmen z. B. in der Automobilindustrie.

QuickConnect kann über den Webserver des Geräts, über Configuration Assembly (z. B. in Logix Designer (Studio 5000)) oder via Class Instance Attribute aktiviert werden.

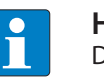

#### HINWEIS

Das Aktivieren von QuickConnect bewirkt automatisch das Anpassen aller erforderlichen Port-Eigenschaften.

| Port-Eigenschaft            | Zustand     |
|-----------------------------|-------------|
| Autonegotiation             | deaktiviert |
| Übertragungsgeschwindigkeit | 100BaseT    |
| Duplex                      | Vollduplex  |
| Topologie                   | linear      |
| AutoMDIX                    | deaktiviert |

Hinweise zum korrekten Anschluss der Ethernet-Leitungen in QuickConnect-Applikationen entnehmen Sie dem Kapitel Anschließen [▶ 27].

### QuickConnect über Configuration Assembly aktivieren

Die Configuration Assembly ist Teil der Assembly Class des Geräts.

- Configuration Assembly in Logix Designer (Studio 5000) konfigurieren.
- QuickConnect über Byte 9, Bit 0 = 1 in den Controller Tags aktivieren.

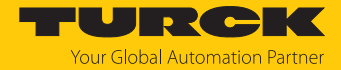

QuickConnect über Class Instance Attribute aktivieren

• QuickConnect über Class Instance Attribute wie folgt aktivieren:

| Class | Instance | Attribute | Wert                                     |
|-------|----------|-----------|------------------------------------------|
| 0xF5  | 0x01     | 0x0C      | 0: deaktiviert (Default)<br>1: aktiviert |

# QuickConnect über den Webserver aktivieren

Checkbox Activate QuickConnect im Webserver aktivieren.

| START DOCUMENTA                                                       | TION                                                                                                    |                                                                       | TURCK<br>Your Global Automation Partner                                                                                                    |
|-----------------------------------------------------------------------|----------------------------------------------------------------------------------------------------|-----------------------------------------------------------------------|----------------------------------------------------------------------------------------------------|
| TBEN-                                                                 |                                                                                                    | START                                                                 | T → DEVICE → PARAMETERS                                                                                                    |
| DEVICE<br>() Info<br>() Parameters<br>Vo Diagnosis ()<br>Siz Eventico | Read Write Tab view Print Data format<br>Deactivate PROFINET<br>Deactivate CC-Link Fieldbus<br>Deactivate WEB server                                                       | no<br>no                                                              | ✓ ⑦<br>✓<br>✓<br>✓                                                                                                    |
| Export/Import     Change Password     Firmware                        | Ethernet Port 1<br>Ethernet Port 2<br>EtherNet/IP configuration<br>Activate GW Control Word                                                                                | 100 Mbps, full-duplex<br>100 Mbps, full-duplex<br>yes                 | <ul> <li>?</li> <li>?</li> <li>?</li> </ul>                                                                                                    |
| LOCAL I/O 🔥<br>ලා Parameters<br>රු, Diagnosis 🔥                       | Activate GW Status Word<br>Activate QuickConnect                                                                                                    | yes<br>NO<br>YES                                                      | <ul> <li>✓</li> <li>⑦</li> <li></li> </ul>                                                                                                    |
| ع Input                                                               | QuickConnect-Status<br>Modbus TCP configuration<br>Activation write permission<br>Write permission<br>Modbus connection timeout<br>Watchdog time<br>PROFINET configuration | enable<br>with first write access<br>all connections<br>0 s<br>500 ms | <ul> <li></li> <li></li></ul> |
|                                                                       | Device name                                                                                                    |                                                                       | ?                                                                                                    |

Abb. 59: QuickConnect im Webserver aktivieren

### 7.7.4 Device Level Ring (DLR)

Die Geräte unterstützen DLR (Device Level Ring). Das DLR-Redundanzprotokoll wird verwendet, um die Stabilität von EtherNet/IP-Netzwerken zu erhöhen.

DLR-fähige Geräte verfügen über einen integrierten Switch und können so in eine Ringtopologie integriert werden. Das DLR-Protokoll wird eingesetzt, um eine Unterbrechung im Ring zu erkennen. Wenn die Datenleitung unterbrochen ist, werden Daten über einen alternativen Netzwerkabschnitt gesendet, sodass das Netzwerk schnellstmöglich wiederhergestellt wird.

DLR-fähige Netzwerkknoten (DLR-Supervisor) sind mit erweiterten Diagnosefunktionen ausgestattet, die eine Fehlerstelle lokalisieren und damit die Fehlersuche und die Wartungsarbeit beschleunigen. In der Regel übernimmt der Controller (also die Steuerung/SPS) die Supervisor-Funktion, alle anderen Netzwerkknoten sind DLR-Teilnehmer (Participants). Der Supervisor blockiert einen seiner beiden Ports für gewöhnlichen Ethernet-Verkehr, so dass für normale Ethernet-Telegramme eine Linientopologie entsteht. DLR-Nachrichten können den Ring weiterhin in beide Richtungen benutzen und überprüfen so fortlaufend die Funktion des Ringes.

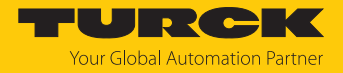

# 7.7.5 Diagnose über Prozessdaten

Die Diagnosemeldungen der IO-Link-Kanäle werden direkt in die Prozessdaten gemappt [▶ 190].

Darüber hinaus zeigt das Status-Wort des Geräts Moduldiagnosen:

| Byte 1 (MSB) |           |           |           |           |           | Byte 0 (LSB) |       |       |       |       |       |       |       |           |       |
|--------------|-----------|-----------|-----------|-----------|-----------|--------------|-------|-------|-------|-------|-------|-------|-------|-----------|-------|
| Bit<br>15    | Bit<br>14 | Bit<br>13 | Bit<br>12 | Bit<br>11 | Bit<br>10 | Bit 9        | Bit 8 | Bit 7 | Bit 6 | Bit 5 | Bit 4 | Bit 3 | Bit 2 | Bit 1     | Bit 0 |
| -            | FCE       | -         | -         | -         | -         | V1           | -     | V2    | -     | -     | -     | -     | -     | AR<br>GEE | DIAG  |

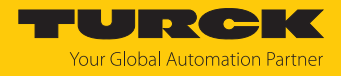

# 7.7.6 EtherNet/IP-Standardklassen

Die Module unterstützen die folgenden EtherNet/IP-Standardklassen gemäß CIP-Spezifikation.

| Class Code |      | Objekt-Name                       |
|------------|------|-----------------------------------|
| Dez.       | Hex. |                                   |
| 01         | 0x01 | ldentity Object [> 88]            |
| 04         | 0x04 | Assembly Object [> 90]            |
| 06         | 0x06 | Connection Manager Object [> 104] |
| 245        | 0xF5 | TCP/IP Interface Object [▶ 105]   |
| 246        | 0xF6 | Ethernet Link Object [▶ 108]      |

# Identity Object (0x01)

Die folgende Beschreibung ist der CIP-Spezifikation, Vol1 Rev. 2.1 der ODVA & ControlNet International Ltd. entnommen und wurde an die Turck-Produkte angepasst.

| Attribut- | Nr.  | Attributname               | Get/Set Typ |                                    | Wert                                                                                                   |
|-----------|------|----------------------------|-------------|------------------------------------|----------------------------------------------------------------------------------------------------|
| Dez.      | Hex. |                            |             |                                    |                                                                                                    |
| 1         | 0x01 | Vendor                     | G           | UINT                               | Enthält die Hersteller-ID.<br>Turck = 0x30                                                             |
| 2         | 0x02 | Product<br>type            | G           | UINT                               | Zeigt den allgemeinen Produkttyp<br>an. Communications Adapter<br>12 <sub>dez</sub> = 0x0C             |
| 3         | 0x03 | Product<br>code            | G           | UINT                               | Identifiziert ein bestimmtes Produkt<br>eines Gerätetyps.<br>Default: 27247 <sub>dez</sub> = 0x6A6F    |
| 4         | 0x04 | Revision<br>Major<br>Minor | G           | STRUCT OF:<br>USINT<br>USINT       | Angabe der Revision des Geräts, dass<br>durch das Identity Objekt dargestellt<br>wird.<br>0x01<br>0x06 |
| 5         | 0x05 | Device<br>status           | G           | WORD                               | WORD                                                                                                   |
| 6         | 0x06 | Serial<br>number           | G           | UDINT                              | Enthält die letzten 3 Bytes der<br>MAC-ID                                                              |
| 7         | 0x07 | Product<br>name            | G           | STRUCT OF:<br>USINT<br>STRING [13] | z. B.: TBEN-LL-8IOL                                                                                    |

#### Instanz-Attribute

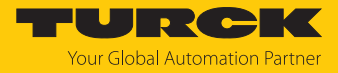

| Bit  | Name                       | Definition                                                                                                    |
|------|----------------------------|----------------------------------------------------------------------------------------------------|
| 01   | reserviert                 | Default = 0                                                                                                    |
| 2    | Configured                 | TRUE = 1:<br>Die Applikation im Gerät wurde konfiguriert (Default-<br>Einstellung).                                                                                                    |
| 3    | reserviert                 | Default = 0                                                                                                    |
| 47   | Extended Device<br>Status  | 0011 = keine I/O-Verbindung hergestellt<br>0110 = mindestens eine I/O-Verbindung ist im<br>RUN-Modus<br>0111 = mindestens eine I/O-Verbindung hergestellt,<br>alle im IDLE-Modus<br>Alle anderen Einstellungen = reserviert |
| 8    | Minor recoverable<br>fault | Behebbarer Fehler, z.B.:<br>Unterspannung<br>Force-Mode des DTM aktiv<br>Diagnose am I/O-Kanal aktiv                                                                                                    |
| 910  | reserviert                 |                                                                                                    |
| 11   | DIAG                       | Sammeldiagnosebit                                                                                                    |
| 1215 | reserviert                 | Default = 0                                                                                                    |

### **Device Status**

# Allgemeine Dienste (Common Services)

| Service-Code<br>Dez. Hex. |      | Klasse | Instanz | Service-Name                                                                  |
|---------------------------|------|--------|---------|-------------------------------------------------------------------------------|
| 1                         | 0x01 | Ja     | Ja      | Get_Attribute_All<br>liefert eine vordefinierte Liste der Objektattribute     |
| 5                         | 0x05 | Nein   | Ja      | Reset<br>startet den Reset-Dienst für das Gerät                               |
| 14                        | 0x0E | Ja     | Ja      | Get_Attribute_Single<br>liefert den Inhalt eines angegebenen Attributs zurück |
| 16                        | 0x10 | Nein   | Nein    | Set_Attribute_Single<br>verändert ein einzelnes Attribut                      |

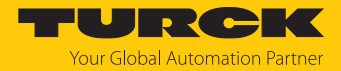

# Assembly Object (0x04)

Das Assembly Object verbindet Attribute mehrerer Objekte und ermöglicht es, gezielt Daten von einem Objekt zum anderen zu senden, oder gezielt zu empfangen.

Die folgende Beschreibung ist der CIP-Spezifikation, Vol1 Rev. 2.1 der ODVA & ControlNet International Ltd. entnommen und wurde an die Turck-Produkte angepasst.

#### Instanz-Attribute

| AttrNr. |      | Attributname | Get/Set | Тур           | Wert                                                                                              |  |  |
|---------|------|--------------|---------|---------------|---------------------------------------------------------------------------------------------------|--|--|
| Dez.    | Hex. |              |         |               |                                                                                                   |  |  |
| 3       | 0x03 | Data         | S       | ARRAY OF BYTE | ldentifiziert ein bestimmtes<br>Produkt eines Gerätetyps.<br>Default: 27247 <sub>dez</sub> = 6A6F |  |  |
| 4       | 0x04 | Size         | G       | UINT          | Anzahl der Bytes in Attribut 3:<br>256 oder variabel                                              |  |  |

#### Allgemeine Dienste (Common Services)

| Service-Code |      | Klasse | Instanz | Service-Name                                                                   |
|--------------|------|--------|---------|--------------------------------------------------------------------------------|
| Dez.         | Hex. |        |         |                                                                                |
| 14           | 0x0E | Ja     | Ja      | Get_Attribute_Single<br>Liefert den Inhalt eines angegebenen Attributs zurück. |

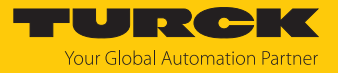

# Assembly-Instanzen

| EtherNet/IP-<br>Connection                     | Input-Assembly |                     | Output-Assembly |                     | Configura<br>Assembly | ition               | Connection<br>unterstützt von |       |
|------------------------------------------------|----------------|---------------------|-----------------|---------------------|-----------------------|---------------------|-------------------------------|-------|
|                                                | Instanz        | Größe<br>(in 8 Bit) | Instanz         | Größe<br>(in 8 Bit) | Instanz               | Größe<br>(in 8 Bit) | Rockwell                      | Omron |
| Exclusive Owner                                | 103            | 346                 | 104             | 262                 | 106                   | 160                 | х                             | -     |
| Input Only                                     | 103            | 346                 | 254             | 0                   | 1                     | 0                   | х                             | -     |
| Exclusive Owner<br>(Omron)                     | 103            | 346                 | 104             | 262                 | 1                     | 0                   | -                             | x     |
| Exclusive Owner<br>IOL 4 IN/4 OUT,<br>Diagnose | 120            | 58                  | 150             | 38                  | 106                   | 160                 | х                             | x     |
| Exclusive Owner<br>IOL 6 IN/6 OUT,<br>Diagnose | 122            | 74                  | 151             | 54                  | 106                   | 160                 | х                             | х     |
| Exclusive Owner<br>IOL 8 IN/8 OUT,<br>Diagnose | 124            | 90                  | 152             | 70                  | 106                   | 160                 | х                             | х     |
| Exclusive Owner<br>IOL 4 IN/4 OUT              | 121            | 38                  | 150             | 38                  | 106                   | 160                 | х                             | х     |
| Exclusive Owner<br>IOL 6 IN/6 OUT              | 123            | 54                  | 151             | 54                  | 106                   | 160                 | x                             | x     |
| Exclusive Owner<br>IOL 8 IN/8 OUT              | 125            | 70                  | 152             | 70                  | 106                   | 160                 | х                             | Х     |

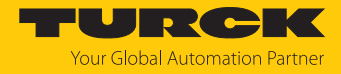

# Configuration Assembly (Instanz 106)

Die Module unterstützen die Configuration Assembly.

Die Configuration Assembly umfasst:

10 Byte Geräte-Konfigurationsdaten (EtherNet/IP-spezifisch)

+ 136 Byte (Parameterdaten, geräteabhängig)

Die Beschreibung der Parameter finden Sie im Kapitel "Parametrieren und Konfigurieren".

| Byte-Nr.                   |              | Bit-Nr. |               |       |   |                                              |                    |                    |                                          |  |  |  |
|----------------------------|--------------|---------|---------------|-------|---|----------------------------------------------|--------------------|--------------------|------------------------------------------|--|--|--|
| Dez.                       | Hex.         | 7       | 6             | 5     | 4 | 3                                            | 2                  | 1                  | 0                                        |  |  |  |
| Geräte-Konfigurationsdaten |              |         |               |       |   |                                              |                    |                    |                                          |  |  |  |
| 08                         | 0x00<br>0x08 | -       | -             | -     | - | -                                            | -                  | -                  | -                                        |  |  |  |
| 9                          | 0x09         | -       | -             | -     | - | LED-Verh. (PWR)<br>bei V2-Unter-<br>spannung | Eth2<br>Port-Setup | Eth1<br>Port-Setup | QuickConnect<br>(nicht unter-<br>stützt) |  |  |  |
| DXP-Kanä                   | DXP-Kanäle   |         |               |       |   |                                              |                    |                    |                                          |  |  |  |
| 10                         | 0x0A         | -       | -             | -     | - | -                                            | -                  | -                  | DXP1_SRO                                 |  |  |  |
| 11                         | 0x0B         | -       | -             | -     | - | -                                            | -                  | -                  | DXP3_SRO                                 |  |  |  |
| 12                         | 0x0C         | -       | -             | -     | - | -                                            | -                  | -                  | DXP5_SRO                                 |  |  |  |
| 13                         | 0x0D         | -       | -             | -     | - | -                                            | -                  | -                  | DXP7_SRO                                 |  |  |  |
| 14                         | 0x0E         | -       | -             | -     | - | -                                            | -                  | -                  | DXP1_EN DO                               |  |  |  |
| 15                         | 0x0F         | -       | -             | -     | - | -                                            | -                  | -                  | DXP3_EN DO                               |  |  |  |
| 16                         | 0x10         | -       | -             | -     | - | -                                            | -                  | -                  | DXP5_EN DO                               |  |  |  |
| 17                         | 0x11         | -       | -             | -     | - | -                                            | -                  | -                  | DXP7_EN DO                               |  |  |  |
| IO-Link-Po                 | rt-Paramet   | er      |               |       |   |                                              |                    |                    |                                          |  |  |  |
|                            |              | IO-Li   | nk-Pc         | ort 1 |   |                                              |                    |                    |                                          |  |  |  |
| 18                         | 0x12         | -       | -             | -     | - | Betriebsart                                  |                    |                    |                                          |  |  |  |
| 19                         | 0x13         | -       | -             | -     | - | -                                            | -                  | Datenhaltungsn     | nodus                                    |  |  |  |
| 20                         | 0x14         | Zyklu   | uszeit        |       |   |                                              |                    |                    |                                          |  |  |  |
| 21                         | 0x15         | -       | -             | -     | - | -                                            | -                  | -                  | Revision                                 |  |  |  |
| 22                         | 0x16         | -       | -             | -     | - | -                                            | -                  | -                  | Quick Start-Up                           |  |  |  |
| 23                         | 0x17         | -       | -             | -     | - | -                                            | -                  | -                  | GSD                                      |  |  |  |
| 24                         | 0x18         | -       | -             | -     | - | -                                            | -                  | -                  | PZDE ungültig                            |  |  |  |
| 25                         | 0x19         | -       | -             | -     | - | -                                            | -                  | -                  | Diagnosen<br>deaktivieren                |  |  |  |
| 26                         | 0x1A         | -       | -             | -     | - | -                                            | -                  | Mapping PZDE       |                                          |  |  |  |
| 27                         | 0x1B         | -       | -             | -     | - | -                                            | -                  | Mapping PZDA       |                                          |  |  |  |
| 2829                       | 0x1C<br>0x1D | Herst   | teller-       | ID    |   |                                              |                    |                    |                                          |  |  |  |
| 3033                       | 0x1E<br>0x21 | Gerä    | Geräte-ID     |       |   |                                              |                    |                    |                                          |  |  |  |
| 3449                       | 0x22<br>0x31 | IO-Li   | O-Link-Port 2 |       |   |                                              |                    |                    |                                          |  |  |  |
| 5065                       | 0x32<br>0x41 | IO-Li   | D-Link-Port 3 |       |   |                                              |                    |                    |                                          |  |  |  |

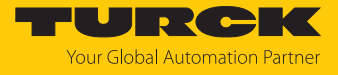

| Byte-Nr. |              | Bit-N | r.                                                                                                    |                  |       |   |   |                  |       |  |  |  |  |  |
|----------|--------------|-------|----------------------------------------------------------------------------------------------------|------------------|-------|---|---|------------------|-------|--|--|--|--|--|
| Dez.     | Hex.         | 7     | 6                                                                                                    | 5                | 4     | 3 | 2 | 1                | 0     |  |  |  |  |  |
| 6681     | 0x42<br>0x51 | IO-Li | nk-Po                                                                                                    | rt 4             |       |   |   |                  |       |  |  |  |  |  |
| 8297     | 0x52<br>0x61 | IO-Li | D-Link-Port 5<br>D-Link-Port 6<br>D-Link-Port 7<br>D-Link-Port 8                                                                                                    |                  |       |   |   |                  |       |  |  |  |  |  |
| 98113    | 0x62<br>0x71 | IO-Li | Site-Nr.       6       5       4       3       2       1       0         O-Link-Port 4       J       J                                                                                     |                  |       |   |   |                  |       |  |  |  |  |  |
| 114129   | 0x72<br>0x81 | IO-Li | nk-Po                                                                                                    | rt 7             |       |   |   |                  |       |  |  |  |  |  |
| 130145   | 0x82<br>0x91 | IO-Li | nk-Po                                                                                                    | rt 8             |       |   |   |                  |       |  |  |  |  |  |
| 146      | 0x92         | -     | -                                                                                                    | VAUX1 Pin1 X0 (l | K0/1) |   |   |                  |       |  |  |  |  |  |
| 147      | 0x93         | -     | -                                                                                                    | -                | -     | - | - | VAUX1 Pin1 X1 (I | K2/3) |  |  |  |  |  |
| 148      | 0x94         | -     | -                                                                                                    | -                | -     | - | - | VAUX1 Pin1 X2 (I | (4/5) |  |  |  |  |  |
| 149      | 0x95         | -     | -                                                                                                    | -                | -     | - | - | VAUX1 Pin1 X3 (I | K6/7) |  |  |  |  |  |
| 150      | 0x96         | -     | -                                                                                                    | -                | -     | - | - | VAUX1 Pin1 X4 (I | (8)   |  |  |  |  |  |
| 151      | 0x97         | -     | -                                                                                                    | -                | -     | - | - | VAUX2 Pin2 X4 (I | (9)   |  |  |  |  |  |
| 152      | 0x98         | -     | -                                                                                                    | -                | -     | - | - | VAUX1 Pin1 X5 (I | K10)  |  |  |  |  |  |
| 153      | 0x99         | -     | -                                                                                                    | -                | -     | - | - | VAUX2 Pin2 X5 (l | K11)  |  |  |  |  |  |
| 154      | 0x9A         | -     | -                                                                                                    | -                | -     | - | - | VAUX1 Pin1 X6 (l | K12)  |  |  |  |  |  |
| 155      | 0x9B         | -     | -                                                                                                    | -                | -     | - | - | VAUX2 Pin2 X6 (l | K13)  |  |  |  |  |  |
| 156      | 0x9C         | -     | Bit-Nr.         7       6       5       4       3         7       6       5       4       3         IO-Link-Port 4       IO-Link-Port 5       IO-Link-Port 6         IO-Link-Port 7       7         IO-Link-Port 8       IO-Link-Port 7         IO-Link-Port 7       IO-Link-Port 7         IO-Link-Port 7       IO-Link-Port 7         IO-Link-Port 7       IO-Link-Port 7         IO-Link-Port 7       IO-Link-Port 7         IO-Link-Port 7       IO-Link-Port 7         IO-Link-Port 7       IO-Link-Port 7         IO-Link-Port 7       IO-Link-Port 7         IO-Link-Port 8       IO-Link-Port 8         IO-Link-Port 9       IO-Link-Port 8         IO-Link-Port 9       IO-Link 9         IO-Link-Port 9       IO-Link 9         IO-Link-Port 9       IO-Link 9         IO-Link 9       IO-Link 9         IO-Link 9       IO-Link 9         IO-Link 9       IO-Link 9         IO-Link 9       IO-Link 9         IO-Link 9       IO-Link 9         IO-Link 9       IO-Link 9         IO-Link 9       IO-Link 9         IO-Link 9       IO-Link 9         IO-Link 9 |                  |       | - | - | VAUX1 Pin1 X7 (I | K14)  |  |  |  |  |  |
| 157      | 0x9D         | -     | -                                                                                                    | -                | -     | - | - | VAUX2 Pin2 X7 (I | K15)  |  |  |  |  |  |

# Geräte-Konfigurationsdaten

| Parametername                               | Wert |                 | Bedeutung                                                                                               |
|---------------------------------------------|------|-----------------|----------------------------------------------------------------------------------------------------|
| LED-Verhalten (PWR)<br>bei V2-Unterspannung | 0    | rot             | PWR-LED ist konstant rot bei einer<br>Unterspannung von V2.                                             |
| (LED-behavior (PWR)<br>at V2 undervoltage)  | 1    | grün            | PWR-LED blinkt bei einer Unterspannung von V2 grün.                                                     |
| ETH x Port Setup                            | 0    | Autonegotiation | Der Port wird per Autonegotiation eingestellt.                                                          |
|                                             | 1    | 100BT/FD        | Feste Einstellung der Kommunikations-<br>parameter für den Ethernet-Port auf:<br>100BaseT<br>Vollduplex |

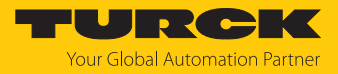

# Input-Assembly-Instanzen

| EtherNet/IP-<br>Connection                     | Input Asse | mbly                | Device-<br>Status | Basic-I/O<br>(in Byte) | IO-Link-<br>Eingänge | Diagnose<br>(in Byte) | Event-<br>Daten |
|------------------------------------------------|------------|---------------------|-------------------|------------------------|----------------------|-----------------------|-----------------|
|                                                | Instanz    | Größe<br>(in 8 Bit) | (in Byte)         |                        | (in Byte)            |                       | (in Byte)       |
| Exclusive Owner                                | 103        | 346 (344)           | 2                 | 4                      | 256                  | 20                    | 64              |
| Input Only                                     | 103        | 346 (344)           | 2                 | 4                      | 256                  | 20                    | 64              |
| Exclusive Owner<br>(Omron)                     | 103        | 346 (344)           | 2                 | 4                      | 256                  | 20                    | 64              |
| Exclusive Owner<br>IOL 4 IN/4 OUT,<br>Diagnose | 120        | 58 (56)             | 2                 | 4                      | 32                   | 20                    | 0               |
| Exclusive Owner<br>IOL 6 IN/6 OUT,<br>Diagnose | 122        | 74 (72)             | 2                 | 4                      | 48                   | 20                    | 0               |
| Exclusive Owner<br>IOL 8 IN/8 OUT,<br>Diagnose | 124        | 90 (88)             | 2                 | 4                      | 64                   | 20                    | 0               |
| Exclusive Owner<br>IOL 4 IN/4 OUT              | 121        | 38 (36)             | 2                 | 4                      | 32                   | 0                     | 0               |
| Exclusive Owner<br>IOL 6 IN/6 OUT              | 123        | 54 (52)             | 2                 | 4                      | 48                   | 0                     | 0               |
| Exclusive Owner<br>IOL 8 IN/8 OUT              | 125        | 70 (68)             | 2                 | 4                      | 64                   | 0                     | 0               |

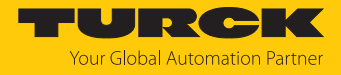

# Instanz 103 – Standard Input

Die Bedeutung der Eingangsdaten finden Sie im Kapitel "Betreiben".

| Wort-                            | Bit-Nr.              |                      |                      |                     |          |               |          |              |                      |                      |                      |                     |                       |                       |                       |                       |
|----------------------------------|----------------------|----------------------|----------------------|---------------------|----------|---------------|----------|--------------|----------------------|----------------------|----------------------|---------------------|-----------------------|-----------------------|-----------------------|-----------------------|
| Nr.                              | 15                   | 14                   | 13                   | 12                  | 11       | 10            | 9        | 8            | 7                    | 6                    | 5                    | 4                   | 3                     | 2                     | 1                     | 0                     |
| Status-                          | Wort                 |                      |                      |                     |          |               |          |              |                      |                      |                      |                     |                       |                       |                       |                       |
| 0x00                             | FCE                  | -                    | -                    | -                   | -        | -             | V1       | -            | V2                   | -                    | -                    | -                   | -                     | -                     | ARGEE                 | DIAG                  |
| Eingän                           | ge                   |                      |                      |                     |          |               |          |              |                      |                      |                      |                     |                       |                       |                       |                       |
| 0x01                             | -                    | DI14<br>(SIO)        | -                    | DI12<br>(SIO)       | -        | DI10<br>(SIO) | -        | DI8<br>(SIO) | DXP7                 | DI6<br>(SIO)         | DXP5                 | DI4<br>(SIO)        | DXP3                  | DI2<br>(SIO)          | DXP1                  | DI0<br>(SIO)          |
| Prozes                           | seingar              | ngdate               | n gülti              | g                   |          |               |          |              |                      |                      |                      |                     |                       |                       |                       |                       |
| 0x02                             | -                    | DVS<br>14            | -                    | DVS<br>12           | -        | DVS<br>10     | -        | DVS8         | -                    | DVS6                 | -                    | DVS4                | -                     | DVS2                  | -                     | DVS0                  |
| IO-Link                          | -Prozes              | ss-Eing              | angsda               | aten                | 1        |               | l.       |              | 1                    | 1                    | 1                    | L                   |                       | 1                     |                       | .1                    |
| 0x03<br>0x12<br><br>0x73<br>0x82 | 16 Wo                | rte pro              | Port                 |                     |          |               |          |              |                      |                      |                      |                     |                       |                       |                       |                       |
| Diagno                           | sen                  |                      |                      |                     |          |               |          |              |                      |                      |                      |                     |                       |                       |                       |                       |
|                                  | VAUX                 | 1/VAUX               | (2                   | 1                   | 1        |               | 1        |              | 1                    |                      | 1                    | 1                   | 1                     | 1                     |                       | 1                     |
| 0x83                             | VERR<br>V2 X7<br>K15 | VERR<br>V2 X6<br>K13 | VERR<br>V2 X5<br>K11 | VERR<br>V2 X4<br>K9 | -        | -             | -        | -            | VERR<br>V1 X7<br>K14 | VERR<br>V1 X6<br>K12 | VERR<br>V1 X5<br>K10 | VERR<br>V1 X4<br>K8 | VERR<br>V1 X3<br>K6/7 | VERR<br>V1 X2<br>K4/5 | VERR<br>V1 X1<br>K2/3 | VERR<br>V1 X0<br>K0/1 |
|                                  | DXP-K                | anäle                | 1                    |                     |          |               | 1        |              | 1                    | 1                    | 1                    | 1                   | 1                     |                       | 1                     |                       |
| 0x84                             | -                    | -                    | -                    | -                   | -        | -             | -        | -            | ERR<br>DXP 7         | -                    | ERR<br>DXP 5         | -                   | ERR<br>DXP 3          | -                     | ERR<br>DXP 1          | -                     |
|                                  | IO-Lin               | k-Port-l             | Diagno               | sen                 |          |               |          |              |                      |                      |                      |                     |                       |                       |                       |                       |
|                                  | Port 1               |                      | -                    |                     |          |               |          |              |                      |                      |                      |                     |                       |                       |                       |                       |
| 0x85                             | GEN<br>ERR           | OVL                  | V<br>HIGH            | V<br>LOW            | UL<br>VE | LL<br>VU      | O<br>TMP | PRM<br>ERR   | EVT2                 | EVT1                 | PD<br>INV            | HW<br>ERR           | DS<br>ERR             | CFG<br>ERR            | PPR                   | -                     |
|                                  |                      |                      |                      |                     |          |               |          |              |                      |                      |                      |                     |                       |                       |                       |                       |
|                                  | Port 8               |                      |                      |                     |          |               |          |              |                      |                      |                      |                     |                       |                       |                       |                       |
| 0x8C                             | GEN<br>ERR           | OVL                  | V<br>HIGH            | V<br>LOW            | UL<br>VE | LL<br>VU      | O<br>TMP | PRM<br>ERR   | EVT2                 | EVT1                 | PD<br>INV            | HW<br>ERR           | DS<br>ERR             | CFG<br>ERR            | PPR                   | -                     |
|                                  | IO-Lin               | k-Event              | ts                   |                     |          |               |          |              |                      |                      |                      |                     |                       |                       |                       |                       |
| 0x8D                             | Port (1              | . Event              | :)                   |                     |          |               |          |              | Qualif               | ier (1. E            | vent)                |                     |                       |                       |                       |                       |
| 0x8E                             | Event                | Code L               | ow-Byt               | e (1. Ev            | /ent)    |               |          |              | Event                | Code H               | ligh-By              | te (1. E            | vent)                 |                       |                       |                       |
|                                  |                      |                      |                      |                     |          |               |          |              |                      |                      |                      |                     |                       |                       |                       |                       |
| 0xAB                             | Port (1              | 6. Ever              | nt)                  |                     |          |               |          |              | Qualif               | ier (16.             | Event)               |                     |                       |                       |                       |                       |
| 0xAC                             | Event                | Code L               | ow-Byt               | e (16. l            | Event    | t)            |          |              | Event                | Code H               | ligh-By              | te (16.             | Event)                |                       |                       |                       |

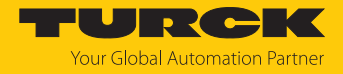

# Instanz 120 – 4 Byte IN, Diagnosen

Die Bedeutung der Eingangsdaten finden Sie im Kapitel "Betreiben".

| Wort-        | Bit-Nr.              |                      |                      |                     |          |               |          |              |                      |                      |                      |                     |                       |                       |                       |                       |
|--------------|----------------------|----------------------|----------------------|---------------------|----------|---------------|----------|--------------|----------------------|----------------------|----------------------|---------------------|-----------------------|-----------------------|-----------------------|-----------------------|
| Nr.          | 15                   | 14                   | 13                   | 12                  | 11       | 10            | 9        | 8            | 7                    | 6                    | 5                    | 4                   | 3                     | 2                     | 1                     | 0                     |
| Status-      | Wort                 | 1                    |                      |                     |          |               |          |              |                      |                      |                      |                     |                       |                       |                       |                       |
| 0x00         | FCE                  | -                    | -                    | -                   | -        | -             | V1       | -            | V2                   | -                    | -                    | -                   | -                     | -                     | ARGEE                 | DIAG                  |
| Eingän       | ge                   |                      | -                    | -                   |          | -             |          |              |                      |                      |                      |                     |                       |                       |                       |                       |
| 0x01         | -                    | DI14<br>(SIO)        | -                    | DI12<br>(SIO)       | -        | DI10<br>(SIO) | -        | DI8<br>(SIO) | DXP7                 | DI6<br>(SIO)         | DXP5                 | DI4<br>(SIO)        | DXP3                  | DI2<br>(SIO)          | DXP1                  | DI0<br>(SIO)          |
| Prozess      | seingar              | gdatei               | n gültig             | 9                   |          |               |          |              |                      |                      |                      |                     |                       |                       |                       |                       |
| 0x02         | -                    | DVS<br>14            | -                    | DVS<br>12           | -        | DVS<br>10     | -        | DVS8         | -                    | DVS6                 | -                    | DVS4                | -                     | DVS2                  | -                     | DVS0                  |
| IO-Link      | -Prozes              | s-Eing               | angsda               | aten                |          |               |          | 1            | 1                    |                      |                      | 1                   |                       |                       | 1                     |                       |
| 0x03<br>0x04 | 2 Wort               | te pro P             | ort                  |                     |          |               |          |              |                      |                      |                      |                     |                       |                       |                       |                       |
| 0x11<br>0x12 |                      |                      |                      |                     |          |               |          |              |                      |                      |                      |                     |                       |                       |                       |                       |
| Diagno       | sen                  |                      |                      |                     |          |               |          |              |                      |                      |                      |                     |                       |                       |                       |                       |
|              | VAUX                 | I/VAUX               | 2                    |                     |          |               |          |              |                      |                      |                      |                     |                       |                       |                       |                       |
| 0x13         | VERR<br>V2 X7<br>K15 | VERR<br>V2 X6<br>K13 | VERR<br>V2 X5<br>K11 | VERR<br>V2 X4<br>K9 | -        | -             | -        | -            | VERR<br>V1 X7<br>K14 | VERR<br>V1 X6<br>K12 | VERR<br>V1 X5<br>K10 | VERR<br>V1 X4<br>K8 | VERR<br>V1 X3<br>K6/7 | VERR<br>V1 X2<br>K4/5 | VERR<br>V1 X1<br>K2/3 | VERR<br>V1 X0<br>K0/1 |
|              | DXP-K                | anäle                | 1                    |                     |          | 1             |          | 1            | 1                    |                      |                      | 1                   |                       |                       | 1                     | ·                     |
| 0x14         | -                    | -                    | -                    | -                   | -        | -             | -        | -            | ERR<br>DXP 7         | -                    | ERR<br>DXP 5         | -                   | ERR<br>DXP 3          | -                     | ERR<br>DXP 1          | -                     |
|              | IO-Lin               | k-Port-l             | Diagno               | sen                 |          |               |          |              |                      |                      |                      |                     |                       |                       | 1                     |                       |
|              | Port 1               |                      |                      |                     |          |               |          |              |                      |                      |                      |                     |                       |                       |                       |                       |
| 0x15         | GEN<br>ERR           | OVL                  | V<br>HIGH            | V<br>LOW            | UL<br>VE | LL<br>VU      | O<br>TMP | PRM<br>ERR   | EVT2                 | EVT1                 | PD<br>INV            | HW<br>ERR           | DS<br>ERR             | CFG<br>ERR            | PPR                   | -                     |
|              |                      |                      |                      |                     |          |               |          |              |                      |                      |                      |                     |                       |                       |                       |                       |
|              | Port 8               |                      |                      |                     |          |               |          |              |                      |                      |                      |                     |                       |                       |                       |                       |
| 0x1C         | GEN<br>ERR           | OVL                  | V<br>HIGH            | V<br>LOW            | UL<br>VE | LL<br>VU      | O<br>TMP | PRM<br>ERR   | EVT2                 | EVT1                 | PD<br>INV            | HW<br>ERR           | DS<br>ERR             | CFG<br>ERR            | PPR                   | -                     |

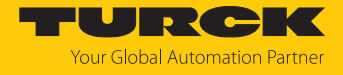

# Instanz 121 – 4 Byte IN

Die Bedeutung der Eingangsdaten finden Sie im Kapitel "Betreiben".

| Wort-                            | Bit-Nr. | ,             |         |               |    |               |    |              |      |              |      |              |      |              |       |              |
|----------------------------------|---------|---------------|---------|---------------|----|---------------|----|--------------|------|--------------|------|--------------|------|--------------|-------|--------------|
| Nr.                              | 15      | 14            | 13      | 12            | 11 | 10            | 9  | 8            | 7    | 6            | 5    | 4            | 3    | 2            | 1     | 0            |
| Status-                          | Wort    |               |         |               |    |               |    |              |      |              |      |              |      |              |       |              |
| 0x00                             | FCE     | -             | -       | -             | -  | -             | V1 | -            | V2   | -            | -    | -            | -    | -            | ARGEE | DIAG         |
| Eingän                           | ge      |               |         |               |    |               |    |              |      |              |      |              |      |              |       |              |
| 0x01                             | -       | DI14<br>(SIO) | -       | DI12<br>(SIO) | -  | DI10<br>(SIO) | -  | DI8<br>(SIO) | DXP7 | DI6<br>(SIO) | DXP5 | DI4<br>(SIO) | DXP3 | DI2<br>(SIO) | DXP1  | DI0<br>(SIO) |
| Prozes                           | seingar | ngdate        | n gülti | g             |    |               |    |              |      |              |      |              |      |              |       |              |
| 0x02                             | -       | DVS<br>14     | -       | DVS<br>12     | -  | DVS<br>10     | -  | DVS8         | -    | DVS6         | -    | DVS4         | -    | DVS2         | -     | DVS0         |
| IO-Link                          | -Proze  | ss-Eing       | angsd   | aten          |    |               |    |              |      | •            | •    |              |      |              |       |              |
| 0x03<br>0x04<br><br>0x11<br>0x12 | 2 Wor   | te pro F      | Port    |               |    |               |    |              |      |              |      |              |      |              |       |              |

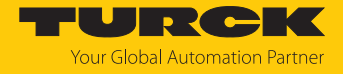

# Instanz 122 – 6 Byte IN, Diagnosen

Die Bedeutung der Eingangsdaten finden Sie im Kapitel "Betreiben".

| Wort-        | Bit-Nr.    |               |           |               |          |               |          |              |              |              |              |              |              |              |              |              |
|--------------|------------|---------------|-----------|---------------|----------|---------------|----------|--------------|--------------|--------------|--------------|--------------|--------------|--------------|--------------|--------------|
| Nr.          | 15         | 14            | 13        | 12            | 11       | 10            | 9        | 8            | 7            | 6            | 5            | 4            | 3            | 2            | 1            | 0            |
| Status-      | Wort       |               |           |               |          |               |          |              |              |              |              |              |              |              |              |              |
| 0x00         | FCE        | -             | -         | -             | -        | -             | V1       | -            | V2           | -            | -            | -            | -            | -            | ARGEE        | DIAG         |
| Eingäng      | ge         |               |           |               |          |               |          |              |              |              |              |              |              |              |              |              |
| 0x01         | -          | DI14<br>(SIO) | -         | DI12<br>(SIO) | -        | DI10<br>(SIO) | -        | DI8<br>(SIO) | DXP7         | DI6<br>(SIO) | DXP5         | DI4<br>(SIO) | DXP3         | DI2<br>(SIO) | DXP1         | DI0<br>(SIO) |
| Prozess      | eingan     | gdate         | n gültig  | 9             |          |               |          |              |              |              |              |              |              |              |              |              |
| 0x02         | -          | DVS<br>14     | -         | DVS<br>12     | -        | DVS<br>10     | -        | DVS8         | -            | DVS6         | -            | DVS4         | -            | DVS2         | -            | DVS0         |
| IO-Link      | -Prozes    | s-Eing        | angsda    | aten          |          |               |          |              |              |              |              |              |              |              |              |              |
| 0x03         | 3 Wort     | e pro F       | ort       |               |          |               |          |              |              |              |              |              |              |              |              |              |
| 0x05         | _          |               |           |               |          |               |          |              |              |              |              |              |              |              |              |              |
| 0x06<br>0x08 |            |               |           |               |          |               |          |              |              |              |              |              |              |              |              |              |
| 0x09<br>0x0B |            |               |           |               |          |               |          |              |              |              |              |              |              |              |              |              |
| 0x0C<br>0x0E |            |               |           |               |          |               |          |              |              |              |              |              |              |              |              |              |
| 0x0F<br>0x11 |            |               |           |               |          |               |          |              |              |              |              |              |              |              |              |              |
| 0x12         | -          |               |           |               |          |               |          |              |              |              |              |              |              |              |              |              |
| 0x14         |            |               |           |               |          |               |          |              |              |              |              |              |              |              |              |              |
| 0x15<br>0x17 |            |               |           |               |          |               |          |              |              |              |              |              |              |              |              |              |
| 0x18<br>0x1A |            |               |           |               |          |               |          |              |              |              |              |              |              |              |              |              |
| Diagno       | sen        |               |           |               |          |               |          |              |              |              |              |              |              |              |              |              |
| Diagno       | VAUX1      | /VAUX         | 2         |               |          |               |          |              |              |              |              |              |              |              |              |              |
| 0x1B         | VFRR       | VFRR          | VFRR      | VFRR          | _        | -             | _        | _            | VFRR         | VFRR         | VFRR         | VFRR         | VFRR         | VFRR         | VFRR         | VFRR         |
| UNITE STATE  | V2 X7      | V2 X6         | V2 X5     | V2 X4         |          |               |          |              | V1 X7        | V1 X6        | V1 X5        | V1 X4        | V1 X3        | V1 X2        | V1 X1        | V1 X0        |
|              | K15        | K13           | K11       | K9            |          |               |          |              | K14          | K12          | K10          | K8           | K6/7         | K4/5         | K2/3         | K0/1         |
|              | DXP-K      | anäle         |           |               |          |               |          |              |              |              |              |              |              |              |              |              |
| 0x1C         | -          | -             | -         | -             | -        | -             | -        | -            | ERR<br>DXP 7 | -            | ERR<br>DXP 5 | -            | ERR<br>DXP 3 | -            | ERR<br>DXP 1 | -            |
|              | IO-Lin     | k-Port-l      | Diagno    | sen           |          |               |          |              |              |              |              |              |              |              |              |              |
|              | Port 1     |               |           |               |          |               |          |              |              |              |              |              |              |              |              |              |
| 0x1D         | GEN<br>ERR | OVL           | V<br>HIGH | V<br>LOW      | UL<br>VE | LL<br>VU      | O<br>TMP | PRM<br>ERR   | EVT2         | EVT1         | PD<br>INV    | HW<br>ERR    | DS<br>ERR    | CFG<br>ERR   | PPR          | -            |
|              |            |               |           |               | 1        | 1             |          |              | 1            |              |              |              |              |              |              |              |
|              | Port 8     |               | 1         |               |          |               | 1        | _1           |              | 1            | 1            |              | 1            | 1            | 1            |              |
| 0x24         | GEN<br>ERR | OVL           | V<br>HIGH | V<br>LOW      | UL<br>VE | LL<br>VU      | O<br>TMP | PRM<br>ERR   | EVT2         | EVT1         | PD<br>INV    | HW<br>ERR    | DS<br>ERR    | CFG<br>ERR   | PPR          | -            |

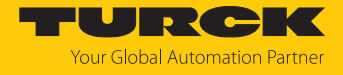

# Instanz 123 – 6 Byte IN

Die Bedeutung der Eingangsdaten finden Sie im Kapitel "Betreiben".

| Wort-                            | Bit-Nr. |               |         |               |    |               |    |              |      |              |      |              |      |              |       |              |
|----------------------------------|---------|---------------|---------|---------------|----|---------------|----|--------------|------|--------------|------|--------------|------|--------------|-------|--------------|
| Nr.                              | 15      | 14            | 13      | 12            | 11 | 10            | 9  | 8            | 7    | 6            | 5    | 4            | 3    | 2            | 1     | 0            |
| Status-                          | Wort    |               |         |               |    |               |    |              |      |              |      |              |      |              |       |              |
| 0x00                             | FCE     | -             | -       | -             | -  | -             | V1 | -            | V2   | -            | -    | -            | -    | -            | ARGEE | DIAG         |
| Eingän                           | ge      |               |         |               |    |               |    |              |      |              |      |              |      |              |       |              |
| 0x01                             | -       | DI14<br>(SIO) | -       | DI12<br>(SIO) | -  | DI10<br>(SIO) | -  | DI8<br>(SIO) | DXP7 | DI6<br>(SIO) | DXP5 | DI4<br>(SIO) | DXP3 | DI2<br>(SIO) | DXP1  | DI0<br>(SIO) |
| Prozes                           | seingar | ngdate        | n gülti | g             |    |               |    |              |      |              |      |              |      |              |       |              |
| 0x02                             | -       | DVS<br>14     | -       | DVS<br>12     | -  | DVS<br>10     | -  | DVS8         | -    | DVS6         | -    | DVS4         | -    | DVS2         | -     | DVS0         |
| IO-Link                          | -Proze  | ss-Eing       | angsd   | aten          |    |               |    |              |      |              | •    |              |      |              |       |              |
| 0x03<br>0x05<br><br>0x18<br>0x1A | 3 Wor   | te pro F      | Port    |               |    |               |    |              |      |              |      |              |      |              |       |              |

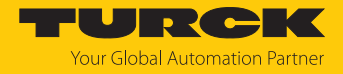

# Instanz 124 – 8 Byte IN, Diagnosen

Die Bedeutung der Eingangsdaten finden Sie im Kapitel "Betreiben".

| Wort-            | Bit-Nr.              |                      |                      |                     |          |               |          |              |                      |                      |                      |                     |                       |                       |                       |                       |
|------------------|----------------------|----------------------|----------------------|---------------------|----------|---------------|----------|--------------|----------------------|----------------------|----------------------|---------------------|-----------------------|-----------------------|-----------------------|-----------------------|
| Nr.              | 15                   | 14                   | 13                   | 12                  | 11       | 10            | 9        | 8            | 7                    | 6                    | 5                    | 4                   | 3                     | 2                     | 1                     | 0                     |
| Status-          | Wort                 |                      |                      |                     |          |               |          | -            |                      |                      |                      |                     |                       |                       |                       |                       |
| 0x00             | FCE                  | -                    | -                    | -                   | -        | -             | V1       | -            | V2                   | -                    | -                    | -                   | -                     | -                     | ARGEE                 | DIAG                  |
| Eingän           | ge                   |                      |                      |                     |          |               |          |              |                      |                      |                      |                     |                       |                       |                       |                       |
| 0x01             | -                    | DI14<br>(SIO)        | -                    | DI12<br>(SIO)       | -        | DI10<br>(SIO) | -        | DI8<br>(SIO) | DXP7                 | DI6<br>(SIO)         | DXP5                 | DI4<br>(SIO)        | DXP3                  | DI2<br>(SIO)          | DXP1                  | DI0<br>(SIO)          |
| Prozess          | seingar              | ngdate               | n gültig             | 9                   |          | 1             |          |              |                      |                      | 1                    |                     |                       |                       |                       |                       |
| 0x02             | -                    | DVS<br>14            | -                    | DVS<br>12           | -        | DVS<br>10     | -        | DVS8         | -                    | DVS6                 | -                    | DVS4                | -                     | DVS2                  | -                     | DVS0                  |
| IO-Link          | -Prozes              | ss-Eing              | angsda               | aten                | 1        | 1             |          | 1            | 1                    |                      |                      |                     |                       |                       | 1                     |                       |
| 0x03<br>0x06<br> | 4 Wor                | te pro F             | ort                  |                     |          |               |          |              |                      |                      |                      |                     |                       |                       |                       |                       |
| 0x1F<br>0x22     |                      |                      |                      |                     |          |               |          |              |                      |                      |                      |                     |                       |                       |                       |                       |
| Diagno           | sen                  |                      |                      |                     |          |               |          |              |                      |                      |                      |                     |                       |                       |                       |                       |
|                  | VAUX                 | 1/VAUX               | (2                   |                     |          |               |          |              |                      |                      |                      |                     |                       |                       |                       |                       |
| 0x23             | VERR<br>V2 X7<br>K15 | VERR<br>V2 X6<br>K13 | VERR<br>V2 X5<br>K11 | VERR<br>V2 X4<br>K9 | -        | -             | -        | -            | VERR<br>V1 X7<br>K14 | VERR<br>V1 X6<br>K12 | VERR<br>V1 X5<br>K10 | VERR<br>V1 X4<br>K8 | VERR<br>V1 X3<br>K6/7 | VERR<br>V1 X2<br>K4/5 | VERR<br>V1 X1<br>K2/3 | VERR<br>V1 X0<br>K0/1 |
|                  | DXP-K                | anäle                |                      |                     |          |               |          |              |                      |                      |                      |                     |                       |                       |                       |                       |
| 0x24             | -                    | -                    | -                    | -                   | -        | -             | -        | -            | ERR<br>DXP 7         | -                    | ERR<br>DXP 5         | -                   | ERR<br>DXP 3          | -                     | ERR<br>DXP 1          | -                     |
|                  | IO-Lin               | k-Port-l             | Diagno               | sen                 |          |               |          |              |                      |                      |                      |                     |                       |                       |                       |                       |
|                  | Port 1               |                      |                      |                     |          |               |          |              |                      |                      |                      |                     |                       |                       |                       |                       |
| 0x25             | GEN<br>ERR           | OVL                  | V<br>HIGH            | V<br>LOW            | UL<br>VE | LL<br>VU      | O<br>TMP | PRM<br>ERR   | EVT2                 | EVT1                 | PD<br>INV            | HW<br>ERR           | DS<br>ERR             | CFG<br>ERR            | PPR                   | -                     |
|                  |                      |                      |                      |                     |          |               |          |              |                      |                      |                      |                     |                       |                       |                       |                       |
|                  | Port 8               |                      |                      |                     |          |               |          |              |                      |                      |                      |                     |                       |                       |                       |                       |
| 0x2C             | GEN<br>ERR           | OVL                  | V<br>HIGH            | V<br>LOW            | UL<br>VE | LL<br>VU      | O<br>TMP | PRM<br>ERR   | EVT2                 | EVT1                 | PD<br>INV            | HW<br>ERR           | DS<br>ERR             | CFG<br>ERR            | PPR                   | -                     |

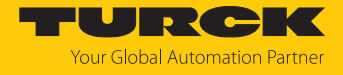

# Instanz 125 – 8 Byte IN

Die Bedeutung der Eingangsdaten finden Sie im Kapitel "Betreiben".

| Wort-            | Bit-Nr. |               |          |               |    |               |    |              |      |              |      |              |      |              |       |              |
|------------------|---------|---------------|----------|---------------|----|---------------|----|--------------|------|--------------|------|--------------|------|--------------|-------|--------------|
| Nr.              | 15      | 14            | 13       | 12            | 11 | 10            | 9  | 8            | 7    | 6            | 5    | 4            | 3    | 2            | 1     | 0            |
| Status-          | Wort    |               |          |               |    |               |    |              |      |              |      |              |      |              |       |              |
| 0x00             | FCE     | -             | -        | -             | -  | -             | V1 | -            | V2   | -            | -    | -            | -    | -            | ARGEE | DIAG         |
| Eingän           | ge      |               |          |               |    |               |    |              |      |              |      |              |      |              |       |              |
| 0x01             | -       | DI14<br>(SIO) | -        | DI12<br>(SIO) | -  | DI10<br>(SIO) | -  | DI8<br>(SIO) | DXP7 | DI6<br>(SIO) | DXP5 | DI4<br>(SIO) | DXP3 | DI2<br>(SIO) | DXP1  | DI0<br>(SIO) |
| Prozess          | seingar | ngdate        | n gültig | g             |    |               |    |              |      |              |      |              |      |              |       |              |
| 0x02             | -       | DVS<br>14     | -        | DVS<br>12     | -  | DVS<br>10     | -  | DVS8         | -    | DVS6         | -    | DVS4         | -    | DVS2         | -     | DVS0         |
| IO-Link          | -Prozes | ss-Eing       | angsda   | aten          |    |               |    |              |      |              |      |              |      |              |       |              |
| 0x03<br>0x06<br> | 4 Wor   | te pro F      | Port     |               |    |               |    |              |      |              |      |              |      |              |       |              |
| 0x1F<br>0x22     |         |               |          |               |    |               |    |              |      |              |      |              |      |              |       |              |

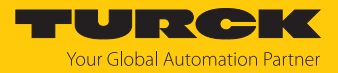

# Output-Assembly-Instanzen

| EtherNet/IP-<br>Connection        | Output-Asse | embly               | Control-<br>Wort | DXP-<br>Ausgänge | IO-Link-<br>Ausgänge | VAUX<br>(in Byte) |
|-----------------------------------|-------------|---------------------|------------------|------------------|----------------------|-------------------|
|                                   | Instanz     | Größe<br>(in 8 Bit) | (in Byte)        | (in Byte)        | (in Byte)            |                   |
| Exclusive Owner                   | 104         | 262                 | 2                | 2                | 256                  | 2                 |
| Exclusive Owner<br>IOL 4 IN/4 OUT | 150         | 38                  | 2                | 2                | 32                   | 2                 |
| Exclusive Owner<br>IOL 6 IN/6 OUT | 151         | 54                  | 2                | 2                | 48                   | 2                 |
| Exclusive Owner<br>IOL 8 IN/8 OUT | 152         | 70                  | 2                | 2                | 64                   | 2                 |

# Instanz 104 – Standard Output

Die Bedeutung der Eingangsdaten finden Sie im Kapitel "Betreiben".

| Wort-   | Bit-Nr.  |          |         |       |    |    |   |   |       |       |       |       |        |        |        |        |
|---------|----------|----------|---------|-------|----|----|---|---|-------|-------|-------|-------|--------|--------|--------|--------|
| Nr.     | 15       | 14       | 13      | 12    | 11 | 10 | 9 | 8 | 7     | 6     | 5     | 4     | 3      | 2      | 1      | 0      |
| Contro  | l-Wort   |          |         |       |    |    |   |   |       |       |       |       |        |        |        |        |
| 0x00    | reservie | rt       |         |       |    |    |   |   |       |       |       |       |        |        |        |        |
| DXP-Au  | usgänge  |          |         |       |    |    |   |   |       |       |       |       |        |        |        |        |
| 0x01    | -        | -        | -       | -     | -  | -  | - | - | DXP7  | -     | DXP5  | -     | DXP3   | -      | DXP1   | -      |
| IO-Link | -Prozess | -Ausgai  | ngsdate | n     |    |    |   |   |       |       |       |       |        |        |        |        |
| 0x02    | 16 Wort  | e pro Pc | ort     |       |    |    |   |   |       |       |       |       |        |        |        |        |
| 0x11    | _        |          |         |       |    |    |   |   |       |       |       |       |        |        |        |        |
|         | _        |          |         |       |    |    |   |   |       |       |       |       |        |        |        |        |
| 0x72    |          |          |         |       |    |    |   |   |       |       |       |       |        |        |        |        |
| 0x81    |          |          |         |       |    |    |   |   |       |       |       |       |        |        |        |        |
| VAUX1   | /VAUX2   |          |         |       |    |    |   |   |       |       |       |       |        |        |        |        |
| 0x82    | VAUX2    | VAUX2    | VAUX2   | VAUX2 | -  | -  | - | - | VAUX1 | VAUX1 | VAUX1 | VAUX1 | VAUX1  | VAUX1  | VAUX1  | VAUX1  |
|         | Pin2     | Pin2     | Pin2    | Pin2  |    |    |   |   | Pin1  | Pin1  | Pin1  | Pin1  | Pin1   | Pin1   | Pin1   | Pin1   |
|         | X7       | X6       | X5      | X4    |    |    |   |   | X7    | X6    | X5    | X4    | X3     | X2     | X1     | X0     |
|         | (K15)    | (K13)    | (K11)   | (K9)  |    |    |   |   | (K14) | (K12) | (K10) | (K8)  | (K6/7) | (K4/5) | (K2/3) | (K0/1) |

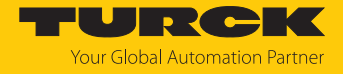

# Instanz 150 – 4 Byte OUT

Die Bedeutung der Eingangsdaten finden Sie im Kapitel "Betreiben".

| Wort-   | Bit-Nr.  |         |         |       |    |    |   |   |       |       |       |       |        |        |        |        |
|---------|----------|---------|---------|-------|----|----|---|---|-------|-------|-------|-------|--------|--------|--------|--------|
| Nr.     | 15       | 14      | 13      | 12    | 11 | 10 | 9 | 8 | 7     | 6     | 5     | 4     | 3      | 2      | 1      | 0      |
| Contro  | l-Wort   |         |         |       |    |    |   |   |       |       |       |       |        |        |        |        |
| 0x00    | reservie | rt      |         |       |    |    |   |   |       |       |       |       |        |        |        |        |
| DXP-A   | usgänge  |         |         |       |    |    |   |   |       |       |       |       |        |        |        |        |
| 0x01    | -        | -       | -       | -     | -  | -  | - | - | DXP7  | -     | DXP5  | -     | DXP3   | -      | DXP1   | -      |
| IO-Link | -Prozess | -Ausga  | ngsdate | n     |    |    |   |   |       |       |       |       |        |        |        |        |
| 0x02    | 2 Worte  | pro Por | t       |       |    |    |   |   |       |       |       |       |        |        |        |        |
| 0x03    | _        |         |         |       |    |    |   |   |       |       |       |       |        |        |        |        |
|         |          |         |         |       |    |    |   |   |       |       |       |       |        |        |        |        |
| 0x10    |          |         |         |       |    |    |   |   |       |       |       |       |        |        |        |        |
| 0x11    |          |         |         |       |    |    |   |   |       |       |       |       |        |        |        |        |
| VAUX1   | /VAUX2   |         |         |       |    |    |   |   |       |       |       |       |        |        |        |        |
| 0x12    | VAUX2    | VAUX2   | VAUX2   | VAUX2 | -  | -  | - | - | VAUX1 | VAUX1 | VAUX1 | VAUX1 | VAUX1  | VAUX1  | VAUX1  | VAUX1  |
|         | Pin2     | Pin2    | Pin2    | Pin2  |    |    |   |   | Pin1  | Pin1  | Pin1  | Pin1  | Pin1   | Pin1   | Pin1   | Pin1   |
|         | X7       | X6      | X5      | X4    |    |    |   |   | X7    | X6    | X5    | X4    | X3     | X2     | X1     | X0     |
|         | (K15)    | (K13)   | (K11)   | (K9)  |    |    |   |   | (K14) | (K12) | (K10) | (K8)  | (K6/7) | (K4/5) | (K2/3) | (K0/1) |

# Instanz 151 – 6 Byte OUT

Die Bedeutung der Eingangsdaten finden Sie im Kapitel "Betreiben".

| Wort-   | Bit-Nr.  |         |         |       |    |    |   |   |       |       |       |       |        |        |        |        |
|---------|----------|---------|---------|-------|----|----|---|---|-------|-------|-------|-------|--------|--------|--------|--------|
| Nr.     | 15       | 14      | 13      | 12    | 11 | 10 | 9 | 8 | 7     | 6     | 5     | 4     | 3      | 2      | 1      | 0      |
| Contro  | l-Wort   |         |         |       |    |    |   |   |       |       |       |       |        |        |        |        |
| 0x00    | reservie | rt      |         |       |    |    |   |   |       |       |       |       |        |        |        |        |
| DXP-A   | usgänge  |         |         |       |    |    |   |   |       |       |       |       |        |        |        |        |
| 0x01    | -        | -       | -       | -     | -  | -  | - | - | DXP7  | -     | DXP5  | -     | DXP3   | -      | DXP1   | -      |
| IO-Link | -Prozess | -Ausga  | ngsdate | n     |    |    |   |   |       |       |       |       |        |        |        |        |
| 0x02    | 3 Worte  | pro Por | t       |       |    |    |   |   |       |       |       |       |        |        |        |        |
| 0x04    |          |         |         |       |    |    |   |   |       |       |       |       |        |        |        |        |
|         |          |         |         |       |    |    |   |   |       |       |       |       |        |        |        |        |
| 0x17    |          |         |         |       |    |    |   |   |       |       |       |       |        |        |        |        |
| 0x19    |          |         |         |       |    |    |   |   |       |       |       |       |        |        |        |        |
| VAUX1   | /VAUX2   |         |         |       |    |    |   |   |       |       |       |       |        |        |        |        |
| 0x1A    | VAUX2    | VAUX2   | VAUX2   | VAUX2 | -  | -  | - | - | VAUX1 | VAUX1 | VAUX1 | VAUX1 | VAUX1  | VAUX1  | VAUX1  | VAUX1  |
|         | Pin2     | Pin2    | Pin2    | Pin2  |    |    |   |   | Pin1  | Pin1  | Pin1  | Pin1  | Pin1   | Pin1   | Pin1   | Pin1   |
|         | X7       | X6      | X5      | X4    |    |    |   |   | X7    | X6    | X5    | X4    | X3     | X2     | X1     | X0     |
|         | (K15)    | (K13)   | (K11)   | (K9)  |    |    |   |   | (K14) | (K12) | (K10) | (K8)  | (K6/7) | (K4/5) | (K2/3) | (K0/1) |

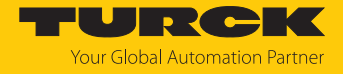

#### Instanz 152 – 8 Byte OUT

Die Bedeutung der Eingangsdaten finden Sie im Kapitel "Betreiben".

| Wort-   | Bit-Nr.  |         |         |       |    |    |   |   |       |       |       |       |        |        |        |        |
|---------|----------|---------|---------|-------|----|----|---|---|-------|-------|-------|-------|--------|--------|--------|--------|
| Nr.     | 15       | 14      | 13      | 12    | 11 | 10 | 9 | 8 | 7     | 6     | 5     | 4     | 3      | 2      | 1      | 0      |
| Contro  | l-Wort   |         |         |       |    |    |   |   |       |       |       |       |        |        |        |        |
| 0x00    | reservie | rt      |         |       |    |    |   |   |       |       |       |       |        |        |        |        |
| DXP-A   | usgänge  |         |         |       |    |    |   |   |       |       |       |       |        |        |        |        |
| 0x01    | -        | -       | -       | -     | -  | -  | - | - | DXP7  | -     | DXP5  | -     | DXP3   | -      | DXP1   | -      |
| IO-Link | -Prozess | -Ausga  | ngsdate | n     |    |    |   |   |       |       |       |       |        |        |        |        |
| 0x02    | 4 Worte  | pro Por | t       |       |    |    |   |   |       |       |       |       |        |        |        |        |
| 0x05    |          |         |         |       |    |    |   |   |       |       |       |       |        |        |        |        |
|         |          |         |         |       |    |    |   |   |       |       |       |       |        |        |        |        |
| 0x1E    |          |         |         |       |    |    |   |   |       |       |       |       |        |        |        |        |
| 0x21    |          |         |         |       |    |    |   |   |       |       |       |       |        |        |        |        |
| VAUX1   | /VAUX2   |         |         |       |    |    |   |   |       |       |       |       |        |        |        |        |
| 0x22    | VAUX2    | VAUX2   | VAUX2   | VAUX2 | -  | -  | - | - | VAUX1 | VAUX1 | VAUX1 | VAUX1 | VAUX1  | VAUX1  | VAUX1  | VAUX1  |
|         | Pin2     | Pin2    | Pin2    | Pin2  |    |    |   |   | Pin1  | Pin1  | Pin1  | Pin1  | Pin1   | Pin1   | Pin1   | Pin1   |
|         | X7       | X6      | X5      | X4    |    |    |   |   | X7    | X6    | X5    | X4    | X3     | X2     | X1     | X0     |
|         | (K15)    | (K13)   | (K11)   | (K9)  |    |    |   |   | (K14) | (K12) | (K10) | (K8)  | (K6/7) | (K4/5) | (K2/3) | (K0/1) |

Connection Manager Object (0x06)

Dieses Objekt dient zum Handling verbindungsorientierter und verbindungsloser Kommunikation und darüber hinaus zum Verbindungsaufbau zwischen Subnetzen.

Die folgende Beschreibung ist der CIP-Spezifikation, Vol1 Rev. 2.1 der ODVA & ControlNet International Ltd. entnommen und wurde an die Turck-Produkte angepasst.

### Allgemeine Dienste (Common Services)

| Service-O | Code | Klasse | Instanz | Bedeutung                                   |  |  |  |  |
|-----------|------|--------|---------|---------------------------------------------|--|--|--|--|
| Dez.      | Hex. |        |         |                                             |  |  |  |  |
| 84        | 0x54 | Nein   | Ja      | FWD_OPEN_CMD<br>(Öffnet eine Verbindung)    |  |  |  |  |
| 78        | 0x4E | Nein   | Ja      | FWD_CLOSE_CMD<br>(Schließt eine Verbindung) |  |  |  |  |
| 82        | 0x52 | Nein   | Ja      | UNCONNECTED_SEND_CMD                        |  |  |  |  |

# TCP/IP Interface Object (0xF5)

Die folgende Beschreibung ist der CIP-Spezifikation, Vol1 Rev. 1.1 der ODVA & ControlNet International Ltd. entnommen und wurde an die Turck-Produkte angepasst.

### **Klassen-Attribute**

| Attribut-Nr. |      | Bezeichnung             | Get/Set | Тур  | Wert |
|--------------|------|-------------------------|---------|------|------|
| Dez.         | Hex. |                         |         |      |      |
| 1            | 0x01 | Revision                | G       | UINT | 1    |
| 2            | 0x02 | Max. object instance    | G       | UINT | 1    |
| 3            | 0x03 | Number of instances     | G       | UINT | 1    |
| 6            | 0x06 | Max. class identifier   | G       | UINT | 7    |
| 7            | 0x07 | Max. instance attribute | G       | UINT | 6    |

#### Instanz-Attribute

| Attribut- | Nr.  | Bezeichnung                | Get/Set | Тур             | Wert                                                 |
|-----------|------|----------------------------|---------|-----------------|------------------------------------------------------|
| Dez.      | Hex. |                            |         |                 |                                                      |
| 1         | 0x01 | Status                     | G       | DWORD           | Status der Schnittstelle                             |
| 2         | 0x02 | Configuration capability   | G       | DWORD           | Interface Capability Flag                            |
| 3         | 0x03 | Configuration control      | G/S     | DWORD           | Interface Control Flag                               |
| 4         | 0x04 | Physical<br>link object    | G       | STRUCT          |                                                      |
|           |      | Path size                  |         | UINT            | Anzahl der 16-Bit-Wörter:<br>0x02                    |
|           |      | Path                       |         | Padded<br>EPATH | 0x20, 0xF6, 0x24, 0x01                               |
| 5         | 0x05 | Interface<br>configuration | G       | Structure of:   | TCP/IP Network Interface<br>Configuration            |
|           |      | IP address                 | G       | UDINT           | aktuelle IP-Adresse                                  |
|           |      | Network mask               | G       | UDINT           | aktuelle Netzwerkmaske                               |
|           |      | Gateway addr.              | G       | UDINT           | aktuelles Default-Gateway                            |
|           |      | Name server                | G       | UDINT           | 0 = keine Serveradresse<br>konfiguriert              |
|           |      | Name server 2              | G       | UDINT           | 0 = keine Serveradresse für<br>Server 2 konfiguriert |
|           |      | Domainname                 | G       | UDINT           | 0 = kein Domain-Name<br>konfiguriert                 |
| 6         | 0x06 | Host name                  | G       | STRING          | 0 = kein Host-Name<br>konfiguriert                   |
| 12        | 0x0C | QuickConnect               | G/S     | BOOL            | 0 = deaktivieren<br>1 = aktivieren                   |

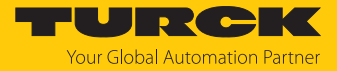

#### Allgemeine Dienste (Common Services)

| Service-C | ode  | Klasse | Instanz | Bedeutung            |
|-----------|------|--------|---------|----------------------|
| Dez.      | Hex. |        |         |                      |
| 1         | 0x01 | Ja     | Ja      | Get_Attribute_All    |
| 2         | 0x02 | Nein   | Nein    | Set_Attribute_All    |
| 14        | 0x0E | Ja     | Ja      | Get_Attribute_Single |
| 16        | 0x10 | Nein   | Ja      | Set_Attribute_Single |

#### Interface-Status

Dieses Status-Attribut zeigt den Status der TCP/IP-Netzwerkschnittstelle an.

| Bit | Bezeichnung                       | Bedeutung                                                                                                    |
|-----|-----------------------------------|----------------------------------------------------------------------------------------------------|
| 03  | Interface<br>Configuration Status | Zeigt den Status des Interface-Configuration-Attributs:<br>0 = Das Interface-Configuration-Attribut wurde noch<br>nicht konfiguriert.<br>1 = Das Interface-Configuration-Attribut enthält eine<br>gültige Konfiguration.<br>215 = reserviert |
| 431 | reserviert                        |                                                                                                    |

### **Configuration Capability**

Das Configuration-Capability-Attribut gibt an, inwiefern das Gerät optionale Netzwerk-Konfigurations-Mechanismen unterstützt.

| Bit | Bezeichnung  | Bedeutung                                                                              | Wert |
|-----|--------------|----------------------------------------------------------------------------------------|------|
| 0   | BOOTP Client | Diese Gerät unterstützt die Netzwerk-<br>konfiguration über BOOTP.                     | 1    |
| 1   | DNS Client   | Dieses Gerät unterstützt die Aufschlüsselung von Host-Namen durch DNS-Server-Anfragen. | 0    |
| 2   | DHCP Client  | Diese Gerät unterstützt die Netzwerk-<br>konfiguration über DHCP.                      | 1    |

### **Configuration Control**

Das Configuration-Control-Attribut wird zur Steuerung der Netzwerk-Konfiguration verwendet.

| Bit | Bezeichnung           | Bedeutung                                                                                                    |
|-----|-----------------------|----------------------------------------------------------------------------------------------------|
| 03  | Startup-Konfiguration | Bestimmt, auf welche Art und Weise das Gerät beim<br>Anlaufen seine Anfangskonfiguration erhält.<br>0 = Das Gerät soll die zuvor gespeicherte Schnittstellen-<br>konfiguration nutzen (zum Beispiel aus dem nicht-flüch-<br>tigen Speicher, per Hardware-Schalter eingestellt, etc.).<br>13 = reserviert |
| 4   | DNS Enable            | immer 0                                                                                                    |
| 531 | reserviert            | auf 0 setzen                                                                                                    |

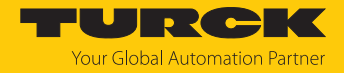

#### Interface Configuration

Dieses Attribut enthält die erforderlichen Konfigurationsparameter für den Betrieb eines TCP/IP-Geräts.

Um dieses Attribut zu verändern, wie folgt vorgehen:

- Attribut auslesen.
- Parameter ändern.
- Attribut setzen.
- Das TCP/IP-Interface-Objekt setzt die neue Konfiguration nach Beendigung des Schreib-Vorgangs. Ist der Wert der Bits der Startup Configuration 0 (Configuration-Control-Attribut), wird die neue Konfiguration im nicht-flüchtigen Speicher abgelegt.

Das Gerät antwortet nicht auf den Set-Befehl, bevor die Werte sicher im nicht-flüchtigen Speicher abgelegt sind.

Der Versuch, eine der Komponenten des Interface-Configuration-Attributs mit ungültigen Werten zu beschreiben, führt zu einem Fehler (Status-Code 0x09), der dann vom Set-Dienst zurückgemeldet wird. Wird die Anfangs-Konfiguration über BOOTP oder DHCP vorgegeben, sind die Komponenten des Attributs alle 0, bis eine Antwort über BOOTP oder DHCP kommt. Nach der Antwort des BOOTP- oder DHCP-Servers zeigt das Attribut die übermittelten Werte.

#### **Host Name**

Das Attribut enthält den Namen des Geräte-Hosts. Es wird verwendet, wenn das Gerät die DHCP-DNS Update-Funktionalität unterstützt und so konfiguriert wurde, dass es die Start-Konfiguration vom DHCP-Server erhält. Dieser Mechanismus erlaubt dem DHCP-Client, seinen Host-Namen an die DHCP-Server weiterzuleiten. Der DHCP-Server aktualisiert dann die DNS-Daten für den Client.

# Ethernet Link Object (0xF6)

Die folgende Beschreibung ist der CIP-Spezifikation, Vol1 Rev. 1.1 der ODVA & ControlNet International Ltd. entnommen und wurde an die Turck-Produkte angepasst.

# **Klassen-Attribute**

| Attribut-Nr. |      | Bezeichnung             | Get/Set | Тур  | Wert |
|--------------|------|-------------------------|---------|------|------|
| Dez.         | Hex. |                         |         |      |      |
| 1            | 0x01 | Revision                | G       | UINT | 1    |
| 2            | 0x02 | Max. object instance    | G       | UINT | 1    |
| 3            | 0x03 | Number of instances     | G       | UINT | 1    |
| 6            | 0x06 | Max. class identifier   | G       | UINT | 7    |
| 7            | 0x07 | Max. instance attribute | G       | UINT | 6    |

#### Instanz-Attribute

| Attribut- | Nr.  | Bezeichnung       | Get/Set | Тур               | Wert                                                                    |
|-----------|------|-------------------|---------|-------------------|-------------------------------------------------------------------------|
| Dez.      | Hex. |                   |         |                   |                                                                         |
| 1         | 0x01 | Interface speed   | G       | UDINT             | Geschwindigkeit in<br>Megabit pro Sekunde<br>(z. B. 10, 100, 1000 etc.) |
| 2         | 0x02 | Interface flags   | G       | DWORD             | Interface Capability Flag                                               |
| 3         | 0x03 | Physical address  | G       | ARRAY OF<br>USINT | Enthält die MAC-ID der<br>Schnittstelle (Turck:<br>00:07:46:xx:xx:xx)   |
| 6         | 0x06 | Interface control | G       | 2 WORD            | Erlaubt portweise<br>Änderung der Ethernet-<br>Einstellungen            |
| 7         | 0x07 | Interface type    | G       |                   |                                                                         |
| 10        | 0x0A | Interface label   | G       |                   |                                                                         |

### **Interface Flags**

| Bit | Bezeichnung      | Bedeutung                                                                                                    | Default-Wert                       |
|-----|------------------|----------------------------------------------------------------------------------------------------|------------------------------------|
| 0   | Link Status      | Zeigt an, ob die Ethernet-Kommunikationsschnitt-<br>stelle mit einem aktiven Netzwerk verbunden ist<br>oder nicht.<br>0 = inaktiver Link<br>1 = aktiver Link | abhängig<br>von der<br>Applikation |
| 1   | Half/Full Duplex | 0 = Halbduplex<br>1 = Vollduplex<br>Ist das Link-Status-Bit 0, kann das Duplex-Bit nicht<br>erkannt werden.                                                  | abhängig<br>von der<br>Applikation |
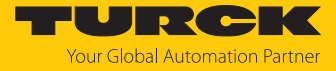

| Bit | Bezeichnung                      | Bedeutung                                                                                                    | Default-Wert                       |
|-----|----------------------------------|----------------------------------------------------------------------------------------------------|------------------------------------|
| 24  | Negotiation<br>Status            | Zeigt den Status der automatischen Duplex-<br>Erkennung (Autonegotiation)<br>0 = Autonegotiation läuft<br>1 = Autonegotiation und Geschwindigkeits-<br>erkennung fehlgeschlagen, Verwendung von<br>Default-Werten für Geschwindigkeit und Duplex<br>(10Mbit/s/Halbduplex).<br>2 = Autonegotiation fehlgeschlagen, aber<br>Geschwindigkeit ermittelt (Default: Halbduplex).<br>3 = Ermittlung von Geschwindigkeit und Duplex-<br>Modus erfolgreich<br>4 = Autonegotiation nicht gestartet. Geschwindig-<br>keit und Duplex-Modus werden vorgegeben. | abhängig<br>von der<br>Applikation |
| 5   | Manual Setting<br>Requires Reset | 0 = Schnittstelle kann Änderungen der Link-<br>Parameter automatisch aktivieren (Auto-<br>negotiation, Duplex-Modus, Schnittstellen-<br>Geschwindigkeit)<br>1 = Reset des Identity Objekts notwendig, um die<br>Änderungen zu übernehmen.                                                                                                    | 0                                  |
| 6   | Local Hardware<br>Fault          | 0 = Schnittstelle erkennt keinen lokalen Hardware-<br>Fehler<br>1 = lokaler Hardware-Fehler erkannt                                                                                                    | 0                                  |

### Allgemeine Dienste (Common Services)

| Service-Code |      | Klasse | Instanz | Bedeutung              |
|--------------|------|--------|---------|------------------------|
| Dez.         | Hex. |        |         |                        |
| 1            | 0x01 | Ja     | Ja      | Get_Attribute_All      |
| 14           | 0x0E | Ja     | Ja      | Get_Attribute_Single   |
| 76           | 0x4C | Nein   | Ja      | Enetlink_Get_and_Clear |

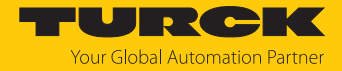

# 7.7.7 Vendor Specific Classes (VSC)

Zusätzlich zu den oben genannten CIP-Standardklassen unterstützt das Gerät die im Folgenden beschriebenen herstellerspezifischen Klassen (VSC).

| Class Code |      | Name                                | Beschreibung                                                                                               |
|------------|------|-------------------------------------|----------------------------------------------------------------------------------------------------|
| Dez.       | Hex. |                                     |                                                                                                    |
| 100        | 0x64 | Gateway Class [▶ 110]               | Daten und Parameter für den<br>feldbusspezifischen Teil des Geräts                                         |
| 103        | 0x67 | IO-Link Parameter<br>Object [▶ 112] | ISDU-Objekt für azyklische Übertragung von<br>Parameterdaten zwischen IO-Link-Master und<br>IO-Link-Device |
| 137        | 0x89 | IO-Link Port Class<br>[▶ 117]       | Parameter und Diagnosen der<br>IO-Link-Kanäle                                                              |
| 138        | 0x8A | IO-Link Events Class<br>[▶ 119]     | IO-Link-Events                                                                                             |
| 184        | 0xB8 | Basic Class [▶ 119]                 | Parameter und Diagnosen der<br>digitalen Kanäle                                                            |
| 185        | 0xB9 | VAUX Control Class<br>[▶ 122]       | Parameter und Status für VAUX                                                                              |

# Gateway Class (VSC 100)

| Objek   | Objekt-Instanz 1 |                              |         |        |                                                                 |  |  |
|---------|------------------|------------------------------|---------|--------|-----------------------------------------------------------------|--|--|
| AttrNr. |                  | Bezeichnung                  | Get/Set | Тур    | Bedeutung                                                       |  |  |
| Dez.    | Hex.             |                              |         |        |                                                                 |  |  |
| 100     | 0x64             | Max. object attribute        | G       | USINT  | Nummer des letzten Objekt-<br>Attributs, das implementiert wird |  |  |
| 101     | 0x65             | Hardware revision            | G       | STRUCT | Hardware-Stand des Gerätes<br>(USINT Maj./USINT Min.)           |  |  |
| 102     | 0x66             | Firmware revision            | G       | STRUCT | Firmware-Stand der Boot-<br>Firmware (Maj./Min.).               |  |  |
| 103     | 0x67             | Service tool ident<br>number | G       | UDINT  | BOOT-ID (Identifikationsnummer)                                 |  |  |
| 104     | 0x68             | Hardware Info                | G       | STRUCT | Stations-Hardware-Informationen<br>(UINT)                       |  |  |

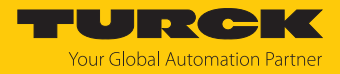

| Attribut- | Nr.  | Bezeichnung                 | Get/Set | Тур           | Bedeutung                                                                                                    |
|-----------|------|-----------------------------|---------|---------------|----------------------------------------------------------------------------------------------------|
| Dez.      | Hex. |                             |         |               |                                                                                                    |
| 109       | 0x6D | Device-Status               | G       | STRUCT        | Enthält den Modulstatus.                                                                                                    |
| 115       | 0x73 | On IO connection timeout    | G/S     | ENUM<br>USINT | Reaktion bei der Überschreitung des<br>Zeitlimits für eine I/O-Verbindung:                                                                                                    |
|           |      |                             |         |               | 0: SWITCH IO FAULTED (0):<br>Die Kanäle werden auf den Ersatz-<br>wert geschaltet.                                                                                                    |
|           |      |                             |         |               | 1: SWITCH IO OFF (1):<br>Die Ausgänge werden auf 0 gesetzt.                                                                                                    |
|           |      |                             |         |               | 2: SWITCH IO HOLD (2):<br>Keine weiteren Änderungen an<br>I/O-Daten. Die Ausgänge werden<br>gehalten.                                                                                                    |
| 138       | 0x8A | GW Status-<br>Register      | G/S     | DWORD         | Aktiviert oder deaktiviert das<br>Einblenden des Status-Worts in die<br>Eingangsdaten des Geräts.<br>Das Aktivieren bzw. Deaktivieren des<br>Status-Worts ist nur in der Assembly-<br>Instanz 103 möglich.  |
| 139       | 0x8B | GW Control-<br>Register     | G/S     | DWORD         | Aktiviert oder deaktiviert das<br>Einblenden des Control-Worts in die<br>Ausgangsdaten des Geräts.<br>Das Aktivieren bzw. Deaktivieren des<br>Control-Worts ist nur in der<br>Assembly-Instanz 104 möglich. |
| 140       | 0x8C | Disable<br>Protocols        | G/S     | UINT          | Deaktivierung des verwendeten<br>Ethernet-Protokolls                                                                                                    |
|           |      |                             |         |               | Bit 0: Deaktiviert EtherNet/IP (kann<br>über die EtherNet/IP-Schnittstelle<br>nicht deaktiviert werden)                                                                                                    |
|           |      |                             |         |               | Bit 1: Deaktiviert Modbus TCP                                                                                                    |
|           |      |                             |         |               | Bit 2: Deaktiviert PROFINET                                                                                                    |
|           |      |                             |         |               | Bit 15: Deaktiviert den Webserver                                                                                                    |
| 141       | 0x8D | LED behavior                | G/S     | USINT         | 0: rot                                                                                                    |
|           |      | (PWR) at V2<br>undervoltage |         |               | 1: blinkt grün                                                                                                    |

### Objekt-Instanz 2, Gateway-Instanz

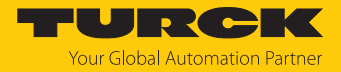

#### IO-Link Parameter Object (VSC 103)

Das IO-Link Parameter Object ermöglicht die azyklische Übertragung von Parameterdaten zwischen dem IO-Link-Master und dem IO-Link-Device.

Die Instanz 1 des Objekts adressiert den IO-Link-Master.

Die Instanzattribut-Nummern adressieren den IO-Link-Port am IO-Link-Master oder die Port-0-Funktionen des IO-Link-Masters.

**1...n**: IO-Link-Port am IO-Link-Master, n = Anzahl der IO-Link-Ports am IO-Link-Master

**128**: Port-0-Funktionen des IO-Link-Masters

#### Instanz-Attribute

#### Allgemeine Dienste (Common Services)

| Service-Code |      | Klasse | Instanz | Service-Name                                                                         |  |  |
|--------------|------|--------|---------|--------------------------------------------------------------------------------------|--|--|
| Dez.         | Hex. |        |         |                                                                                      |  |  |
| 14           | 0x0E | ja     | nein    | Get_Attribute_Single<br>Liefert den Inhalt eines angegebenen Attributs zurück.       |  |  |
| 75           | 0x4B | nein   | ја      | Read_ISDU<br>Der Dienst liest Parameter vom angeschlossenen<br>IO-Link-Device.       |  |  |
| 76           | 0x4C | nein   | ja      | Write_ISDU<br>Der Dienst schreibt Parameter in das angeschlossene<br>IO-Link-Device. |  |  |

#### Read\_ISDU - Request

| Daten           | Wert/Inhalt                                | Beschreibung   |                                                      |  |
|-----------------|--------------------------------------------|----------------|------------------------------------------------------|--|
| Klasse          | 0x67                                       | IO-Link-Param  | neter-Objekt                                         |  |
| Instanz         | 0x01                                       | Adressierung   | des IO-Link-Masters                                  |  |
| Instanzattribut | 0x01n, 128                                 | IO-Link-Port-N | Jummer, oder 128 für Port-0-Funktionen               |  |
| Service-Code    | 0x4B                                       | Read_ISDU      |                                                      |  |
| Daten           | Request-Parameter für den ISDU-Read-Dienst |                |                                                      |  |
|                 | Name                                       | Datentyp       | Beschreibung                                         |  |
| Datenbyte 0     | Index (LSB)                                | UINT           | LSB vom Index des IO-Link ISDU-Objekts<br>gemäß IODD |  |
| Datenbyte 1     | Index (MSB)                                | UINT           | MSB vom Index des IO-Link ISDU-Objekts<br>gemäß IODD |  |
| Datenbyte 2     | Subindex                                   | USINT          | Subindex des IO-Link ISDU-Objekts<br>gemäß IODD      |  |

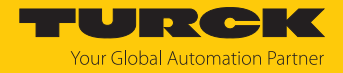

#### Read\_ISDU – Response

■ CIP Service Response, General-Status = 0 → Fehlerfreier Lesezugriff Format der Antwort:

| Name      | Datentyp      | Beschreibung                  |
|-----------|---------------|-------------------------------|
| ISDU Data | Array of Byte | gelesene Daten, max. 232 Byte |

CIP Service Response, General-Status ≠ 0→ Fehler beim Lesezugriff Format der Antwort:

| Name             | Datentyp | Beschreibung                                                                            |
|------------------|----------|-----------------------------------------------------------------------------------------|
| IOL_Master Error | UINT     | IO-Link-Master-spezifisch, siehe IO-Link-Master-Error-Codes                             |
| IOL_Device Error | UINT     | IO-Link-Device-spezifisch, siehe IO-Link-Device-Error-Codes<br>und Device-Dokumentation |

### Beispiel:

Lesezugriff - Name von Device an Port 4 wird ausgelesen

| Daten           | Wert/Inhalt      | Beschreibung           |                                                                                           |  |
|-----------------|------------------|------------------------|-------------------------------------------------------------------------------------------|--|
| Klasse          | 0x67             | IO-Link-Paran          | neter-Objekt                                                                              |  |
| Instanz         | 0x01             | Adressierung           | des IO-Link-Masters                                                                       |  |
| Instanzattribut | 0x04             | IO-Link-Port-I         | Nummer                                                                                    |  |
| Service-Code    | 0x4B             | Read_ISDU: Lesezugriff |                                                                                           |  |
| Daten           | Request-Paramete | r für den ISDU         | -Read-Dienst                                                                              |  |
|                 | Name             | Datentyp               | Beschreibung                                                                              |  |
| Datenbyte 0     | 0x12             | UINT                   | Index für den Produktnamen im Device<br>(z. B. Turck I/O-Hub TBIL-M1-16DXP)<br>gemäß IODD |  |
| Datenbyte 1     | 0x00             | UINT                   | -                                                                                         |  |
| Datenbyte 2     | 0x00             | USINT                  | Der Index hat keinen Subindex.                                                            |  |

#### CIP Service Response:

| Name      | Datentyp      | Beschreibung                                                                                                    |
|-----------|---------------|----------------------------------------------------------------------------------------------------|
| ISDU Data | Array of Byte | Fehlerfreier Zugriff:<br>Inhalt der Daten:<br>54 42 49 4C 2D 4D 31 2D 31 36 44 58 50<br>(TBIL-M1-16DXP)<br>Fehler beim Zugriff:<br>Inhalt der Daten:<br>Error Code |

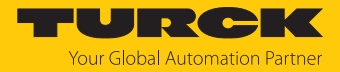

| Daten                      | Wert/Inhalt    | Beschreibung     |                                                      |
|----------------------------|----------------|------------------|------------------------------------------------------|
| Klasse                     | 0x67           | IO-Link-Paran    | neter-Objekt                                         |
| Instanz                    | 0x01           | Adressierung     | des IO-Link-Masters                                  |
| Instanzattribut            | 0x01n, 128     | IO-Link-Port-I   | Nummer, oder 128 für Port-0-Funktionen               |
| Service-Code               | 0x4C           | Write_ISDU       |                                                      |
| Daten                      | Request-Parame | ter für den ISDU | -Write-Dienst                                        |
|                            | Name           | Datentyp         | Beschreibung                                         |
| Datenbyte 0                | Index (LSB)    | UINT             | LSB vom Index des IO-Link ISDU-Objekts<br>gemäß IODD |
| Datenbyte 1                | Index (MSB)    | UINT             | MSB vom Index des IO-Link ISDU-Objekts<br>gemäß IODD |
| Datenbyte 2                | Subindex       | USINT            | Subindex des IO-Link ISDU-Objekts<br>gemäß IODD      |
| Datenbyte 3<br>Datenbyte n | Daten          | Array of Byte    | Parameter-Daten (n= Länge des ISDU-<br>Objekts + 3)  |

#### Write\_ISDU – Request

#### Write\_ISDU – Response

■ CIP Service Response, General-Status = 0 → Fehlerfreier Schreibzugriff Service-Response ohne weitere Daten

■ CIP Service Response, General-Status ≠ 0→ Fehler beim Schreibzugriff Format der Antwort:

| Name             | Datentyp | Beschreibung                                                                             |
|------------------|----------|------------------------------------------------------------------------------------------|
| IOL_Master Error | UINT     | IO-Link-Master-spezifisch, siehe IO-Link-Master-Error-<br>Codes                          |
| IOL_Device Error | UINT     | IO-Link-Device-spezifisch, siehe IO-Link-Device-Error-<br>Codes und Device-Dokumentation |

#### Beispiel:

Schreibzugriff – Application Specific Tag wird in das Device an Port 4 geschrieben.

| Daten           | Wert/Inhalt | Beschreibung                     |
|-----------------|-------------|----------------------------------|
| Klasse          | 0x67        | IO-Link-Parameter-Objekt         |
| Instanz         | 0x01        | Adressierung des IO-Link-Masters |
| Instanzattribut | 0x04        | IO-Link-Port-Nummer              |
| Service-Code    | 0x4C        | Write_ISDU: Schreibzugriff       |

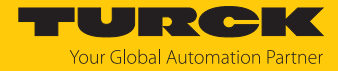

| Daten | Wert/Inhalt                                 | Beschreibun | g                                                                                               |  |  |  |
|-------|---------------------------------------------|-------------|-------------------------------------------------------------------------------------------------|--|--|--|
| Daten | Request-Parameter für den ISDU-Write-Dienst |             |                                                                                                 |  |  |  |
|       | Name                                        | Datentyp    | Beschreibung                                                                                    |  |  |  |
|       | 0x18                                        | UINT        | Index für den Application Specific Tag im<br>Device (z. B. beim Turck I/O-Hub<br>TBIL-M1-16DXP) |  |  |  |
|       | 0x00                                        | USINT       | Der Index hat keinen Subindex.                                                                  |  |  |  |
|       | Byte 0: 0x54                                |             | Der Application Specific Tag des Geräts                                                         |  |  |  |
|       | Byte 1: 0x65                                |             | kann 32 Byte umfassen,                                                                          |  |  |  |
|       | Byte 2: 0x6D                                |             | Beispiel:                                                                                       |  |  |  |
|       | Byte 3: 0x70                                |             | ASCII: Temperatur_Sensor1                                                                       |  |  |  |
|       | Byte 4: 0x65                                |             | Hex: 54 65 6D 70 65 72 61 74 75 72 5F 53                                                        |  |  |  |
|       |                                             |             | 65 6E 73 6F 72 31 00 00                                                                         |  |  |  |
|       | Byte 17: 0x31                               |             | Der nicht benötigte Rest der 32 Byte wird                                                       |  |  |  |
|       | Byte 1831: je                               | 00          | mit 00 aufgefüllt.                                                                              |  |  |  |

# IO-Link-Master-Error-Codes

| Error-<br>Code | Benennung gemäß<br>Spezifikation | Bedeutung                                               |
|----------------|----------------------------------|---------------------------------------------------------|
| 0x0000         | No error                         | kein Fehler                                             |
| 0x7000         | IOL_CALL Conflict                | unerwarteter Write-Request, Read-Request erwartet       |
| 0x7001         | Wrong IOL_CALL                   | Decodierungsfehler                                      |
| 0x7002         | Port blocked                     | Port durch eine andere Task blockiert                   |
|                | reserviert                       |                                                         |
| 0x8000         | Timeout                          | Time-out, IOL-Master- oder IOL-Device-Ports ausgelastet |
| 0x8001         | Wrong index                      | Fehler: IOL-Index < 32767 oder > 65535 angegeben        |
| 0x8002         | Wrong port address               | Port-Adresse nicht verfügbar                            |
| 0x8002         | Wrong port function              | Port-Funktion nicht verfügbar                           |
|                | reserviert                       |                                                         |

## IO-Link-Device-Error-Codes

| Error-<br>Code | Benennung gemäß<br>Spezifikation | Bedeutung                                                                                                    |
|----------------|----------------------------------|----------------------------------------------------------------------------------------------------|
| 0x1000         | COM_ERR                          | Kommunikationsfehler<br>Mögliche Ursache: Der angesprochene Port ist als digitaler<br>Eingang (DI) parametriert und befindet sich nicht im IO-Link-<br>Modus. |
| 0x1100         | I_SERVICE_TIMEOUT                | Time-out in Kommunikation, Device antwortet ggf. nicht<br>schnell genug                                                                                       |
| 0x5600         | M_ISDU_CHECKSUM                  | Master meldet Prüfsummenfehler, Zugriff auf Device nicht<br>möglich                                                                                           |
| 0x5700         | M_ISDU_ILLEGAL                   | Device kann Anfrage vom Master nicht verarbeiten                                                                                                    |
| 0x8000         | APP_DEV                          | Applikationsfehler im Device                                                                                                    |
| 0x8011         | IDX_NOTAVAIL                     | Index nicht verfügbar                                                                                                    |
| 0x8012         | SUBIDX_NOTAVAIL                  | Subindex nicht verfügbar                                                                                                    |
| 0x8020         | SERV_NOTAVAIL                    | Dienst vorübergehend nicht verfügbar                                                                                                    |

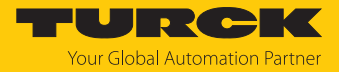

| Error-<br>Code  | Benennung gemäß<br>Spezifikation | Bedeutung                                                                                                    |
|-----------------|----------------------------------|----------------------------------------------------------------------------------------------------|
| 0x8021          | SERV_NOTAVAIL_<br>LOCCTRL        | Dienst vorübergehend nicht verfügbar, Device ausgelastet<br>(z. B. Teachen/Parametrieren vom Gerät am Gerät aktiv)            |
| 0x8022          | SERV_NOTAVAIL_<br>DEVCTRL        | Dienst vorübergehend nicht verfügbar, Device ausgelastet<br>(z. B. Teachen/Parametrieren vom Gerät per DTM/SPS etc.<br>aktiv) |
| 0x8023          | IDX_NOT_WRITEABLE                | Zugriff verweigert, Index nicht schreibbar                                                                                    |
| 0x8030          | PAR_VALOUTOFRNG                  | Parameterwert außerhalb des gültigen Bereichs                                                                                 |
| 0x8031          | PAR_VALGTLIM                     | Parameterwert oberhalb der Obergrenze                                                                                         |
| 0x8032          | PAR_VALLTLIM                     | Parameterwert unterhalb der Untergrenze                                                                                       |
| 0x8033          | VAL_LENOVRRUN                    | Länge der zu schreibenden Daten passt nicht zu der Länge,                                                                     |
| 0x8034          | VAL_LENUNDRUN                    | die für den Parameter definiert wurde                                                                                         |
| 0x8035          | FUNC_NOTAVAIL                    | Funktion im Device nicht verfügbar                                                                                            |
| 0x8036          | FUNC_UNAVAILTEMP                 | Funktion im Device vorübergehend nicht verfügbar                                                                              |
| 0x8040          | PARA_SETINVALID                  | Parameter ungültig, Parameter sind mit anderen Parametrie-<br>rungen des Device nicht kompatibel                              |
| 0x8041          | PARA_SETINCONSIST                | Parameter inkonsistent                                                                                                    |
| 0x8082          | APP_DEVNOTRDY                    | Applikation nicht bereit, Device ausgelastet                                                                                  |
| 0x8100          | UNSPECIFIC                       | herstellerspezifisch gemäß Device-Dokumentation                                                                               |
| 0x8101<br>0x8FF | VENDOR_SPECIFIC                  |                                                                                                    |

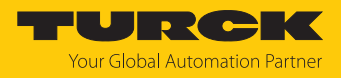

# IO-Link Port Class (VSC 137)

Diese Klasse hat eine Instanz pro IO-Link-Port am IO-Link-Master-Modul.

| AttrNr. |       | Bezeichnung                          | Get/Set | Тур   | Bedeutung                                                                                                    |
|---------|-------|--------------------------------------|---------|-------|----------------------------------------------------------------------------------------------------|
| Dez.    | Hex.  |                                      |         |       |                                                                                                    |
| Paran   | neter |                                      |         |       |                                                                                                    |
| 1       | 0x01  | Betriebsart                          | G/S     | USINT | 0 = IO-Link ohne Überprüfung<br>1 = IO-Link mit Familien-kompatiblem Gerät<br>2 = IO-Link mit kompatiblem Gerät<br>3 = IO-Link mit identischem Gerät<br>4 = DI (mit Parameterzugriff)<br>57 = reserviert<br>8 = DI |
| 2       | 0x02  | Datenhaltungs-<br>modus              | G/S     | USINT | 0 = aktiviert<br>1 = überschreiben<br>2 = einlesen<br>3 = deaktiviert, löschen                                                                                                    |
| 3       | 0x03  | Zykluszeit                           | G/S     | USINT | Siehe [ 179]                                                                                                    |
| 4       | 0x04  | Revision                             | G/S     | USINT | 0 = automatisch<br>1 = V 1.0                                                                                                    |
| 5       | 0x05  | Quick Start-Up<br>aktivieren         | G/S     | USINT | 0 = nein<br>1 = ja                                                                                                    |
| 6       | 0x06  | GSD-Parametrierung aktivieren        | G/S     | USINT | 0 = nein<br>1 = ja                                                                                                    |
| 7       | 0x07  | Prozess-Eingangsdaten ungültig       | G/S     | USINT | 0 = erzeugt Diagnose<br>1 = erzeugt keine Diagnose                                                                                                    |
| 8       | 0x08  | Diagnosen<br>deaktivieren            | G/S     | USINT | 0 = nein<br>1 = Informationen<br>2 = Informationen und Warnungen<br>3 = ja                                                                                                    |
| 9       | 0x09  | Mapping der<br>Prozess-Eingangsdaten | G/S     | USINT | 0 = direkt<br>1 = 16 Bit drehen<br>2 = 32 Bit drehen<br>3 = alle drehen                                                                                                    |
| 10      | 0x0A  | Mapping der<br>Prozess-Ausgangsdaten | G/S     | USINT | 0 = direkt<br>1 = 16 Bit drehen<br>2 = 32 Bit drehen<br>3 = alle drehen                                                                                                    |
| 11      | 0x0B  | Hersteller-ID                        | G/S     | INT   |                                                                                                    |
| 12      | 0x0C  | Geräte-ID                            | G/S     | DINT  |                                                                                                    |
| Diagn   | osen  |                                      |         |       |                                                                                                    |
| 13      | 0x0D  | Falsches oder fehlendes Gerät        | G       | USINT | 0 = inaktiv<br>1 = aktiv                                                                                                    |
| 14      | 0x0E  | Fehler in<br>Datenhaltung            | G       | USINT | 0 = inaktiv<br>1 = aktiv                                                                                                    |
| 15      | 0x0F  | Prozess-Eingangsdaten ungültig       | G       | USINT | 0 = inaktiv<br>1 = aktiv                                                                                                    |
| 16      | 0x10  | Hardware-Fehler                      | G       | USINT | 0 = inaktiv<br>1 = aktiv                                                                                                    |

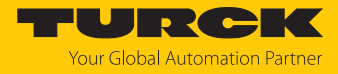

| AttrI | Nr.    | Bezeichnung                      | Get/Set | Тур   | Bedeutung                |
|-------|--------|----------------------------------|---------|-------|--------------------------|
| Dez.  | Hex.   |                                  |         |       |                          |
| 17    | 0x11   | Wartungsereignisse               | G       | USINT | 0 = inaktiv<br>1 = aktiv |
| 18    | 0x12   | Grenzwertereignisse              | G       | USINT | 0 = inaktiv<br>1 = aktiv |
| 19    | 0x13   | Parametrierungsfehler            | G       | USINT | 0 = inaktiv<br>1 = aktiv |
| 20    | 0x14   | Übertemperatur                   | G       | USINT | 0 = inaktiv<br>1 = aktiv |
| 21    | 0x15   | Unterer Grenzwert unterschritten | G       | USINT | 0 = inaktiv<br>1 = aktiv |
| 22    | 0x16   | Oberer Grenzwert überschritten   | G       | USINT | 0 = inaktiv<br>1 = aktiv |
| 23    | 0x17   | Unterspannung                    | G       | USINT | 0 = inaktiv<br>1 = aktiv |
| 24    | 0x18   | Überspannung                     | G       | USINT | 0 = inaktiv<br>1 = aktiv |
| 25    | 0x19   | Überlast                         | G       | USINT | 0 = inaktiv<br>1 = aktiv |
| 26    | 0x1A   | Sammelfehler                     | G       | USINT | 0 = inaktiv<br>1 = aktiv |
| 27    | 0x1B   | Port-Parametrierungsfehler       | G       | USINT | 0 = inaktiv<br>1 = aktiv |
| Proze | ssdate | n                                |         |       |                          |
| 28    | 0x1C   | Eingangsdaten-Wort 0             | G       | USINT |                          |
|       |        |                                  | G       | USINT |                          |
| 43    | 0x2B   | Eingangsdaten-Wort 15            | G       | USINT |                          |
| 44    | 0x2C   | Ausgangsdaten-Wort 0             | G       | USINT |                          |
|       |        |                                  | G       | USINT |                          |
| 59    | 0x3B   | Ausgangsdaten-Wort 15            | G       | USINT |                          |

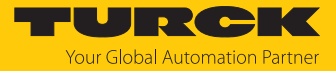

## IO-Link Events Class (VSC 138)

| AttrNr. |      | Bezeichnung                    | Get/Set | Тур   | Bedeutung                                                 |  |  |
|---------|------|--------------------------------|---------|-------|-----------------------------------------------------------|--|--|
| Dez.    | Hex. |                                |         |       |                                                           |  |  |
| 1       | 0x01 | IO-Link Events – Port 1        | G       | USINT | Port-Nr. des Ports, der das 1. IO-Link-<br>Event sendet.  |  |  |
| ••••    |      |                                |         |       |                                                           |  |  |
| 16      | 0x10 | IO-Link Events – Port 16       | G       | USINT | Port-Nr. des Ports, der das 16. IO-Link-<br>Event sendet. |  |  |
| 17      | 0x11 | IO-Link Events – Qualifier 1   | G       | USINT | Qualifier des 1. IO-Link-Events                           |  |  |
|         |      |                                |         |       |                                                           |  |  |
| 32      | 0x20 | IO-Link Events – Qualifier 16  | G       | USINT | Qualifier des 16. IO-Link-Events                          |  |  |
| 33      | 0x21 | IO-Link Events –Event Code 1   | G       | USINT | Event Code des 1. IO-Link-Events                          |  |  |
|         |      |                                |         |       |                                                           |  |  |
| 48      | 0x30 | IO-Link Events – Event Code 16 | G       | USINT | Event Code des 16. IO-Link-Events                         |  |  |

# Basic Class (VSC 184)

| AttrNr. |      | Bezeichnung                                         |     | Тур   | Bedeutung                |
|---------|------|-----------------------------------------------------|-----|-------|--------------------------|
| Dez.    | Hex. |                                                     |     |       |                          |
| 1       | 0x01 | DXP 1 – Manueller Reset des Ausgangs nach Überstrom | G/S | USINT | 0 = nein<br>1 = ja       |
| 2       | 0x02 | DXP 3 – Manueller Reset des Ausgangs nach Überstrom | G/S | USINT | 0 = nein<br>1 = ja       |
| 3       | 0x03 | DXP 5 – Manueller Reset des Ausgangs nach Überstrom | G/S | USINT | 0 = nein<br>1 = ja       |
| 4       | 0x04 | DXP 7 – Manueller Reset des Ausgangs nach Überstrom | G/S | USINT | 0 = nein<br>1 = ja       |
| 5       | 0x05 | DXP 1 – Ausgang aktivieren                          | G/S | USINT | 0 = nein<br>1 = ja       |
| 6       | 0x06 | DXP 3 – Ausgang aktivieren                          | G/S | USINT | 0 = nein<br>1 = ja       |
| 7       | 0x07 | DXP 5 – Ausgang aktivieren                          | G/S | USINT | 0 = nein<br>1 = ja       |
| 8       | 0x08 | DXP 7 – Ausgang aktivieren                          | G/S | USINT | 0 = nein<br>1 = ja       |
| 9       | 0x09 | Überstrom VAUX1 Pin 1 X0 (K0/1)                     | G   | USINT | 0 = inaktiv<br>1 = aktiv |
| 10      | 0x0A | Überstrom VAUX1 Pin 1 X1 (K2/3)                     | G   | USINT | 0 = inaktiv<br>1 = aktiv |
| 11      | 0x0B | Überstrom VAUX1 Pin 1 X2 (K4/5)                     | G   | USINT | 0 = inaktiv<br>1 = aktiv |
| 12      | 0x0C | Überstrom VAUX1 Pin 1 X3 (K6/7)                     | G   | USINT | 0 = inaktiv<br>1 = aktiv |
| 13      | 0x0D | Überstrom VAUX1 Pin 1 X4 (K8)                       | G   | USINT | 0 = inaktiv<br>1 = aktiv |
| 14      | 0x0E | Überstrom VAUX2 Pin 2 X4 (K9)                       | G   | USINT | 0 = inaktiv<br>1 = aktiv |

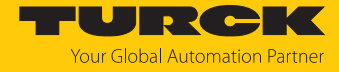

| AttrN | lr.  | Bezeichnung                                     | Get/Set | Тур   | Bedeutung                |
|-------|------|-------------------------------------------------|---------|-------|--------------------------|
| Dez.  | Hex. |                                                 |         |       |                          |
| 15    | 0x0F | Überstrom VAUX1 Pin 1 X5 (K10)                  | G       | USINT | 0 = inaktiv<br>1 = aktiv |
| 16    | 0x10 | Überstrom VAUX2 Pin 2 X5 (K11)                  | G       | USINT | 0 = inaktiv<br>1 = aktiv |
| 17    | 0x11 | Überstrom VAUX1 Pin 1 X6 (K12)                  | G       | USINT | 0 = inaktiv<br>1 = aktiv |
| 18    | 0x12 | Überstrom VAUX2 Pin 2 X6 (K13)                  | G       | USINT | 0 = inaktiv $1 = aktiv$  |
| 19    | 0x13 | Überstrom VAUX1 Pin 1 X7 (K14)                  | G       | USINT | 0 = inaktiv $1 = aktiv$  |
| 20    | 0x14 | Überstrom VAUX2 Pin 2 X7 (K15)                  | G       | USINT | 0 = inaktiv<br>1 = aktiv |
| 21    | 0x15 | DXP 1 – Überstrom Ausgang                       | G       | USINT | 0 = inaktiv<br>1 = aktiv |
| 22    | 0x16 | DXP 3 – Überstrom Ausgang                       | G       | USINT | 0 = inaktiv<br>1 = aktiv |
| 23    | 0x17 | DXP 5 – Überstrom Ausgang                       | G       | USINT | 0 = inaktiv<br>1 = aktiv |
| 24    | 0x18 | DXP 7 – Überstrom Ausgang                       | G       | USINT | 0 = inaktiv<br>1 = aktiv |
| 25    | 0x19 | IOL 0 –DI-Eingang                               | G       | USINT | 0 = aus<br>1 = an        |
| 26    | 0x1A | IOL 2 – DI-Eingang                              | G       | USINT | 0 = aus<br>1 = an        |
| 27    | 0x1B | IOL 4 – DI-Eingang                              | G       | USINT | 0 = aus<br>1 = an        |
| 28    | 0x1C | IOL 6 – DI-Eingang                              | G       | USINT | 0 = aus<br>1 = an        |
| 29    | 0x1D | IOL 8 – DI Eingang                              | G       | USINT | 0 = aus<br>1 = an        |
| 30    | 0x1E | IOL 10 – DI Eingang                             | G       | USINT | 0 = aus<br>1 = an        |
| 31    | 0x1F | IOL 12 – DI-Eingang                             | G       | USINT | 0 = aus<br>1 = an        |
| 32    | 0x20 | IOL 14 – DI-Eingang                             | G       | USINT | 0 = aus<br>1 = an        |
| 33    | 0x21 | IOL 0 – Eingangswert gültig (Data Valid Signal) | G       | USINT | 0 = nein<br>1 = ja       |
| 34    | 0x22 | IOL 2 – Eingangswert gültig (Data Valid Signal) | G       | USINT | 0 = nein<br>1 = ja       |
| 35    | 0x23 | IOL 4 – Eingangswert gültig (Data Valid Signal) | G       | USINT | 0 = nein<br>1 = ja       |
| 36    | 0x24 | IOL 6 – Eingangswert gültig (Data Valid Signal) | G       | USINT | 0 = nein<br>1 = ja       |
| 37    | 0x25 | IOL 8 – Eingangswert gültig (Data Valid Signal) | G       | USINT | 0 = nein<br>1 = ja       |

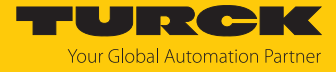

| AttrNr. |      | Bezeichnung                                      |   | Тур   | Bedeutung          |
|---------|------|--------------------------------------------------|---|-------|--------------------|
| Dez.    | Hex. |                                                  |   |       |                    |
| 38      | 0x26 | IOL 10 – Eingangswert gültig (Data Valid Signal) | G | USINT | 0 = nein<br>1 = ja |
| 39      | 0x27 | IOL 12 – Eingangswert gültig (Data Valid Signal) | G | USINT | 0 = nein<br>1 = ja |
| 40      | 0x28 | IOL 14 – Eingangswert gültig (Data Valid Signal) | G | USINT | 0 = nein<br>1 = ja |
| 41      | 0x29 | DXP 1 – Eingangswert                             | G | USINT | 0 = aus<br>1 = an  |
| 42      | 0x2A | DXP 3 – Eingangswert                             | G | USINT | 0 = aus<br>1 = an  |
| 43      | 0x2B | DXP 5 – Eingangswert                             | G | USINT | 0 = aus<br>1 = an  |
| 44      | 0x2C | DXP 7 - Eingangswert                             | G | USINT | 0 = aus<br>1 = an  |
| 45      | 0x2D | DXP 1 –Ausgangswert                              | G | USINT | 0 = aus<br>1 = an  |
| 46      | 0x2E | DXP 3 – Ausgangswert                             | G | USINT | 0 = aus<br>1 = an  |
| 47      | 0x2F | DXP 5 – Ausgangswert                             | G | USINT | 0 = aus<br>1 = an  |
| 48      | 0x30 | DXP 7 –Ausgangswert                              | G | USINT | 0 = aus<br>1 = an  |

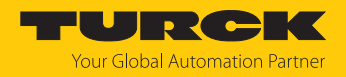

# VAUX Control Class (VSC 185)

Diese Klasse enthält Parameter und Diagnosen für die Überwachung der 24-VDC-Sensor-/ Aktuatorversorgung.

| AttrNr. |         | Bezeichnung                         | Get/<br>Set | Тур   | Bedeutung                              |
|---------|---------|-------------------------------------|-------------|-------|----------------------------------------|
| Dez.    | Hex.    |                                     |             |       |                                        |
| VAUX    | 1-Übeı  | rwachung aktivieren                 |             |       |                                        |
| 1       | 0x01    | VAUX Control - VAUX1 Pin1 X0 (K0/1) | G/S         | USINT | 0 = 24 VDC<br>1 = schaltbar<br>2 = aus |
| 2       | 0x02    | VAUX Control - VAUX1 Pin1 X1 (K2/3) | G/S         | USINT | 0 = 24 VDC<br>1 = schaltbar<br>2 = aus |
| 3       | 0x03    | VAUX Control - VAUX1 Pin1 X2 (K4/5) | G/S         | USINT | 0 = 24 VDC<br>1 = schaltbar<br>2 = aus |
| 4       | 0x04    | VAUX Control - VAUX1 Pin1 X3 (K6/7) | G/S         | USINT | 0 = 24 VDC<br>1 = schaltbar<br>2 = aus |
| 5       | 0x05    | VAUX Control - VAUX1 Pin1 X4 (K8)   | G/S         | USINT | 0 = 24 VDC<br>1 = schaltbar<br>2 = aus |
| 7       | 0x07    | VAUX Control - VAUX1 Pin1 X5 (K10)  | G/S         | USINT | 0 = 24 VDC<br>1 = schaltbar<br>2 = aus |
| 9       | 0x09    | VAUX Control - VAUX1 Pin1 X6 (K12)  | G/S         | USINT | 0 = 24 VDC<br>1 = schaltbar<br>2 = aus |
| 11      | 0x0B    | VAUX Control - VAUX1 Pin1 X7 (K14)  | G/S         | USINT | 0 = 24 VDC<br>1 = schaltbar<br>2 = aus |
| VAUX    | 2-Übeı  | rwachung aktivieren                 |             |       |                                        |
| 6       | 0x06    | VAUX Control - VAUX2 Pin2 X4 (K9)   | G/S         | USINT | 0 = 24 VDC<br>1 = schaltbar<br>2 = aus |
| 8       | 0x08    | VAUX Control - VAUX2 Pin2 X5 (K11)  | G/S         | USINT | 0 = 24 VDC<br>1 = schaltbar<br>2 = aus |
| 10      | 0x0A    | VAUX Control - VAUX2 Pin2 X6 (K13)  | G/S         | USINT | 0 = 24 VDC<br>1 = schaltbar<br>2 = aus |
| 12      | 0x0C    | VAUX Control - VAUX2 Pin2 X7 (K15)  | G/S         | USINT | 0 = 24 VDC<br>1 = schaltbar<br>2 = aus |
| VAUX    | 1-Statu | JS                                  |             |       |                                        |
| 13      | 0x0D    | VAUX Control - VAUX1 Pin1 X0 (K0/1) | G           | USINT | 0 = aus<br>1 = an                      |
| 14      | 0x0E    | VAUX Control - VAUX1 Pin1 X1 (K2/3) | G           | USINT | 0 = aus<br>1 = an                      |

### In Betrieb nehmen Geräte mit EtherNet/IP in Betrieb nehmen

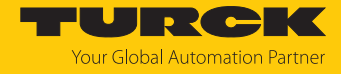

| AttrNr. |         | Bezeichnung                         |   | Тур   | Bedeutung         |  |
|---------|---------|-------------------------------------|---|-------|-------------------|--|
| Dez.    | Hex.    |                                     |   |       |                   |  |
| 15      | 0x0F    | VAUX Control - VAUX1 Pin1 X2 (K4/5) | G | USINT | 0 = aus<br>1 = an |  |
| 16      | 0x10    | VAUX Control - VAUX1 Pin1 X3 (K6/7) | G | USINT | 0 = aus<br>1 = an |  |
| 17      | 0x11    | VAUX Control - VAUX1 Pin1 X4 (K8)   | G | USINT | 0 = aus<br>1 = an |  |
| 19      | 0x13    | VAUX Control - VAUX1 Pin1 X5 (K10)  | G | USINT | 0 = aus<br>1 = an |  |
| 21      | 0x15    | VAUX Control - VAUX1 Pin1 X6 (K12)  | G | USINT | 0 = aus<br>1 = an |  |
| 23      | 0x17    | VAUX Control - VAUX1 Pin1 X7 (K14)  | G | USINT | 0 = aus<br>1 = an |  |
| VAUX    | 2-Statu | JS                                  |   |       |                   |  |
| 18      | 0x12    | VAUX Control - VAUX2 Pin2 X4 (K9)   | G | USINT | 0 = aus<br>1 = an |  |
| 20      | 0x14    | VAUX Control - VAUX2 Pin2 X5 (K11)  | G | USINT | 0 = aus<br>1 = an |  |
| 22      | 0x16    | VAUX Control - VAUX2 Pin2 X6 (K13)  | G | USINT | 0 = aus<br>1 = an |  |
| 24      | 0x18    | VAUX Control - VAUX2 Pin2 X7 (K15)  | G | USINT | 0 = aus<br>1 = an |  |

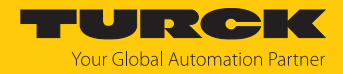

# 7.8 Geräte an einen EtherNet/IP-Scanner anbinden mit Studio 5000

Verwendete Hardware

In diesem Beispiel werden die folgenden Hardware-Komponenten verwendet:

- Rockwell-Steuerung ControlLogix 1756-L72, Logix 5572
- Rockwell Scanner 1756-EN2TR
- Blockmodul TBEN-L...-8IOL

#### Verwendete Software

In diesem Beispiel wird die folgende Software verwendet:

- Studio 5000
- Catalog-Datei für Turck-Kompaktstationen "IOLINK\_V...\_...L5K" als Teil der Datei "TBEN-L\_ETHERNETIP.zip" (kostenfrei als Download erhältlich unter www.turck.com)

#### Catalog-Dateien

Turck bietet Catalog-Dateien (L5K-Dateien) für die Verwendung in Studio 5000 von Rockwell Automation. Die Catalog-Dateien erhalten vordefinierte, applikationsabhängig verwendbare Gerätekonfigurationen mit unterschiedlichen Ein- und Ausgangsdatenbreiten und Beschreibungen der Konfigurations-, Ein- und Ausgabe-Tag-Daten. Die vordefinierten Gerätekonfigurationen entsprechen den Input- und Output-Assembly-Instanzen, die im Abschnitt "Assembly Object" im Kapitel "Geräte mit EtherNet/IP in Betrieb nehmen" → "EtherNet/IP-Standardklassen" beschrieben sind.

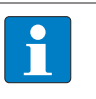

#### HINWEIS

Die Catalog-Datei liegt im L5K-Dateiformat vor und muss in das Dateiformat "ACD" umgewandelt werden, bevor sie verwendet werden kann. Dazu wird die Datei in Studio 5000 geöffnet und als Projekt (\*.ACD) abgespeichert.

#### Voraussetzungen

- Eine Instanz der Programmiersoftware Studio 5000 mit der Catalog-Datei ist geöffnet.
- Ein neues Projekt ist in einer zweiten Instanz der Programmiersoftware Studio 5000 angelegt.
- Die Steuerung und der Scanner wurden dem Projekt in der zweiten Instanz der Programmiersoftware Studio 5000 hinzugefügt.

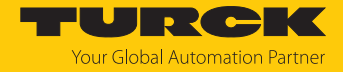

## 7.8.1 Gerät aus Katalogdateien zum neuen Projekt hinzufügen

Rechtsklick auf den Geräte-Eintrag ausführen und über Copy kopieren.

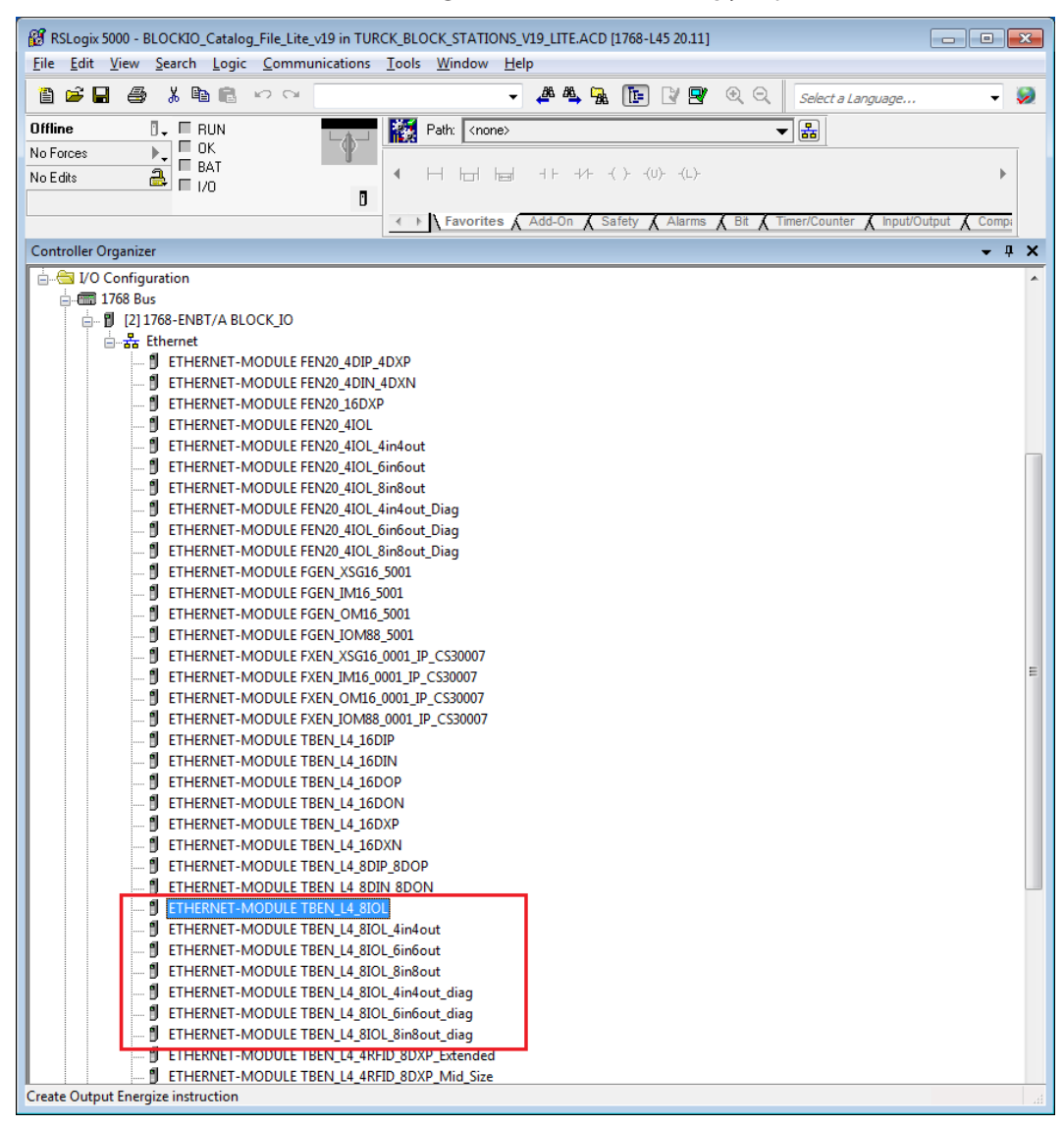

Abb. 60: Geräteeintrag aus Catalog-Datei kopieren

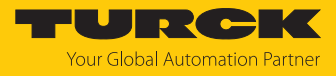

Rechtsklick auf den EtherNet/IP-Scanner in der zweiten Instanz der Software Logix Designer (Studio 5000) ausführen und das Gerät über Paste zum Projekt hinzufügen. Hier im Beispiel wird die Konfiguration mit je 4 Byte Ein- und Ausgangsdaten plus Diagnose TBEN\_L...\_8IOL\_4in4out\_diag verwendet.

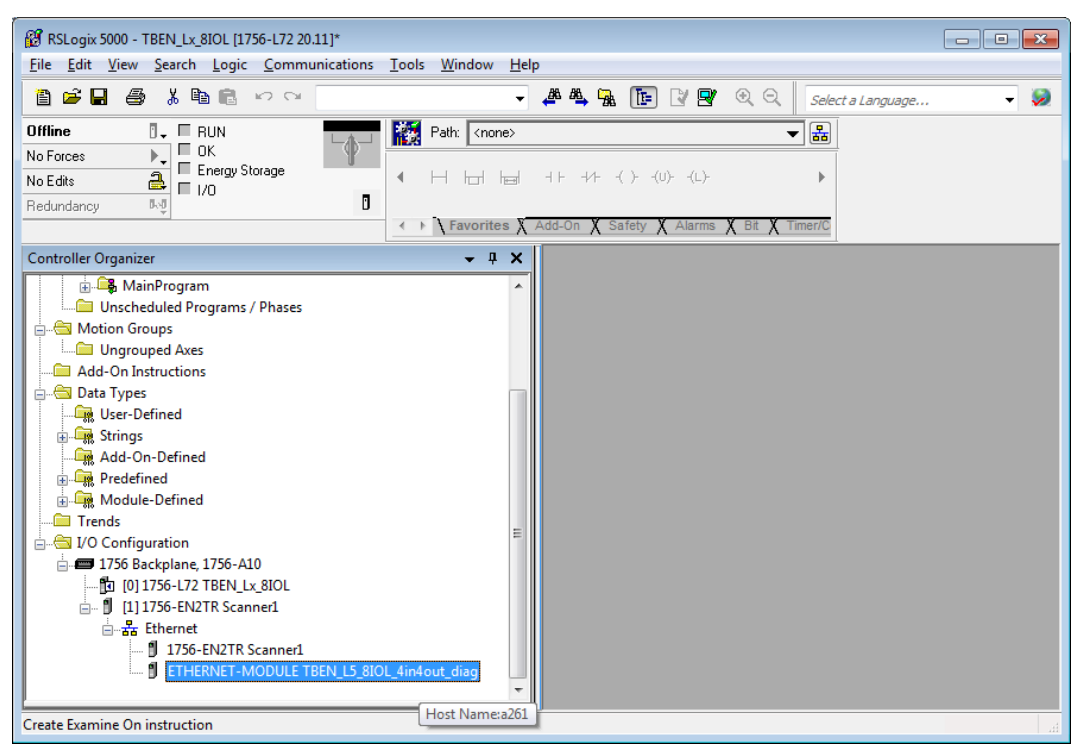

Abb. 61: Vordefinierte Konfiguration von TBEN-L...-8IOL im neuen Projekt

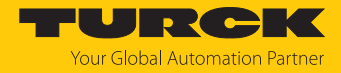

# 7.8.2 Gerät konfigurieren

- Geräte-Eintrag per Doppelklick öffnen.
- Wenn erforderlich, Modulnamen vergeben.
- ▶ IP-Adresse des Geräts angeben oder Host Name vergeben .

| Module Properties Report: Scanner1 (ETHERNET-MODULE 1.1) |                                         |                         |                       |       |          |  |  |  |
|----------------------------------------------------------|-----------------------------------------|-------------------------|-----------------------|-------|----------|--|--|--|
| General Connection Module Info                           |                                         |                         |                       |       |          |  |  |  |
| Туре:                                                    | ETHERNET-MODULE Generic Ethernet Module |                         |                       |       |          |  |  |  |
| Vendor:                                                  | Allen-Bradley                           |                         |                       |       |          |  |  |  |
| Parent:                                                  | Scanner1                                | о <i>к</i> р            |                       |       |          |  |  |  |
| Na <u>m</u> e:                                           | TBEN_L5_8IOL_4in4out_diag               | - Lonnection Para       | meters                |       |          |  |  |  |
| Description:                                             |                                         |                         | Assembly<br>Instance: | Size: |          |  |  |  |
|                                                          | Î                                       | Input:                  | 120                   | 29 🍦  | (16-bit) |  |  |  |
|                                                          | <b></b>                                 | O <u>u</u> tput:        | 150                   | 19 🍦  | (16-bit) |  |  |  |
| Comm <u>F</u> ormat:                                     | Data - INT 👻                            | Configuration:          | 106                   | 160 🚔 | (8-bit)  |  |  |  |
| Address / H                                              | ost Name                                |                         |                       |       | 1        |  |  |  |
| IP <u>A</u> ddre                                         | \$\$:                                   | <u>S</u> tatus Input:   |                       |       |          |  |  |  |
| ) <u>H</u> ost Na                                        | me: a261                                | S <u>t</u> atus Output: |                       |       |          |  |  |  |
|                                                          |                                         |                         |                       |       |          |  |  |  |
| Status: Offline                                          | Status: Offline OK Cancel Apply Help    |                         |                       |       |          |  |  |  |

Abb. 62: Modulnamen und IP-Adresse bzw. Host Name einstellen

• Optional: Verbindung einstellen.

| Module Properties Report: Scanner1 (ETHERNET-MODULE 1.1)           |
|--------------------------------------------------------------------|
| General Connection Module Info                                     |
| <u>R</u> equested Packet Interval (RPI): 10.0 ms (1.0 - 3200.0 ms) |
| Major Fault On Controller If Connection Fails While in Run Mode    |
| ✓ Use Unicast Connection over EtherNet/IP                          |
| Module Fault                                                       |
| Status: Offline OK Cancel Apply Help                               |

Abb. 63: Verbindung einstellen

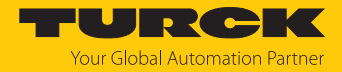

# 7.8.3 Gerät parametrieren

- Controller Tags des Geräts öffnen.
- Gerät über die Controller Tags (im Beispiel: TBEN\_L...\_8IOL\_4in4out\_diag:C) parametrieren.

| 🔞 RSLogix 5000 - TBEN_Lx_8IOL [1756-L72 20.11]* - [Controller Tags - TBEN_Lx_8IOL(controller)] |                                                                                                    |  |  |  |  |  |  |  |
|------------------------------------------------------------------------------------------------|----------------------------------------------------------------------------------------------------|--|--|--|--|--|--|--|
| Pile Edit View Search Logic Communications Tools Window Help                                   |                                                                                                    |  |  |  |  |  |  |  |
| 🗎 🖆 🔚 🎒 👗 🛍 💼 🗠 🗠                                                                              | 👻 🐥 强 🛅 📝 🕾 🔍 Select a Language 👻 📎                                                                                                    |  |  |  |  |  |  |  |
| Offline 🛛 🗸 🗖 RUN                                                                              | - 🙀 Path: AB_ETHIP-1\192.168.1.100\Backplane\0* → 🎛                                                                                                    |  |  |  |  |  |  |  |
| No Forces                                                                                      |                                                                                                    |  |  |  |  |  |  |  |
| No Edits                                                                                       |                                                                                                    |  |  |  |  |  |  |  |
| Redundancy 0.0                                                                                 |                                                                                                    |  |  |  |  |  |  |  |
|                                                                                                | ✓ ► Favorites X Add-On X Safety X Alarms X Bit X Timer/C                                                                                                    |  |  |  |  |  |  |  |
| Controller Organizer 🗸 🕂 🗙                                                                     | Scope: To TBEN_Lx_8IOL - Show: All Tags - V. Enter Name Filter                                                                                                    |  |  |  |  |  |  |  |
| ontroller TBEN_Lx_8IOL                                                                         | Name                                                                                                    |  |  |  |  |  |  |  |
| Controller Tags                                                                                | TEEN IS 900 Andrew direct Date 1 Use SINT Desented                                                                                                    |  |  |  |  |  |  |  |
| Controller Fault Handler                                                                       | E TECH LO GOL ANNUL directorda International messived                                                                                                    |  |  |  |  |  |  |  |
| I Power-Up Handler                                                                             | TEEN IS 901 Annuel day: Data 1 Haw SINT Dusk Connect Eth Duston Satur (EDubhavior (EMP))                                                                                                    |  |  |  |  |  |  |  |
| rsks                                                                                           | TOPNI 5 010 divide diage Data The Shift Queck Connect Output Leoren (Invertige                                                                                                    |  |  |  |  |  |  |  |
| MainTask                                                                                       | TERNIES RULE window diagr. D. D. BOOL FUEL Control Control and Control and Con |  |  |  |  |  |  |  |
| - 🕞 MainProgram                                                                                | TOPNI ES (01) dividue diagr. D. D. D. POOL En recession Sector Device page 1 = 1005 r/r D                                                                                                    |  |  |  |  |  |  |  |
| Unscheduled Programs / Phases                                                                  | TERN_55 (0) (whole diag(c.b., 6) De., 900) Earz casain seap, 64-ad migration sector of the sector of the sector of |  |  |  |  |  |  |  |
| otion Groups                                                                                   | TERN 5 900 Avoid diago, D. 1 De. POOL EED berand (1 with a v2 diadevokage, of the), indices                                                                                                    |  |  |  |  |  |  |  |
| Ungrouped Axes                                                                                 | TERN 5 801 divided diagr. 0 0 0 Root Heserved LED-behavior (PWR)                                                                                                    |  |  |  |  |  |  |  |
| ad-On Instructions                                                                             | TERN 5 800 involution for C D O De R000 Reserved at V2 undervoltage:                                                                                                    |  |  |  |  |  |  |  |
| Ita Types                                                                                      | TERN_15_8101_divided_diag(c.b                                                                                                    |  |  |  |  |  |  |  |
| Strings                                                                                        | FIELD SID diameter dag come of the size of the second second seco |  |  |  |  |  |  |  |
| Add-On-Defined                                                                                 | + TBEN IS 801 4inductidar Data 1 Hey SINT DYP 3 Manual reset after overour                                                                                                    |  |  |  |  |  |  |  |
| Predefined                                                                                     | + TBEN IS 801 4inductidar Data 1 Hey SINT DXP5-Manual rest after overcurr                                                                                                    |  |  |  |  |  |  |  |
| Module-Defined                                                                                 | - TBEN 15 800 4indout diagraphication 1 Hey SINT DXP 7 Manual reset after overcurr                                                                                                    |  |  |  |  |  |  |  |
| ends                                                                                           | TBEN L5 8IDL 4in4out diagr.C.D., 0 De., BODL DXP 7 - Manual reset after overcurr. (ENUM bit0): 0=no. 1                                                                                                    |  |  |  |  |  |  |  |
| D Configuration                                                                                | TBEN L5 8IOL 4in4out diag:C.D., 0 De., BOOL Reserved                                                                                                    |  |  |  |  |  |  |  |
| 1756 Backplane, 1756-A10                                                                       | TBEN L5 8IOL 4in4out diag:C.D., 0 De., BOOL Reserved                                                                                                    |  |  |  |  |  |  |  |
| [0] 1756-L72 TBEN_Lx_8IOL                                                                      | TBEN L5 8IOL 4in4out diag:C.D., 0 De., BOOL Reserved                                                                                                    |  |  |  |  |  |  |  |
| 🖞 [1] 1756-EN2TR Scanner1                                                                      | TBEN L5 8IOL 4in4out diag:C.D., 0 De., BOOL Reserved                                                                                                    |  |  |  |  |  |  |  |
| ⊡                                                                                              | TBEN L5 8IOL 4in4out diag:C.D 0 De BOOL Reserved                                                                                                    |  |  |  |  |  |  |  |
| 1756-EN2TR Scanner1                                                                            | TBEN L5 8IOL 4in4out diag:C.D 0 De BOOL Reserved                                                                                                    |  |  |  |  |  |  |  |
| ETHERNET-MODULE TBEN_L5_8IOL_4                                                                 | TBEN_L5_8IOL_4in4out_diag:C.D 0 De BOOL Reserved                                                                                                    |  |  |  |  |  |  |  |
|                                                                                                | TBEN_L5_8/OL_4in4out_diag:C.Data 1 Hex SINT DXP1-Activate output                                                                                                    |  |  |  |  |  |  |  |
|                                                                                                | ♦ Monitor Tags (Edit Tags /                                                                                                    |  |  |  |  |  |  |  |
| Enter a tag description                                                                        |                                                                                                    |  |  |  |  |  |  |  |

Abb. 64: Gerät parametrieren

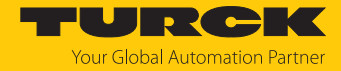

#### 7.8.4 Gerät online mit der Steuerung verbinden

- ▶ Netzwerk über Who Active durchsuchen.
- Steuerung auswählen.
- Kommunikationspfad über Set Project Path setzen.
- ⇒ Der Kommunikationspfad ist gesetzt.

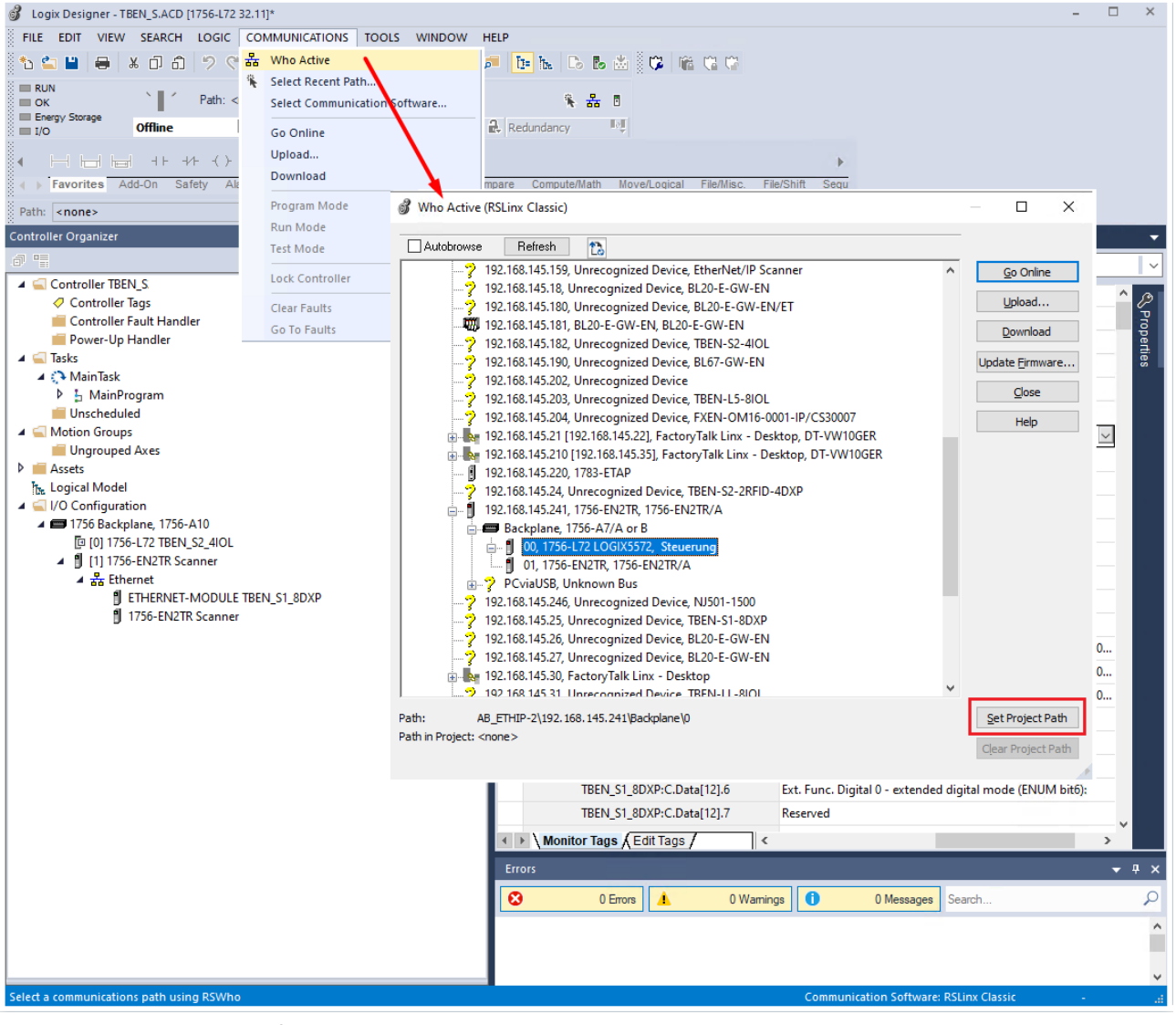

Abb. 65: Kommunikationspfad setzen

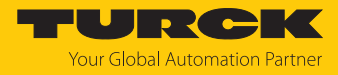

Steuerung anwählen.

#### **Go online** klicken

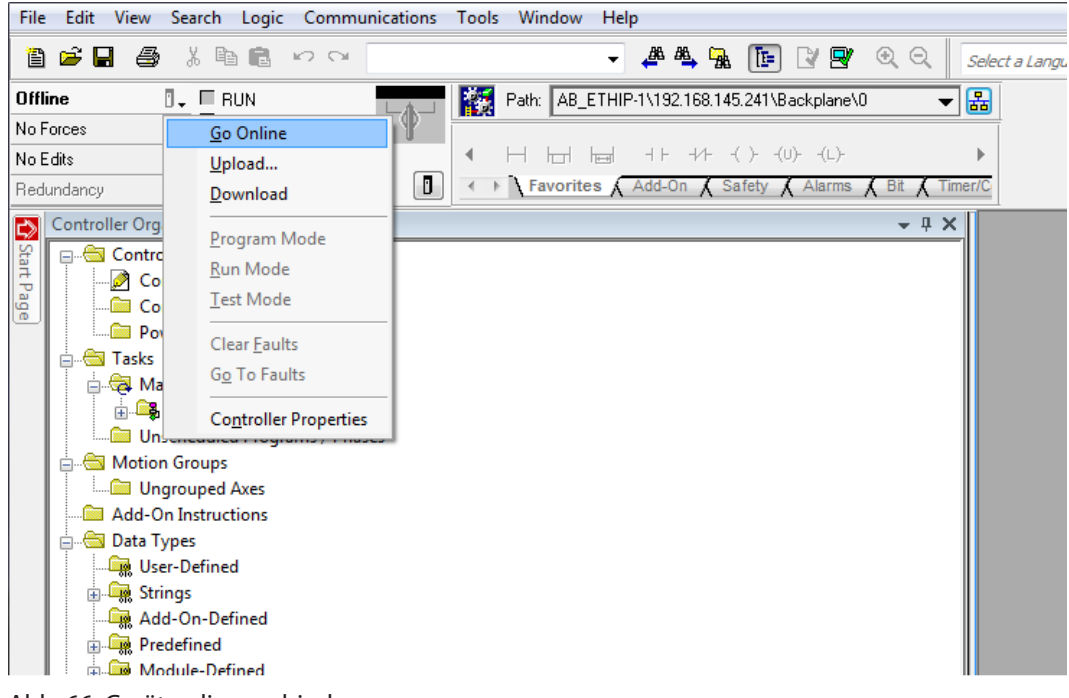

Abb. 66: Gerät online verbinden

- ▶ Im folgenden Fenster (Connect To Go Online) **Download** anklicken.
- Alle folgenden Meldungen bestätigen.
- ⇒ Das Projekt wird auf die Steuerung geladen. Die Online-Verbindung ist aufgebaut.

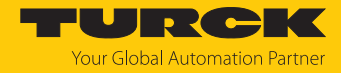

## 7.8.5 Prozessdaten auslesen

- Controller Tags im Projektbaum durch Doppelklick öffnen.
- ➡ Der Zugriff auf Parameterdaten (TBEN\_L...\_8IOL\_4in4out\_diag:C), Eingangsdaten (TBEN\_L...\_8IOL\_4in4out\_diag:I) und Ausgangsdaten (TBEN\_L...\_8IOL\_4in4out\_diag:O) ist möglich.

| 👸 RSLogix 5000 - TBEN_Lx_8IOL [1756-L72 20.11]* - [Controller Tags - TBEN_Lx_8IOL(controller)] |                                           |           |            |       |       |                                                |        |
|------------------------------------------------------------------------------------------------|-------------------------------------------|-----------|------------|-------|-------|------------------------------------------------|--------|
| Pile Edit View Search Logic Communications Tools Window Help                                   |                                           |           |            |       |       |                                                |        |
| 🛅 🖆 📕 🎒 🛍 🗠 👓 🐨 🔹 🥏 🗸 🖡 🚺 🔀 🔀 🔀 🔀 🔀 🕅 Select a Language 🗸 🦻                                    |                                           |           |            |       |       |                                                |        |
| Offline 📴 🗸 🗐 RUN                                                                              | Path: AB_ETHIP-1\192.168.1.100\Bac        | kplane\0* |            | -     | 品     |                                                |        |
| No Forces                                                                                      |                                           |           |            |       |       |                                                |        |
| No Edits                                                                                       |                                           |           |            |       |       |                                                |        |
| Redundancy NU                                                                                  | 0                                         |           |            |       |       |                                                |        |
|                                                                                                | ✓ ► Favorites X Add-On X Safety           | Alarms    | X Bit      | X Tir | ner/C |                                                |        |
| Controller Organizer 👻 🕂 🗙                                                                     | Scope: 🛐 TBEN_Lx_8IOL 👻 Show: All Tags    | :         |            |       |       | 🗸 🏹 Enter Name Filter                          | •      |
| ontroller TBEN_Lx_8IOL                                                                         | Name == A                                 | Value 🗲   | Fo         | Style | Data  | Description                                    | A 🗔    |
| Controller Tags                                                                                | - TBEN L5 8IOL 4in4out diag:C             | {}        | ł.,        |       | AB:   | /                                              |        |
| Controller Fault Handler                                                                       | + TBEN L5 8IOL 4in4out diag:C.Data        | {}        | ł          | Hex   | SIN   |                                                | Prop   |
| Power-Up Handler                                                                               | - TBEN L5 8IOL 4in4out diag:              | {}        | ·<br>· · · |       | AB:   |                                                | pert   |
| isks                                                                                           | TBEN L5 8IOL 4in4out diag:I.Data          | {}        | · · ·      | De    | INT[  |                                                | es.    |
| Main Lask                                                                                      | TBEN L5 8IOL 4in4out diag:I.Data[0]       | 0         |            | De    | INT   | Station Status Word                            |        |
| MainProgram                                                                                    | + TBEN_L5_8IOL_4in4out_diag:I.Data[1]     | 0         |            | De    | INT   | DI input, Input value                          |        |
| otion Groups                                                                                   | + TBEN_L5_8IOL_4in4out_diag:I.Data[2]     | 0         |            | De    | INT   | Input values valid                             |        |
| Ungrouped Aves                                                                                 | + TBEN_L5_8IOL_4in4out_diag:I.Data[3]     | 0         |            | De    | INT   | 10-Link Port 1 - Input data word 0             | =      |
| Id-On Instructions                                                                             | + TBEN_L5_8IOL_4in4out_diag:I.Data[4]     | 133       |            | De    | INT   | IO-Link Port 1 - Input data word 1             |        |
| ata Types                                                                                      | + TBEN_L5_8IOL_4in4out_diag:I.Data[5]     | 0         |            | De    | INT   | 10-Link Port 2 - Input data word 0             |        |
| User-Defined                                                                                   | + TBEN_L5_8IOL_4in4out_diag:I.Data[6]     | 0         |            | De    | INT   | 10-Link Port 2 - Input data word 1             |        |
| Strings                                                                                        |                                           | 0         |            | De    | INT   | 10-Link Port 3 - Input data word 0             |        |
| Add-On-Defined                                                                                 |                                           | 0         |            | De    | INT   | 10-Link Port 3 - Input data word 1             |        |
| Predefined                                                                                     |                                           | 0         |            | De    | INT   | 10-Link Port 4 - Input data word 0             |        |
| Module-Defined                                                                                 | TBEN_L5_8IOL_4in4out_diag:I.Data[         | 0         |            | De    | INT   | 10-Link Port 4 - Input data word 1             |        |
| ends                                                                                           | TBEN_L5_8IOL_4in4out_diag:I.Data[         | 0         |            | De    | INT   | 10-Link Port 5 - Input data word 0             |        |
| D Configuration                                                                                | TBEN_L5_8IOL_4in4out_diag:I.Data[         | 0         |            | De    | INT   | 10-Link Port 5 - Input data word 1             |        |
| 1756 Backplane, 1756-A10                                                                       | TBEN_L5_8IOL_4in4out_diag:I.Data[         | 0         |            | De    | INT   | 10-Link Port 6 - Input data word 0             |        |
| [0] 1/56-L72 TBEN_Lx_8IOL                                                                      | TBEN_L5_8IOL_4in4out_diag:I.Data[         | 0         |            | De    | INT   | 10-Link Port 6 - Input data word 1             |        |
| IIII/30-ENZIK Scannerl                                                                         | TBEN_L5_8IOL_4in4out_diag:I.Data[         | 0         |            | De    | INT   | 10-Link Port 7 - Input data word 0             |        |
| I 1756 ENDTR Seenner1                                                                          | TBEN_L5_8IOL_4in4out_diag:I.Data[         | 0         |            | De    | INT   | 10-Link Port 7 - Input data word 1             |        |
|                                                                                                | TBEN_L5_8IOL_4in4out_diag:I.Data[         | 0         |            | De    | INT   | 10-Link Port 8 - Input data word 0             |        |
|                                                                                                | TBEN_L5_8IOL_4in4out_diag:I.Data[         | 0         |            | De    | INT   | 10-Link Port 8 - Input data word 1             |        |
|                                                                                                | TBEN_L5_8I <u>OL_4in4out_diag:I.Data[</u> | 0         |            | De    | INT   | Overcurrent VAUX1 Pin1 C0 (Ch0/1), Overcurrent | VAU> + |
|                                                                                                | Monitor Tags / Edit Tags /                |           |            | •     |       |                                                | ► and  |
| Ready                                                                                          |                                           |           |            |       |       |                                                |        |

Abb. 67: Controller Tags im Projektbaum

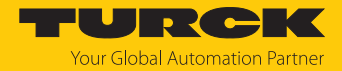

# 7.9 Geräte mit CC-Link IE Field Basic in Betrieb nehmen

## 7.9.1 Allgemeine Eigenschaften CC-Link IE Field Basic

CC-Link IE Field Basic arbeitet mit einem Client/Server-Kommunikationsmodell. Für die Kommunikation zwischen einer Client-Station und Server-Stationen steht eine Datenbreite von max. 64 × 64 Bits zur Verfügung, wobei eine Einheit aus 64 Bits als Occupied Station bezeichnet wird. Ein CC-Link-Field-Basic-Netzwerk kann aus maximal 64 Occupied Stations bestehen. I/O-Module können je nach Komplexität und Datenbreite eine oder mehrere der 64 Occupied Stations belegen.

Turck IO-Link-Master-Module der TBEN-L...-Reihe belegen 1...4 Occupied Stations.

| CC-Link IE Field Basic                               |                                                                        |                                                                                                    |  |  |  |
|------------------------------------------------------|------------------------------------------------------------------------|----------------------------------------------------------------------------------------------------|--|--|--|
| Maximale Anzahl von Statio-<br>nen in einem Netzwerk | max. 64 Occupied Stations                                              | Ein I/O-Modul kann mehrere<br>Occupied Stations belegen.                                                                                                    |  |  |  |
| Gruppe                                               | max. 16 Occupied Stations                                              | Zur Optimierung des Prozessda-<br>tenverkehrs können Geräte ihrer<br>Funktion nach zu Gruppen zusam-<br>mengefasst werden. Eine Gruppe<br>kann aus maximal 16 Occupied<br>Stations bestehen. |  |  |  |
| Zyklische Daten                                      |                                                                        | Zyklische Daten werden bit- oder wortweise in Register gemapped.                                                                                                    |  |  |  |
|                                                      | RX                                                                     | Register für bitweisen Zugriff auf<br>digitale Eingänge (DI)                                                                                                    |  |  |  |
|                                                      | RY                                                                     | Register für bitweisen Zugriff auf<br>digitale Ausgänge (DO)                                                                                                    |  |  |  |
|                                                      | RWr                                                                    | Register für wortweisen, lesenden<br>Zugriff auf Prozessdaten<br>(z. B. IO-Link)                                                                                                    |  |  |  |
|                                                      | RWw                                                                    | Register für wortweisen, schrei-<br>benden Zugriff auf Prozessdaten<br>(z. B. IO-Link)                                                                                                    |  |  |  |
| Port-Nummern                                         | 61450 (zyklische Daten)                                                |                                                                                                    |  |  |  |
|                                                      | 61451 (Port-Nummer der Server-Station für NodeSearch und IPAddressSet) |                                                                                                    |  |  |  |

## 7.9.2 CSP+-Dateien

Die CSP+-Dateien sind kostenfrei als Download erhältlich unter www.turck.com.

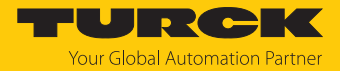

## 7.9.3 Zyklische Datenübertragung

Das zyklische Prozessabbild der Geräte ist in einen Bit- und einen Wort-Bereich unterteilt. Der Bit-Bereich ist für alle Gerätekonfigurationen gleich. Der Wort-Bereich kann je nach verwendetem Profil unterschiedlich groß sein und zusätzlich zu den IO-Link-Prozessdaten im Input-Bereich auch den Modulstatus, IO-Link-Port-Diagnosen oder I/O-Link-Events enthalten. Aufgrund der unterschiedlichen Prozessdatengrößen, kann das TBEN-LL-8IOL eine unterschiedliche Anzahl von Stationen belegen (Occupied Stations [▶ 134]).

| Eingangsdaten                                                                                                    |                                                                                                    |         |
|----------------------------------------------------------------------------------------------------|----------------------------------------------------------------------------------------------------|---------|
| Bit-Bereich RX                                                                                                    | Wort-Bereich RWr                                                                                                  | Zugriff |
| <ul> <li>Basic Input:</li> <li>Eingangsdaten der digitalen Kanäle<br/>(DI- und DXP-Kanäle)</li> <li>Data-Valid-Bit der IO-Link-Kanäle</li> <li>Modulstatus</li> </ul> | <ul> <li>IO-Link-Daten</li> <li>Moduldiagnosen</li> <li>IO-Link-Port-Diagnosen</li> <li>IO-Link Events</li> </ul> | RO      |
|                                                                                                    |                                                                                                    |         |
| Ausgangsdaten                                                                                                    |                                                                                                    |         |
| Bit-Bereich RY                                                                                                    | Wort-Bereich RWw                                                                                                  | Zugriff |
| Basic Output:<br>■ Ausgangsdaten der digitalen<br>DXP-Kanäle                                                                                                    | IO-Link-Daten                                                                                                    | RW      |

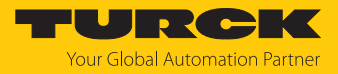

# 7.9.4 Occupied Stations

| Profil | Occupied | Größe der Prozess-                                                                                                    | Eingangsdaten                                                                                                    | Größe der Prozessausgangsdaten                                                                                                   |                                                                           |  |  |
|--------|----------|----------------------------------------------------------------------------------------------------|----------------------------------------------------------------------------------------------------|----------------------------------------------------------------------------------------------------|---------------------------------------------------------------------------|--|--|
|        | Stations | Bit-Bereich (RX)                                                                                                    | Register-Bereich (RWr)                                                                                                    | Bit-Bereich (RY)                                                                                                    | Register-Bereich<br>(RWw)                                                 |  |  |
| 1      | 1        | <ul> <li>6 Byte</li> <li>Basic Input (DI,<br/>DXP + Data<br/>Valid-Bit):<br/>32 Bit</li> <li>Modulstatus:<br/>16 Bit</li> </ul> | <ul> <li>52 Byte</li> <li>IO-Link-Daten:<br/>4 Byte pro Port</li> <li>Moduldiagnosen:<br/>4 Byte</li> <li>IO-Link-Port-Diagnosen:<br/>2 Byte pro Port</li> </ul>                                                                     | <ul> <li>4 Byte:</li> <li>Basic Output DXP +<br/>Deactivate Dagnostics):<br/>16 Bit</li> <li>VAUX-Control:<br/>16 Bit</li> </ul> | <ul> <li>64 Byte</li> <li>IO-Link-Daten:<br/>8 Byte pro Port</li> </ul>   |  |  |
| 2      | 2        | -                                                                                                    | <ul> <li>116 Byte</li> <li>IO-Link-Daten:<br/>12 Byte pro Port</li> <li>Moduldiagnosen:<br/>4 Byte</li> <li>IO-Link-Port-Diagnosen:<br/>2 Byte pro Port</li> </ul>                                                                   |                                                                                                    | <ul> <li>128 Byte</li> <li>IO-Link-Daten:<br/>16 Byte pro Port</li> </ul> |  |  |
| 3      | 3        |                                                                                                    | <ul> <li>180 Byte</li> <li>IO-Link-Daten:<br/>12 Byte pro Port</li> <li>Moduldiagnosen:<br/>4 Byte</li> <li>IO-Link-Port-Diagnosen:<br/>2 Byte pro Port</li> <li>IO-Link-Events:<br/>max. 16 Events, 4 Byte<br/>pro Event</li> </ul> |                                                                                                    | <ul><li>192 Byte</li><li>IO-Link-Daten:<br/>24 Byte pro Port</li></ul>    |  |  |
| 4      | 4        |                                                                                                    | <ul><li>256 Byte</li><li>IO-Link-Daten:<br/>32 Byte pro Port</li></ul>                                                                                                    |                                                                                                    | 256 Byte<br>IO-Link-Daten:<br>32 Byte pro Port                            |  |  |

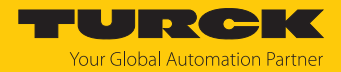

## 7.9.5 Bit-Bereich

Der Bit-Bereich enthält in den Prozesseingangsdaten den Modul-Status (Status-Wort), siehe [▶ 190] "Basic" und "Modulstatus" [▶ 190] bzw. Status- und Control-Wort. Die Prozessausgangsdaten enthalten zusätzlich zu den Ausgangsdaten der DXP-Kanäle die Bits zum Deaktivieren der Kanaldiagnosen (DD...) und zum Einstellen der VAUX1/VAUX2-Überwachung, siehe "Basic" und "VAUX1/VAUX2" [▶ 192].

| RX            | Signal     | RY                    | Signal                       |
|---------------|------------|-----------------------|------------------------------|
| Digitalkanäle |            | Diagnosen de<br>(DXP) | aktivieren und Digitalkanäle |
| RX0           | DI0 (SIO)  | RY0                   | DD0                          |
| RX1           | DXP1       | RY1                   | DXP1                         |
| RX2           | DI2 (SIO)  | RY2                   | DD2                          |
| RX3           | DXP3       | RY3                   | DXP3                         |
| RX4           | DI4 (SIO)  | RY4                   | DD4                          |
| RX5           | DXP5       | RY5                   | DXP5                         |
| RX6           | DI6 (SIO)  | RY6                   | DD6                          |
| RX7           | DXP7       | RY7                   | DXP7                         |
| RX8           | DI8 (SIO)  | RY8                   | DD8                          |
| RX9           | -          | RY9                   | -                            |
| RXA           | DI10 (SIO) | RYA                   | DD10                         |
| RXB           | -          | RYB                   | -                            |
| RXC           | DI12 (SIO) | RYC                   | DD12                         |
| RXD           | -          | RYD                   | -                            |
| RXE           | DI14 (SIO) | RYE                   | DD14                         |
| RXF           | -          | RYF                   | -                            |
| RX10          | DVS0       | RY10                  | VAUX1 Pin1 X0 (K0/1)         |
| RX11          | -          | RY11                  | VAUX1 Pin1 X1 (K2/3)         |
| RX12          | DVS2       | RY12                  | VAUX1 Pin1 X2 (K4/5)         |
| RX13          | -          | RY13                  | VAUX1 Pin1 X3 (K6/7)         |
| RX14          | DVS4       | RY14                  | VAUX1 Pin1 X4 (K8)           |
| RX15          | -          | RY15                  | VAUX1 Pin1 X5 (K10)          |
| RX16          | DVS6       | RY16                  | VAUX1 Pin1 X6 (K12)          |
| RX17          | -          | RY17                  | VAUX1 Pin1 X7 (K14)          |
| RX18          | DVS8       | RY18                  | -                            |
| RX19          | -          | RY19                  | -                            |
| RX1A          | DVS10      | RY1A                  | -                            |
| RX1B          | -          | RY1B                  | -                            |
| RX1C          | DVS12      | RY1C                  | VAUX2 Pin2 X4 (K9)           |
| RX1D          | -          | RY1D                  | VAUX2 Pin2 X5 (K11)          |
| RX1E          | DVS14      | RY1E                  | VAUX2 Pin2 X6 (K13)          |
| RX1F          | -          | RY1F                  | VAUX2 Pin2 X7 (K15)          |

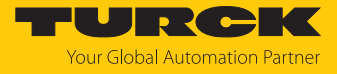

| RX        | Signal               | RY | Signal |
|-----------|----------------------|----|--------|
| Modul-Sta | itus (Statuswort)    |    |        |
| RX20      | DIAG                 |    |        |
| RX21      | ARGEE-Programm aktiv |    |        |
|           | -                    |    |        |
| RX27      | V2                   |    |        |
| RX28      | -                    |    |        |
| RX29      | V1                   |    |        |
| RX2A      | Interner Fehler      |    |        |
|           | -                    |    |        |
| RX2E      | FCE                  |    |        |
| RX2F      | -                    |    |        |

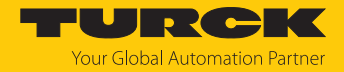

## 7.9.6 Wort-Bereich

Die Daten im Wortbereich haben je nach Profil unterschiedliche Datengrößen und Inhalte.

Zur Beschreibung der Prozessdaten siehe "Prozess-Eingangsdaten" [▶ 190] und "Prozess-Ausgangsdaten" [▶ 192].

### **1 Occupied Station (Profil 1)** [ 134]

| RWr                |            | Prozess-Eingangsdaten        | RWw         |        | Prozess-Ausgangsdaten        |
|--------------------|------------|------------------------------|-------------|--------|------------------------------|
| Wort (hex)         | Bit        |                              | Wort (hex)  | Bit    |                              |
| IO-Link-Eingangsda | aten       |                              | IO-Link-Aus | gangsd | aten                         |
| RWr0RWr1           |            | IO-Link-Eingangsdaten Port 1 | RWw0RWw3    |        | IO-Link-Ausgangsdaten Port 1 |
| RWr2RWr3           |            | IO-Link-Eingangsdaten Port 2 | RWw4RW      | w7     | IO-Link-Ausgangsdaten Port 2 |
| RWr4RWr5           |            | IO-Link-Eingangsdaten Port 3 | RWw8RW      | wВ     | IO-Link-Ausgangsdaten Port 3 |
| RWr6RWr7           |            | IO-Link-Eingangsdaten Port 4 | RWwCRW      | /wF    | IO-Link-Ausgangsdaten Port 4 |
| RWr8RWr9           |            | IO-Link-Eingangsdaten Port 5 | RWw10RV     | Ww13   | IO-Link-Ausgangsdaten Port 5 |
| RWrARWrB           |            | IO-Link-Eingangsdaten Port 6 | RWw14RV     | Ww17   | IO-Link-Ausgangsdaten Port 6 |
| RWrCRWrD           |            | IO-Link-Eingangsdaten Port 7 | RWw18RV     | Ww1B   | IO-Link-Ausgangsdaten Port 7 |
| RWrERWrF           |            | IO-Link-Eingangsdaten Port 8 | RWw1CR      | Nw1F   | IO-Link-Ausgangsdaten Port 8 |
| VAUX-Diagnosen     |            |                              |             |        |                              |
| RWr10              | 0x0        | VERR V1 X0 K0K1              |             |        |                              |
|                    | 0x1        | VERR V1 X1 K2K3              |             |        |                              |
|                    | 0x2        | VERR V1 X2 K4K5              |             |        |                              |
|                    | 0x3        | VERR V1 X3 K6K7              |             |        |                              |
|                    | 0x4        | VERR V1 X4 K8                |             |        |                              |
|                    | 0x5        | VERR V1 X5 K10               |             |        |                              |
|                    | 0x6        | VERR V1 X6 K12               |             |        |                              |
|                    | 0x7        | VERR V1 X7 K14               |             |        |                              |
|                    | 0x8<br>0xB | -                            |             |        |                              |
|                    | 0xC        | VERR V2 X4 K9                | 1           |        |                              |
|                    | 0xD        | VERR V2 X5 K11               | -           |        |                              |
|                    | 0xE        | VERR V2 X6 K13               |             |        |                              |
|                    | 0xF        | VERR V2 X7 K15               |             |        |                              |
| DXP-Diagnosen      | 1          |                              |             |        |                              |
| RWr11              | 0x0        | -                            |             |        |                              |
|                    | 0x1        | ERR DXP1                     |             |        |                              |
|                    | 0x2        | -                            |             |        |                              |
|                    | 0x3        | ERR DXP3                     |             |        |                              |
|                    | 0x4        | -                            |             |        |                              |
|                    | 0x5        | ERR DXP5                     |             |        |                              |
|                    | 0x6        | -                            |             |        |                              |
|                    | 0x7        | ERR DXP7                     | 1           |        |                              |
|                    | 0x8<br>0xF | -                            |             |        |                              |

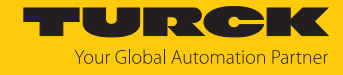

| RWr                     |         | Prozess-Eingangsdaten        | RWw        |     | Prozess-Ausgangsdaten |
|-------------------------|---------|------------------------------|------------|-----|-----------------------|
| Wort (hex)              | Bit     |                              | Wort (hex) | Bit |                       |
| Master- und Device      | e-Diagr | osen (IO-Link-Port 18)       |            |     |                       |
| IO-Link-Port 1 (Kana    | l 0)    |                              |            |     |                       |
| RWr12                   | 0x0     | -                            |            |     |                       |
|                         | 0x1     | PPE                          |            |     |                       |
|                         | 0x2     | CFGERR                       |            |     |                       |
|                         | 0x3     | DSERR                        |            |     |                       |
|                         | 0x4     | HWERR                        |            |     |                       |
|                         | 0x5     | PDINV                        |            |     |                       |
|                         | 0x6     | EVT1                         |            |     |                       |
|                         | 0x7     | EVT2                         |            |     |                       |
|                         | 0x8     | PRMERR                       |            |     |                       |
|                         | 0x9     | OTEMP                        |            |     |                       |
|                         | 0xA     | LLVU                         |            |     |                       |
|                         | 0xB     | ULVE                         |            |     |                       |
|                         | 0xC     | VLOW                         |            |     |                       |
|                         | 0xD     | VHIGH                        |            |     |                       |
|                         | 0xE     | OLV                          |            |     |                       |
|                         | 0xF     | GENERR                       |            |     |                       |
| IO-Link-Port 2 (Kana    | l 2)    |                              |            |     |                       |
| RWr13                   | Beleg   | ung analog zu IO-Link-Port 1 |            |     |                       |
| IO-Link-Port 3 (Kana    | l 4)    |                              |            |     |                       |
| RWr14                   | Beleg   | ung analog zu IO-Link-Port 1 |            |     |                       |
| IO-Link-Port 4 (Kana    | l 6)    |                              |            |     |                       |
| RWr15                   | Beleg   | ung analog zu IO-Link-Port 1 |            |     |                       |
| IO-Link-Port 5 (Kana    | l 8)    |                              | _          |     |                       |
| RWr16                   | Beleg   | ung analog zu IO-Link-Port 1 |            |     |                       |
| IO-Link-Port (Kanal 10) |         |                              |            |     |                       |
| RWr17                   | Beleg   | ung analog zu IO-Link-Port 1 |            |     |                       |
| IO-Link-Port 7 (Kana    | l 12)   |                              |            |     |                       |
| RWr18                   | Beleg   | ung analog zu IO-Link-Port 1 |            |     |                       |
| IO-Link-Port 8 (Kana    | l 14)   |                              |            |     |                       |
| RWr19                   | Beleg   | ung analog zu IO-Link-Port 1 |            |     |                       |

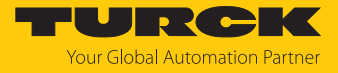

| <b>2 Occupied Stations</b> | (Profil 2) | [▶ 134] |
|----------------------------|------------|---------|
|----------------------------|------------|---------|

| RWr                   |     | Prozess-Eingangsdaten        | RWw               |       | Prozess-Ausgangsdaten        |
|-----------------------|-----|------------------------------|-------------------|-------|------------------------------|
| Wort (hex)            | Bit |                              | Wort (hex)        | Bit   |                              |
| IO-Link-Eingangsdaten |     | -                            | IO-Link-Ausgangso | laten |                              |
| RWr0RWr5              |     | IO-Link-Eingangsdaten Port 1 | RWw0RWw7          |       | IO-Link-Ausgangsdaten Port 1 |
| RWr6RWrB              |     | IO-Link-Eingangsdaten Port 2 | RWw8RWwF          |       | IO-Link-Ausgangsdaten Port 2 |
| RWrCRWr11             |     | IO-Link-Eingangsdaten Port 3 | RWw10RWw17        |       | IO-Link-Ausgangsdaten Port 3 |
| RWr12RWr17            |     | IO-Link-Eingangsdaten Port 4 | RWw18RWw1F        |       | IO-Link-Ausgangsdaten Port 4 |
| RWr18RWr1D            |     | IO-Link-Eingangsdaten Port 5 | RWw20RWw27        |       | IO-Link-Ausgangsdaten Port 5 |
| RWr1ERWr23            |     | IO-Link-Eingangsdaten Port 6 | RWw28RWw2F        |       | IO-Link-Ausgangsdaten Port 6 |
| RWr24RWr29            |     | IO-Link-Eingangsdaten Port 7 | RWw30RWw37        |       | IO-Link-Ausgangsdaten Port 7 |
| RWr2ARWr2F            |     | IO-Link-Eingangsdaten Port 8 | RWw38RWw3F        |       | IO-Link-Ausgangsdaten Port 8 |
| VAUX-Diagnose         | en  |                              |                   |       |                              |
| RWr30                 | 0   | VERR V1 X0 K0K1              |                   |       |                              |
|                       | 1   | VERR V1 X1 K2K3              |                   |       |                              |
|                       | 2   | VERR V1 X2 K4K5              |                   |       |                              |
|                       | 3   | VERR V1 X3 K6K7              |                   |       |                              |
|                       | 4   | VERR V1 X4 K8                |                   |       |                              |
|                       | 5   | VERR V1 X5 K10               |                   |       |                              |
|                       | 6   | VERR V1 X6 K12               | ]                 |       |                              |
|                       | 7   | VERR V1 X7 K14               |                   |       |                              |
|                       | 811 | -                            |                   |       |                              |
|                       | 12  | VERR V2 X4 K9                |                   |       |                              |
|                       | 13  | VERR V2 X5 K11               |                   |       |                              |
|                       | 14  | VERR V2 X6 K13               |                   |       |                              |
|                       | 15  | VERR V2 X7 K15               |                   |       |                              |
| DXP-Diagnosen         | 1   |                              |                   |       |                              |
| RWr31                 | 0   | -                            |                   |       |                              |
|                       | 1   | ERR DXP1                     |                   |       |                              |
|                       | 2   | -                            |                   |       |                              |
|                       | 3   | ERR DXP3                     |                   |       |                              |
|                       | 4   | -                            |                   |       |                              |
|                       | 5   | ERR DXP5                     |                   |       |                              |
|                       | 6   | -                            |                   |       |                              |
|                       | 7   | ERR DXP7                     | ]                 |       |                              |
|                       | 815 | -                            |                   |       |                              |

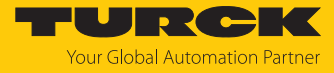

| RWr               |           | Prozess-Eingangsdaten      | RWw        |     | Prozess-Ausgangsdaten |
|-------------------|-----------|----------------------------|------------|-----|-----------------------|
| Wort (hex)        | Bit       |                            | Wort (hex) | Bit |                       |
| Master- und De    | vice-Diag | nosen (IO-Link-Port 18)    |            |     |                       |
| IO-Link-Port 1 (K | anal 0)   |                            |            |     |                       |
| RWr32             | 0         | -                          |            |     |                       |
|                   | 1         | PPE                        |            |     |                       |
|                   | 2         | CFGERR                     |            |     |                       |
|                   | 3         | DSERR                      |            |     |                       |
|                   | 4         | HWERR                      |            |     |                       |
|                   | 5         | PDINV                      |            |     |                       |
|                   | 6         | EVT1                       |            |     |                       |
|                   | 7         | EVT2                       |            |     |                       |
|                   | 8         | PRMERR                     |            |     |                       |
|                   | 9         | OTEMP                      |            |     |                       |
|                   | 10        | LLVU                       |            |     |                       |
|                   | 11        | ULVE                       |            |     |                       |
|                   | 12        | VLOW                       |            |     |                       |
|                   | 13        | VLOW                       |            |     |                       |
|                   | 14        | OLV                        |            |     |                       |
|                   | 15        | GENERR                     |            |     |                       |
| IO-Link-Port 2 (K | anal 2)   |                            |            |     |                       |
| RWr33             | Belegun   | g analog zu IO-Link-Port 1 |            |     |                       |
| IO-Link-Port 3 (K | anal 4)   |                            |            |     |                       |
| RWr34             | Belegun   | g analog zu IO-Link-Port 1 |            |     |                       |
| IO-Link-Port 4 (K | anal 6)   |                            |            |     |                       |
| RWr35             | Belegun   | g analog zu IO-Link-Port 1 |            |     |                       |
| IO-Link-Port 5 (K | anal 8)   |                            |            |     |                       |
| RWr36             | Belegun   | g analog zu IO-Link-Port 1 |            |     |                       |
| IO-Link-Port 6 (K | anal 10)  |                            |            |     |                       |
| RWr37             | Belegun   | g analog zu IO-Link-Port 1 |            |     |                       |
| IO-Link-Port 7 (K | anal 12)  |                            |            |     |                       |
| RWr38             | Belegun   | g analog zu IO-Link-Port 1 |            |     |                       |
| IO-Link-Port (Kai | nal 14)   |                            |            |     |                       |
| RWr39             | Belegun   | g analog zu IO-Link-Port 1 |            |     |                       |

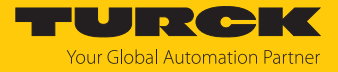

| <b>3 Occupied Stations</b> | (Profil 3) | [▶ 134] |
|----------------------------|------------|---------|
|----------------------------|------------|---------|

| RWr                   |     | Prozess-Eingangsdaten        | RWw               |       | Prozess-Ausgangsdaten        |
|-----------------------|-----|------------------------------|-------------------|-------|------------------------------|
| Wort (hex)            | Bit |                              | Wort (hex)        | Bit   |                              |
| IO-Link-Eingangsdaten |     | -                            | IO-Link-Ausgangsd | laten |                              |
| RWr0RWr5              |     | IO-Link-Eingangsdaten Port 1 | RWw0RWwB          |       | IO-Link-Ausgangsdaten Port 1 |
| RWr6RWrB              |     | IO-Link-Eingangsdaten Port 2 | RWwCRWw17         |       | IO-Link-Ausgangsdaten Port 2 |
| RWrCRWr11             |     | IO-Link-Eingangsdaten Port 3 | RWw18RWw23        |       | IO-Link-Ausgangsdaten Port 3 |
| RWr12RWr17            |     | IO-Link-Eingangsdaten Port 4 | RWw24RWw2F        |       | IO-Link-Ausgangsdaten Port 4 |
| RWr18RWr1D            |     | IO-Link-Eingangsdaten Port 5 | RWw30RWw3B        |       | IO-Link-Ausgangsdaten Port 5 |
| RWr1ERWr23            |     | IO-Link-Eingangsdaten Port 6 | RWw3CRWw47        |       | IO-Link-Ausgangsdaten Port 6 |
| RWr24RWr29            |     | IO-Link-Eingangsdaten Port 7 | RWw48RWw53        |       | IO-Link-Ausgangsdaten Port 7 |
| RWr2ARWr2F            |     | IO-Link-Eingangsdaten Port 8 | RWw54RWw5F        |       | IO-Link-Ausgangsdaten Port 8 |
| VAUX-Diagnose         | n   |                              |                   |       |                              |
| RWr30                 | 0   | VERR V1 X0 K0K1              |                   |       |                              |
|                       | 1   | VERR V1 X1 K2K3              |                   |       |                              |
|                       | 2   | VERR V1 X2 K4K5              |                   |       |                              |
|                       | 3   | VERR V1 X3 K6K7              |                   |       |                              |
|                       | 4   | VERR V1 X4 K8                |                   |       |                              |
|                       | 5   | VERR V1 X5 K10               | ]                 |       |                              |
|                       | 6   | VERR V1 X6 K12               | ]                 |       |                              |
|                       | 7   | VERR V1 X7 K14               |                   |       |                              |
|                       | 811 | -                            |                   |       |                              |
|                       | 12  | VERR V2 X4 K9                |                   |       |                              |
|                       | 13  | VERR V2 X5 K11               |                   |       |                              |
|                       | 14  | VERR V2 X6 K13               |                   |       |                              |
|                       | 15  | VERR V2 X7 K15               |                   |       |                              |
| DXP-Diagnosen         |     |                              |                   |       |                              |
| RWr31                 | 0   | -                            |                   |       |                              |
|                       | 1   | ERR DXP1                     |                   |       |                              |
|                       | 2   | -                            |                   |       |                              |
|                       | 3   | ERR DXP3                     |                   |       |                              |
|                       | 4   | -                            |                   |       |                              |
|                       | 5   | ERR DXP5                     |                   |       |                              |
|                       | 6   | -                            |                   |       |                              |
|                       | 7   | ERR DXP7                     | ]                 |       |                              |
|                       | 815 | -                            | ]                 |       |                              |

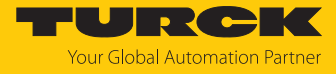

| RWr                       |                                   | Prozess-Eingangsdaten       | RWw        |     | Prozess-Ausgangsdaten |
|---------------------------|-----------------------------------|-----------------------------|------------|-----|-----------------------|
| Wort (hex)                | Bit                               |                             | Wort (hex) | Bit |                       |
| Master- und Dev           | vice-Diag                         | nosen (IO-Link-Port 18)     |            |     |                       |
| IO-Link-Port 1 (Ka        | anal 0)                           |                             |            |     |                       |
| RWr32                     | 0                                 | -                           |            |     |                       |
|                           | 1                                 | PPE                         |            |     |                       |
|                           | 2                                 | CFGERR                      |            |     |                       |
|                           | 3                                 | DSERR                       |            |     |                       |
|                           | 4                                 | HWERR                       |            |     |                       |
|                           | 5                                 | PDINV                       |            |     |                       |
|                           | 6                                 | EVT1                        |            |     |                       |
|                           | 7                                 | EVT2                        |            |     |                       |
|                           | 8                                 | PRMERR                      |            |     |                       |
|                           | 9                                 | OTEMP                       |            |     |                       |
|                           | 10                                | LLVU                        |            |     |                       |
|                           | 11                                | ULVE                        |            |     |                       |
|                           | 12                                | VLOW                        |            |     |                       |
|                           | 13                                | VLOW                        |            |     |                       |
|                           | 14                                | OLV                         |            |     |                       |
|                           | 15                                | GENERR                      |            |     |                       |
| IO-Link-Port 2 (Ka        | anal 2)                           |                             |            |     |                       |
| RWr33                     | Belegur                           | ng analog zu IO-Link-Port 1 |            |     |                       |
| IO-Link-Port 3 (Ka        | anal 4)                           |                             |            |     |                       |
| RWr34                     | Belegur                           | ng analog zu IO-Link-Port 1 |            |     |                       |
| IO-Link-Port 4 (Ka        | anal 6)                           |                             |            |     |                       |
| RWr35                     | Belegur                           | ng analog zu IO-Link-Port 1 |            |     |                       |
| IO-Link-Port 5 (Ka        | anal 8)                           |                             |            |     |                       |
| RWr36                     | Belegung analog zu IO-Link-Port 1 |                             |            |     |                       |
| IO-Link-Port 6 (Kanal 10) |                                   |                             |            |     |                       |
| RWr37                     | Belegur                           | ng analog zu IO-Link-Port 1 |            |     |                       |
| IO-Link-Port 7 (Kanal 12) |                                   |                             |            |     |                       |
| RWr38                     | Belegur                           | ng analog zu IO-Link-Port 1 |            |     |                       |
| IO-Link-Port 8 (Ka        | anal 14)                          |                             |            |     |                       |
| RWr39                     | Belegur                           | ng analog zu IO-Link-Port 1 |            |     |                       |

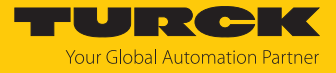

| RWr            |     | Prozess-Eingangsdaten | RWw        |     | Prozess-Ausgangsdaten |
|----------------|-----|-----------------------|------------|-----|-----------------------|
| Wort (hex)     | Bit |                       | Wort (hex) | Bit |                       |
| IO-Link-Events | 5   |                       |            | ·   |                       |
| RWr3A          | 07  | Qualifier 1. Event    |            |     |                       |
|                | 815 | Port 1. Event         |            |     |                       |
| RWr3B          | 015 | Event-Code 1. Event   |            |     |                       |
| RWr3C          | 07  | Qualifier 2. Event    |            |     |                       |
|                | 815 | Port 2. Event         |            |     |                       |
| RWr3D          | 015 | Event-Code 2. Event   |            |     |                       |
|                | ·   |                       |            |     |                       |
| RWr58          | 07  | Qualifier 16. Event   |            |     |                       |
|                | 815 | Port 16. Event        |            |     |                       |
| RWr59          | 015 | Event-Code 16. Event  |            |     |                       |

# 4 Occupied Stations (Profil 4) [> 134]

| RWr               |       | Prozess-Eingangsdaten        | RWw                   |  | Prozess-Ausgangsdaten        |
|-------------------|-------|------------------------------|-----------------------|--|------------------------------|
| Wort (hex)        | Bit   |                              | Wort (hex) Bit        |  |                              |
| IO-Link-Eingangso | laten |                              | IO-Link-Ausgangsdaten |  |                              |
| RWr0RWrF          |       | IO-Link-Eingangsdaten Port 1 | RWw0RWwF              |  | IO-Link-Ausgangsdaten Port 1 |
| RWr1RWr1F         |       | IO-Link-Eingangsdaten Port 2 | RWw10RWw1F            |  | IO-Link-Ausgangsdaten Port 2 |
| RWr20RWr2F        |       | IO-Link-Eingangsdaten Port 3 | RWw20RWw2F            |  | IO-Link-Ausgangsdaten Port 3 |
| RWr30RWr3F        |       | IO-Link-Eingangsdaten Port 4 | RWw30RWw3F            |  | IO-Link-Ausgangsdaten Port 4 |
| RWr40RWr4F        |       | IO-Link-Eingangsdaten Port 5 | RWw40RWw4F            |  | IO-Link-Ausgangsdaten Port 5 |
| RWr50RWr5F        |       | IO-Link-Eingangsdaten Port 6 | RWw50RWw5F            |  | IO-Link-Ausgangsdaten Port 6 |
| RWr60RWr6F        |       | IO-Link-Eingangsdaten Port 7 | RWw60RWw6F            |  | IO-Link-Ausgangsdaten Port 7 |
| RWr70RWr7F        |       | IO-Link-Eingangsdaten Port 8 | RWw70RWw7F            |  | IO-Link-Ausgangsdaten Port 8 |

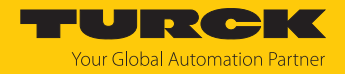

# 7.9.7 Parametermapping

Das Kapitel "Parametrieren und Konfigurieren" [▶ 174] enthält eine detaillierte Beschreibung der Geräteparameter.

| Parameter-<br>ID | Offset | Parametername                  | Kanal | Wert | Bedeutung                             |
|------------------|--------|--------------------------------|-------|------|---------------------------------------|
| B000             | 0.0    | Manueller Reset des Ausgangs   | 1     | 0    | nein                                  |
|                  |        | nach Überstrom K1              |       | 1    | ja                                    |
|                  | 0.3    | Manueller Reset des Ausgangs   | 3     | 0    | nein                                  |
|                  |        | nach Überstrom K3              |       | 1    | ja                                    |
|                  | 0.5    | Manueller Reset des Ausgangs   | 5     | 0    | nein                                  |
|                  |        | nach Überstrom K5              |       | 1    | ja                                    |
|                  | 0.7    | Manueller Reset des Ausgangs   | 7     | 0    | nein                                  |
|                  |        | nach Überstrom K7              |       | 1    | ja                                    |
|                  | 1.0    | Ausgang aktivieren K1          | 1     | 0    | nein                                  |
|                  |        |                                |       | 1    | ja                                    |
|                  | 1.3    | Ausgang aktivieren K3          | 3     | 0    | nein                                  |
|                  |        |                                |       | 1    | ja                                    |
|                  | 1.5    | Ausgang aktivieren K5          | 5     | 0    | nein                                  |
|                  |        |                                |       | 1    | ja                                    |
|                  | 1.7    | Ausgang aktivieren K7          | 7     | 0    | nein                                  |
|                  |        |                                |       | 1    | ja                                    |
| B001             | 0.0    | Betriebsart                    | IOL1  | 0    | IO-Link ohne Überprüfung              |
|                  |        |                                |       | 1    | IO-Link mit Familienkompatiblem Gerät |
|                  |        |                                |       | 2    | IO-Link mit kompatiblem Gerät         |
|                  |        |                                |       | 3    | IO-Link mit identischem Gerät         |
|                  |        |                                |       | 4    | DI (mit Parameterzugriff)             |
|                  |        |                                |       | 8    | DI                                    |
|                  | 0.4    | Datenhaltungsmodus             |       | 0    | aktiviert                             |
|                  |        |                                |       | 1    | überschreiben                         |
|                  |        |                                |       | 2    | einlesen                              |
|                  |        |                                |       | 3    | deaktiviert, löschen                  |
|                  | 0.6    | Quick Start-Up aktivieren      |       | 0    | inaktiv                               |
|                  |        |                                |       | 1    | aktiv                                 |
|                  | 0.7    | Geräteparametrierung via GSD   |       | 0    | inaktiv                               |
|                  |        | (GSD)                          |       | 1    | aktiv                                 |
|                  | 0.8    | Zykluszeit                     |       | 0    | automatisch                           |
|                  |        |                                |       | 16   | 1,6132,8 ms                           |
|                  |        |                                |       | 191  |                                       |
|                  |        |                                |       | 255  | automatisch, kompatibel               |
|                  | 1.0    | Revision                       |       | 0    | automatisch                           |
|                  |        |                                | _     | 1    | V 1.0                                 |
|                  | 1.1    | Prozess-Eingangsdaten ungültig |       | 0    | erzeugt Diagnose                      |
|                  |        |                                |       | 1    | erzeugt keine Diagnose                |
| B001             | 1.2    | Diagnosen deaktivieren         | IOL1  | 0    | nein                                  |
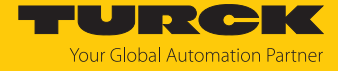

| Parameter-<br>ID | Offset | Parametername          | Kanal | Wert   | Bedeutung                       |
|------------------|--------|------------------------|-------|--------|---------------------------------|
|                  |        |                        |       | 1      | Informationen                   |
|                  |        |                        |       | 2      | Informationen und Warnungen     |
|                  |        |                        |       | 3      | ja                              |
|                  | 1.4    | Mapping der            |       | 0      | direkt                          |
|                  |        | Prozess-Eingangsdaten  |       | 1      | 16 Bit drehen                   |
|                  |        | (Mapping PZDE)         |       | 2      | 32 Bit drehen                   |
|                  |        |                        |       | 3      | alle drehen                     |
|                  | 1.6    | Mapping der            |       | 0      | direkt                          |
|                  |        | Prozess-Ausgangsdaten  |       | 1      | 16 Bit drehen                   |
|                  |        | (Mapping PZDA)         |       | 2      | 32 Bit drehen                   |
|                  |        |                        |       | 3      | alle drehen                     |
|                  | 4.0    | Hersteller-ID          |       | 0655   | 535                             |
|                  | 5.0    | Geräte-ID              |       | 0167   | 777215                          |
| B002             |        |                        | IOL2  | Belegu | ıng analog zu B001 für IOL1     |
|                  |        |                        |       |        |                                 |
| B008             |        |                        | IOL8  |        |                                 |
| B009             | 0.0    | VAUX1 Pin1 X0 (K0/1)   | 0/1   | 0      | 24 VDC                          |
|                  |        |                        |       | 1      | schaltbar                       |
|                  |        |                        |       | 2      | aus                             |
|                  | 0.8    | VAUX1 Pin1 X1 (K2/3)   | 2/3   | Belegu | ıng analog zu Offset 0.0 für X0 |
|                  | 1.0    | VAUX1 Pin1 X2 (K4/5)   | 4/5   |        |                                 |
|                  | 1.8    | VAUX1 Pin1 X3 (K6/7)   | 6/7   |        |                                 |
|                  | 2.0    | VAUX1 Pin1 X4 (K8/9)   | 8/9   |        |                                 |
|                  | 2.8    | VAUX1 Pin1 X5 (K10/11) | 10/11 |        |                                 |
|                  | 3.0    | VAUX1 Pin1 X6 (K12/13) | 12/13 |        |                                 |
|                  | 3.8    | VAUX1 Pin1 X7 (K14/15) | 14/15 |        |                                 |
|                  | 6.0    | VAUX2 Pin2 X4 (K8/9)   | 8/9   |        |                                 |
|                  | 6.8    | VAUX2 Pin2 X5 (K10/11) | 10/11 |        |                                 |
|                  | 7.0    | VAUX2 Pin2 X6 (K12/13) | 12/13 |        |                                 |
|                  | 7.8    | VAUX2 Pin2 X7 (K14/15) | 14/15 |        |                                 |

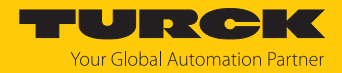

## 7.9.8 Azyklische Kommunikation über SLMP – unterstützte Funktionen Die Geräte unterstützen den azyklischen Zugriff via SLMP-Kommando Device Read (0x0401) und Device Write (0x1401).

## Unterstützte Device Codes

| Device Code | Beschreibung                                                     |
|-------------|------------------------------------------------------------------|
| 0x0011      | Geräteinformationen (Hersteller-ID, Geräte-ID, Gerätename, etc.) |
| 0x00AC      | Azyklische I/O-Kommunikation                                     |
| 0x00D8      | Eingangsdaten                                                    |
| 0x00D9      | Ausgangsdaten                                                    |
| 0x00DD      | Diagnosedaten                                                    |

## Unterstützte End Codes

| End Code | Beschreibung                                                    |
|----------|-----------------------------------------------------------------|
| 0x0000   | Kommando erfolgreich durchgeführt                               |
| 0xC059   | Befehl/Unterbefehl: nicht unterstützter Befehl oder Unterbefehl |
| 0xC05C   | Falsche Daten: Dateninhalt passt nicht zum Befehl               |
| 0xC061   | Datenlänge: Die Datenlänge passt nicht zum Befehl               |

## Geräteinformationen lesen (Device Code 0x0011)

| Adresse<br>(Add) | Inhalt        | Zugriff | Datenlänge in<br>Word (Len) | Beschreibung                   |
|------------------|---------------|---------|-----------------------------|--------------------------------|
| 0x0001           | Vendor code   | ro      | 1                           | Hersteller-ID<br>Turck: 0x3355 |
| 0x0002           | Model code    | ro      | 2                           | Bestellnummer (ID) des Geräts  |
| 0x0003           | Model name    | ro      | 2                           | Gerätename                     |
| 0x0004           | FW version    | ro      | 2                           | Firmware-Version des Geräts    |
| 0x0005           | Stack version | ro      | 2                           | Version der CC-Link-Komponente |

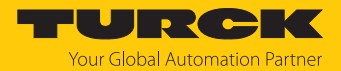

| Adresse    | l ese-             | Schreih-            | Datenlänge in | Inhalt                      | Beschreibung                                                                                                    |
|------------|--------------------|---------------------|---------------|-----------------------------|----------------------------------------------------------------------------------------------------|
| (Add)      | zugriff            | zugriff             | Word (Len)    | innarc                      | beschieldung                                                                                                    |
| 0xACAC     | Open<br>Connection |                     | 1             | 0xAD00<br>0xADFF,<br>0x0000 | Ein Lesezugriff auf diese Adresse<br>öffnet eine azyklische Verbin-<br>dung oder gibt einen Fehler<br>zurück. Ein gültiges Verbindungs-<br>Handle liegt im Bereich von<br>0xAD000xADFF oder ist im<br>Fehlerfall 0.                                                                                                    |
| 0xACAC     |                    | Close<br>Connection | 1             | 0xAD00<br>0xADFF,<br>0xFFFF | Ein Schreibzugriff auf diese<br>Adresse schließt eine azyklische<br>Verbindung. Das Schreiben einer<br>zuvor geöffneten Verbindungs-<br>adresse (0xAD000xADFF)<br>schließt diese Verbindung. Wenn<br>der Wert -1 (0xFFFF) geschrieben<br>wird, werden alle für CC-Link<br>geöffneten azyklischen Verbin-<br>dungen geschlossen. |
| 0xAD00     |                    |                     | 1240          | Azyklische                  | Daten                                                                                                    |
| <br>0xADFF |                    |                     |               |                             |                                                                                                    |

## Azyklische I/O-Kommunikation (Device Code 0x00AC)

#### **Beispielzugriff:**

1. **Open Connection**: Device Read (0x0401) Device Code = 0xAC Add = 0xACAC Len =1

Result: 0xAD00 = Adresse der Connection: muss für die folgenden Verbindungszugriffe, wie Lesen, Schreiben und Schließen, verwendet werden.

## 2. Read Connection:

Device Read (0x0401) Device Code = 0xAC Add = 0xAD00 Len = n Result: n Worte des er

Result: n Worte des empfangenen Rahmens. Die angeforderte Länge ist die maximale Puffergröße. Wenn die verfügbaren azyklischen Daten nicht in den Puffer passen, werden die überzähligen Daten abgeschnitten.

## 3. Write Connection:

Device Write (0x1401) Device Code = 0xAC Add = 0xAD00 Len = n Data: n Worte zu sendender Daten.

#### 4. Close Connection:

Device Write (0x1401) Device Code = 0xAC Add=0xACAC, Len=1 Data: 0xADxx (Adresse der zuvor verwendeten Open Connection)

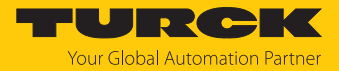

## Eingangsdaten lesen (Device Code 0x00D8)

| Adresse<br>(Add)   | Zugriff | Datenlänge in<br>Word (Len) | Beschreibung                                                                                                    |
|--------------------|---------|-----------------------------|----------------------------------------------------------------------------------------------------|
| 0x0000             | ro      | 1n                          | Zugriff auf alle Eingangsdaten des Geräts unabhängig<br>von Profilen und Einschränkungen aufgrund der Anzahl<br>der Occupied Stations,<br>Reihenfolge: |
|                    |         |                             | 1. Daten aus RWr-Bereich                                                                                                    |
|                    |         |                             | 2. Daten aus RX-Bereich                                                                                                    |
| 0x0001<br><br>0x00 | ro      | 1n                          | Greift auf die Eingangsdaten eines (Sub-)Moduls zu. Die<br>Daten sind in der systemeigenen Reihenfolge des<br>(Sub-)Moduls strukturiert.               |

## Ausgangsdaten schreiben (Device Code 0x00D9)

| Adresse<br>(Add)   | Zugriff | Datenlänge in<br>Word (Len) | Beschreibung                                                                                                    |
|--------------------|---------|-----------------------------|----------------------------------------------------------------------------------------------------|
| 0x0000             | rw      | 1n                          | Zugriff auf alle Ausgangsdaten des Geräts unabhängig<br>von Profilen und Einschränkungen aufgrund der Anzahl<br>der Occupied Stations,<br>Reihenfolge: |
|                    |         |                             | 1. Daten aus RWw-Bereich                                                                                                    |
|                    |         |                             | 2. Daten aus RY-Bereich                                                                                                    |
| 0x0001<br><br>0x00 | rw      | 1n                          | Greift auf die Ausgangsdaten eines (Sub-)Moduls zu. Die<br>Daten sind in der systemeigenen Reihenfolge des<br>(Sub-)Moduls strukturiert.               |

## Diagnosedaten lesen (Device Code 0x00DD)

| Adresse<br>(Add)   | Zugriff | Datenlänge in<br>Word (Len) | Beschreibung                                                                                                    |
|--------------------|---------|-----------------------------|----------------------------------------------------------------------------------------------------|
| 0x0000             | ro      | 1n                          | Zugriff auf alle Diagnosedaten des Geräts unabhängig<br>von Profilen und Einschränkungen aufgrund der Anzahl<br>der Occupied Stations    |
| 0x0001<br><br>0x00 | ro      | 1n                          | Greift auf die Diagnosedaten eines (Sub-)Moduls zu. Die<br>Daten sind in der systemeigenen Reihenfolge des<br>(Sub-)Moduls strukturiert. |

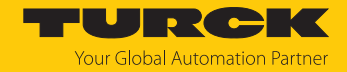

## 7.10 Geräte an einen CC-Link IE Field Basic-Client anbinden mit GX Works3

Namenskonvention

Turck nutzt die Begriffe "Client" und "Server". Die folgende Beschreibung verwendet die Begriffe "Master Station" und "Slave Station" lediglich aufgrund der Namensgebung in Melsoft GX Works.

## Verwendete Hardware

In diesem Beispiel werden die folgenden Hardware-Komponenten verwendet:

- Mitsubishi MELSEC iQ-R-Steuerung
- Mitsubishi CPU 04ENCPU mit lokalen CC-Link-IOs
- TBEN-Module (als Beispiel):
  - TBEN-LL-8DIP-8DOP (IP-Adresse: 192.168.3.10)
  - TBEN-S2-4IOL (IP-Adresse: 192.168.3.12)

## Verwendete Software

- In diesem Beispiel wird die folgende Software verwendet:
- Melsoft GX Works3

## Voraussetzungen

- Die Software GX Works3 ist geöffnet und ein neues Projekt ist angelegt.
- Die Steuerung inkl. CPU und lokalen IOs ist in GX Works3 konfiguriert.

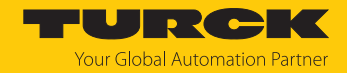

## 7.10.1 CSP+-Dateien in GX Works3 registrieren

► CSP+-Dateien über Tools → Profile Management → Register auswählen und registrieren.

Hinweis: Das Registrieren der CSP+-Dateien in GX Works3 ist nur möglich, wenn kein Projekt geöffnet ist.

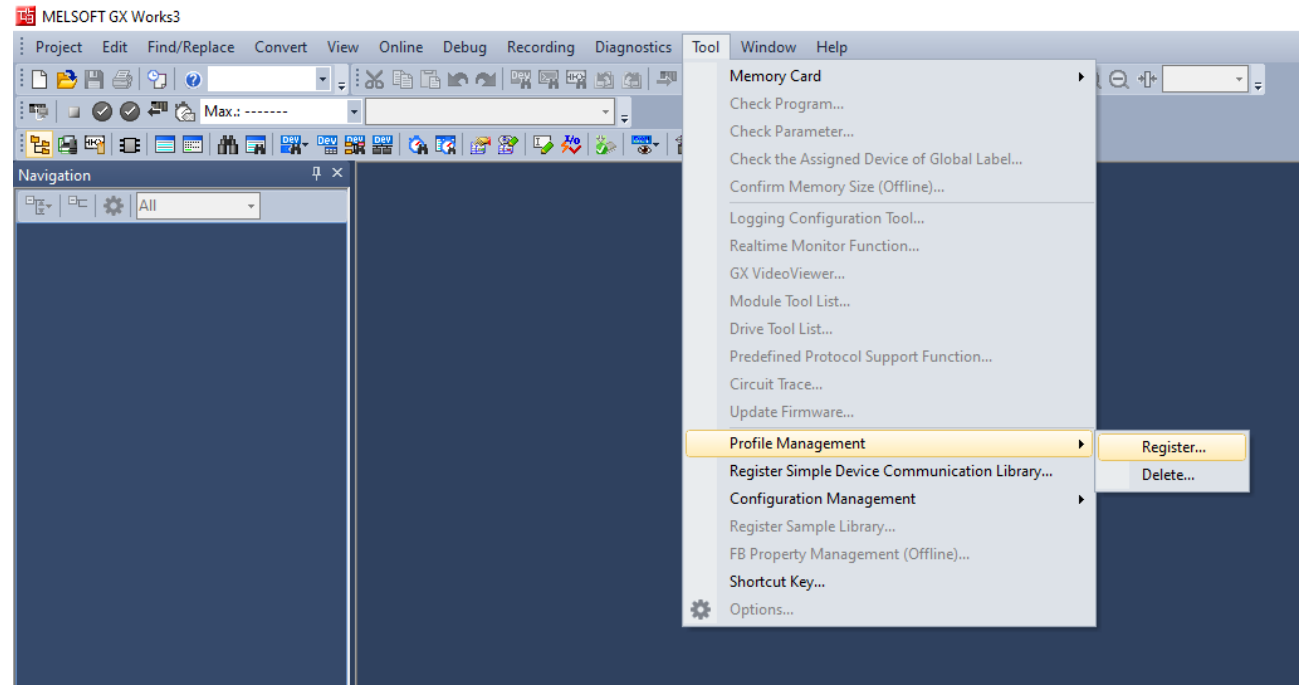

Abb. 68: Profile Management - Register Profile

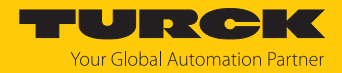

## 7.10.2 Netzwerkeinstellungen konfigurieren

Die Netzwerkeinstellungen werden an der verwendeten CPU unter **Parameter**  $\rightarrow$  **Verwendete CPU** (hier: R04ENCPU)  $\rightarrow$  **Module Parameters** konfiguriert.

## IP-Adresse der CPU setzen

▶ IP-Adresse der CPU im Bereich **Own Node Settings**  $\rightarrow$  **IP Address** setzen.

## CC-Link IE Field Basic aktivieren

Das CC-Link IEF Basic-Protokoll muss in der CPU aktiviert werden.

Unter CC-Link IEF Baisc Settings die Option To Use or Not to Use CC-Link IEF Basic Setting auf Use setzen, um das Protokoll zu aktivieren.

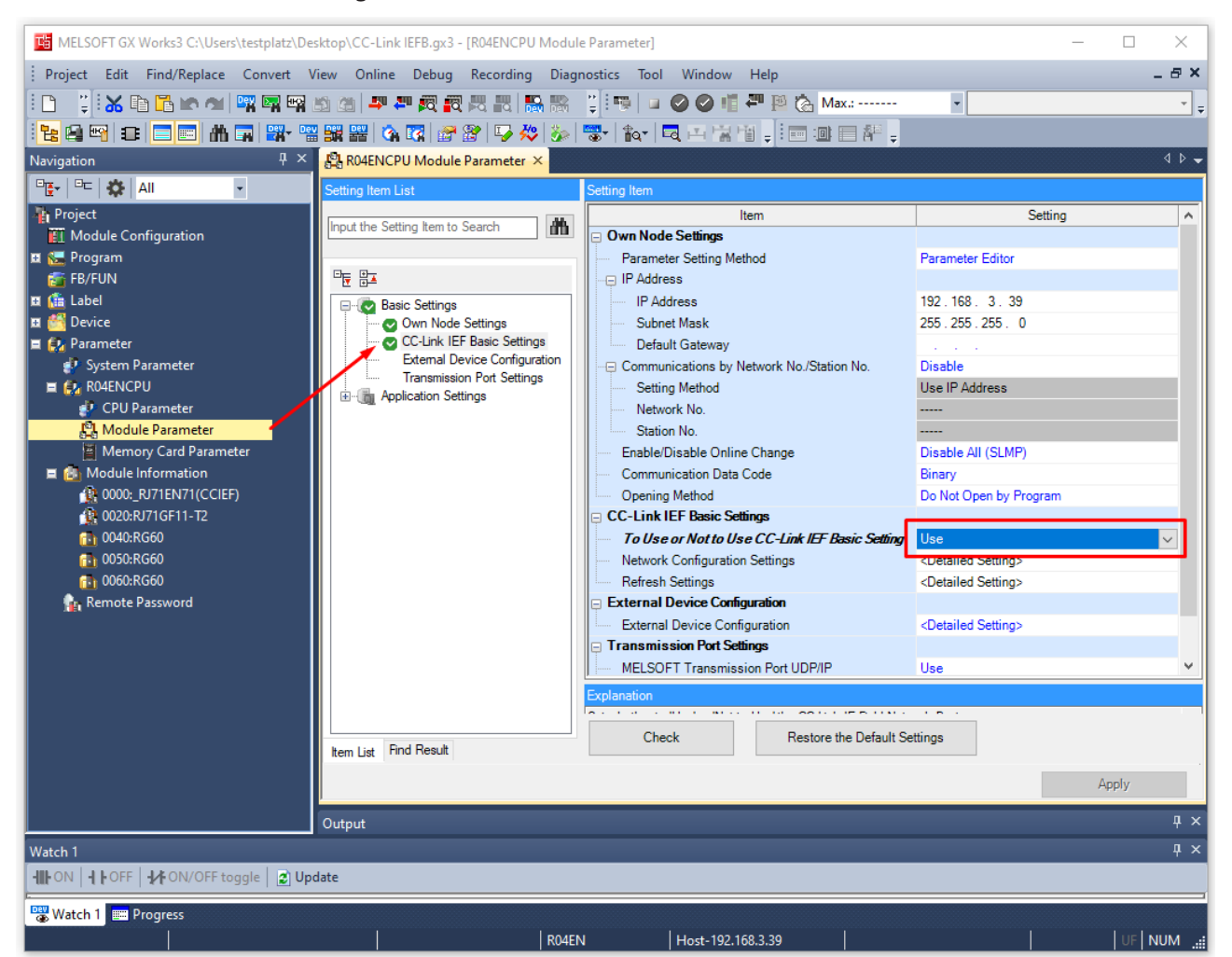

Abb. 69: GX Works3: CC-Link IEF Basic an CPU aktivieren

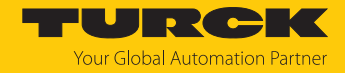

## 7.10.3 CC-Link IE Field Basic-Netzwerk konfigurieren

Netzwerk einlesen

► Unter Module Parameters → CC-Link IEF Basic Settings die Funktion Network Configuration Settings öffnen.

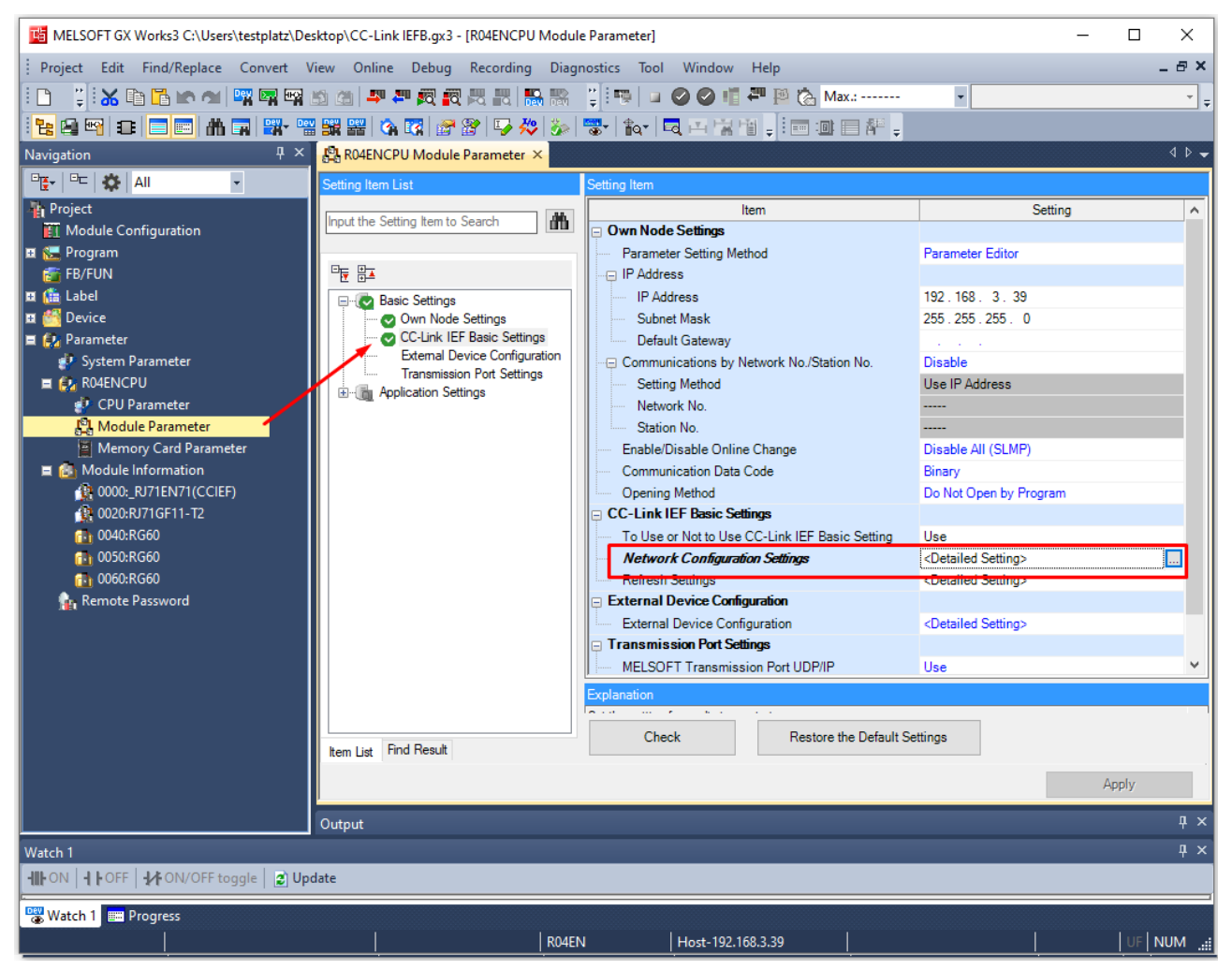

Abb. 70: GX Works3: Network Configuration Settings

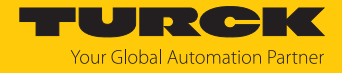

### CC-Link IEF Basic-Netzwerk im Fenster CC-Link IEF Basic Configuration über Detect Now einlesen.

| ß  | l cc                                   | -Link IEF Ba                                                                                                    | asic Configuration |      |            |                   |                       |              |          |              |        |           |      |                                                                                                    |                                                                                                    | ×                                                                                                    |
|----|----------------------------------------|----------------------------------------------------------------------------------------------------|--------------------|------|------------|-------------------|-----------------------|--------------|----------|--------------|--------|-----------|------|----------------------------------------------------------------------------------------------------|----------------------------------------------------------------------------------------------------|----------------------------------------------------------------------------------------------------|
| 1  | CC-L                                   | ink IEF Basi                                                                                                    | c Configuration    | Edit | View Close | with Discarding t | he Setting Close with | h Reflecting | the Sett | ing          |        |           |      |                                                                                                    |                                                                                                    |                                                                                                    |
|    |                                        | C                                                                                                    | Detect Now         |      | Link       | Scan Setting      |                       |              |          |              |        |           |      | Modu                                                                                                    | ule List                                                                                                    | ×                                                                                                    |
| I  | C                                      | onnected                                                                                                    | Count              | 0    |            |                   |                       |              |          |              |        |           |      | EF Basic                                                                                                    | : Selection                                                                                                    | <u>,                                     </u>                                                                                     |
|    |                                        | No.                                                                                                    | Model Na           | me   | STA#       | Station Type      | RX/RY S               | etting       |          | RWw/RWr S    | etting | Group No. | RSVD | 1 E                                                                                                    | ,   = 🗄                                                                                                    | Ĩ.                                                                                                    |
|    | -                                      |                                                                                                    | Host Station       |      | 0          | Master Station    | Points                | Start        | End      | Points Start | End    |           | STA  | * E                                                                                                    |                                                                                                    |                                                                                                    |
| Ho | st Sta<br>STA#<br>STA#<br>STA#<br>STA# | < Comparison of the second second sec | Host Station       |      |            | Master Station    |                       |              |          |              |        |           | >    | E CC-<br>E CC-<br>E I<br>E 0<br>E I<br>E S<br>E S<br>E G<br>E I<br>E I<br>E CCI<br>E I<br>E CCI<br>E I<br>E CCI<br>E I<br>E CCI | Link IEF<br>Link IEF<br>nput Mo<br>output M<br>/O Comb<br>ervo An<br>OT20000<br>nverter(<br>nverter(<br>EF Basic<br>O-Link g:<br>EF Basic<br>O-Link M<br>EF Basic<br>BEN-Ser | Basic<br>dule<br>lodule<br>pined 1<br>nplifier<br>Series<br>(FR-A:<br>(FR-F8<br>Modu<br>atewa<br>Modu<br>laster<br>Modu<br>ies Ne |
|    |                                        |                                                                                                    |                    |      |            |                   |                       |              |          |              |        |           |      |                                                                                                    |                                                                                                    |                                                                                                    |

Abb. 71: GX Works3: CC-Link IEF Basic-Netzwerk einlesen

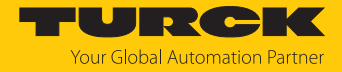

⇒ Alle im Ethernet-Netzwerk gefundenen CC-Link-Teilnehmer werden in der Reihenfolge, in der sie im Netzwerk eingebunden sind, angezeigt.

| <b>[]</b> c | C-Link         | IEF B | asic Co  | nfiguration |        |             |             |           |                |          |          |         |          |        |       |            |                 | - 0           | ×     |
|-------------|----------------|-------|----------|-------------|--------|-------------|-------------|-----------|----------------|----------|----------|---------|----------|--------|-------|------------|-----------------|---------------|-------|
| i cc-       | Link IE        | F Bas | ic Confi | iguration   | Edit   | View Clo    | se with [   | iscarding | the Setting    | Close    | with Ref | lecting | the Sett | ing    |       |            |                 |               |       |
|             |                | 1     | Detect   | Now         |        | Lin         | k Scan S    | etting    |                |          |          |         |          |        |       |            |                 |               |       |
|             | Conne          | ected | Count    |             | 8      |             |             |           |                |          |          |         |          |        |       |            |                 |               |       |
|             |                |       |          |             |        |             |             | R         | K/RY Sett      | ing      |          | RWw,    | /RWr Se  | etting | Group |            |                 |               | MAC   |
|             |                | No.   | M        | lodel Name  |        | Station Ty  | pe          | Point     | S              | Start    | End      | Points  | Start    | End    | No.   | RSVD STA   | IP Address      | Subnet Mask   | ddre: |
|             | -              | 0     | Host S   | station     |        | Master Sta  | tior        |           |                |          |          |         |          |        |       |            | 192.168.3.39    | 255.255.255.0 |       |
|             | 0.0011a        | 1     | TBEN-    | LL-8IOL     |        | Slave Stati | on 54 (     | 1 Occupie | d Station      | 0000     | 003F     | 32      | 0000     | 001F   | 1     | No Setting | 192.168.145.112 | 255.0.0.0     | :12   |
|             | -              | 2     | TBEN-    | S2-4IOL     |        | Slave Stati | on 54 (     | 1 Occupie | d Station      | 0040     | 007F     | 32      | 0020     | 003F   | 1     | No Setting | 192.168.3.12    | 255.255.255.0 | :B7   |
|             | -              | 3     | TBEN-    | S2-4IOL     |        | Slave Stati | on 54 (     | 1 Occupie | d Station      | 0080     | 00BF     | 32      | 0040     | 005F   | 1     | No Setting | 192.168.145.121 | 255.255.255.0 | :13   |
|             | -              | 4     | TBEN-    | S2-4AI      |        | Slave Stati | on 54 (     | 1 Occupie | d Station      | 00C0     | 00FF     | 32      | 0060     | 007F   | 1     | No Setting | 192.168.145.95  | 255.255.255.0 | :68   |
|             | 0.000          | 5     | TBEN-    | LL-8DIP-8D  | OP     | Slave Stati | on 54 (     | 1 Occupie | d Station      | 0100     | 013F     | 32      | 0080     | 009F   | 1     | No Setting | 192.168.3.10    | 255.255.255.0 | :38   |
|             | CAILS          | 6     | TBEN-    | LL-16DIP    |        | Slave Stati | on 54 (     | 1 Occupie | d Station      | 0140     | 017F     | 32      | 00A0     | 00BF   | 1     | No Setting | 192.168.1.254   | 255.255.255.0 | :95   |
|             | 0.001s         |       | TBEN-    | LL-8IOL     |        | Slave Stati | on 54 (     | 1 Occupie | d Station      | 0180     | 01BF     | 32      | 0000     | OODF   | 1     | No Setting | 192.168.145.123 | 255.255.255.0 | :61   |
|             | C.ma           | 8     | I BEIN-  | LL-8IOLA    |        | Slave Stati | on 54 (     | 1 Occupie | u Station      | 0100     | UIFF     | 32      | UUEU     | UUFF   | 1     | No Setting | 192.108.145.124 | 255.255.255.0 | :97   |
|             | <              |       |          |             |        |             |             |           |                |          |          |         |          |        |       |            |                 |               | >     |
|             |                |       | #1       | STA#2       |        | STA#3       | STA#4       | STA       | #5             | STA#6    | ST       | A#7     | STA      | #8     |       |            |                 |               |       |
|             |                |       |          | _           | +      | _           | -           | _         |                | -        |          | -       | _        |        |       |            |                 |               | _     |
| Host S      | tation         |       | · .      |             |        |             |             |           |                |          |          |         |          |        |       |            |                 |               |       |
|             |                |       | Aller    | at the      |        | 100         | A           | 6         | A. Contraction | Allo     |          | Alles   |          | Alles. |       |            |                 |               |       |
|             |                |       | 23.4     | GENNA       | 8<br>L | Same        | OL R. B. B. | 1.15      | that is        | * Same   |          | Ser.    | 1.8      | 33.4   |       |            |                 |               |       |
| ALC         | .#0<br>Connect | ed Co |          | Y.          |        |             | K.          | Care-     | 1              |          |          |         |          |        |       |            |                 |               |       |
| unt:        | 8<br>1 CTA #   |       |          |             |        |             |             |           |                |          |          |         |          |        |       |            |                 |               |       |
| 106         | #I 51A#        | -:0   | L-8I     | TBEN-S2-4   | I TE   | BEN-S2-4I T | BEN-S2-4    | A TBEN-L  | L-8DI TE       | EN-LL-16 | TBEN     | I-LL-8I | TBEN-L   | L-8I   |       |            |                 |               |       |
|             |                |       | L        | OL          |        | OL          | I           | P-80      | OP             | DIP      |          | OL      | OL       | A      |       |            |                 |               |       |
|             |                |       | <        |             | -      |             |             |           |                |          |          |         |          |        |       |            |                 |               | >     |

Abb. 72: GX Works3: Teilnehmer im CC-Link IEF Basic-Netzwerk

Geräte, die nicht mit dem IP-Adressbereich der Steuerung übereinstimmen, können nicht ins Projekt übernommen werden.

- ▶ Geräte mit einer IP-Adresse außerhalb des IP-Adressbereichs der Steuerung über Rechtsklick auf das Gerät → Delete aus der Liste der Netzwerkteilnehmer enfernen oder IP-Adresse der Geräte in der Spalte IP Address anpassen.
- Bei Geräten, die mit unterschiedlichen Prozessdatengrößen (Profilen) eingebunden werden können (hier: TBEN-S2-4IOL): gewünschtes Profil unter Station Type auswählen.

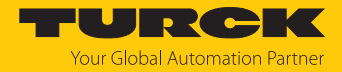

## CC-Link-Teilnehmer parametrieren

► Rechtsklick auf das zu parametrierende Gerät ausführen und Parameter des Geräts über Online → Parameter Processing of Slave Station öffnen.

| 8      | CC-Link        | c IEF B | asic Co | nfiguration    |      |        |          |         |                  |            |          |          |           |           |          |            |            | - 0         | ×   |
|--------|----------------|---------|---------|----------------|------|--------|----------|---------|------------------|------------|----------|----------|-----------|-----------|----------|------------|------------|-------------|-----|
| i co   | -Link II       | EF Bas  | ic Conf | iguration Edit | View | Close  | with Dis | carding | the Setting Clos | e with Re  | flecting | the Sett | ing       |           |          |            |            |             |     |
|        |                | [       | Detect  | Now            |      | Link S | Scan Set | ting    |                  |            |          |          |           |           |          |            |            |             |     |
|        | Conne          | ected   | Count   | 2              |      |        |          |         |                  |            |          |          |           |           |          |            |            |             |     |
|        |                |         |         | Madel News     |      | CT 4 4 | Chattin  |         | RX/              | 'RY Settir | ng       |          | RWw,      | /RWr Se   | etting   | Casua Na   | DOUD CTA   | TD Address  | rc  |
|        |                | NO.     |         | Model Name     |      | STA#   | Statio   | туре    | Points           |            | Start    | End      | Points    | Start     | End      | Group No.  | KSVD STA   | IP Address  | a   |
|        | <b>839</b>     | 0       | Host S  | Station        |      | 0      | Master   | Station |                  |            |          |          |           |           |          |            |            | 192.168.3.3 | 9 5 |
| I      | C.titis        | 1       | TBEN-   | -LL-8DIP-8DOP  |      | 1      | Slave S  | tation  | 54 (1 Occupied   | Station)   | 0000     | 003F     | 32        | 0000      | 001F     | 1          | No Setting | 192.168.3.1 | 0 5 |
| I      | -              | 2       | TBEN    | -S2-4IOL       |      | 2      | Slave    | Com     | 54 (1 Occupied   | Station)   | 0040     | 007F     | 32        | 0020      | 003F     | 1          | No Setting | 192.168.3.1 | 25  |
| I      | <              |         |         |                |      |        |          | Сору    |                  |            |          |          |           |           |          |            |            |             | >   |
| _      |                |         |         |                |      |        |          | Paste   | :                | -          |          |          |           |           |          |            |            |             | -   |
| li -   |                |         | #1      | STA#2          |      |        |          | Selec   | t All            |            |          |          |           |           |          |            |            |             |     |
|        |                |         |         |                |      |        | -11      | Delet   | e                |            |          |          |           |           |          |            |            |             | _   |
| Host   | Station        |         | •       |                |      |        |          | Mov     | es Up            |            |          |          |           |           |          |            |            |             |     |
| I .    |                |         | 450     | -12 m          |      |        |          | Mov     | es Below         |            |          |          |           |           |          |            |            |             |     |
| ST     | A#0            |         | dist.   | Sinn           |      |        |          | Char    | ge Module 🛛 🕨    | 1          |          |          |           |           |          |            |            |             |     |
| All un | Connect<br>t:2 | ted Co  |         |                |      |        |          | Chec    | k ►              |            |          |          |           |           |          |            |            |             |     |
| То     | tal STA#       | t:2     | L-8DI   | TBEN-S2-4I     |      |        |          | Onlir   | ie 🕨             | De         | tect No  | w        |           |           |          |            |            |             |     |
|        |                |         | OP      | OL             |      |        |          | Prop    | erties           | Co         | mmuni    | cation S | etting F  | Reflectio | n of Sla | ve Station |            |             |     |
|        |                |         | <       |                |      |        |          |         |                  | Pa         | rameter  | Proces   | sing of S | Slave Sta | tion     |            |            |             | >   |

Abb. 73: GX Works3: Parametrierung aufrufen

▶ Das Schreiben der Parameter über **Method selection** → **Parameter write** aktivieren.

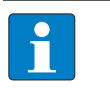

#### **HINWEIS**

Alle Parameter, die einem Slot (im Beispiel unten: Slot 1) zugeordnet sind, müssen eingestellt werden. Das Setzen einzelner Parameter eines Slots ist nicht möglich.

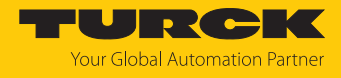

## Parameter setzen und Einstellungen über Execute übernehmen.

| ameter Processing of Slave Station                                                                                                    |                                                        |                               |                                             |                    |                              |          |                     |                | ×        |
|----------------------------------------------------------------------------------------------------|--------------------------------------------------------|-------------------------------|---------------------------------------------|--------------------|------------------------------|----------|---------------------|----------------|----------|
| rget Module Information: TBEN-S2-4IOL<br>Station No.: 1                                                                                               |                                                        |                               |                                             |                    |                              |          |                     |                | ^<br>~   |
| ethod selection: Parameter write                                                                                                    |                                                        | ~                             | Write parame                                | eter to t          | arget module.                |          |                     |                | ^        |
| Parameter Information<br>Checked parameters are the targets of<br>Salact All                                                                          | selected proces                                        | ses.                          |                                             |                    |                              |          |                     |                |          |
| Name                                                                                                    | Initial Value                                          | Unit                          | Read Value                                  | Unit               | Write Value                  | Unit     | Setting Range       | Description    | <b>A</b> |
| Slot1                                                                                                    | Initial value                                          | Unit                          | Redu Value                                  | Unit               | write value                  | Unit     | Setting Kange       | Description    | <u>^</u> |
|                                                                                                    |                                                        |                               |                                             |                    |                              |          |                     |                |          |
| Manual reset after overcurr                                                                                                    |                                                        |                               |                                             |                    | ves                          |          |                     |                | -        |
| Manual reset after overcurr                                                                                                    |                                                        |                               |                                             |                    | yes                          |          |                     |                | -        |
| Manual reset after overcurr                                                                                                    |                                                        |                               |                                             |                    | ycs                          |          |                     |                | -        |
| Manual reset after overcurr                                                                                                    |                                                        | +                             |                                             |                    | Vec                          |          |                     |                | -        |
| Activate output 1                                                                                                    |                                                        |                               |                                             |                    | yes                          |          |                     |                |          |
| Activate output 1                                                                                                    |                                                        |                               |                                             |                    | yes                          |          |                     |                | -        |
| Activate output 5                                                                                                    |                                                        |                               |                                             |                    | yes                          |          |                     |                | -        |
| Activate output 5                                                                                                    |                                                        |                               |                                             |                    | no                           |          |                     |                | -        |
| Clat2                                                                                                    |                                                        |                               |                                             |                    | no                           | <u>'</u> |                     |                | - v      |
| Clear All "Read Value"                                                                                                    |                                                        |                               | Clear All "Writ                             | te Value           | •                            |          |                     |                |          |
| Process Option                                                                                                    |                                                        | Th                            | ere is no option                            | in the s           | elected process              |          |                     |                |          |
| <ul> <li>Process is executed to a module of "Ta<br/>- The device is accessed by using "the cu<br/>- For information on items not displayed</li> </ul> | rget Module Inf<br>irrent connection<br>on the screen, | ormation<br>on dest<br>please | on".<br>ination". Please<br>refer to the Op | check i<br>erating | f there is any pr<br>Manual. | oblem v  | with the connection | n destination. |          |
|                                                                                                    |                                                        |                               |                                             |                    |                              |          |                     |                | Execute  |
| Import                                                                                                    | Export                                                 |                               |                                             |                    |                              |          |                     |                | Close    |

Abb. 74: GX Works3: Gerät parametrieren

▶ Optional: Parametereinstellungen unter Method selection → Parameter read als CSV-Datei exportieren und unter Method selection → Parameter write wieder importieren, um die Spalte Write Values mit den aktuellen Parametereinstellungen zu füllen und danach einzelne Parameter setzen zu können.

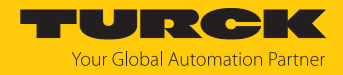

### Fenster CC-Link IEF Basic Configuration über Close with Reflecting the Setting schließen und Netzwerkaufbau speichern.

| CC-Link IEF Basic Configuration       Edit       View       Close with Discarding the Setting         Detect Now       Link Scan Setting         Connected Count       2         No.       Model Name       STA#       Station Type       RV/RY Setting       RWw/RWr Setting       Group No.       RSVD STA       IP Address         Image: Detect Now       Uink Scan Setting       Points       Start       End       Points       Start       End       Group No.       RSVD STA       IP Address         Image: Detect Now       Uink Scan Setting       Points       Start       End       Points       Start       End       Group No.       RSVD STA       IP Address         Image: Detect Now       0       Master Station       0       Master Station       192.168.3.39       192.168.3.10         Image: Detect Now       1       TBEN-LL-8DIP-8DOP       1       Slave Station       64 (1 Occupied Station)       0000       003F       32       0020       003F 1       No Setting       192.168.3.12         Image: Detect Station       2       Slave Station       64 (1 Occupied Station)       2000       003F 1       No Setting       192.168.3.12         Image: Detect Station       12.8 (2 Occupied Station)       2256 (4 Occupied Station)       2                                                                                                    | 12   | CC-Lin        | k IEF B  | asic Configura  | ition            |       |                 |                                                    |         |          |        |        |        |           |            | _    |          | ×          |
|----------------------------------------------------------------------------------------------------|------|---------------|----------|-----------------|------------------|-------|-----------------|----------------------------------------------------|---------|----------|--------|--------|--------|-----------|------------|------|----------|------------|
| Detect Now       Link Scan Setting         Connected Count       2         No.       Model Name       STA#       Station Type       RX/RY Setting       RWw/RWr Setting       Group No.       RSVD STA       IP Address         Image: Detect Now       Model Name       STA#       Station Type       RX/RY Setting       RWw/RWr Setting       Group No.       RSVD STA       IP Address         Image: Detect Now       Model Name       STA#       Station       0       Master Station       0       Master Station       192.168.3.39         Image: Detect Now       Image: Detect Now       Image: Detect Now       Image: Detect Now       RSVD STA       IP Address         Image: Detect Now       Model Name       STA#       Station       0       Master Station       0000       003F       32       0000       001F       No Setting       192.168.3.10       192.168.3.10       192.168.3.10       192.168.3.10       192.168.3.10       192.168.3.12       192.168.3.10       192.168.3.10       192.168.3.10       192.168.3.10       192.168.3.10       192.168.3.10       192.168.3.10       192.168.3.10       192.168.3.10       192.168.3.10       192.168.3.10       192.168.3.10       192.168.3.10       192.168.3.10       192.168.3.10       192.168.3.10       192.1                                                                                                    | i c  | C-Link I      | IEF Basi | ic Configuratio | on Edit View     | Close | with Discarding | the Setting Close with Ref                         | lecting | the Sett | ing    |        |        |           |            |      |          |            |
| Connected Count     2       No.     Model Name     STA#     Station Type     RX/RY Setting     RW/RWr Setting     Group No.     RSVD STA     IP Address       0     Host Station     0     Master Station     1     192.168.3.39       1     TBEN-LL-8DIP-8DOP     1     Slave Station     64 (1 Occupied Station)     0000     003F     32     0000     001F     1     No Setting     192.168.3.10       2     TBEN-S2-4IOL     2     Slave Station     64 (1 Occupied Station)     0000     003F     32     0020     003F     1     No Setting     192.168.3.10       2     TBEN-S2-4IOL     2     Slave Station     64 (1 Occupied Station)     0000     003F     32     0020     003F     1     No Setting     192.168.3.10       4     1     Occupied Station)     128 (2 Occupied Station)     128 (2 Occupied Station)     256 (4 Occupied Station)     256 (4 Occupied Station)                                                                                                    |      |               | [        | Detect Now      |                  | Link  | Scan Setting    |                                                    |         |          |        |        |        |           |            |      |          |            |
| No.     Model Name     STA#     Station Type     RX/RY Setting     RWW/RWr Setting     Group No.     RSVD STA     IP Address       Image: Comparison of the station of the station o      |      | Conn          | ected    | Count 🗌         | 2                |       |                 |                                                    |         |          |        |        |        |           |            |      |          |            |
| Instruction       Difference       Difference <thdifference< th="">       Difference       Difference<td></td><td></td><td>No.</td><td>Mod</td><td>el Name</td><td>STA#</td><td>Station Type</td><td>RX/RY Settir</td><td>ng</td><td></td><td>RWw/</td><td>RWr Se</td><td>etting</td><td>Group No.</td><td>RSVD STA</td><td>TP</td><td>Address</td><td>rc</td></thdifference<>                                                                                                    |      |               | No.      | Mod             | el Name          | STA#  | Station Type    | RX/RY Settir                                       | ng      |          | RWw/   | RWr Se | etting | Group No. | RSVD STA   | TP   | Address  | rc         |
| Image: Non-Station       0       Master Station       192.168.3.39         1       TBEN-LL-8DIP-BDOP       1       Slave Station       54 (1 Occupied Station)       0000       003F       32       0000       001F 1       No Setting       192.168.3.10         2       TBEN-S2-4IOL       2       Slave Station       64 (1 Occupied Station)       0040       007F       32       0020       003F 1       No Setting       192.168.3.12                                                                                                    | T    |               |          |                 |                  |       | Station Type    | Points                                             | Start   | End      | Points | Start  | End    | 0.000     |            |      |          | <b>a</b> : |
| 1       TBEN-LL-8DIP-BDOP       1       Slave Station       54 (1 Occupied Station)       0000       003F       32       0000       001F 1       No Setting       192.168.3.10         2       TBEN-S2-4IOL       2       Slave Station       64 (1 Occupied Station)       0040       007F       32       0020       003F 1       No Setting       192.168.3.12          64 (1 Occupied Station)       128 (2 Occupied Station)       128 (2 Occupied Station)       128 (2 Occupied Station)       128 (2 Occupied Station)       128 (2 Occupied Station)       1256 (4 Occupied Station)       1256 (4 Occupied Station)       128 (2 Occupied Station)       1256 (4 Occupied Station)       128 (2 Occupied Station)       128 (2 Occupied Station) </td <td></td> <td></td> <td>0</td> <td>Host Station</td> <td></td> <td>0</td> <td>Master Station</td> <td></td> <td></td> <td></td> <td></td> <td></td> <td></td> <td></td> <td></td> <td>192.</td> <td>168.3.39</td> <td>) 5</td>                                                                                                    |      |               | 0        | Host Station    |                  | 0     | Master Station  |                                                    |         |          |        |        |        |           |            | 192. | 168.3.39 | ) 5        |
| 2       TBEN-S2-4IOL       2       Slave Station       64 (1 Occupied Station)         64 (1 Occupied Station)       128 (2 Occupied Station)       128 (2 Occupied Station)         128 (2 Occupied Station)       128 (2 Occupied Station)         256 (4 Occupied Station)       256 (4 Occupied Station)         256 (4 Occupied Station)       256 (4 Occupied Station)         256 (4 Occupied Station)       256 (4 Occupied Station)         256 (3 Occupied Station)       256 (4 Occupied Station)         256 (4 Occupied Station)       256 (4 Occupied Station)         256 (3 Occupied Station)       256 (4 Occupied Station)         256 (3 Occupied Station)       256 (4 Occupied Station)         256 (4 Occupied Station)       256 (4 Occupied Station)         256 (3 Occupied Station)       256 (4 Occupied Station)         256 (4 Occupied Station)       256 (4 Occupied Station)         256 (3 Occupied Station)       256 (4 Occupied Station)         256 (3 Occupied Station)       256 (4 Occupied Station)         257 A#0       258 Occupied Station         All Connected Co       258 Occupied Station         0       0         0       0                                                                                                    | I    | 0.000         | 1        | TBEN-LL-8DI     | P-8DOP           | 1     | Slave Station   | 54 (1 Occupied Station)                            | 0000    | 003F     | 32     | 0000   | 001F   | 1         | No Setting | 192. | 168.3.10 | ) 5        |
| <                                                                                                    | I    | -             | 2        | TBEN-S2-4IC     | DL               | 2     | Slave Station   | 64 (1 Occupied Stat 🗸                              | 0040    | 007F     | 32     | 0020   | 003F   | 1         | No Setting | 192. | 168.3.12 | 2 5        |
| Image: Station static     STA#1     STA#2       Host Station     Image: Station static station static     Image: Static station static       STA#0     Image: Static static staticstati | I    | 1             |          |                 |                  |       |                 | 64 (1 Occupied Station)                            |         |          |        |        |        |           |            |      |          | ~          |
| STA#0<br>Al Connected Co<br>unt:2<br>Total STA#:2<br>TBEN-LL-801<br>TBEN-S2-41<br>OI                                                                                                    |      |               |          |                 |                  |       |                 | 128 (2 Occupied Station<br>256 (4 Occupied Station |         |          |        |        |        |           |            |      |          | -          |
| Host Station<br>STA#0<br>Al Connected Co<br>unt:2<br>Total STA#:2<br>TBEN-LL-8DI TBEN-52-4I<br>P-80OP OI                                                                                                    | l T  |               |          | STA#1           | STA#2            |       |                 | 250 (+ Occupied Station                            |         |          |        |        |        |           |            |      |          |            |
| Host Station<br>STA#0<br>All Connected Co<br>unt:2<br>Total STA#:2<br>TBEN-LL-8DI TBEN-52-4I<br>P-80OP OI                                                                                                    |      |               |          |                 |                  |       |                 |                                                    |         |          |        |        |        |           |            |      |          |            |
| STA#0<br>All Connected Co<br>unt:2<br>Total STA#:2<br>TBEN-LL-8DI<br>P-8DOP<br>OI                                                                                                    | Host | Station       |          |                 |                  |       |                 |                                                    |         |          |        |        |        |           |            |      |          |            |
| STA#0<br>All Connected Co<br>unt:2<br>Total STA#:2<br>TBEN-LL-8DI TBEN-S2-4I<br>P-80OP OI                                                                                                    |      |               |          | a spinn         | Samuel           |       |                 |                                                    |         |          |        |        |        |           |            |      |          |            |
| Unit:2<br>Total STA#:2<br>TBEN-LL-8DI TBEN-S2-4I<br>P-8DOP OI                                                                                                    | A    | A#0<br>Connec | cted Co  | 3               |                  |       |                 |                                                    |         |          |        |        |        |           |            |      |          |            |
| TBEN-LL-BOI TBEN-S2-41<br>P-ROOP OI                                                                                                    | To   | tal STA       | #:2      |                 |                  |       |                 |                                                    |         |          |        |        |        |           |            |      |          |            |
|                                                                                                    |      |               |          | P-8DOP          | TBEN-S2-4I<br>OL |       |                 |                                                    |         |          |        |        |        |           |            |      |          |            |
|                                                                                                    |      |               |          |                 |                  |       |                 |                                                    |         |          |        |        |        |           |            |      |          |            |

Abb. 75: GX Works3: Netzwerkaufbau speichern

## Ainderungen am Netzwerkaufbau unter Module Parameters mit Apply übernehmen.

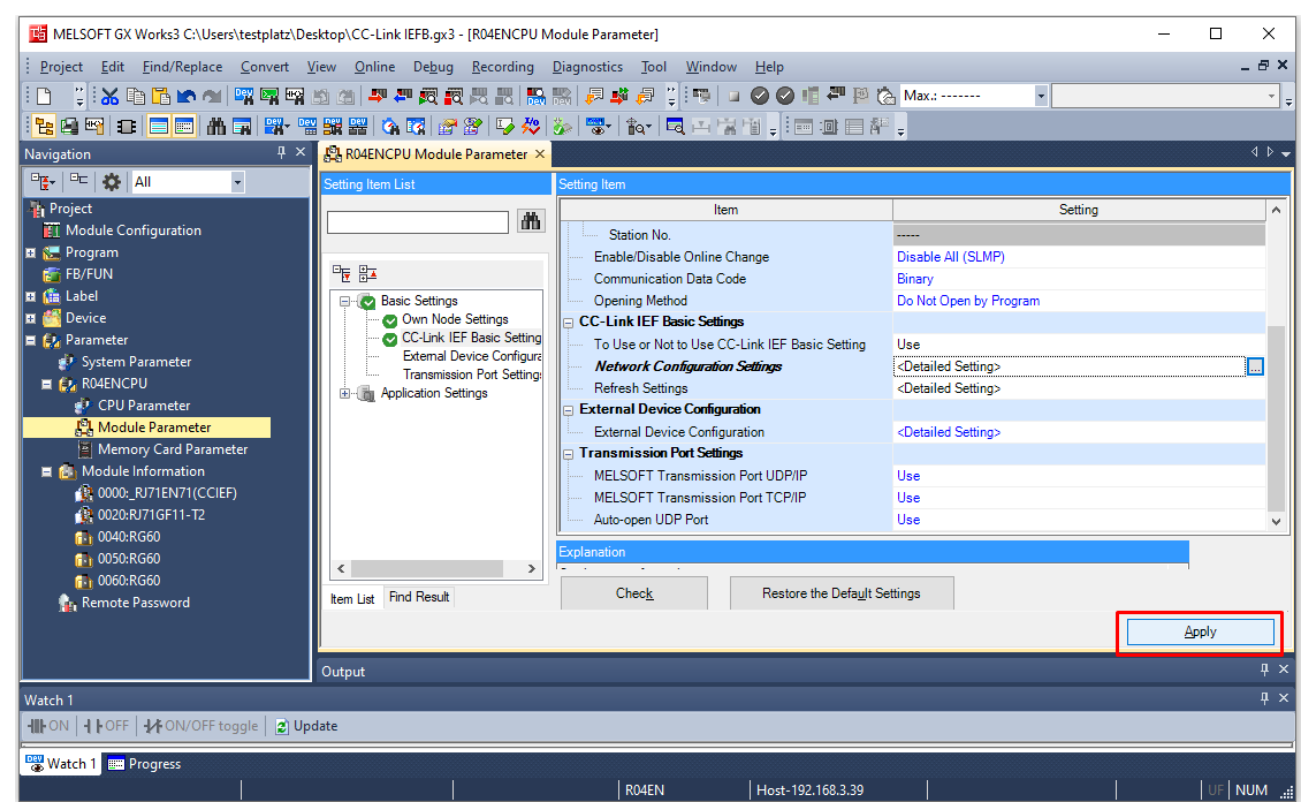

Abb. 76: GX Works3: Module Parameters, Änderungen übernehmen

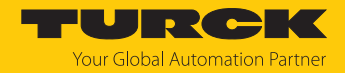

## 7.10.4 Prozessdatenmapping für CC-Link-Geräte im Netzwerk definieren

Die Start-Adressen der Prozessdaten für die Geräte, die im Netzwerk auf die **Master Station** (Client) (Steuerung + lokale IOs) folgen, wird unter **Module Parameters** → CC-Link IEF Basic Settings über die Funktion **Refresh Settings** definiert.

- ▶ Module Parameters → CC-Link IEF Basic Settings die Funktion Refresh Settings öffnen.
- Start-Adressen für die Prozessdaten der CC-Link-Geräte im Bereich CPU side definieren. Über Check kann geprüft werden, ob die Adressen gültig sind oder sich mit dem Speicherbereich, den die Steuerung) belegt, überschneiden.
- Mapping-Einstellungen mit **Apply** übernehmen.

| 😫 R04ENCPU Module Parameter 🗙 |                              |           |       |           |                    |                |        |             |        |               | 4 Þ <del>-</del> |
|-------------------------------|------------------------------|-----------|-------|-----------|--------------------|----------------|--------|-------------|--------|---------------|------------------|
| Setting Item List             | Setting Item                 |           |       |           |                    |                |        |             |        |               |                  |
| <u> </u>                      |                              |           |       |           |                    |                |        |             |        |               |                  |
|                               |                              | Link Side |       |           |                    |                |        | CPU Side    | 1      |               |                  |
| Basic Settings                | Device Name                  | Points    | Start | End       |                    | Target         |        | Device Name | Points | Start         | End              |
| 🕑 Own Node Settings           | RX                           | 192       | 00000 | 000BF     | +                  | Specify Device | $\sim$ | X ~         | 192    | 00100         | 001BF            |
| CC-Link IEF Basic Setting     | RY                           | 192       | 00000 | 000BF     | +                  | Specify Device | $\sim$ | Y ~         | 192    | 00100         | 001BF            |
| External Device Configura     | RWr                          | 96        | 00000 | 0005F     | +                  | Specify Device | $\sim$ | W ~         | 96     | 00300         | 0035F            |
|                               | R₩w                          | 96        | 00000 | 0005F     | +                  | Specify Device | $\sim$ | W ~         | 96     | 00100         | 0015F            |
|                               |                              |           |       |           |                    |                |        |             |        |               |                  |
| ttem List Find Result         | Explanation<br>Chec <u>k</u> |           | Re    | store the | Defa <u>u</u> lt S | iettings       |        |             |        |               |                  |
|                               |                              |           |       |           |                    |                |        |             |        | <u>A</u> pply |                  |

Abb. 77: GX Works3: Prozessdatenmapping in Refresh Settings

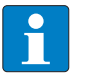

#### **HINWEIS**

Das Anpassen des Mappings erfordert ggf. einen Spannungsreset der Steuerung.

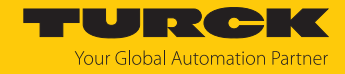

## 7.10.5 Gerät online mit der Steuerung verbinden

• Konfiguration über **Online**  $\rightarrow$  **Write to PLC** in die Steuerung schreiben.

| MELSOFT GX Works3 C:\Users\test | platz\Desktop\C | CC-Link IEFB.gx3 - [R0 | 4ENCPU Module Para                    | meter]                         | _                                |       |
|---------------------------------|-----------------|------------------------|---------------------------------------|--------------------------------|----------------------------------|-------|
| Proiect Edit Find/Replace Cor   | nvert View      | Online Debug Re        | cording Diagnostics                   | s Tool Window Helr             | )                                | _ 8 × |
|                                 |                 | Current Connect        | tion Destination                      | I 🔜 📖 🗦 I                      |                                  | · · · |
|                                 | ay ·            | Read from PLC          |                                       |                                |                                  | ▼     |
|                                 |                 | Write to PLC           |                                       |                                |                                  |       |
|                                 |                 | Verify with PLC        |                                       |                                |                                  | 4.5   |
| Navigation + ^                  | EE RO4ENCE      | Remote Operatio        | on(S)                                 |                                |                                  | N F ₹ |
|                                 | Setting Item L  | Safety PLC Oper        | ration                                | •                              |                                  |       |
| Project                         |                 | Redundant PLC          | Operation(G)                          | •                              | Setting                          | ^     |
|                                 |                 | CPUL Memory O          |                                       | nge                            | Disable All (SLMP)<br>Binary     |       |
| FB/FUN                          |                 | Delete PLC Data        | peration                              |                                | Do Not Open by Program           |       |
| 🗉 💼 Label                       | 🖃 - 💽 Bas       | User Data              |                                       |                                |                                  |       |
| III 🚰 Device                    | - <b>e</b>      | Set Clock              |                                       | nk IEF Basic Setting           | Use                              |       |
| Parameter                       | <b>~</b>        | Manitar                |                                       | ttings                         | <detailed setting=""></detailed> |       |
| E RO4ENCPU                      |                 | 50 December Mar        | · · · · · · · · · · · · · · · · · · · | <b>^</b>                       | <detailed setting=""></detailed> |       |
| 🕐 CPU Parameter                 | ⊞@_Apr          | FB Property Mar        | hagement (Online)                     | on                             | <detailed setting=""></detailed> |       |
| 🛱 Module Parameter              |                 | Watch                  |                                       | •                              |                                  |       |
| Memory Card Parar               |                 | User Authentica        | tion                                  | ▶ ort UDP/IP                   | Use                              |       |
| Module Information              |                 | J                      | MELSOFT Transmissi                    | on Port TCP/IP                 | Use                              | · ·   |
| 0020:RJ71GF11-T2                | <               | > Expla                | anation                               |                                |                                  |       |
| 🔂 0040:RG60                     | Item List Find  | l Result               | Chec <u>k</u>                         | Restore the Defa <u>u</u> lt S | ettings                          |       |
| 0050:RG60                       |                 |                        |                                       |                                | Δ <u>α</u>                       | -     |
| Remote Password                 |                 |                        |                                       |                                | AP                               | ріу   |
|                                 | Output          |                        |                                       |                                |                                  | ų ×   |
| Watch 1                         |                 |                        |                                       |                                |                                  | Ψ×    |
| HI ON HOFF                      | 😰 Update        |                        |                                       |                                |                                  |       |
| Watch 1 Progress                |                 |                        |                                       |                                |                                  |       |
|                                 |                 |                        | R04EN                                 | Host-192.168.3.39              |                                  |       |

Abb. 78: GX Works3: Konfiguration in Steuerung schreiben

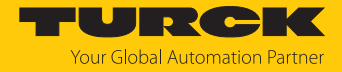

 Ggf. definieren, welche Daten geschrieben werden sollen, und das Schreiben über Execute ausführen.

| Online Data Operation     |                                |             |             |        |        |            |       |                          |               | -           |          | $\times$ |
|---------------------------|--------------------------------|-------------|-------------|--------|--------|------------|-------|--------------------------|---------------|-------------|----------|----------|
| Display Setting Related F | unctions                       |             |             |        |        |            |       |                          |               |             |          |          |
| Write                     |                                | 9           | 1           | Verify |        | Dek        | te    |                          |               |             |          |          |
| Parameter + Program(F)    | Select All                     | Legend      |             |        |        |            |       |                          |               |             |          |          |
| Open/Close All(T)         | Deselect All(N)                | CPU E       | Built-in Me | mory   | SD M   | emory Card | 🚮 Int | elligent Function Module |               |             |          |          |
| Module Name/Data Name     |                                |             | 1           |        | Detail | Title      |       | Last Change              | Size (Byte)   |             |          | ^        |
| CC-Link IEFB              |                                |             |             |        |        |            |       |                          |               |             |          |          |
| 🗆 🚮 Parameter             |                                | •           |             |        |        |            |       |                          |               |             |          |          |
| System Pa                 | rameter/CPU Parameter          | •           |             |        |        |            |       | 27.01.2022 08:19:54      | Not Calculate | ed          |          |          |
| 🙆 Module Par              | rameter                        | ✓           |             |        |        |            |       | 15.05.2024 10:48:03      | Not Calculate | ed          |          |          |
| Memory Ca                 | ard Parameter                  |             |             |        |        |            |       | 03.12.2021 08:05:49      | Not Calculate | ed          |          |          |
| Remote Pa                 | ssword                         | ~           |             |        |        |            |       | 27.01.2022 08:19:54      | Not Calculate | ed          |          |          |
| Global Label              |                                | •           |             |        |        |            |       |                          |               |             |          |          |
| Global Lab                | el Setting                     | ~           |             |        |        |            |       | 22.12.2021 08:37:58      | Not Calculate | ed          | _        |          |
| 🗆 🔚 Program               |                                | •           |             |        | Detail |            |       |                          |               |             |          |          |
| MAIN                      |                                | •           |             |        |        |            |       | 14.03.2022 13:02:26      | Not Calculate | ed          |          |          |
| E 🐼 Device Mem            | ory                            | •           |             |        | 1      | -          |       |                          |               |             |          |          |
| MATN                      |                                |             |             |        | Detail |            |       | 27.01.2022.08+20+02      | -             |             |          | <u> </u> |
| Display Memory Capac      | ity 😻                          |             |             |        |        |            |       |                          |               |             |          |          |
| Memory Capacity           | Program Memory                 |             |             |        |        |            |       |                          |               | Free        |          |          |
| Size Calculation          |                                |             |             |        |        |            |       |                          |               | 157/160KB   |          |          |
| Legend                    | Data Memory                    |             |             |        |        |            |       |                          |               | Free        |          |          |
| Used                      |                                |             |             |        |        |            |       |                          |               | 1811/2049KB |          |          |
| Increased                 | Device/Label Memory (File Stor | age Area) — |             |        |        |            |       |                          |               | Free        |          |          |
| Decreased                 |                                |             |             |        |        |            |       |                          |               | 192/256KB   |          |          |
| Free: 5% or Less          | SD Memory Card                 |             |             |        |        |            |       |                          |               | Free        |          |          |
|                           |                                |             |             |        |        |            |       |                          |               | 0/0KB       |          |          |
|                           |                                |             |             |        |        |            |       |                          |               |             | <i>d</i> |          |
|                           |                                |             |             |        |        |            |       |                          | Execute       |             | Close    |          |
|                           |                                |             |             |        |        |            |       |                          |               |             |          |          |

Abb. 79: GX Works3: zu schreibende Daten auswählen

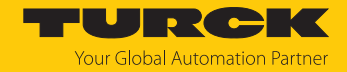

## 7.10.6 Prozessdaten auslesen

Das Monitoring der Prozessaten erfolgt im Device/Buffer Memory Batch Monitor.

► Monitoring über Online → Monitor → Device/Buffer Memory Batch Monitor aufrufen.

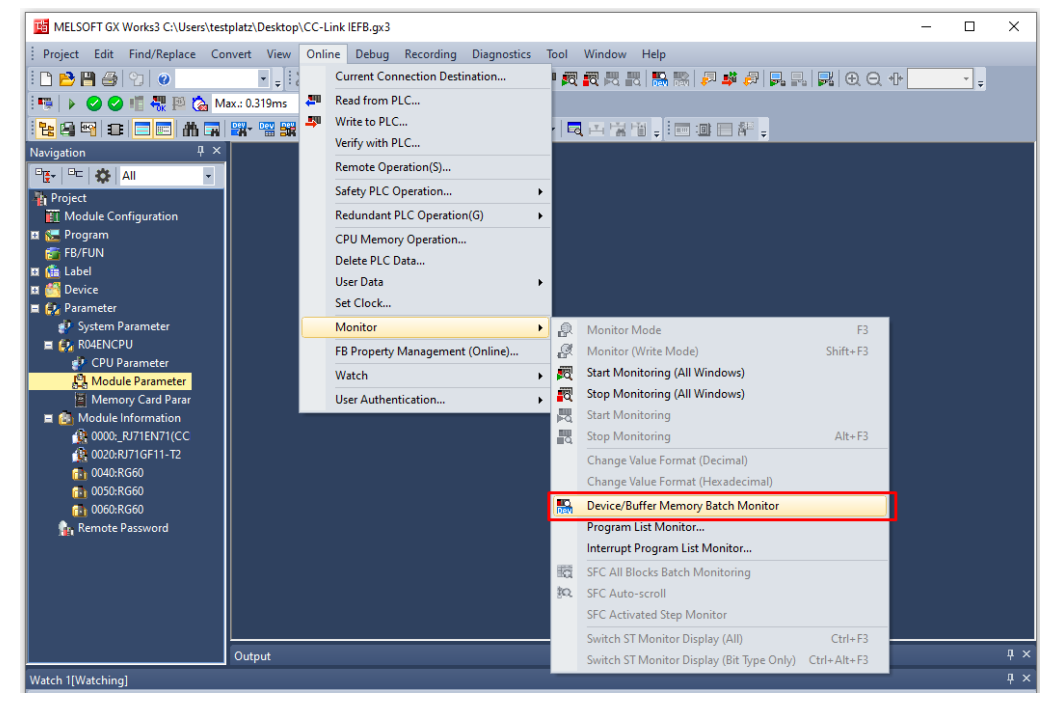

Abb. 80: GX Works3: Monitoring der Prozessdaten starten

Adresse der Prozessdaten, die gelesen werden sollen, unter Device Name angeben. Im Beispiel wird die Startadresse X100 gemäß definiertem Prozessdatenmapping [> 158] gewählt.

| 🔛 Module Config | uration | 🔡 1 [De | vice/Buffer Memo | ry Bi | atch ×              |                     |        |                 | 4 ▷ 🚽 |
|-----------------|---------|---------|------------------|-------|---------------------|---------------------|--------|-----------------|-------|
| Oevice Name     | ×10     | 0       |                  | ~     | Open Display Format | Detailed Conditions | ۲      | Monitoring      |       |
| O Buffer Memory | y Unit  |         |                  | ~     | (HEX) Address       | V DEC               | $\sim$ | Stop Monitoring |       |
| Device Name     | FEDC    | B A 9 8 | 7 6 5 4 3 2 1    | 0     | Current Value       | String              |        |                 | ^     |
| X100            | 0 0 0 0 | 0 0 0 0 | 0 0 0 0 0 0      | 0     |                     | 2                   |        |                 |       |
| X110            | 0 0 0 0 | 0 0 0 0 | 0 0 0 0 0 0 0    | 0 0   |                     | 0                   |        |                 |       |
| X120            | 0 0 0 0 | 0 0 0 0 | 0 0 0 0 0 0 0    | 0 0   |                     | 0                   |        |                 |       |
| X130            | 0 0 0 0 | 0 0 0 0 | 0 0 0 0 0 0 0    | 0 0   |                     | 0                   |        |                 |       |
| X140            | 0 0 0 0 | 0 0 0 0 | 0 0 0 0 0 0 0    | 0 0   |                     | 0                   |        |                 |       |
| X150            | 0 0 0 0 | 0 0 0 0 | 0 0 0 0 0 0 0    | 0 0   |                     | 0                   |        |                 |       |
| X160            | 0 0 0 0 | 0 0 0 0 | 0 0 0 0 0 0 0    | 0 0   |                     | 0                   |        |                 |       |
| X170            | 0 0 0 0 | 0 0 0 0 | 0 0 0 0 0 0 0    | 0 0   |                     | 0                   |        |                 |       |
| X180            | 0 0 0 0 | 0 0 0 0 | 0 0 0 0 0 0 0    | 0 0   |                     | 0                   |        |                 |       |
| X190            | 0 0 0 0 | 0 0 0 0 | 0 0 0 0 0 0 0    | 0 0   |                     | 0                   |        |                 |       |
| X1A0            | 0 0 0 0 | 0 0 0 0 | 0 0 0 0 0 0 0    | 0 0   |                     | 0                   |        |                 |       |
| X180            | 0 0 0 0 | 0 0 0 0 | 0 0 0 0 0 0      | 0 0   |                     | 0                   |        |                 |       |
| X1C0            | 0 0 0 0 | 0 0 0 0 | 0 0 0 0 0 0 0    | 0 0   |                     | 0                   |        |                 |       |
| X1D0            | 0 0 0 0 | 0 0 0 0 | 0 0 0 0 0 0 0    | 0 0   |                     | 0                   |        |                 |       |
| X1E0            | 0 0 0 0 | 0 0 0 0 | 0 0 0 0 0 0      | 0 0   |                     | 0                   |        |                 |       |
| X1F0            | 0 0 0 0 | 0 0 0 0 | 0 0 0 0 0 0 0    | 0 0   |                     | 0                   |        |                 |       |
| X200            | 0 0 0 0 | 0 0 0 0 | 0 0 0 0 0 0 0    | 0 0   |                     | 0                   |        |                 |       |
| X210            | 0 0 0 0 | 0 0 0 0 | 0 0 0 0 0 0      | 0 0   |                     | 0                   |        |                 |       |
| X220            | 0 0 0 0 | 0 0 0 0 | 0 0 0 0 0 0 0    | 0 0   |                     | 0                   |        |                 |       |
| X230            | 0 0 0 0 | 0 0 0 0 | 0 0 0 0 0 0 0    | 0 (   |                     | 0                   |        |                 |       |
| X240            | 0 0 0 0 | 0 0 0 0 | 0 0 0 0 0 0 0    | 0 0   |                     | 0                   |        |                 |       |
| X250            | 0 0 0 0 | 0 0 0 0 | 0 0 0 0 0 0 0    | 0 0   |                     | 0                   |        |                 |       |
| X260            | 0 0 0 0 | 0 0 0 0 | 0 0 0 0 0 0      | 0 0   |                     | 0                   |        |                 |       |
| X270            | 0 0 0 0 | 0 0 0 0 | 0 0 0 0 0 0      | 0 0   |                     | 0                   |        |                 |       |
| X280            | 0 0 0 0 | 0 0 0 0 | 0 0 0 0 0 0 0    | 0 0   |                     | 0                   |        |                 |       |
| X290            | 0 0 0 0 | 0 0 0 0 | 0 0 0 0 0 0 0    | 0 0   |                     | 0                   |        |                 |       |
| X2A0            | 0 0 0 0 | 0 0 0 0 | 0 0 0 0 0 0 0    | 0 0   |                     | 0                   |        |                 | ~     |

Abb. 81: GX Works3: Monitoring der Prozessdaten

⇒ Das Mapping zeigt ein Signal am 2. Digitaleingang der ersten CC-Link-Geräts (Stationsadresse 2, TBEN-LL-8DIP-8DOP) [▶ 152].

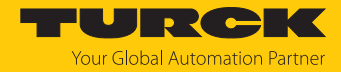

## 7.11 IO-Link-Devices in Betrieb nehmen

## 7.11.1 IO-Link Devices über IO-Link-Device-Application in Betrieb nehmen

Die am IO-Link-Master angeschlossenen IO-Link-Devices können in der IO-Link-Device-Application über generische oder gerätespezifische IODDs in Betrieb genommen werden. Die IO-Link-Device-Application wird über den Webserver des IO-Link-Master-Moduls aufgerufen.

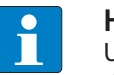

### HINWEIS

Um die IO-Link-Device-Application aufrufen zu können, ist ein Login im Webserver des IO-Link-Masters erforderlich [> 39].

Angeschlossene IO-Link-Devices werden eingelesen und zunächst durch eine generische IODD abgebildet.

| START IO-LINK                                                                                                    | DOCUMENTATION                                                                          |                                                                                                    |                                                                                                    | TURCK<br>Your Global Automation Partner |
|----------------------------------------------------------------------------------------------------|----------------------------------------------------------------------------------------|----------------------------------------------------------------------------------------------------|----------------------------------------------------------------------------------------------------|-----------------------------------------|
| TBEN-LL-8IOLA                                                                                                    | IO-LINK -> LOCAL I/C                                                                   | ) → PORT 8 - PS510-10V-04-2UPN8-H114                                                                                                    | 11                                                                                                    | Logout                                  |
| LOCAL I/O<br><ul> <li>Port 1 - No device</li> <li>Port 2 - No device</li> <li>Port 3 - No device</li> <li>Port 4 - TBIL-M1-16DXP</li> <li>Port 5 - No device</li> <li>Port 6 - No device</li> <li>Port 7 - No device</li> <li>Port 8 - P\$\$10-10V-04-2UPN8</li> </ul> | Read Write Load IO<br>Identification<br>Process data<br>Active events<br>Event history | Specialist       Specialist         USer role       User role         Vendor:       Generic         Device:       Generic device         Winimal IODD for generic device       V01.0000 / 2020-05-28         Generic IODD loaded       Vendor Name         Vendor Text       Product Name         Product ID       Product Text         Serial Number       Hardware Revision         Firmware Revision       Firmware Revision | Turck           www.turck.com           PS510-10V-04-2UPN8-H1141           100001679           intelligent pressure sensor           0406337200000071           4063372           1.17.0 |                                         |
|                                                                                                    |                                                                                        | Application-specific Tag<br>Direct parameters: Process Data Input Length<br>Direct parameters: Process Data Output Length                                                                                                    | 10                                                                                                    | •                                       |
| English Y                                                                                                    |                                                                                        |                                                                                                    |                                                                                                    |                                         |

Abb. 82: IO-Link-Device mit generischer IODD

Gerätespezifische IODDs können entweder direkt über **Load IODD** aus dem lokalen Dateisystem oder über **Websearch** aus der Datenbank des IO-Link-Konsortiums geladen werden. Für die Funktion **Websearch** ist ein PC mit Internetzugang notwendig.

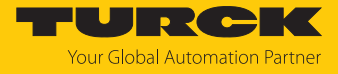

Bei der Verwendung einer gerätespezifischen IODD wird das IO-Link-Device mit allen IO-Link-Device-spezifischen Parametern, Prozessdaten etc. abgebildet, die in der IODD definiert sind.

| START <b>IO-LINK</b>                                          | DOCUMENTATION                |                                              |                                    | TURCK<br>Your Global Automation Partner |
|---------------------------------------------------------------|------------------------------|----------------------------------------------|------------------------------------|-----------------------------------------|
| TBEN-L4-8IOLA                                                 | IO-LINK -> LOCAL I/O -       | PORT 2 - TBIL-S4-8DXP                        |                                    | Logout                                  |
| LOCAL I/O <ul></ul>                                           | Read Write Unlink IOD        | ☐ Specialist ♥<br>D Print User role          |                                    |                                         |
| Port 3 - No device     Port 4 - No device     Port 5 - SBG232 | Parameters                   | Vendor: Turck<br>Device: TBIL-S4-<br>I/O-Hub | 8DXP                               |                                         |
| Port 6 - No device                                            | Diagnostics                  | V01.0031 / 2018-12-06<br>endor Name          | © 2018, Werner Turck GmbH Co. & KG | ?                                       |
| Port 7 - No device                                            | Observation Ve               | endor Text                                   | www.turck.com                      | ?                                       |
| No device Port 8 - No device                                  | Process data Pr              | roduct Name<br>roduct ID                     | TBIL-S4-8DXP<br>100002596          | ?<br>?                                  |
|                                                               | Process data<br>structure Se | roduct Text<br>erial Number                  | I/O-Hub<br>100000000-Peter         | ?<br>?                                  |
|                                                               | Active events Ha             | ardware Revision<br>rmware Revision          | V0.1<br>V1.0.0.0                   | <b>?</b>                                |
|                                                               | Event history Ap             | oplication-specific Tag                      | SS                                 | ?                                       |
|                                                               | Connections Lo               | unction Tag<br>ocation Tag                   | TAS-FuncTag<br>TAS-LocTag          | •                                       |
| English 🗸                                                     |                              |                                              |                                    |                                         |

Abb. 83: IO-Link-Device mit gerätespezifischer IODD

**Unlink IODD** trennt die Verbindung zur gerätespezifischen IODD und führt dazu, dass das IO-Link-Device wieder durch eine generische IODD abgebildet wird. Über **Print** lässt sich der jeweilige Seiteninhalt z. B. zur Anlagendokumentation drucken bzw. als PDF-Datei abspeichern.

Parametereinstellungen für IO-Link-Devices können im Menüpunkt **Parameter** als \*.json-Datei exportiert oder importiert werden. **Set defaults** setzt die Werte in der Oberfläche der IO-Link-Device-Application auf Default-Einstellungen zurück. Um IO-Link-Devices zurückzusetzen, muss das Systemkommando **RESTORE FACTORY SETTINGS** durchgeführt werden.

| START <b>IO-LINK</b>                                                                                                    | DOCUMENTATION                                                                                                    | TURCK<br>Your Global Automation Partner                                                                  |
|----------------------------------------------------------------------------------------------------|----------------------------------------------------------------------------------------------------|----------------------------------------------------------------------------------------------------|
| TBEN-LL-8IOLA                                                                                                    | IO-LINK → LOCAL I/O → PORT 4 - TBIL-M1-16DXP                                                                                                    | Logout                                                                                                   |
| <ul> <li>LOCAL I/O</li> <li>Port 1 - No device</li> <li>Port 2 - No device</li> <li>Port 3 - No device</li> <li>Port 4 - TaiL-M116DXP</li> <li>Port 5 - No device</li> <li>Port 6 - No device</li> <li>Port 7 - No device</li> <li>Port 8 - PS510-10V-04-2UPNE</li> </ul> | Image: Second second second | Turck GmbH Co. & KG<br>Unlocked ?<br>DEVICE RESET ?<br>STORE FACTORY SETTINGS ?<br>NO FOR ALL CHANNELS ? |
| English ¥                                                                                                    | Connections                                                                                                    |                                                                                                    |

Abb. 84: Parameter eines IO-Link-Device

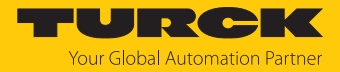

## 7.11.2 IO-Link-Devices über SIDI in Betrieb nehmen (nur PROFINET)

Die IO-Link-Devices sind in der GSMDL-Datei des IO-Link-Masters definiert. Sie können im PROFINET-Engineering direkt ausgewählt und den IO-Link-Ports des IO-Link-Master-Moduls zugewiesen werden.

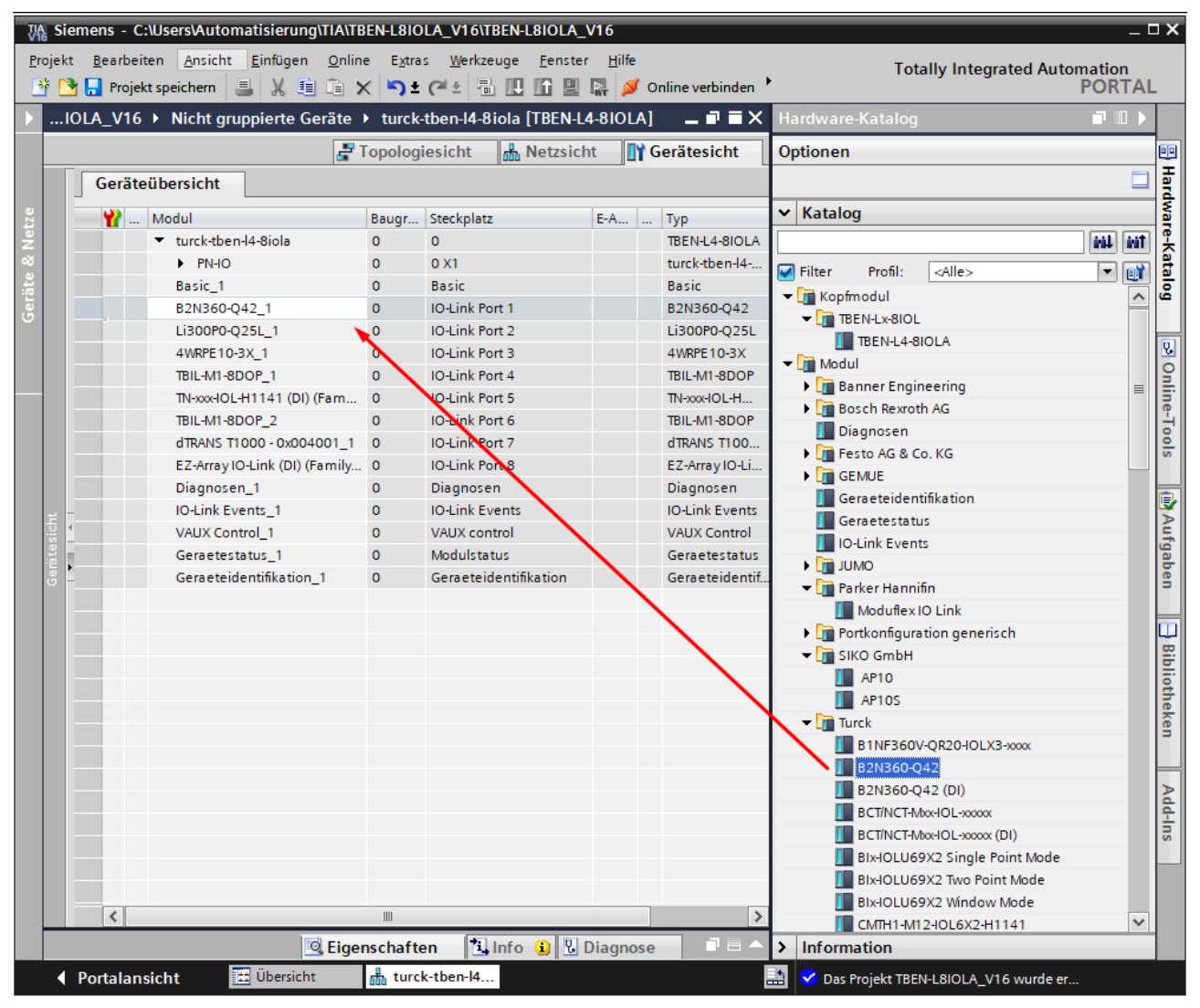

Abb. 85: Beispiel: TIA-Portal, IO-Link-Device im Hardware-Katalog (SIDI)

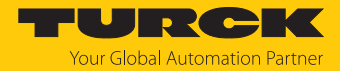

## IO-Link-Devices über PROFINET-Engineering parametrieren

Um IO-Link-Devices über die GSDML parametrieren zu können, muss der Parameter "Geräteparametrierung via GSD" am IO-Link-Master-Port aktiviert sein (Default-Einstellung).

| ₩<br>Pr | jek  | emens - C:\U<br>t Bearbeiten | sers\Automatisie<br>Ansicht Einfü<br>peichern 💷 🗴 | rung\TIA\TI<br>gen Onlir | BEN-L8IO  | LA_V16\TBEN-L8           | BIOLA_V16<br>Fenster Hilf | fe<br>S∕On         | line verbinden      | Totally I             | Integrated Auto  | omation<br>PORT |            |
|---------|------|------------------------------|---------------------------------------------------|--------------------------|-----------|--------------------------|---------------------------|--------------------|---------------------|-----------------------|------------------|-----------------|------------|
|         | ТВ   | EN-L8IOLA                    | V16 INicht gr                                     | uppierte G               | ieräte 🕨  | turck-tben-I4-8          | Biola [TBEN-I             | L <b>4</b> -81     | OLA]                |                       |                  | _ 7 =           | XII        |
|         |      |                              |                                                   |                          |           |                          |                           |                    | P Topolo            | ogiesicht 🛛 📥 Netzs   | icht 📑 Gerä      | itesicht        |            |
|         |      | Geräteül                     | bersicht                                          |                          |           |                          |                           |                    |                     | -                     |                  |                 | Har        |
| ze      |      |                              | lodul                                             |                          | Baugr     | Steckplatz               | F-A                       |                    | Typ                 | Artikel-Nr            | Firmware         | Kom             | dwa        |
| Net     |      | -                            | turck-tben-l4-8iol                                | a                        | 0         | 0                        |                           |                    | TBEN-L4-8IOLA       | 100028459             | SWV 1.7.25       |                 | ~ -        |
|         | Ę    | 4                            | PN-IO                                             |                          | 0         | 0 X1                     |                           |                    | turck-tben-l4-8iola |                       |                  |                 |            |
| äte     | is : |                              | Basic_1                                           |                          | 0         | Basic                    |                           |                    | Basic               |                       |                  |                 |            |
| l e     | ē    | •                            | B2N360-Q42_1                                      |                          | 0         | IO-Link Port 1           |                           |                    | B2N360-Q42          |                       |                  |                 |            |
|         | ۳.   |                              | Li300P0-Q25L_1                                    |                          | 0         | IO-Link Port 2           |                           |                    | Li300P0-Q25L        |                       |                  |                 |            |
|         |      |                              | 4WRPE10-3X_1                                      |                          | 0         | IO-Link Port 3           |                           |                    | 4WRPE10-3X          |                       |                  |                 |            |
|         |      |                              | TBIL-M1-8DOP_1                                    |                          | 0         | IO-Link Port 4           |                           |                    | TBIL-M1-8DOP        |                       |                  |                 | <b>∠</b> ĭ |
|         |      | <                            |                                                   |                          |           |                          |                           |                    |                     |                       |                  | >               | n n n      |
|         | B2   | N360-Q42_1                   | [B2N360-Q42]                                      |                          |           |                          |                           |                    | 🖳 Eigenschaf        | ften 🚺 Info 🔒 🛛       | Diagnose         | 78              | - 5        |
|         |      | Allgemein                    | IO-Variablen                                      | Syste                    | emkonsta  | anten Tex                | te                        |                    |                     |                       |                  |                 | 5          |
|         | • /  | Allgemein                    |                                                   |                          |           |                          |                           |                    |                     |                       |                  |                 |            |
|         | E    | Eingänge                     |                                                   | Baugru                   | ppenpara  | ameter                   |                           |                    |                     |                       |                  |                 |            |
|         | E    | Baugruppenpa                 | rameter                                           | Statio                   | onsparan  | neter                    |                           |                    |                     |                       |                  |                 | ufg        |
|         | E    | E/A-Adressen                 |                                                   |                          |           |                          |                           |                    |                     |                       |                  |                 | a a        |
|         |      |                              |                                                   |                          |           | Betriebsart:             | IO-Link mit k             | ompa               | tiblem Geraet       |                       |                  |                 | E I        |
|         |      |                              |                                                   |                          | Daten     | haltungsmodus:           | deaktiviert, le           | oesch              | en                  |                       |                  |                 |            |
|         |      |                              |                                                   |                          |           | Zykluszeit:              | automatisch               | 1                  |                     |                       |                  | -               |            |
|         |      |                              |                                                   |                          |           | Revision:                | V1.0                      |                    |                     |                       |                  |                 | Bibli      |
|         |      |                              |                                                   |                          | Quick Sta | art-Up aktivieren:       | nein                      |                    |                     |                       |                  | •               | oth        |
|         |      |                              |                                                   | Pro                      | zesseing. | daten ungueltig:         | erzeugt Diag              | nose               |                     |                       |                  | •               | eker       |
|         |      |                              |                                                   |                          | Diagnos   | en deaktivieren:         | Informatione              | en und             | Warnungen           |                       |                  | •               |            |
|         |      |                              |                                                   |                          | Eingang   | sdaten-Mapping:          | direkt                    |                    |                     |                       |                  | •               |            |
|         |      |                              |                                                   |                          | Ausgang   | sdaten-Mapping:          | direkt                    |                    |                     |                       |                  | •               | dd-I       |
|         |      |                              |                                                   |                          |           | Hersteller ID:           | 317                       |                    |                     |                       |                  |                 | su         |
|         |      |                              | -                                                 |                          |           | Geraete ID:              | 720897                    |                    |                     |                       |                  |                 |            |
|         |      |                              |                                                   |                          | Geraetepa | rametrierung via<br>GSD: | aktiv                     |                    |                     |                       |                  |                 |            |
|         |      |                              |                                                   |                          |           |                          |                           |                    |                     |                       |                  |                 |            |
|         |      |                              |                                                   | Gerae                    | eteparan  | neter                    |                           |                    |                     |                       |                  |                 |            |
|         |      |                              |                                                   |                          |           | Retriebcort              | Neigung                   |                    |                     |                       |                  |                 |            |
|         |      |                              |                                                   |                          |           | Betriebsart:             | weigung                   | -                  |                     |                       |                  |                 | -          |
|         |      |                              |                                                   | <                        |           | Tietnass-Filter A-       | Grenzfrequer              | n <del>z 2/1</del> | 47                  |                       |                  | >               |            |
|         | 4    | Portalansic                  | ht 🗰 Über                                         | rsicht                   | turcl     | k-tben-l4                |                           |                    |                     | Das Projekt TBEN-I 80 | OLA V16 wurde er |                 |            |

Abb. 86: Beispiel: TIA-Portal, Parameter "Geräteparametrierung via GSD"

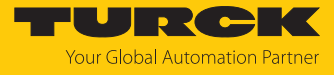

| Sie  | emens - C:\U            | Isers\Automatisie                     | rung\TI | A\TBEN-L8  | IOLA_V1                                                                                                    | 6\TBEN-L      | BIOLA_V  | '16        |              |            |             |         | _      |           | _        | _ C |
|------|-------------------------|---------------------------------------|---------|------------|----------------------------------------------------------------------------------------------------|---------------|----------|------------|--------------|------------|-------------|---------|--------|-----------|----------|-----|
| ojek | t Bearbeite             | n Ansicht Einfü                       | igen    | Online Ex  | tras W                                                                                                    | erkzeuge      | Fenster  | Hilfe      |              |            |             | Totally | Integr | ated Auto | omatio   | ı   |
| i C  | 🎐 📙 Projekt             | speichern 블 👌                         | ( 🗉 (   | 🥫 X 🗳      | )± (°"±                                                                                                    | - 10 ₽        |          | R N        | Online verbi | nden 📍     |             |         |        |           | POR      | TAL |
| ТΒ   | BEN-L8IOLA              | _V16 🕨 Nicht gi                       | uppier  | rte Geräte | Interview Provide the Number Provide the Number | k-tben-l4-    | 8iola [1 | BEN-L4     | 4-8IOLA]     |            |             |         |        |           | _ 7      | ×   |
|      |                         |                                       |         |            |                                                                                                    |               |          |            |              | 📲 Topolo   | giesicht    | 🔒 Netz  | icht   | 🛛 🔐 Gera  | ätesicht |     |
|      | Geräteü                 | ibersicht                             |         |            |                                                                                                    |               |          |            |              |            |             |         |        |           |          |     |
|      | - <b>*</b>              | Modul                                 |         | Baug       | r Steck                                                                                                    | olatz         |          | E-A        | Typ          |            | Artikel-Nr. |         | Fi     | rmware    | Kom      |     |
|      |                         | <ul> <li>turck-tben-l4-8io</li> </ul> | la      | 0          | 0                                                                                                    |               |          |            | TBEN-L4-     | BIOLA      | 10002845    | 9       | SI     | WV 1.7.25 |          | ^   |
| Ę    | _                       | PN-IO                                 |         | 0          | 0 X1                                                                                                    |               |          |            | turck-tbe    | n-l4-8iola |             |         |        |           |          | -   |
| esio | -                       | Basic_1                               |         | 0          | Basi                                                                                                    | c .           |          |            | Basic        |            |             |         |        |           |          | _   |
| ē    |                         | B2N360-Q42_1                          |         | 0          | IO-Li                                                                                                    | nk Port 1     |          |            | B2N360-      | Q42        |             |         |        |           |          |     |
| 9    |                         | Li300P0-Q25L_1                        |         | 0          | IO-Li                                                                                                    | nk Port 2     |          |            | Li300P0-     | Q25L       |             |         |        |           |          |     |
|      |                         | 4WRPE10-3X_1                          |         | 0          | IO-Li                                                                                                    | nk Port 3     |          |            | 4WRPE10      | -3X        |             |         |        |           |          |     |
|      |                         | TBIL-M1-8DOP_1                        |         | 0          | 10-Li                                                                                                    | nk Port 4     |          |            | TBIL-M1-8    | DOP        |             |         |        |           |          | ~   |
|      |                         | ( [DONIO CO O 40]                     | _       | _          | _                                                                                                    |               | _        |            | 1 1          |            |             | _ 10    |        |           |          | >   |
| 82   | N360-Q42_               | 1 [B2N360-Q42]                        | 1       |            |                                                                                                    |               |          |            | <u>Q</u> E   | igenschaf  | ften [7]    | Info 追  | 🖞 Dia  | gnose     |          |     |
|      | Allgemein               | IO-Variablen                          | S       | stemkon    | stanten                                                                                                    | Tex           | de       |            |              |            |             |         |        |           |          | _   |
| • /  | Allgemein               |                                       | Bau     | ugruppenp  | aramet                                                                                                    | er            |          |            |              |            |             |         |        |           |          | ^   |
|      | Eingange<br>Baugruppenn | arameter                              | 6       | tations na | amotor                                                                                                    |               |          |            |              |            |             |         |        |           |          |     |
|      | E/A-Adressen            | anameter                              | 3       | tationspai | ameter                                                                                                    |               |          |            |              |            |             |         |        |           |          |     |
|      |                         |                                       |         |            | E                                                                                                    | etriebsart:   | IO-Lin   | k mit kor  | mpatiblem Ge | raet       |             |         |        |           | -        |     |
|      |                         |                                       |         | Da         | tenhaltur                                                                                                    | nasmodus:     | deakt    | viert. loe | eschen       |            |             |         |        |           |          |     |
|      |                         |                                       |         | 50         |                                                                                                    | Zukluszniti   | autor    | ntinch.    | - senen      |            |             |         |        |           |          |     |
|      |                         |                                       |         |            |                                                                                                    | Zykiuszeit:   | auton    | ausch      |              |            |             |         |        |           | <u> </u> |     |
|      |                         |                                       |         |            |                                                                                                    | Revision:     | V1.0     |            |              |            |             |         |        |           | -        |     |
|      |                         |                                       |         | Quick      | Start-Up                                                                                                    | aktivieren:   | nein     |            |              |            |             |         |        |           | •        |     |
|      |                         |                                       |         | Prozessei  | ng.daten                                                                                                    | ungueltig:    | erzeu    | gt Diagn   | ose          |            |             |         |        |           | •        |     |
|      |                         |                                       |         | Diag       | nosen de                                                                                                    | aktivieren:   | Inform   | ationen    | und Warnung  | en         |             |         |        |           | •        |     |
|      |                         |                                       |         | Einga      | ngsdatei                                                                                                    | n-Mapping:    | direkt   |            |              |            |             |         |        |           | •        |     |
|      |                         |                                       |         | Ausga      | ngsdatei                                                                                                    | n-Mapping:    | direkt   |            |              |            |             |         |        |           | •        |     |
|      |                         |                                       |         |            | He                                                                                                    | ersteller ID: | 317      |            |              |            |             |         |        |           |          |     |
|      |                         |                                       | 1       |            |                                                                                                    | Seraete ID:   | 72089    | 7          |              |            |             |         |        |           |          |     |
|      |                         |                                       |         | Geraete    | naramet                                                                                                    | rierung via   | /2003    | ,          |              |            |             |         |        |           |          |     |
|      |                         |                                       | -       | dentette   | purumet                                                                                                    | GSD:          | aktiv    |            |              |            |             |         |        |           | •        |     |
|      |                         |                                       |         |            |                                                                                                    |               |          |            |              |            |             |         |        |           |          |     |
|      |                         |                                       | G       | eraetepar  | ameter                                                                                                    |               |          |            |              |            |             |         |        |           |          |     |
|      |                         |                                       |         |            | E                                                                                                    | etriebsart:   | Neigu    | ng         |              |            |             |         |        |           | •        |     |
|      |                         |                                       |         |            | Tiefpa                                                                                                    | ass-Filter A: | Grenz    | requenz    | 24Hz         |            |             |         |        |           | -        |     |
|      |                         |                                       |         |            | Tiefoa                                                                                                    | ss-Filter Br  | Grenz    | requenz    | 15Hz         |            |             |         |        |           | -        |     |
|      |                         |                                       |         |            | Tiefna                                                                                                    | ss-Filter C   | Niedri   | nste Gre   | nzfrequenz   |            |             |         |        |           |          |     |
|      |                         |                                       |         |            | Δk                                                                                                    | tiver Filter  | Filter   | y ste ore  | nzirequenz   |            |             |         |        |           |          |     |
|      |                         |                                       |         |            | Manta                                                                                                    | aver mer.     | Desitio  |            | o′           |            |             |         |        |           |          |     |
|      |                         |                                       |         |            | Montag                                                                                                    | jeposition:   | Positio  | in Mi      |              |            |             |         |        |           |          |     |
|      |                         |                                       |         |            | Funktio                                                                                                    | nsbereich:    | Obere    | Halbku     | gei          |            |             |         |        |           |          |     |
|      |                         |                                       |         | Ausgang    | 2 / Neigu                                                                                                    | ngsachse:     | Y        |            |              |            |             |         |        |           | -        |     |
|      |                         |                                       |         | Ausga      | ng 2 / Au                                                                                                    | sgangsart:    | PNP      |            |              |            |             |         |        |           | -        | ~   |
|      |                         |                                       | <       |            |                                                                                                    | _             |          |            |              | _          |             |         |        |           | :        |     |

#### Die Parameter der IO-Link-Devices werden direkt im PROFINET-Engineering gesetzt.

Abb. 87: Beispiel: TIA-Portal, IO-Link-Device-Parameter via GSDML

Die Parametrierung der IO-Link-Devices wird von der SPS gesteuert. Nach einem Neustart oder einem IO-Link-Device-Tausch werden die in der SPS hinterlegten Start-Up-Parameter in die angeschlossenen IO-Link-Devices geschrieben. Parametereinstellungen, die während der Laufzeit entweder über die SPS (z. B. über IO-Link-Call-Zugriffe), direkt am IO-Link-Device (z. B. über Bedienelemente) oder am IO-Link-Master (z. B. via Webserver oder DTM) erfolgen, gelten nur temporär und werden bei jedem Neustart mit den Parametereinstellungen aus der SPS überschrieben.

Verschiedene IO-Link-Port-Parameter (Stationsparameter) wie "Betriebsart", "Datenhaltungsmodus", "Hersteller-ID" und "Geräte-ID" werden über die GSDML-Datei definiert und können nicht verändert werden.

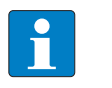

#### **HINWEIS**

Datenhaltung [> 201] ist bei der Konfiguration von IO-Link-Devices mit SIDI nicht möglich.

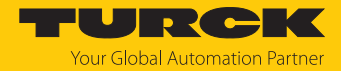

## IO-Link-Devices über IO-Link-Mechanismen parametrieren

Der Parameter "Geräteparametrierung via GSD" muss deaktiviert sein. Parameter und Prozessdatenstrukturen der IO-Link-Devices werden über die GSDML strukturiert und im PROFINET-Engineering (z. B. in CODESYS) Device-spezifisch dargestellt. Die Parameterhandhabung erfolgt jedoch über IO-Link-Mechanismen (z. B. Datenhaltung).

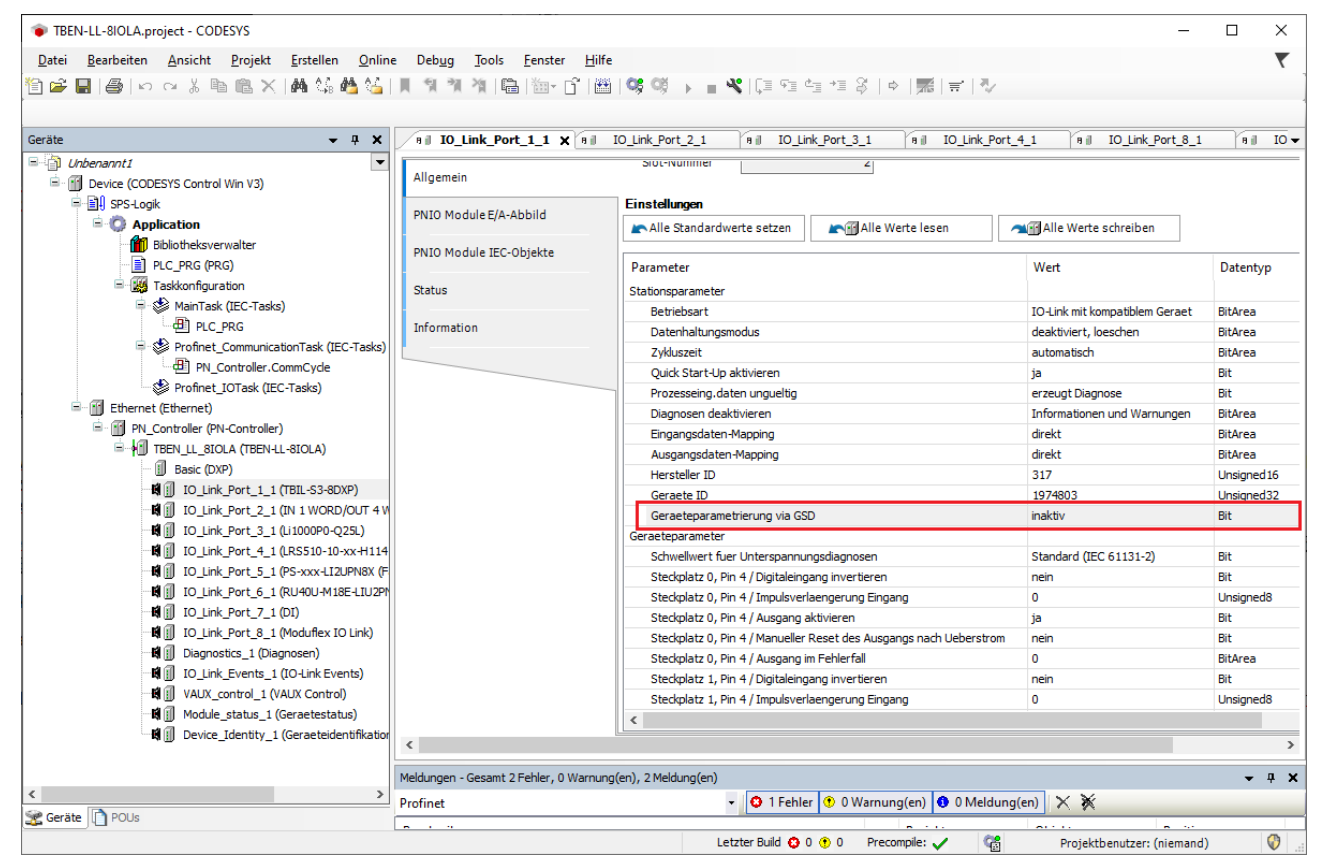

Abb. 88: PROFINET-Engineering (CODESYS): Geräteparametrierung über GSD inaktiv

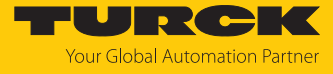

| TBEN-LL-8IOLA.project - CODESYS                                                                   |          |                   |                   |                            |               | — [                       | - X            |
|---------------------------------------------------------------------------------------------------|----------|-------------------|-------------------|----------------------------|---------------|---------------------------|----------------|
| <u>D</u> atei <u>B</u> earbeiten <u>A</u> nsicht <u>P</u> rojekt <u>E</u> rstellen <u>O</u> nline | e De     | b <u>ug T</u> ool | s <u>F</u> enster | <u>H</u> ilfe              |               |                           | ₹              |
| 19 🛩 🔲 14 10 ox X 📭 🖻 🗙 14 🕼 🐴 😘 1                                                                | 11.5     | 1 21 21           | Ê. Ma∗ r          | ° 1 🎟 1 🞯 👀 🖕 🛶 💘 1        |               | *≣ 8   ♦   至   ╤          | 172            |
|                                                                                                   | ~ ^      | AI                |                   |                            | *             | -b I Ibere I.c.           |                |
|                                                                                                   | -        |                   |                   | Ve reule                   |               |                           | ×              |
| Gerate 🗸 4 X                                                                                      | c_Port   | ( <u>1</u> 1 X [8 | I IO_Link_        | Port_5_1 [8]   IO_Link_Por | t_4_1 (9      | I IO_Link_Port_8_1        | 8∥▼            |
| TBEN-LL-SIOLA     TOP CODESYS Control Win V3)                                                     | Such     | ien               |                   | Filter Alle anze           | eigen         |                           | → FB fü        |
| □ I SPS-Logik                                                                                     | Var      | iable             | Mapping           | Kanal                      | Adresse       | Typ                       | Einheit        |
| 🖹 💮 Application                                                                                   |          | ×                 |                   | Inputs                     | %IB10         | 21                        |                |
| 📶 Bibliotheksverwalter                                                                            | -        |                   |                   | Prozesseingangsdaten       | %IB10         | USINT                     |                |
| PLC_PRG (PRG)                                                                                     |          | - · ·             |                   | Eingang 0                  | %IX10.0       | BOOL                      |                |
| 🗏 🎆 Taskkonfiguration                                                                             |          |                   |                   | Eingang 1                  | %IX10.1       | BOOL                      |                |
| 🗎 👹 MainTask (IEC-Tasks)                                                                          |          | ¥ø                |                   | Eingang 2                  | %IX10.2       | BOOL                      |                |
| PLC_PRG                                                                                           |          |                   |                   | Eingang 3                  | %IX10.3       | BOOL                      |                |
| 💷 😻 Profinet_CommunicationTask (IEC-Tasks)                                                        |          |                   |                   | Eingang 4                  | %IX10.4       | BOOL                      |                |
| PN_Controller.CommCycle                                                                           |          | ··· 🍫             |                   | Eingang 5                  | %IX10.5       | BOOL                      |                |
| Profinet_IOTask (IEC-Tasks)                                                                       |          | ···· 🍫            |                   | Eingang 6                  | %IX10.6       | BOOL                      |                |
| Ethernet (Ethernet)                                                                               |          | - ×               |                   | Eingang 7                  | %IX10.7       | BOOL                      |                |
| PN_Controller (PN-Controller)                                                                     |          | 😟 🍫               |                   | Prozesseingangsdaten       | %IB11         | USINT                     |                |
|                                                                                                   |          | 😟 ᡟ               |                   | Prozesseingangsdaten       | %IB12         | USINT                     |                |
| Basic (DXP)                                                                                       |          | ±*                |                   | Prozesseingangsdaten       | %IB13         | USINT                     |                |
| IO_Link_Port_1_1 (TBIL-S3-8DXP)                                                                   |          | ×.                |                   | Inputs PS                  | %IB14         | Enumeration of BYTE       |                |
| 🛙 🛱 🗍 IO_Link_Port_2_1 (IN 1 WORD/OUT 4 V                                                         | <u> </u> | ×.                |                   | Prozessausgangsdaten       | %QB2          | USINT                     |                |
| 🖷 🗐 IO_Link_Port_3_1 (Li1000P0-Q25L)                                                              |          | ···· *ø           |                   | Ausgang 0                  | %QX2.0        | BOOL                      |                |
| 📲 🗻 IO_Link_Port_4_1 (LRS510-10-xx-H114                                                           |          | <b>*</b> ø        |                   | Ausgang 1                  | %QX2.1        | BOOL                      |                |
| IO_Link_Port_5_1 (PS-xxx-LI2UPN8X (F                                                              |          | <b>*</b> ø        |                   | Ausgang 2                  | %QX2.2        | BOOL                      |                |
|                                                                                                   |          | <b>K</b> ø        |                   | Ausgang 3                  | %QX2.3        | BOOL                      |                |
| IO_Link_Port_7_1 (DI)                                                                             |          | ···· *ø           |                   | Ausgang 4                  | %QX2.4        | BOOL                      |                |
| IO_Link_Port_8_1 (Moduflex IO Link)                                                               |          | <b>*</b> ø        |                   | Ausgang 5                  | %QX2.5        | BOOL                      |                |
| 🕅 🗻 Diagnostics_1 (Diagnosen)                                                                     |          | <b>*</b> ø        |                   | Ausgang 6                  | %QX2.6        | BOOL                      |                |
| IO_Link_Events_1 (IO-Link Events)                                                                 |          | i                 |                   | Ausgang 7                  | %QX2.7        | BOOL                      |                |
| VAUX_control_1 (VAUX Control)                                                                     |          | *                 |                   | Outputs CS                 | %IB15         | Enumeration of BYTE       |                |
| Module_status_1 (Geraetestatus)                                                                   |          |                   |                   | Mapping zurücksetzen       | Variablen ak  | tualisiosan. Einstelluser | an alam Olaman |
| 🛛 🛱 📗 Device_Identity_1 (Geraeteidentifikation                                                    |          |                   |                   | mapping zurücksetzen       | variabieri ak |                           | en des überge  |
| <                                                                                                 | *        | = Neue Varia      | ble erzeugen      | 🐞 🛛 = Auf bestehende Varia | ble mappen    |                           |                |
| Seräte POUs                                                                                       | <        |                   |                   |                            |               |                           | >              |
|                                                                                                   |          | Letzter B         | uild 👩 0 🐢        | 0 Precompile: 🦯 🔐          | Projek        | thenutzer: (niemand)      |                |

Abb. 89: PROFINET-Engineering (CODESYS): Prozessdatenstruktur IO-Link-Device mit SIDI

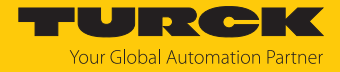

## 7.11.3 IO-Link-Netzwerk-Scan in TAS-Desktop

Der IO-Link-Netzwerk-Scan in TAS-Desktop scannt ein angeschlossenes Netzwerk nach IO-Link-Mastern und daran angeschlossenen IO-Link-Devices.

 Netzwerk im IO-Link-View von TAS-Desktop über Netzwerk scannen nach IO-Link-Geräten durchsuchen.

| TAS DESKTOP DOK        | UMENTATIC | ON            |                             |                     |                          |                    | Your Global Automation Partner |
|------------------------|-----------|---------------|-----------------------------|---------------------|--------------------------|--------------------|--------------------------------|
| TURCK AUTOMATION SUITE | TAS DESKT | op -> Ansic   | HT/FUNKTION ->              | IO-LINK             |                          |                    |                                |
| ANSICHT/FUNKTION       | Netzwer   | k scannen Kor | ➡<br>figuration importieren | <b>?</b><br>Hilfe   |                          |                    | Q Filter                       |
| ARGEE                  |           | Aktionen      | Port                        | Produktname         | Produkttext              | Hersteller         | Application Specific Tag       |
| DEEP                   |           |               |                             | Klicken Sie auf "Ne | tzwerk scannen", um nach | Geräten zu suchen. |                                |
| Profinet               |           |               |                             |                     |                          |                    |                                |
| Diagnose               |           |               |                             |                     |                          |                    |                                |
| CODESYS                |           |               |                             |                     |                          |                    |                                |
| IO-Link                |           |               |                             |                     |                          |                    |                                |
| ℎ<br>M12Plus           |           |               |                             |                     |                          |                    |                                |

Abb. 90: TAS - Netzwerk nach IO-Link-Teilnehmern durchsuchen

⇒ Alle im Netzwerk angeschlossenen IO-Link-Master inkl. der angeschlossenen I/O-Link-Devices werden angezeigt.

| TAS DESKTOP               | DOCUMENT   | ATION                    |                           |                               |                                  |                          | Your Global Automation Partner |
|---------------------------|------------|--------------------------|---------------------------|-------------------------------|----------------------------------|--------------------------|--------------------------------|
| TURCK AUTOMATION SU       | ITE TAS DE |                          | ATURE → IO-LINK           |                               |                                  |                          |                                |
| VIEW/FEATURE<br>@ Network | Sci        | an network Import config | <b>?</b><br>guration Help |                               |                                  |                          | Q, Filter                      |
| ARGEE                     | C          | ] Actions                | Port Product nam          | ne                            | Product text                     | Vendor                   | Application specific tag       |
| BEEP                      |            |                          | TBEN-LL-8IOL   192.16     | 3.145.205   4.3.5.0   tbil-te | est                              |                          |                                |
| Profinet                  |            | 〕 + ֎ ⊲                  | 1 TBIL-M1-16              | DXP                           | I/O-Hub                          | TURCK                    | ***                            |
| Diagnostics               |            | ] — 🗞 🖏                  | 3 TBIL-M1-16              | DXP-B                         | I/O-Hub                          | TURCK                    | ***                            |
| CODESYS                   |            | Location tag ***         | Function tag ***          | Hardware revision             | V29.0 Firmware revision V1.0.7   | .0 Serial number         |                                |
| lo-Link                   |            | ⑤ 查                      | TBEN-S2-4IOL   192.16     | ack-00-s2-4iol                |                                  |                          |                                |
| AM12Plus                  |            | _ <b>●</b> ⇒]            | 2 TL50 RGB                | OL                            | TL50 Multicolor RGB with IO-Link | Banner Engineering Corpo | ration                         |
|                           |            | Location tag             | Function tag              | Hardware revision             | V00-01 Firmware revision 1.1.    | 16 Serial number 18      | -05-0908:37:06                 |
|                           |            | ③ 查                      | TBEN-S2-4IOL   192.16     | 3.145.121   3.5.1.0   aufba   | au-tben-s2-4iol                  |                          |                                |
|                           |            | ] + ⊗ ⊲]                 | 2 TS-530-LI2              | JPN8X-H1141-L016              | intelligent temperature sensor   | Turck                    |                                |
|                           |            | ] + ⊗ ⊲                  | 3 PC025V-20               | 1-2UPN8X-H1141                | intelligent pressure sensor      | Turck                    | AST from 247547                |
|                           |            | - + ⊗ ⊲                  | 4 TBIL-M1-16              | DIP                           | I/O-Hub                          | TURCK                    | AST from 128351063             |
|                           |            | ⑤ 查                      | TBEN-LL-8IOL   192.16     | 3.145.123   4.3.5.0   aufba   | au-tben-II-8iol                  |                          |                                |
|                           | C          | ] + ⊗ ⊲                  | 3 PS010V-30               | 1-2UPN8X-H1141                | intelligent pressure sensor      | Turck                    | uvw                            |
|                           |            | -+ 🗞 🖘                   | 5 TBIL-M1-16              | DXP-B                         | I/O-Hub                          | TURCK                    | AST from 251047                |
|                           |            | (三) 点                    | TBEN-L4-8IOLA   192.1     | 68.145.89   1.0.5.0   aufba   | au-tben-l4-8iola                 |                          |                                |
|                           |            | ] + ⊗ ⊲                  | 2 TBIL-S4-80              | XP                            | I/O-Hub                          | Turck                    |                                |
|                           | -          | ~                        |                           |                               |                                  |                          |                                |

Abb. 91: TAS - gefundene IO-Link-Master und -Devices

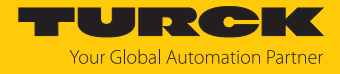

## Ein Klick auf die Schaltfläche **IO-Link in TAS öffnen** öffnet die IO-Link-Device-Application [▶ 162].

| Q                                                                      | ?                                                                                                    |                                              | Q F                                                                                                    | ilter                                                                                                    |                                                                                                    |                                         |
|------------------------------------------------------------------------|----------------------------------------------------------------------------------------------------|----------------------------------------------|----------------------------------------------------------------------------------------------------|----------------------------------------------------------------------------------------------------|----------------------------------------------------------------------------------------------------|-----------------------------------------|
| Netzwerk scannen         Konfiguration           Aktionen         Port | mportieren Hilfe<br>Produktname                                                                                                    | Produkttext                                  | Hersteller                                                                                                    | Application<br>Specific Tag                                                                                                    |                                                                                                    |                                         |
| j jģ. TBE                                                              | N-LL-8IOL   192.168.145.20                                                                                                    | 5   4.3.5.0   tbil                           |                                                                                                    |                                                                                                    |                                                                                                    |                                         |
| □ <b>+ ⊗</b> ⇒ 1                                                       | TBIL-M1-16DXP                                                                                                    | I/O-Hub                                      | TURCK                                                                                                    | ***                                                                                                    |                                                                                                    |                                         |
| □ + 🕑 🖘 <sup>3</sup>                                                   | TBIL-M1-16DXP-B                                                                                                    | I/O-Hub                                      | TURCK                                                                                                    | ***                                                                                                    |                                                                                                    |                                         |
| IO-Link in TAS öffnen BE                                               | TAS DESKTOP                                                                                                    | P START                                      | IO-LINK                                                                                                    | DOKUMENTATION                                                                                                    |                                                                                                    | TURCK<br>Your Global Automation Partner |
|                                                                        | TBEN-LL-8IOL                                                                                                    | 10                                           | -LINK -> LOKALE                                                                                                    | R I/O → PORT 3 - TBIL-M1-1                                                                                                    | 16DXP-B                                                                                                    | Abmelden                                |
|                                                                        | LOKALER I/O                                                                                                    | I-16DXP                                      |                                                                                                    | D Link auflöson Druckon                                                                                                    | Specialist V                                                                                                    |                                         |
|                                                                        | <ul> <li>Port 2 - kein Dev</li> <li>Port 3 - TBIL-M</li> <li>Port 3 - TBIL-M</li> <li>Port 4 - kein Dev</li> <li>Port 5 - kein Dev</li> <li>Port 6 - kein Dev</li> <li>Port 7 - kein Dev</li> <li>Port 8 - kein Dev</li> </ul> | rice<br>rice<br>rice<br>rice<br>rice<br>rice | Lesen     Schreiben       Identifikation     Parameter       Diagnose     Diagnose       Beobachtung     Prozessdaten       Prozessdaten-Struktur     Generic       Generic     read/write       Aktive Events     EventHistorie       Anschlüsse     Features | IODD-Link auflösen         Drucken           Hersteller:         Turck           Device:         TBIL-M1-16D2           I/O-Hub         V01.0031 / 2018-12-12 © 201           Online-Dokumentation         Herstellername           Herstellername         Herstellertext           Produktname         Produkt-ID           Produktext         Seriennummer           Hardwarerevision         Firmwarerevision           Funktionskennzeichnung         Ortskennzeichnung           Ortskennzeichnung         Gerätestatus           Ausführlicher Gerätestatus         Ausführlicher Gerätestatus | Image: Benutzer-Rolle           XP-B           8, Werner Turck GmbH Co. & KG           Image: Benutzer-Rolle           Image: Benutzer-Rolle           8, Werner Turck GmbH Co. & KG           Image: Benutzer-Rolle           Image: Benutzer-Rolle |                                         |

Abb. 92: IO-Link-View - IO-Link-Device-Applikation öffnen

Über die Schaltfläche **IO-Link-Konfiguration importieren** kann eine zuvor gespeicherte IO-Link-Device-Konfiguration in ein neues IO-Link-Device geladen werden (Beispiel: Gerätetausch).

| (       | 2                                                                                   | ->]           | ?                    |                       | Q. Filter                  |                             |  |  |  |  |  |
|---------|-------------------------------------------------------------------------------------|---------------|----------------------|-----------------------|----------------------------|-----------------------------|--|--|--|--|--|
| Netzwer | rk scannen Kont                                                                     | iguration imp | ortieren Hilfe       |                       |                            |                             |  |  |  |  |  |
|         | Aktionen                                                                            | Port          | Produktname          | Produkttext           | Hersteller                 | Application<br>Specific Tag |  |  |  |  |  |
|         | ⊜ 渣                                                                                 | TBEN-L        | L-8IOL   192.168.145 | .205   4.3.5.0   tbil |                            |                             |  |  |  |  |  |
|         | + 🗞 🖘                                                                               | 1             | TBIL-M1-16DXP        | I/O-Hub               | TURCK                      | ***                         |  |  |  |  |  |
|         | + 🗞 🖘                                                                               | 3             | TBIL-M1-16DXP-B      | I/O-Hub               | TURCK                      | ***                         |  |  |  |  |  |
| 10-     | IO-Link-Konfiguration importieren 4IOL   192.168.145.84   3.5.5.9   rack-00-s2-4iol |               |                      |                       |                            |                             |  |  |  |  |  |
|         |                                                                                     | 2             | TL50 RGB IOL         | TL50 Multicolor       | Banner                     |                             |  |  |  |  |  |
|         | + 🗞 🖘                                                                               |               |                      | RGB with IO-Link      | Engineering<br>Corporation |                             |  |  |  |  |  |

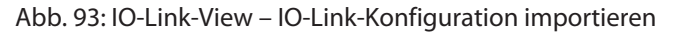

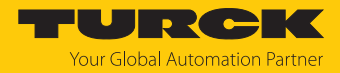

## 7.11.4 IO-Link-Devices V1.0 in Betrieb nehmen (Datenhaltung)

IO-Link-Devices nach IO-Link-Spezifikation V1.0 unterstützen keine Datenhaltung. Wenn ein IO-Link-V1.0-Device verwendet wird, muss die Datenhaltung am IO-Link-Port des IO-Link-Masters z. B. über den Webserver oder über TAS-Desktop deaktiviert werden.

## Datenhaltung deaktivieren (Beispiel: TAS)

- **Datenhaltungsmodus** am Port auf **deaktiviert**, löschen setzen.
- Parametrierung über **Schreiben** in das Gerät laden.
- ▶ IO-Link-V1.0-Device anschließen.
- ⇒ Die LED IOL am IO-Link-Port leuchtet grün, aktive IO-Link-Kommunikation.

| TAS DESKTOP                                                                                                    | START IO-LIN                                                                                                    | K DOKUMENTATION                                                                                                    | YOURCK<br>Your Global Automation Partner                                                                                                    |
|----------------------------------------------------------------------------------------------------|----------------------------------------------------------------------------------------------------|----------------------------------------------------------------------------------------------------|----------------------------------------------------------------------------------------------------|
| TBEN-LL-8IOL                                                                                                    | START -> LOP                                                                                                    | ALE I/OS -> PARAMETER                                                                                                    | Abmelden                                                                                                    |
| DEVICE<br>① Info<br>③ Parameter<br>ジ Diagnose<br>③ Event-Log                                                                                                    | Lesen Sch<br>(Kanal 0<br>Port 1 D)<br>Port 1 D)                                                                                                    | Image: Provide state stat | IO-Link ohne Überprüfung ✓ ?                                                                                                    |
| <ul> <li>Export/Import</li> <li>Passwort ändern</li> <li>Firmware</li> <li>LOKALE I/OS</li> <li>Parameter</li> <li>Diagnose</li> <li>Eingang</li> <li>Ausgang</li> <li>Info</li> </ul> | (Kanal 1<br>Port 2 IOL<br>(Kanal 2<br>Port 2 D)<br>(Kanal 3<br>Port 3 IOL<br>(Kanal 4<br>Port 3 D)<br>(Kanal 5<br>Port 4 IOL<br>(Kanal 6<br>Port 4 D)<br>(Kanal 7<br>Port 5 IOL<br>(Kanal 10<br>Port 6 IOL<br>(Kanal 10<br>Port 7 IOL | )     Datenhaltungsmodus       ink     Zykluszeit       , Revision     Revision       , Quick Start-Up aktivieren     Geräteparametrierung via GSD       , Diagnose-Einstellungen     Prozesseingangsdaten ungültig       , Diagnosen deaktivieren     Daten-Mapping       , Mapping der Prozesseingangsdaten     Mapping der Prozessausgangsdaten       , Mapping der Prozessausgangsdaten     Mapping der Prozessausgangsdaten                                                                                                    | deaktiviert, löschen       ✓       ?         automatisch       ✓       ?         automatisch       ✓       ?         nein       ✓       ?         inaktiv       ✓       ?         erzeugt Diagnose       ✓       ?         16 Bit drehen       ✓       ?         16 Bit drehen       ✓       ?         16 Bit drehen       ✓       ? |
|                                                                                                    | Port 8 IOL<br>(Kanal 14                                                                                                    | ink                                                                                                    | •                                                                                                    |

Abb. 94: TAS – Datenhaltung deaktivieren

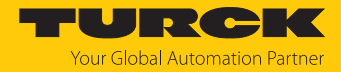

## 7.11.5 IO-Link-Devices V1.1 in Betrieb nehmen (Datenhaltung)

Wenn ein anderer Device-Typ an einen zuvor bereits genutzten IO-Link-Port angeschlossen wird, sollte der Datenhaltungsspeicher des Masters zunächst z. B. im Webserver des IO-Link-Masters oder in TAS gelöscht werden.

Der Datenhaltungsspeicher des Masters kann auf zwei Arten gelöscht werden:

- IO-Link-Master auf Werkseinstellungen zurücksetzen.
- Datenhaltungsspeicher des IO-Link-Masters über den Parameter Datenhaltungsmodus löschen.

## IO-Link-Master auf Werkseinstellungen zurücksetzen (Beispiel: TAS)

► IO-Link-Master in TAS-Desktop über Start → Device → Parameter mit einem Klick auf Factory-Reset und Neustart → Reset ausführen auf Werkseinstellungen zurücksetzen.

| TAS DESKTOP                                                                                                    | START IO-LINK DOKUMENTATION                                                                                                    | TURCK<br>Your Global Automation Partner                                                                                                    |
|----------------------------------------------------------------------------------------------------|----------------------------------------------------------------------------------------------------|----------------------------------------------------------------------------------------------------|
| TBEN-LL-8IOL                                                                                                    | START → DEVICE → PARAMETER                                                                                                    | Abmelden                                                                                                    |
| DEVICE                                                                                                    | Image: Schreiben       Registerkartenansicht       Drucken       Datenformat         Aktivierung Schreibberechtigung       beim ersten Schreibzugriff         Schreibberechtigung       alle Verbindungen         Modbus-Verbindungs-Timeout       0 s         Watebdage Zoit       500 ms                                              | <ul> <li>✓ ?</li> <li>✓ ?</li> <li>✓ ?</li> <li>✓ ?</li> </ul>                                                                                                    |
| <ul> <li>Passwort ändern</li> <li>Firmware</li> <li>EOKALE I/OS</li> <li>Parameter</li> <li>Diagnose</li> <li>Eingang</li> <li>Ausgang</li> </ul> | Watchdog-Zeit     Joor ms       PROFINET-Konfiguration     ibil-test       Gerätename     ibil-test       Ausgangsverhalten bei Kommunikationsfehler     0 ausgeben       Alle Diagnosen deaktivieren     nein       Lastspannungs-Diagnosen deaktivieren     nein       I/O-ASSISTANT Force Mode deaktivieren     nein       Allgemein | <ul> <li>✓</li> <li>?</li> <li>?</li></ul> |
| ① Info                                                                                                    | Zurück setzen         Neustart       NEUSTART AUSFÜHREN         Legacy-Reset und Neustart       RESET AUSFÜHREN         Netzwerk-Reset und Neustart       RESET AUSFÜHREN         Factory-Reset und Neustart       RESET AUSFÜHREN         Spezielle Gerätedaten       01 3d 40 00 00 00 4f 49 46 58 53 47 00         ARGEE       aus   | 20 ?                                                                                                    |

Abb. 95: TAS – Gerät auf Werkseinstellungen zurücksetzen

⇒ Das Gerät wird zurückgesetzt.

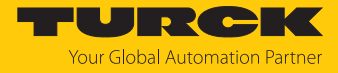

## Datenhaltungsspeicher über Parameter löschen (Beispiel: TAS)

- Parameter **Datenhaltungsmodus** am Port einstellen auf **deaktiviert, löschen**.
- Parameteränderung über **Schreiben**in das Gerät laden.

| TAS DESKTOP                                                                                                    | START | IO-LINK                                                                                                    | DOKUMENTATION                                                                         |                                                                                                    | YOURCEK                                                                                                    |
|----------------------------------------------------------------------------------------------------|-------|----------------------------------------------------------------------------------------------------|---------------------------------------------------------------------------------------|----------------------------------------------------------------------------------------------------|----------------------------------------------------------------------------------------------------|
| TAS DESKTOP     START       TBEN-LL-BIOL     S       DEVICE     ①       ①     Info       ③     Parameter       ③     Diagnose       ③     Export/Import       ◇     Passwort ändern       ④     Firmware       LOKALE I/OS     ④       ④     Parameter       ◇     Diagnose       ▲     Eingang       ▲     Ausgang       ①     Info | START | IO-LINK<br>ART → LOKALE<br>Cesen Schreiben<br>Port 1 IOLink<br>(Kanal 0)<br>Port 1 DXP<br>(Kanal 1)<br>Port 2 IOLink<br>(Kanal 2)<br>Port 2 DXP<br>(Kanal 3)<br>Port 3 IOLink<br>(Kanal 4)<br>Port 3 DXP<br>(Kanal 5) | DOKUMENTATION                                                                         | IO-Link ohne Überprüfung<br>deaktiviert, löschen<br>automatisch<br>automatisch<br>nein<br>inaktiv<br>erzeugt Diagnose<br>nein | Your Global Automation Partner Abmelden                                                                                                    |
|                                                                                                    |       | Port 4 IOLink<br>(Kanal 6)<br>Port 4 DXP<br>(Kanal 7)<br>Port 5 IOLink<br>(Kanal 8)<br>Port 6 IOLink<br>(Kanal 10)<br>Port 7 IOLink<br>(Kanal 12)<br>Port 8 IOLink                                                    | Daten-Mapping<br>Mapping der Prozesseingangsdaten<br>Mapping der Prozessausgangsdaten | 16 Bit drehen     ✓     ?       16 Bit drehen     ✓     ?                                                                     | <ul> <li>▼</li> <li>▼</li> <li>&lt;</li></ul> |

Abb. 96: TAS: Datenhaltungsspeicher über Parameter löschen

- Wenn erforderlich, Datenhaltung erneut aktivieren und Parameteränderung über Schreiben in das Gerät laden.
- ► IO-Link-V1.1-Device anschließen.
- ⇒ Die LED IOL am IO-Link-Port leuchtet grün, aktive IO-Link-Kommunikation.

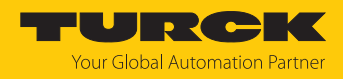

## 8 Parametrieren und Konfigurieren

## 8.1 Parameter

# Das Gerät hat 4 Byte Geräteparameter, je 16 Byte IO-Link-Port-Parameter und 16 Byte Parameter für die VAUX1/VAUX2-Überwachung.

| Bit-N                                             | lr.                                                                                                    |                                                                                                    |                                                                                                    |                                                                                                    |                                                                      |                                                                                                    |                                                                                                    |                                                                                                    |                                                                                                    |                                                                                                    |                                                                                          |                                                                                                    |                                                                                                    |                                             |                                                                                                    |
|---------------------------------------------------|----------------------------------------------------------------------------------------------------|----------------------------------------------------------------------------------------------------|----------------------------------------------------------------------------------------------------|----------------------------------------------------------------------------------------------------|----------------------------------------------------------------------|----------------------------------------------------------------------------------------------------|----------------------------------------------------------------------------------------------------|----------------------------------------------------------------------------------------------------|----------------------------------------------------------------------------------------------------|----------------------------------------------------------------------------------------------------|------------------------------------------------------------------------------------------|----------------------------------------------------------------------------------------------------|----------------------------------------------------------------------------------------------------|---------------------------------------------|----------------------------------------------------------------------------------------------------|
| 15                                                | 14                                                                                                    | 13                                                                                                    | 12                                                                                                    | 11                                                                                                    | 10                                                                   | 9                                                                                                    | 8                                                                                                    | 7                                                                                                    | 6                                                                                                    | 5                                                                                                    | 4                                                                                        | 3                                                                                                    | 2                                                                                                    | 1                                           | 0                                                                                                    |
|                                                   |                                                                                                    |                                                                                                    |                                                                                                    |                                                                                                    |                                                                      |                                                                                                    |                                                                                                    |                                                                                                    |                                                                                                    |                                                                                                    |                                                                                          |                                                                                                    |                                                                                                    |                                             |                                                                                                    |
| -                                                 | -                                                                                                    | -                                                                                                    | -                                                                                                    | -                                                                                                    | -                                                                    | -                                                                                                    | -                                                                                                    | DXP7_<br>SRO                                                                                                    | -                                                                                                    | DXP5_<br>SRO                                                                                                    | -                                                                                        | DXP3_<br>SRO                                                                                                    | -                                                                                                    | DXP1_<br>SRO                                | -                                                                                                    |
| -                                                 | -                                                                                                    | -                                                                                                    | -                                                                                                    | -                                                                                                    | -                                                                    | -                                                                                                    | -                                                                                                    | DXP7_<br>EN DO                                                                                                    | -                                                                                                    | DXP5_<br>EN DO                                                                                                    | -                                                                                        | DXP3_<br>EN DO                                                                                                    | -                                                                                                    | DXP1_<br>EN DO                              | -                                                                                                    |
| t 1                                               |                                                                                                    |                                                                                                    |                                                                                                    |                                                                                                    |                                                                      |                                                                                                    |                                                                                                    |                                                                                                    |                                                                                                    |                                                                                                    |                                                                                          | 'n                                                                                                    |                                                                                                    |                                             |                                                                                                    |
| Zykluszeit                                        |                                                                                                    |                                                                                                    |                                                                                                    |                                                                                                    |                                                                      |                                                                                                    | GSD                                                                                                    | Quick<br>Start-<br>Up akt.                                                                                                    | Daten-<br>haltungs-<br>modus                                                                                                    |                                                                                                    | Betriebsart                                                                              |                                                                                                    |                                                                                                    |                                             |                                                                                                    |
| -                                                 |                                                                                                    |                                                                                                    |                                                                                                    |                                                                                                    |                                                                      |                                                                                                    |                                                                                                    | Mappin<br>PZDA                                                                                                    | g                                                                                                    | Mappin<br>PZDE                                                                                                    | g                                                                                        | Diagnosen PZDE un- F<br>deakt. gültig                                                                                                    |                                                                                                    | Rev.                                        |                                                                                                    |
| -                                                 |                                                                                                    |                                                                                                    |                                                                                                    |                                                                                                    |                                                                      |                                                                                                    |                                                                                                    | -                                                                                                    | -                                                                                                    | -                                                                                                    | -                                                                                        | -                                                                                                    | -                                                                                                    | -                                           | -                                                                                                    |
| Hers                                              | telle                                                                                                    | r-ID N                                                                                                    | ЛSВ                                                                                                    |                                                                                                    |                                                                      |                                                                                                    |                                                                                                    | Herstelle                                                                                                    | er-ID LSB                                                                                                    |                                                                                                    |                                                                                          |                                                                                                    |                                                                                                    |                                             |                                                                                                    |
| Gerä                                              | ite-ID                                                                                                    | )                                                                                                    |                                                                                                    |                                                                                                    |                                                                      |                                                                                                    |                                                                                                    | Geräte-l                                                                                                    | äte-ID LSB                                                                                                    |                                                                                                    |                                                                                          |                                                                                                    |                                                                                                    |                                             |                                                                                                    |
| Geräte-ID MSB Ge                                  |                                                                                                    |                                                                                                    |                                                                                                    |                                                                                                    |                                                                      |                                                                                                    |                                                                                                    | Geräte-l                                                                                                    | Jeräte-ID                                                                                                    |                                                                                                    |                                                                                          |                                                                                                    |                                                                                                    |                                             |                                                                                                    |
| -                                                 | -                                                                                                    | -                                                                                                    | -                                                                                                    | -                                                                                                    | -                                                                    | -                                                                                                    | -                                                                                                    | -                                                                                                    | -                                                                                                    | -                                                                                                    | -                                                                                        | -                                                                                                    | -                                                                                                    | -                                           | -                                                                                                    |
| IO-Link-Port 2                                    |                                                                                                    |                                                                                                    |                                                                                                    |                                                                                                    |                                                                      |                                                                                                    |                                                                                                    |                                                                                                    |                                                                                                    |                                                                                                    |                                                                                          |                                                                                                    |                                                                                                    |                                             |                                                                                                    |
| Bele                                              | gung                                                                                                    | g ana                                                                                                    | log z                                                                                                    | u IO-                                                                                                    | Link-                                                                | Port 1 (                                                                                                    | Word 0                                                                                                    | x020x                                                                                                    | 09)                                                                                                    |                                                                                                    |                                                                                          |                                                                                                    |                                                                                                    |                                             |                                                                                                    |
| t 3                                               |                                                                                                    |                                                                                                    |                                                                                                    |                                                                                                    |                                                                      |                                                                                                    |                                                                                                    |                                                                                                    |                                                                                                    |                                                                                                    |                                                                                          |                                                                                                    |                                                                                                    |                                             |                                                                                                    |
| Bele                                              | gung                                                                                                    | g ana                                                                                                    | log z                                                                                                    | u IO-                                                                                                    | Link-                                                                | Port 1 (                                                                                                    | Word 0                                                                                                    | x020x                                                                                                    | 09)                                                                                                    |                                                                                                    |                                                                                          |                                                                                                    |                                                                                                    |                                             |                                                                                                    |
| t 4                                               |                                                                                                    |                                                                                                    |                                                                                                    |                                                                                                    |                                                                      |                                                                                                    |                                                                                                    |                                                                                                    |                                                                                                    |                                                                                                    |                                                                                          |                                                                                                    |                                                                                                    |                                             |                                                                                                    |
| Bele                                              | gung                                                                                                    | g ana                                                                                                    | log z                                                                                                    | u IO-                                                                                                    | Link-                                                                | Port 1 (                                                                                                    | Word 0                                                                                                    | x020x                                                                                                    | 09)                                                                                                    |                                                                                                    |                                                                                          |                                                                                                    |                                                                                                    |                                             |                                                                                                    |
| t 5                                               |                                                                                                    |                                                                                                    |                                                                                                    |                                                                                                    |                                                                      |                                                                                                    |                                                                                                    |                                                                                                    |                                                                                                    |                                                                                                    |                                                                                          |                                                                                                    |                                                                                                    |                                             |                                                                                                    |
| Bele                                              | gung                                                                                                    | g ana                                                                                                    | log z                                                                                                    | u IO-                                                                                                    | Link-                                                                | Port 1 (                                                                                                    | Word 0                                                                                                    | x020x                                                                                                    | 09)                                                                                                    |                                                                                                    |                                                                                          |                                                                                                    |                                                                                                    |                                             |                                                                                                    |
| t 6                                               |                                                                                                    |                                                                                                    |                                                                                                    |                                                                                                    |                                                                      |                                                                                                    |                                                                                                    |                                                                                                    |                                                                                                    |                                                                                                    |                                                                                          |                                                                                                    |                                                                                                    |                                             |                                                                                                    |
| Bele                                              | gung                                                                                                    | g ana                                                                                                    | log z                                                                                                    | u IO-                                                                                                    | Link-                                                                | Port 1 (                                                                                                    | Word 0                                                                                                    | x020x                                                                                                    | 09)                                                                                                    |                                                                                                    |                                                                                          |                                                                                                    |                                                                                                    |                                             |                                                                                                    |
| t 7                                               |                                                                                                    |                                                                                                    |                                                                                                    |                                                                                                    |                                                                      |                                                                                                    |                                                                                                    |                                                                                                    |                                                                                                    |                                                                                                    |                                                                                          |                                                                                                    |                                                                                                    |                                             |                                                                                                    |
| Bele                                              | gung                                                                                                    | g ana                                                                                                    | log z                                                                                                    | u IO-                                                                                                    | Link-                                                                | Port 1 (                                                                                                    | Word 0                                                                                                    | x020x                                                                                                    | 09)                                                                                                    |                                                                                                    |                                                                                          |                                                                                                    |                                                                                                    |                                             |                                                                                                    |
| t 8                                               |                                                                                                    |                                                                                                    |                                                                                                    |                                                                                                    |                                                                      |                                                                                                    |                                                                                                    |                                                                                                    |                                                                                                    |                                                                                                    |                                                                                          |                                                                                                    |                                                                                                    |                                             |                                                                                                    |
| Belegung analog zu IO-Link-Port 1 (Word 0x020x09) |                                                                                                    |                                                                                                    |                                                                                                    |                                                                                                    |                                                                      |                                                                                                    |                                                                                                    |                                                                                                    |                                                                                                    |                                                                                                    |                                                                                          |                                                                                                    |                                                                                                    |                                             |                                                                                                    |
|                                                   | Bit-N         15         -         -         t 1         Zykli         -         -         Hers         Gerä         -         Hers         Gerä         -         t 2         Bele         t 3         Bele         t 4         Bele         t 5         Bele         t 6         Bele         t 7         Bele         t 7         Bele         t 7         Bele         t 7         Bele         t 7         Bele          t 7          Bele          t 7          Bele | Bit-Nr.151415141 $-$ t 1ZykluszeiZykluszei-deräte-IE-Geräte-IE-Geräte-IE-t 2Belegungt 3Belegungt 4Belegungt 5Belegungt 5Belegungt 7Belegungt 7Belegungt 8Belegung | Bit-Nr.1514131514131tGeräte-IDMSEGeräte-IDMSEt2Belegung anat3t-t-t-t-t-t-t-t-t-belegung anat-t-t-t-t-belegung anat-t-t-t-t-t-belegung anat-t-belegung anat-t-belegung ana | Bit-Nr.1514131211111t1Geräte-IDMSB-Geräte-IDMSB-Geräte-IDttttttbelegung analog z-ttttttbelegung analog z-tttt-belegung analog zt-t-t-belegung analog zt-t-belegung analog zt- | Bit-Nr.15141312111tGeräte-IDMSBGeräte-IDMSBftttttttttttttttttttttttt | Bit-Nr.1514131211101Geräte-IDMSBGeräte-IDMSBGeräte-IDMSB*Belegung analog zu IO-Linkt 3selegung analog zu IO-Linkt 4Belegung analog zu IO-Linkt 7selegung analog zu IO-Linkt 7selegung analog zu IO-Link-t 8-selegung analog zu IO-Link- | Bit-Nr.         15       14       13       12       11       10       9         15       14       13       12       11       10       9         -       -       -       -       -       -       -         -       -       -       -       -       -       -         t       1       -       -       -       -       -         t       T       -       -       -       -       -         -       -       -       -       -       -       -         -       -       -       -       -       -       -       -         Geräte-ID       MSB       -       -       -       -       -       -       -       -       -       -       -       -       -       -       -       -       -       -       -       -       -       -       -       -       -       -       -       -       -       -       -       -       -       -       -       -       -       -       -       -       -       -       -       -       -       -       -       < | Bit-Nr.         15       14       13       12       11       10       9       8         -       -       -       -       -       -       -       -       -         -       -       -       -       -       -       -       -       -         t       1       -       -       -       -       -       -       -         t       -       -       -       -       -       -       -       -         derate-ID       MSB       -       -       -       -       -       -       -       -       -       -       -       -       -       -       -       -       -       -       -       -       -       -       -       -       -       -       -       -       -       -       -       -       -       -       -       -       -       -       -       -       -       -       -       -       -       -       -       -       -       -       -       -       -       -       -       -       -       -       -       -       -       -       -       - | Bit-Nr.       14       13       12       11       10       9       8       7         15       14       13       12       11       10       9       8       7         15       14       13       12       11       10       9       8       7         15       14       13       12       1       10       9       8       7         1       12       1       1       1       1       1       1       1       1       1         1       1       1       1       1       1       1       1       1       1       1       1       1       1       1       1       1       1       1       1       1       1       1       1       1       1       1       1       1       1       1       1       1       1       1       1       1       1       1       1       1       1       1       1       1       1       1       1       1       1       1       1       1       1       1       1       1       1       1       1       1       1       1       1       1 </td <td>Bit-Nr.15141312111098761DXP7DXP7DXP7ZykluszeitDXP7Quick<br/>Start-<br/>Up aktHersteller-ID MSBGeräte-ID MSBGeräte-ID LSB<br/>Geräte-ID LSBGeräte-ID LSB<br/>Geräte-ID LSBGeräte-ID LSBGeräte-ID MSB**Belegung analog zu IO-Link-Port 1 (Word 0x020x09)*t fBelegung analog zu IO-Link-Port 1 (Word 0x020x09)t ft fBelegung analog zu IO-Link-Port 1 (Word 0x020x09)t fBelegung analog zu IO-Link-Port 1 (Word 0x020x09)t fBelegung analog zu IO-Link-Port 1 (Word 0x020x09)t fBelegung analog zu IO-Link-Port 1 (Word 0x020x09)t fBelegung analog zu IO-Link-Port 1 (Word 0x020x09)</td> <td>Bit-Vir.<br/>To 14 13 12 11 10 9 8 7 6 0 5<br/>To 2 1 1 1 10 9 10 10 5 10 5 10 5 10 5 10 5</td> <td>BIE-VIEWENT VENERAL VENERAL VENER</td> <td>Bit-VI-       It       14       13       12       11       10       9       8       7       6       5       4       3         1       1       1       1       1       1       1       1       1       1       1       1       1       1       1       1       1       1       1       1       1       1       1       1       1       1       1       1       1       1       1       1       1       1       1       1       1       1       1       1       1       1       1       1       1       1       1       1       1       1       1       1       1       1       1       1       1       1       1       1       1       1       1       1       1       1       1       1       1       1       1       1       1       1       1       1       1       1       1       1       1       1       1       1       1       1       1       1       1       1       1       1       1       1       1       1       1       1       1       1       1       1       1</td> <td>Bit-VI-VI-VI-VI-VI-VI-VI-VI-VI-VI-VI-VI-VI-</td> <td>Bit-VI-IS 1413121110987654321IS NO110987654321IS NO1110987654321111111111100000000000000000000000000000000000000000000000000000000000000000000000000000000000000000000000000000000000000000000000000000000000000000000000</td> | Bit-Nr.15141312111098761DXP7DXP7DXP7ZykluszeitDXP7Quick<br>Start-<br>Up aktHersteller-ID MSBGeräte-ID MSBGeräte-ID LSB<br>Geräte-ID LSBGeräte-ID LSB<br>Geräte-ID LSBGeräte-ID LSBGeräte-ID MSB**Belegung analog zu IO-Link-Port 1 (Word 0x020x09)*t fBelegung analog zu IO-Link-Port 1 (Word 0x020x09)t ft fBelegung analog zu IO-Link-Port 1 (Word 0x020x09)t fBelegung analog zu IO-Link-Port 1 (Word 0x020x09)t fBelegung analog zu IO-Link-Port 1 (Word 0x020x09)t fBelegung analog zu IO-Link-Port 1 (Word 0x020x09)t fBelegung analog zu IO-Link-Port 1 (Word 0x020x09) | Bit-Vir.<br>To 14 13 12 11 10 9 8 7 6 0 5<br>To 2 1 1 1 10 9 10 10 5 10 5 10 5 10 5 10 5 | BIE-VIEWENT VENERAL VENERAL VENER | Bit-VI-       It       14       13       12       11       10       9       8       7       6       5       4       3         1       1       1       1       1       1       1       1       1       1       1       1       1       1       1       1       1       1       1       1       1       1       1       1       1       1       1       1       1       1       1       1       1       1       1       1       1       1       1       1       1       1       1       1       1       1       1       1       1       1       1       1       1       1       1       1       1       1       1       1       1       1       1       1       1       1       1       1       1       1       1       1       1       1       1       1       1       1       1       1       1       1       1       1       1       1       1       1       1       1       1       1       1       1       1       1       1       1       1       1       1       1       1 | Bit-VI-VI-VI-VI-VI-VI-VI-VI-VI-VI-VI-VI-VI- | Bit-VI-IS 1413121110987654321IS NO110987654321IS NO1110987654321111111111100000000000000000000000000000000000000000000000000000000000000000000000000000000000000000000000000000000000000000000000000000000000000000000000 |

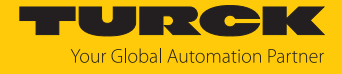

| Wort-Nr.         | Bit- | t-Nr. |    |    |    |    |                 |               |   |   |   |   |   |   |                       |       |
|------------------|------|-------|----|----|----|----|-----------------|---------------|---|---|---|---|---|---|-----------------------|-------|
|                  | 15   | 14    | 13 | 12 | 11 | 10 | 9               | 8             | 7 | 6 | 5 | 4 | 3 | 2 | 1                     | 0     |
| VAUX-Überwachung |      |       |    |    |    |    |                 |               |   |   |   |   |   |   |                       |       |
| 0x42             | -    | -     | -  | -  | -  | -  | VAUX1<br>X1 (K2 | l Pin1<br>/3) | - | - | - | - | - | - | VAUX1 Pi<br>(K0/1)    | n1 X0 |
| 0x43             | -    | -     | -  | -  | -  | -  | VAUX1<br>X3 (K6 | l Pin1<br>/7) | - | - | - | - | - | - | VAUX1 Pi<br>X2 (K4/5) | n1    |
| 0x44             | -    | -     | -  | -  | -  | -  | VAUX1<br>X5 (K1 | l Pin1<br>0)  | - | - | - | - | - | - | VAUX1 Pi<br>(K8)      | n1 X4 |
| 0x45             | -    | -     | -  | -  | -  | -  | VAUX1<br>X7 (K1 | l Pin1<br>4)  | - | - | - | - | - | - | VAUX1 Pi<br>(K12)     | n1 X6 |
| 0x46<br>0x47     | -    | -     | -  | -  | -  | -  | -               | -             | - | - | - | - | - | - | -                     | -     |
| 0x48             | -    | -     | -  | -  | -  | -  | VAUX2<br>X5 (K1 | 2 Pin2<br>1)  | - | - | - | - | - | - | VAUX2 Pi<br>X4 (K9)   | n2    |
| 0x49             | -    | -     | -  | -  | -  | -  | VAUX2<br>X7 (K1 | 2 Pin2<br>5)  | - | - | - | - | - | - | VAUX2 Pi<br>X6 (K13)  | n2    |

Die Default-Werte sind fett dargestellt.

| Parametername Wert Bedeutung    |        | Bedeutung | Beschreibung                               |                                                                                                    |  |  |  |
|---------------------------------|--------|-----------|--------------------------------------------|----------------------------------------------------------------------------------------------------|--|--|--|
|                                 | Dez.   | Hex.      |                                            |                                                                                                    |  |  |  |
| Manueller Reset<br>des Ausgangs | 0      | 0x00      | nein                                       | Der Ausgang schaltet sich nach Überstrom<br>automatisch wieder ein.                                                                                                    |  |  |  |
| nach Überstrom<br>(DXPSRO)      | 1      | 0x01      | ja                                         | Der Ausgang schaltet sich nach Überstrom erst nach<br>Zurücknehmen und erneutem Setzen des Schalt-<br>signals wieder ein.                                                                                                    |  |  |  |
| Ausgang                         | 0      | 0x00      | nein                                       | Der Ausgang an Pin 2 ist deaktiviert.                                                                                                    |  |  |  |
| aktivieren K<br>(DXPENDO)       | 1      | 0x01      | ja                                         | Der Ausgang an Pin 2 ist aktiviert.                                                                                                    |  |  |  |
| Betriebsart                     | 0 0x00 |           | IO-Link ohne<br>Überprüfung                | Pin 4 wird im IO-Link-Modus betrieben.<br>Der Master prüft nicht, ob das angeschlossene<br>IO-Link-Device dem konfigurierten Device entspricht.                                                                                                    |  |  |  |
|                                 | 1      | 0x01      | IO-Link mit familien-<br>kompatiblem Gerät | Pin 4 wird im IO-Link-Modus betrieben.<br>Der Master prüft, ob die Vendor-ID und das MSB der<br>Device-ID (hierdurch wird die Produktfamilie defi-<br>niert) des angeschlossenen Device mit denen des<br>konfigurierten übereinstimmen. Scheitert die<br>Prüfung, wird zwar eine IO-Link-Kommunikation auf-<br>gebaut, aber es findet kein Prozessdatenaustausch<br>statt. Das Device bleibt im sicheren Zustand<br>(Pre-Operate).<br>Parameter und Diagnosedaten können gelesen bzw.<br>geschrieben werden. |  |  |  |

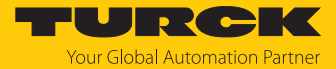

| Parametername | Wert<br>Dez. Hex. |      | Bedeutung                        | Beschreibung                                                                                                    |  |
|---------------|-------------------|------|----------------------------------|----------------------------------------------------------------------------------------------------|--|
|               | 2                 | 0x02 | IO-Link mit kompatiblem<br>Gerät | Pin 4 wird im IO-Link-Modus betrieben.<br>Der Master prüft, ob die Vendor-ID und die Device-ID<br>des angeschlossenen Device mit den IDs des konfi-<br>gurierten übereinstimmen. Stimmt die Vendor-ID<br>überein, die Device-ID jedoch nicht, versucht der<br>Master, die Device-ID in das angeschlossene Device<br>zu schreiben. Gelingt das Schreiben der Device-ID,<br>ist das angeschlossene Device kompatibel und ein<br>Prozessdatenaustausch kann stattfinden. Gelingt das<br>Schreiben der Device-ID nicht, findet kein Prozess-<br>datenaustausch statt. Das Device bleibt im sicheren<br>Zustand (Pre-Operate).<br>Parameter und Diagnosedaten können gelesen bzw.<br>geschrieben werden. |  |
|               | 3                 | 0x03 | IO-Link mit identischem<br>Gerät | Pin 4 wird im IO-Link-Modus betrieben.<br>Der Master prüft, ob der Device-Typ (Vendor-ID und<br>Device-ID) und die Seriennummer des angeschlosse-<br>nen Device mit den Angaben des konfigurierten<br>Device übereinstimmen. Scheitert die Prüfung, wird<br>zwar eine IO-Link-Kommunikation aufgebaut, aber es<br>findet kein Prozessdatenaustausch statt. Das Device<br>bleibt im sicheren Zustand (Pre-Operate).<br>Parameter und Diagnosedaten können gelesen bzw.<br>geschrieben werden.                                                                                                    |  |
|               | 4                 | 0x04 | DI (mit Parameterzugriff)        | Pin 4 wird grundsätzlich als einfacher digitaler<br>Eingang betrieben.<br>Der azyklische Parameterzugriff von der SPS oder<br>vom DTM ist möglich. Der IO-Link-Master startet den<br>Port im IO-Link-Modus, parametriert das Device und<br>setzt den Port dann zurück in den SIO-Modus (DI).<br>Der Port bleibt so lange im SIO-Modus (DI), bis eine<br>erneute IO-Link-Anfrage von der übergeordneten<br>Steuerung erfolgt.<br>Datenhaltung wird nicht unterstützt. Angeschlossene<br>Devices müssen den SIO-Modus (DI) unterstützen.<br>Bei einem Parameterzugriff wird die IO-Link-<br>Kommunikation am Port gestartet. Schaltsignale<br>werden dabei unterbrochen.                              |  |
|               | 8                 | 0x08 | DI                               | Pin 4 wird als einfacher digitaler Eingang betrieben.<br>Datenhaltung wird nicht unterstützt.                                                                                                    |  |

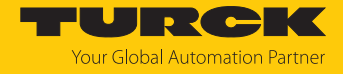

| Parametername                       | Wert Bedeutung                                                                                                    |                                                                                   | Bedeutung                                                                                                    | Beschreibung                                                                                                    |  |  |  |  |  |  |  |
|-------------------------------------|----------------------------------------------------------------------------------------------------|-----------------------------------------------------------------------------------|----------------------------------------------------------------------------------------------------|----------------------------------------------------------------------------------------------------|--|--|--|--|--|--|--|
|                                     | Dez.                                                                                                    | Hex.                                                                              |                                                                                                    |                                                                                                    |  |  |  |  |  |  |  |
| Datenhaltungs-<br>modus             | Synchr<br>angesc<br>Ist die S<br>(DS_ER                                                                                                    | onisatio<br>hlosser<br>Synchro<br>R). In d                                        | on der Parameterdaten der<br>nen Device im Master).<br>onisation nicht möglich, wir<br>iesem Fall muss der Datens | IO-Link-Devices (Sicherung der Parameter des<br>d dies durch eine Diagnosemeldung angezeigt<br>peicher des Masters gelöscht werden:                                                          |  |  |  |  |  |  |  |
|                                     | • (                                                                                                    | Option "deaktiviert, ioschen wahlen, um den Datenspeicher des Masters zu loschen. |                                                                                                    |                                                                                                    |  |  |  |  |  |  |  |
|                                     | IO-Link<br>Link-De                                                                                                    | -Device<br>evices r                                                               | es mit IO-Link V1.0 unterstü<br>nit IO-Link V1.0:                                                                 | tzen keine Datenhaltung. Bei der Verwendung von IO-                                                                                                    |  |  |  |  |  |  |  |
|                                     |                                                                                                    | option ,                                                                          | ,deaktiviert, loschen" wahle                                                                                      | n, um die Datenhaltung zu deaktivieren.                                                                                                    |  |  |  |  |  |  |  |
|                                     | 0                                                                                                    | 0x00                                                                              | aktiviert                                                                                                    | Als Referenz dienen immer die aktuellen Parameter-<br>daten (Master oder Device).                                                                                                    |  |  |  |  |  |  |  |
|                                     | 1                                                                                                    | 0x01                                                                              | überschreiben                                                                                                    | Synchronisation der Parameterdaten aktiviert.<br>Als Referenz dienen die Daten im Master.                                                                                                    |  |  |  |  |  |  |  |
|                                     | 2                                                                                                    | 0x02 einlesen                                                                     |                                                                                                    | Synchronisation der Parameterdaten aktiviert.<br>Als Referenz dienen die Daten im angeschlossenen<br>IO-Link-Device.                                                                         |  |  |  |  |  |  |  |
|                                     | 3                                                                                                    | 0x03                                                                              | deaktiviert, löschen                                                                                              | Synchronisation der Parameterdaten deaktiviert.<br>Der im Master gespeicherte Datensatz wird gelöscht.                                                                                       |  |  |  |  |  |  |  |
| Quick Start-Up<br>aktivieren        | Für schnelle Anwendungen (z. B. Werkzeugwechsel) kann die Anlaufzeit für IO-Link-Devices ver-<br>kürzt werden. Dabei wird die per IO-Link-Spezifikation definierte Erkennungszeit<br>(TSD = Device Detection Time) reduziert. |                                                                                   |                                                                                                    |                                                                                                    |  |  |  |  |  |  |  |
|                                     | 0                                                                                                    | 0 0x00 nein                                                                       |                                                                                                    | Die Anlaufzeit liegt im definierten Bereich (0,5 s).<br>Alle IO-Link-Devices gemäß Spezifikation können<br>betrieben werden.                                                                 |  |  |  |  |  |  |  |
|                                     | 1                                                                                                    | 0x01                                                                              | ja                                                                                                    | Die Anlaufzeit wird auf ca. 100 ms reduziert. Diese<br>wird nicht von allen IO-Link-Devices unterstützt. Ggf.<br>ist zu prüfen, ob das verwendete IO-Link-Device in<br>diesem Modus anläuft. |  |  |  |  |  |  |  |
| Geräte-                             | 0                                                                                                    | 0x00                                                                              | inaktiv                                                                                                    | Port ist generisch oder wird gar nicht parametriert.                                                                                                    |  |  |  |  |  |  |  |
| parametrierung<br>via GSD (GSD)     | 1                                                                                                    | 0x01                                                                              | aktiv                                                                                                    | Der Port wird im PROFINET mit einem spezifischen<br>Device-Gerätetyp aus der GSDML-Datei (SIDI)<br>parametriert.                                                                             |  |  |  |  |  |  |  |
| Zykluszeit                          | 0                                                                                                    | 0x00                                                                              | automatisch                                                                                                    | Die kleinstmögliche vom Device unterstützte<br>Zykluszeit wird gewählt.                                                                                                    |  |  |  |  |  |  |  |
|                                     | 16<br>191                                                                                                    | 0x10<br><br>0xBF                                                                  | 1,6132,8 ms                                                                                                    | Einstellbar in Schritten von 0,8 bzw. 1,6 ms                                                                                                    |  |  |  |  |  |  |  |
|                                     | 255                                                                                                    | 0xFF                                                                              | automatisch, kompatibel                                                                                           | Kompatibilitätsmodus<br>Der Modus behebt mögliche Kommunikations-<br>probleme mit Sensoren der SGB-Familie der Firma IFM.                                                                    |  |  |  |  |  |  |  |
| Revision                            | 0                                                                                                    | 0x00                                                                              | automatisch                                                                                                    | Der Master bestimmt die IO-Link-Revision<br>automatisch.                                                                                                    |  |  |  |  |  |  |  |
|                                     | 1                                                                                                    | 0x01                                                                              | V 1.0                                                                                                    | IO-Link-Revision V 1.0 wird eingestellt.                                                                                                    |  |  |  |  |  |  |  |
| Prozess-Eingangs-<br>daten ungültig | 0                                                                                                    | 0x00                                                                              | erzeugt Diagnose                                                                                                  | Sind die Prozessdaten ungültig, wird eine entspre-<br>chende Diagnose erzeugt.                                                                                                    |  |  |  |  |  |  |  |
| (PZDE ungültig)                     | 1                                                                                                    | 0x01                                                                              | erzeugt keine Diagnose                                                                                            | Ungültige Prozessdaten erzeugen keine Diagnose.                                                                                                    |  |  |  |  |  |  |  |

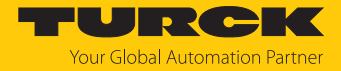

| Parametername                                               | Wert Bedeutung                                             |                                                                                                    | Bedeutung                                                     | Beschreibung                                                                                                    |  |  |  |  |  |  |
|-------------------------------------------------------------|------------------------------------------------------------|----------------------------------------------------------------------------------------------------|---------------------------------------------------------------|----------------------------------------------------------------------------------------------------|--|--|--|--|--|--|
|                                                             | Dez.                                                       | Hex.                                                                                                    |                                                               |                                                                                                    |  |  |  |  |  |  |
| Diagnosen<br>deaktivieren                                   | Beeinfl<br>rung w<br>nicht.                                | usst da<br>erden I                                                                                                    | s Weiterleiten von IO-Link-E<br>Events aufgrund ihrer Priorit | ink-Events vom Master an den Feldbus. Je nach Parametrie-<br>'riorität vom Master an den Feldbus weitergeleitet oder                       |  |  |  |  |  |  |
|                                                             | 0                                                          | 0x00                                                                                                    | nein                                                          | Der Master leitet alle IO-Link-Events an den Feldbus weiter.                                                                               |  |  |  |  |  |  |
|                                                             | 1                                                          | 0x01                                                                                                    | Informationen                                                 | Der Master leitet alle IO-Link-Events außer IO-Link-<br>Informationen (Notifications) an den Feldbus weiter.                               |  |  |  |  |  |  |
|                                                             | 2                                                          | 0x02                                                                                                    | Informationen und<br>Warnungen                                | Der Master leitet alle IO-Link-Events außer IO-Link-<br>Informationen und Warnungen (Notifications und<br>Warnings) an den Feldbus weiter. |  |  |  |  |  |  |
|                                                             | 3                                                          | 0x03                                                                                                    | ja                                                            | Der Master leitet keine IO-Link-Events an den Feldbus weiter.                                                                              |  |  |  |  |  |  |
| Mapping der<br>Prozess-Eingangs-<br>daten<br>(Mapping PZDE) | Optimie<br>könner<br>Mappir<br>PROFIN<br>Bei PRO<br>werder | Optimierung des Prozessdaten-Mappings für den verwendeten Feldbus: Die IO-Link-Daten<br>können in Abhängigkeit vom verwendeten Feldbus gedreht werden, um ein optimiertes Daten-<br>Mapping auf der Feldbusseite zu erreichen.<br>PROFINET:<br>Bei PROFINET ist der Parameter fest auf <b>0x00 = direkt</b> eingestellt und kann nicht verändert<br>werden. |                                                               |                                                                                                    |  |  |  |  |  |  |
|                                                             | 0                                                          | 0x00 direkt                                                                                                    |                                                               | Die Prozessdaten werden nicht gedreht.<br>z. B.: 0x0123 4567 89AB CDEF                                                                     |  |  |  |  |  |  |
|                                                             | 1                                                          | 0x01                                                                                                    | 16 Bit drehen                                                 | Die Bytes pro Wort werden gedreht.<br>z. B.: 0x2301 6745 AB89 EFCD                                                                         |  |  |  |  |  |  |
|                                                             | 2                                                          | 0x02                                                                                                    | 32 Bit drehen                                                 | Die Bytes pro Doppelwort werden gedreht.<br>z. B.: 0x6745 2301 EFCD AB89                                                                   |  |  |  |  |  |  |
|                                                             | 3                                                          | 0x03                                                                                                    | alle drehen                                                   | Alle Bytes werden gedreht.<br>z. B.: 0xEFCD AB89 6745 2301                                                                                 |  |  |  |  |  |  |
| Mapping der<br>Prozess-<br>Ausgangsdaten<br>(Mapping PZDA)  | siehe N                                                    | lappin                                                                                                    | g der Prozesseingangdater                                     | n                                                                                                    |  |  |  |  |  |  |
| Hersteller-ID                                               | 0655<br>0x0000                                             | 35<br>0xFF                                                                                                    | FF                                                            | Angabe der Hersteller-ID für die Port-Konfigurations-<br>prüfung                                                                           |  |  |  |  |  |  |
| Geräte-ID                                                   | 0167<br>00x0                                               | 77215<br>0FFFFF                                                                                                    | F                                                             | Angabe der Geräte-ID für die Port-Konfigurations-<br>prüfung, 24-Bit-Wert                                                                  |  |  |  |  |  |  |
| VAUX1 Pin 1 Xx<br>(K)                                       | 0                                                          | 0x00                                                                                                    | 24 VDC                                                        | Die 24-VDC-Sensor/Aktuatorversorgung an Pin 1 des jeweiligen Steckplatzes ist eingeschaltet.                                               |  |  |  |  |  |  |
|                                                             | 1                                                          | 0x01                                                                                                    | schaltbar                                                     | Die 24-VDC-Sensor/Aktuatorversorgung an Pin 1 des jeweiligen Steckplatzes ist über die Prozessdaten schaltbar.                             |  |  |  |  |  |  |
|                                                             | 2                                                          | 0x02                                                                                                    | aus                                                           | Die 24-VDC-Sensor/Aktuatorversorgung an Pin 1 des jeweiligen Steckplatzes ist abgeschaltet.                                                |  |  |  |  |  |  |
| VAUX2 Pin 2 Xx<br>(K)                                       | 0                                                          | 0x00                                                                                                    | 24 VDC                                                        | Die Class-B-Versorgung an Pin 2 des jeweiligen Steck-<br>platzes ist eingeschaltet.                                                        |  |  |  |  |  |  |
|                                                             | 1                                                          | 0x01                                                                                                    | schaltbar                                                     | Die Class-B-Versorgung an Pin 2 des jeweiligen Steck-<br>platzes ist über die Prozessdaten schaltbar.                                      |  |  |  |  |  |  |
|                                                             | 2                                                          | 0x02                                                                                                    | aus                                                           | Die Class-B-Versorgung an Pin 2 des jeweiligen Steck-<br>platzes ist abgeschaltet.                                                         |  |  |  |  |  |  |

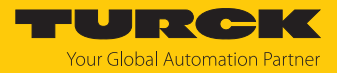

| Werte für den Parameter "Zykluszeit" in r | ns |
|-------------------------------------------|----|
|-------------------------------------------|----|

| Zeit | Wert | Zeit | Wert | Zeit | Wert | Zeit | Wert | Zeit  | Wert | Zeit            | Wert |
|------|------|------|------|------|------|------|------|-------|------|-----------------|------|
| auto | 0x00 | 16   | 0x58 | 31,2 | 0x7E | 60,8 | 0x92 | 91,2  | 0xA5 | 121,6           | 0xB8 |
| 1,6  | 0x10 | 16,8 | 0x5A | 32   | 0x80 | 62,4 | 0x93 | 92,8  | 0xA6 | 123,2           | 0xB9 |
| 2,4  | 0x18 | 17,6 | 0x5C | 33,6 | 0x81 | 64   | 0x94 | 94,4  | 0xA7 | 124,8           | 0xBA |
| 3,2  | 0x20 | 18,4 | 0x5E | 35,2 | 0x82 | 65,6 | 0x95 | 96    | 0xA8 | 126,4           | 0xBB |
| 4    | 0x28 | 19,2 | 0x60 | 36,8 | 0x83 | 67,1 | 0x96 | 97,6  | 0xA9 | 128             | 0xBC |
| 4,8  | 0x30 | 20   | 0x62 | 38,4 | 0x84 | 68,8 | 0x97 | 99,2  | 0xAA | 129,6           | 0xBD |
| 5,6  | 0x38 | 20,8 | 0x67 | 40   | 0x85 | 70,4 | 0x98 | 100,8 | 0xAB | 131,2           | 0xBE |
| 6,4  | 0x40 | 21,6 | 0x66 | 41,6 | 0x86 | 72   | 0x99 | 102,4 | 0xAC | 132,8           | 0xBF |
| 7,2  | 0x42 | 22,4 | 0x68 | 43,2 | 0x87 | 73,6 | 0x9A | 104   | 0xAD | reserviert      |      |
| 8    | 0x44 | 23,2 | 0x6A | 44,8 | 0x88 | 75,2 | 0x9B | 105,6 | 0xAE |                 |      |
| 8,8  | 0x46 | 24,0 | 0x6C | 46,4 | 0x89 | 76,8 | 0x9C | 107,2 | 0xAF |                 |      |
| 9,6  | 0x48 | 24,8 | 0x6E | 48   | 0x8A | 78,4 | 0x9D | 108,8 | 0xB0 |                 |      |
| 10,4 | 0x4A | 25,6 | 0x70 | 49,6 | 0x8B | 80   | 0x9E | 110,4 | 0xB1 |                 |      |
| 11,2 | 0x4C | 26,4 | 0x72 | 51,2 | 0x8C | 81,6 | 0x9F | 112   | 0xB2 |                 |      |
| 12,0 | 0x4E | 27,2 | 0x74 | 52,8 | 0x8D | 83,2 | 0xA0 | 113,6 | 0xB3 |                 |      |
| 12,8 | 0x50 | 28   | 0x76 | 54,4 | 0x8E | 84,8 | 0xA1 | 115,2 | 0xB4 |                 |      |
| 13,6 | 0x52 | 28,8 | 0x78 | 56   | 0x8F | 86,4 | 0xA2 | 116,8 | 0xB5 |                 |      |
| 14,4 | 0x54 | 29,6 | 0x7A | 57,6 | 0x90 | 88   | 0xA3 | 118,4 | 0xB6 |                 |      |
| 15,2 | 1x56 | 30,4 | 0x7C | 59,2 | 0x91 | 89,6 | 0xA4 | 120   | 0xB7 | auto.,<br>komp. | 0xFF |

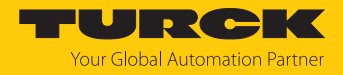

## 8.1.1 Prozessdatenmapping anpassen

Das Mapping der Prozessdaten kann über die Parametrierung des IO-Link-Master-Moduls applikationsspezifisch angepasst werden.

Je nach verwendetem Feldbus kann es notwendig sein, Prozessdaten wortweise, doppelwortweise oder im Ganzen zu drehen, um sie der Datenstruktur innerhalb der Steuerung anzupassen. Das Mapping der Prozessdaten wird Kanal für Kanal über die Parameter **Mapping Prozess-Eingangsdaten** und **Mapping Prozess-Ausgangsdaten** bestimmt.

| Mapping durch den IO-Link Master $ ightarrow$ Feldbus $ ightarrow$ SPS |                           |                                          |                             |                                       |                                 |                             |  |  |
|------------------------------------------------------------------------|---------------------------|------------------------------------------|-----------------------------|---------------------------------------|---------------------------------|-----------------------------|--|--|
| Byte                                                                   | Device an<br>IO-Link-Port | Device-Prozessdaten im<br>IO-Link-Master |                             | Parameter:<br>Mapping<br>Prozessdaten | Device-Prozessdaten zum Feldbus |                             |  |  |
| Byte 0                                                                 |                           | Status/Control                           |                             |                                       | Status/Control                  |                             |  |  |
| Byte 1                                                                 |                           |                                          |                             |                                       |                                 |                             |  |  |
| IO-Link-                                                               | Port 1                    |                                          |                             |                                       |                                 |                             |  |  |
| Byte 2                                                                 | Temperatursensor          | Temperatur                               | Low-Byte                    | 16 Bit drehen                         | Temperatur                      | High-Byte                   |  |  |
| Byte 3                                                                 | TS                        |                                          | High-Byte                   |                                       |                                 | Low-Byte                    |  |  |
| IO-Link-                                                               | Port 2                    |                                          |                             |                                       |                                 |                             |  |  |
| Byte 4                                                                 | Linearwegsensor           | Position                                 | Low-Byte                    | 16 Bit drehen                         | Position                        | High-Byte                   |  |  |
| Byte 5                                                                 | Li                        |                                          | High-Byte                   |                                       |                                 | Low-Byte                    |  |  |
| IO-Link-                                                               | Port 3                    |                                          |                             |                                       |                                 |                             |  |  |
| Byte 6                                                                 | I/O-Hub TBIL              | Digital-<br>signale                      | 07                          | direkt                                | Digitalsignale                  | 07                          |  |  |
| Byte 7                                                                 |                           | Digital-<br>signale                      | 815                         |                                       | Digitalsignale                  | 815                         |  |  |
| IO-Link-                                                               | Port 4                    |                                          |                             |                                       |                                 |                             |  |  |
| Byte 8                                                                 |                           | Diagnose                                 |                             | alle drehen                           | Zähl-/<br>Positionswert         | Most<br>Significant<br>Byte |  |  |
| Byte 9                                                                 | Drehgeber RI              | Zähl-/<br>Positionswert                  | Low-Byte                    |                                       |                                 | High-Byte                   |  |  |
| Byte 10                                                                | ]                         |                                          | High-Byte                   |                                       |                                 | Low-Byte                    |  |  |
| Byte 11                                                                |                           |                                          | Most<br>Significant<br>Byte |                                       | Diagnose                        |                             |  |  |

## Beispiel-Mapping für Feldbusse mit Little Endian-Format
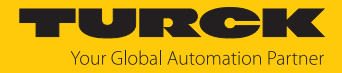

### 8.1.2 PROFINET-Parameter

Bei den Parametern muss für PROFINET zwischen den PROFINET-Geräteparametern und den Parametern der I/O-Kanäle unterschieden werden.

## PROFINET-Geräteparameter

Default-Werte sind **fett** dargestellt.

| Parametername                                 | Wert | Bedeutung           | Beschreibung                                                                      |
|-----------------------------------------------|------|---------------------|-----------------------------------------------------------------------------------|
| Ausgangsverhalten bei<br>Kommunikationsfehler | 0    | 0 ausgeben          | Das Gerät schaltet die Ausgänge auf "0". Fehlerinformation werden nicht gesendet. |
|                                               | 1    | Momentanwert halten | Das Gerät behält die aktuellen Daten<br>an den Ausgängen bei.                     |
| Alle Diagnosen<br>deaktivieren                | 0    | nein                | Diagnose- und Alarmmeldungen werden erzeugt.                                      |
|                                               | 1    | ja                  | Diagnose- und Alarmmeldungen werden unterdrückt.                                  |
| Lastspannungs-<br>Diagnosen<br>deaktivieren   | 0    | nein                | Die Überwachung der Spannung V2<br>ist aktiviert.                                 |
|                                               | 1    | ja                  | Das Senden der Diagnose wird<br>deaktiviert.                                      |
| LED-Verhalten (PWR)<br>bei Unterspannung      | 0    | rot                 | Die PWR-LED leuchtet bei einer<br>Unterspannung an V2 rot.                        |
| an V2                                         | 1    | grün                | Die PWR-LED blinkt bei einer<br>Unterspannung an V2 grün.                         |
| I/O-ASSISTANT Force                           | 0    | nein                |                                                                                   |
| Mode deaktivieren                             | 1    | ja                  | Der Force Mode des DTM wird deaktiviert.                                          |
| Deaktiviere                                   | 0    | nein                | Explizites Deaktivieren der Ethernet-                                             |
| EtherNet/IP                                   | 1    | ja                  | Protokolle bzw. des Webservers                                                    |
| Deaktiviere                                   | 0    | nein                | _                                                                                 |
| Modbus TCP                                    | 1    | ja                  |                                                                                   |
| Deaktiviere                                   | 0    | nein                | _                                                                                 |
| WEB Server                                    | 1    | ja                  |                                                                                   |

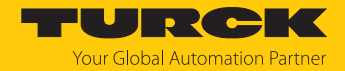

## 8.2 IO-Link-Funktionen für die azyklische Kommunikation

Der azyklische Zugriff auf Daten von IO-Link-Geräten erfolgt über IO-Link CALLs. Dabei muss zwischen Datensätzen des IO-Link-Masters (IOLM) und Datensätzen angeschlossener IO-Link-Devices (IOLD) unterschieden werden.

Welches Gerät über die IO-Link-CALLs angesprochen wird, entscheidet die Adressierung des CALLs.

Die Adressierung erfolgt über den Entitiy\_Port:

- Entity\_Port 0 = IO-Link-Mastermodul (IOLM)
- Entity\_Port 1 = IO-Link-Device an IO-Link-Port 1

....

Entity\_Port 8 = IO-Link-Device an IO-Link-Port 8

## 8.2.1 Port-Funktionen für Port 0 (IO-Link-Master)

IO-Link-Index (Port function invocation)

Der Zugriff auf die IO-Link-Master-Funktionen (Port 0) erfolgt über Index 65535.

## Subindex 64: Master Port Validation Configuration

Das Objekt schreibt eine bestimmte Konfiguration der Devices, die am IO-Link-Port angeschlossen werden sollen, in den Master. Der Master speichert die Daten für das IO-Link-Device, das am Port erwartet wird, und akzeptiert an dem Port danach nur ein Gerät mit exakt übereinstimmenden Daten (Vendor-ID, Device-ID und Serial Number).

Die Verwendung der Master Port Validation Configuration ist nur in Verbindung mit der Wahl einer Betriebsart mit Überprüfung (**IO-Link mit Familien-kompatiblem Gerät, IO-Link mit kompatiblem Gerät, IO-Link mit identischem Gerät**) sinnvoll.

| Entity_Port | IO-Link-Subindex | Read/Write | Länge         |
|-------------|------------------|------------|---------------|
| 0           | 64               | Write      | Max. 192 Byte |

#### Struktur des Befehls IOL\_Port\_Config:

|      | Inhalt        | Größe   | Format      | Bemerkung |
|------|---------------|---------|-------------|-----------|
| IOL1 | VENDOR_ID     | 2 Byte  | Unsigned 16 |           |
|      | DEVICE_ID     | 4 Byte  | Unsigned 32 |           |
|      | FUNCTION_ID   | 2 Byte  | Unsigned 16 | Wert: 0   |
|      | SERIAL_NUMBER | 16 Byte | String      |           |
| IOL2 | VENDOR_ID     | 2 Byte  | Unsigned 16 |           |
|      | DEVICE_ID     | 4 Byte  | Unsigned 32 |           |
|      | FUNCTION_ID   | 2 Byte  | Unsigned 16 | Wert: 0   |
|      | SERIAL_NUMBER | 16 Byte | String      |           |
| IOL3 | VENDOR_ID     | 2 Byte  | Unsigned 16 |           |
|      | DEVICE_ID     | 4 Byte  | Unsigned 32 |           |
|      | FUNCTION_ID   | 2 Byte  | Unsigned 16 | Wert: 0   |
|      | SERIAL_NUMBER | 16 Byte | String      |           |

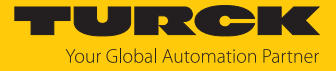

|      | Inhalt        | Größe   | Format      | Bemerkung |
|------|---------------|---------|-------------|-----------|
| IOL4 | VENDOR_ID     | 2 Byte  | Unsigned 16 |           |
|      | DEVICE_ID     | 4 Byte  | Unsigned 32 |           |
|      | FUNCTION_ID   | 2 Byte  | Unsigned 16 | Wert: 0   |
|      | SERIAL_NUMBER | 16 Byte | String      |           |
| IOL5 | VENDOR_ID     | 2 Byte  | Unsigned 16 |           |
|      | DEVICE_ID     | 4 Byte  | Unsigned 32 |           |
|      | FUNCTION_ID   | 2 Byte  | Unsigned 16 | Wert: 0   |
|      | SERIAL_NUMBER | 16 Byte | String      |           |
| IOL6 | VENDOR_ID     | 2 Byte  | Unsigned 16 |           |
|      | DEVICE_ID     | 4 Byte  | Unsigned 32 |           |
|      | FUNCTION_ID   | 2 Byte  | Unsigned 16 | Wert: 0   |
|      | SERIAL_NUMBER | 16 Byte | String      |           |
| IOL7 | VENDOR_ID     | 2 Byte  | Unsigned 16 |           |
|      | DEVICE_ID     | 4 Byte  | Unsigned 32 |           |
|      | FUNCTION_ID   | 2 Byte  | Unsigned 16 | Wert: 0   |
|      | SERIAL_NUMBER | 16 Byte | String      |           |
| IOL8 | VENDOR_ID     | 2 Byte  | Unsigned 16 |           |
|      | DEVICE_ID     | 4 Byte  | Unsigned 32 |           |
|      | FUNCTION_ID   | 2 Byte  | Unsigned 16 | Wert: 0   |
|      | SERIAL_NUMBER | 16 Byte | String      |           |

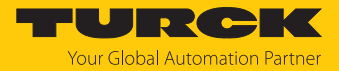

### Subindex 65: IO-Link Events

Das Objekt liest die IO-Link-Event-Diagnosen.

| Entity_Port | IO-Link-Subindex | Read/Write | Länge    |
|-------------|------------------|------------|----------|
| 0           | 65               | Read       | 255 Byte |

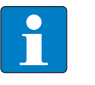

## HINWEIS

Nur Appears (kommende Diagnosen) und Single Shot Events (Einzelereignisse) werden so lange angezeigt, wie sie anliegen.

#### Struktur der auszulesenden Daten:

- Byte 0 enthält 2 Bit pro IO-Link-Port, die anzeigen, ob die Prozessdaten des angeschlossenen Device gültig sind.
- 4 Byte pro Diagnose-Event, die die Diagnose genauer zuordnen und spezifizieren. Maximal 14 Events pro IO-Link-Port werden angezeigt.

| Byte-Nr. | Bit- | Nr.     |      |       |      |   |   |   | Beschreibung                                                                                                    |
|----------|------|---------|------|-------|------|---|---|---|----------------------------------------------------------------------------------------------------|
|          | 7    | 6       | 5    | 4     | 3    | 2 | 1 | 0 |                                                                                                    |
| 0        |      |         |      |       |      |   |   | х | PD_Valid Input Port 1                                                                                                    |
|          |      |         |      |       |      |   | х |   | PD_Valid Output Port 1                                                                                                    |
|          |      |         |      |       |      | х |   |   | PD_Valid Input Port 2                                                                                                    |
|          |      |         |      |       | х    |   |   |   | PD_Valid Output Port 2                                                                                                    |
|          |      |         |      | x     |      |   |   |   | PD_Valid Input Port 3                                                                                                    |
|          |      |         | х    |       |      |   |   |   | PD_Valid Output Port 3                                                                                                    |
|          |      | x       |      |       |      |   |   |   | PD_Valid Input Port 4                                                                                                    |
|          | х    |         |      |       |      |   |   |   | PD_Valid Output Port 4                                                                                                    |
| 1        |      |         |      |       |      |   |   | х | PD_Valid Input Port 5                                                                                                    |
|          |      |         |      |       |      |   | х |   | PD_Valid Output Port 5                                                                                                    |
|          |      |         |      |       |      | х |   |   | PD_Valid Input Port 6                                                                                                    |
|          |      |         |      |       | х    |   |   |   | PD_Valid Output Port 6                                                                                                    |
|          |      |         |      | x     |      |   |   |   | PD_Valid Input Port 7                                                                                                    |
|          |      |         | x    |       |      |   |   |   | PD_Valid Output Port 7                                                                                                    |
|          |      | x       |      |       |      |   |   |   | PD_Valid Input Port 8                                                                                                    |
|          | x    |         |      |       |      |   |   |   | PD_Valid Output Port 8                                                                                                    |
| 2        | Qua  | alifier |      |       |      |   |   |   | Art des Events (Warning, Notification, Single<br>Shot Event, etc.) gemäß IO-Link-Spezifikation<br>"IO-Link Interface and System" |
| 3        | Port | t       |      |       |      |   |   |   | IO-Link Port, der ein Event sendet                                                                                               |
| 4        | Eve  | nt Co   | de H | ligh- | Byte |   |   |   | High- bzw- Low-Byte des gesendeten Event                                                                                         |
| 5        | Eve  | nt Co   | de L | ow-E  | Byte |   |   |   | Codes.                                                                                                    |
|          |      |         |      |       |      |   |   |   |                                                                                                    |
| 223      | Qua  | alifier |      |       |      |   |   |   | siehe Byte 2 - 5                                                                                                    |
| 224      | Port | t       |      |       |      |   |   |   |                                                                                                    |
| 225      | Eve  | nt Co   | de H | ligh- | Byte |   |   |   |                                                                                                    |
| 226      | Eve  | nt Co   | de L | ow-E  | Byte |   |   |   |                                                                                                    |

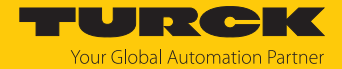

#### Subindex 66: Set Default Parameterization

Das Beschreiben dieses Objekts setzt den IO-Link-Master in den Auslieferungszustand zurück. Jegliche Parametereinstellung und Konfiguration wird überschrieben. Auch der Datenhaltungspuffer wird gelöscht.

| Entity_Port | IO-Link-Subindex | Read/Write | Länge  |
|-------------|------------------|------------|--------|
| 0           | 66               | Write      | 4 Byte |

#### Struktur des Reset-Befehls:

| Byte 3 | Byte 2 | Byte 1 | Byte 0 |
|--------|--------|--------|--------|
| 0xEF   | 0xBE   | 0xAD   | 0xDE   |

## Subindex 67: Teach Mode

Der Master liest alle Daten (Device-ID, Vendor- ID, Seriennummer etc.) aus dem angeschlossenen Device aus und speichert sie ab. Alle zuvor gespeicherten Device-Daten werden überschrieben.

| Entity_Port | IO-Link-Subindex | Read/Write | Länge  |
|-------------|------------------|------------|--------|
| 0           | 67               | Write      | 1 Byte |

#### Struktur des Teach-Befehls:

| Byte 0   |                    |
|----------|--------------------|
| 0x00     | Alle Ports teachen |
| 0x01     | Port 1 teachen     |
| 0x02     | Port 2 teachen     |
| 0x03     | Port 3 teachen     |
| 0x04     | Port 4 teachen     |
| 0x05     | Port 5 teachen     |
| 0x06     | Port 6 teachen     |
| 0x07     | Port 7 teachen     |
| 0x08     | Port 8 teachen     |
| 0x090xFF | Reserviert         |

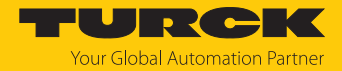

### Subindex 68: Master Port Scan Configuration

Das Objekt liest die Konfiguration der IO-Link-Devices aus, die an den IO-Link-Master angeschlossen sind.

Pro IO-Link-Port werden 28 Byte zurückgeliefert.

| Entity_Port | IO-Link-Subindex | Read/Write | Länge         |
|-------------|------------------|------------|---------------|
| 0           | 68               | Read       | Max. 244 Byte |

#### Struktur des Antworttelegramms:

| IO-Link-Port     | Inhalt              | Länge    | Format | Beschreibung                                                                    |
|------------------|---------------------|----------|--------|---------------------------------------------------------------------------------|
| Port 1           | Vendor ID           | 2 Byte   | UINT16 | Vendor-ID des angeschlossenen Device                                            |
|                  | Device ID           | 4 Byte   | UINT32 | Device-ID des angeschlossenen Device                                            |
|                  | Function ID         | 2 Byte   | UINT16 | Reserviert                                                                      |
|                  | Serial Number       | 16 Byte  | UINT8  | Seriennummer des<br>angeschlossenen Device                                      |
|                  | COM_Revision        | 1 Byte   | UINT8  | IO-Link-Version                                                                 |
|                  | Proc_ln_<br>Length  | 1 Byte   | UINT8  | Länge der Prozess-Eingangsdaten vom an-<br>geschlossenen IO-Link-Device [▶ 186] |
|                  | Proc_Out_<br>Length | 1 Byte   | UINT8  | Länge der Prozess-Ausgangsdaten vom an-<br>geschlossenen IO-Link-Device [▶ 186] |
|                  | Cycle time          | 1 Byte   | UINT8  | Zykluszeit des angeschlossenen Device                                           |
| Port 2<br>Port 8 | Struktur jeweils    | gemäß Po | ort 1  |                                                                                 |

#### Länge der Prozessdaten vom angeschlossenen IO-Link-Device

Der Aufbau der Ein- und Ausgangsdaten ist bis auf Bit 6 identisch. Das SIO-Bit ist nur in den Prozess-Eingangsdaten enthalten.

| Bit 7      | Bit 6 | Bit 5 | Bit 4  | Bit 3 | Bit 2 | Bit 1 | Bit 0 |
|------------|-------|-------|--------|-------|-------|-------|-------|
| Reserviert | SIO   | BYTE  | LENGTH |       |       |       |       |
|            |       |       |        |       |       |       |       |

Bit 6: SIO (nur gültig für Prozess-Eingangsdaten)

#### SIO

| 0 | SIO-Mode nicht unterstützt     |
|---|--------------------------------|
| 1 | SIO-Mode vom Gerät unterstützt |

Bit 7 und Bits 0...4 geben in Kombination Aufschluss über die Länge der Prozessdaten.

| BYTE | LENGTH  | Bedeutung                                 |
|------|---------|-------------------------------------------|
| 0    | 0       | Keine Prozessdaten                        |
| 0    | 1       | 1 Bit Prozessdaten                        |
| 0    | n (215) | n Bit Prozessdaten, strukturiert in Bits  |
| 0    | 16      | 16 Bit Prozessdaten, strukturiert in Bits |
| 0    | 1731    | Reserviert                                |
| 1    | 0, 1    | Reserviert                                |
| 1    | 2       | 3 Byte, strukturiert in Bytes             |
| 1    | n (330) | n + 1 Byte, strukturiert in Bytes         |
| 1    | 31      | 32 Byte, strukturiert in Bytes            |

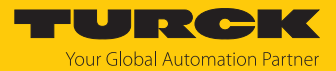

## Subindex 69: Extended Port Diagnostics

Das Objekt liest die erweiterte Port-Diagnose.

| Entity_Port | IO-Link-Subindex | Read/Write | Länge         |
|-------------|------------------|------------|---------------|
| 0           | 69               | Read       | Max. 120 Byte |

#### Struktur der erweiterten Port-Diagnose:

| Byte-Nr.                                                                                                    | Bit-Nr.                    |                                                                                                    |                               |                               |                     |              |                                |                |  |  |
|----------------------------------------------------------------------------------------------------|----------------------------|----------------------------------------------------------------------------------------------------|-------------------------------|-------------------------------|---------------------|--------------|--------------------------------|----------------|--|--|
|                                                                                                    | 7                          | 6                                                                                                    | 5                             | 4                             | 3                   | 2            | 1                              | 0              |  |  |
| 0                                                                                                    | NO_SIO                     | TCYC                                                                                                    | -                             | -                             | DS_F                | NO_DS        | -                              | -              |  |  |
| 1                                                                                                    | -                          | WD                                                                                                    | MD                            | PDI_H                         | -                   | -            | NO_PI                          | D              |  |  |
| 2                                                                                                    | -                          | -                                                                                                    | -                             | -                             | -                   | -            | -                              | -              |  |  |
| 3                                                                                                    | Device-S                   | tatus gemä                                                                                                 | iß IO-Link                    | k-Spezifikati                 | on                  |              |                                |                |  |  |
| Diagnose                                                                                                    | -Bit                       | Bedeutung                                                                                                  |                               |                               |                     |              |                                |                |  |  |
| NO_DS                                                                                                    |                            | Der parame<br>Abhilfe:<br>Paramet                                                                          | etrierte M<br>rierung d       | lodus des Po<br>les Ports änd | orts unters<br>dern | tützt keine  | Datenha                        | ltung.         |  |  |
| <ul> <li>DS_F Fehler in der Datenhaltung, Synchronisation nicht möglich.<br/>Mögliche Ursachen:         <ul> <li>angeschlossenes Device unterstützt keine Datenhaltung</li> <li>Überlauf des Datenhaltungsspeichers</li> <li>Abhilfe:             <ul> <li>Device anschließen, das Datenhaltung unterstützt.</li> <li>Datenhaltungsspeicher löschen</li> </ul> </li> </ul> </li> </ul> |                            |                                                                                                    |                               |                               |                     |              |                                |                |  |  |
|                                                                                                    |                            | Date                                                                                                    | nhaltung                      | sspeicher lö                  | schen.              |              |                                |                |  |  |
|                                                                                                    | Datennaltung deaktivieren. |                                                                                                    |                               |                               |                     |              |                                |                |  |  |
| ICYC                                                                                                    |                            | Das Device<br>Abhilfe:                                                                                     | unterstü                      | tzt die im N                  | laster para         | metrierte Z  | ykluszeit                      | nicht.         |  |  |
|                                                                                                    |                            | ► Im M                                                                                                    | aster eine                    | gestellte Zy                  | kluszeit er         | höhen.       |                                |                |  |  |
| NO_SIO                                                                                                    |                            | Das Device<br>Abhilfe:                                                                                     | unterstü                      | tzt den SIO-                  | Modus nic           | cht.         |                                |                |  |  |
|                                                                                                    |                            | ► IO-Li                                                                                                    | nk-Modu                       | s für diesen                  | Port wähle          | en.          |                                |                |  |  |
| NO_PD                                                                                                    |                            | Es sind keir<br>betriebsbei<br>Abhilfe:<br>► Konfi                                                         | e Prozes<br>reit.<br>guration | sdaten verfi<br>prüfen.       | ügbar. Das          | angeschlos   | ssene De                       | vice ist nicht |  |  |
| PDI_E                                                                                                    |                            | Das angesc<br>IO-Link-Spe                                                                                  | hlossene                      | Device me<br>n V1.0.          | ldet ungül          | tige Prozess | sdaten g                       | emäß           |  |  |
| PDI_H                                                                                                    |                            | Das angesc<br>IO-Link-Spe                                                                                  | hlossene<br>zifikatior        | Device me<br>n V1.1.          | ldet ungül          | tige Prozess | sdaten g                       | emäß           |  |  |
| MD                                                                                                    |                            | Fehlendes Device, kein IO-Link-Device erkannt.<br>Abhilfe:<br>IO-Link-Kabel prüfen.<br>Device austauschen. |                               |                               |                     |              |                                |                |  |  |
| WD Falsches Device erkannt: einer oder mehrere der Parameter des senen Device (Device-ID, Vendor-ID, Seriennummer) passt/passe denen, die im Master für das Device gespeichert sind.<br>Abhilfe:<br>Device austauschen.                                                                                                    |                            |                                                                                                    |                               |                               |                     |              | es angeschlos<br>ssen nicht zu |                |  |  |

Master-Parametrierung anpassen.

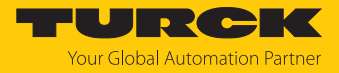

## Device Status

| Wert | Bedeutung                  |
|------|----------------------------|
| 0    | Device arbeitet korrekt    |
| 1    | Wartungsereignis           |
| 2    | Out-of-Specification Event |
| 3    | Funktions-Check            |
| 4    | Fehler                     |
| 5255 | reserviert                 |

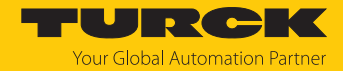

## 8.3 IO-Link-Devices parametrieren (IO-Link-Device-Application)

Die in der IO-Link-Device-Application am IO-Link-Device vorgenommenen Parametereinstellungen werden im Device gespeichert und können, in Abhängigkeit von der Einstellung des Master-Parameters "Datenhaltungsmodus" [> 177], im IO-Link-Master gespeichert und im Fall eines Gerätetauschs in ein neues IO-Link-Device geschrieben werden.

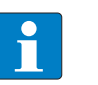

#### HINWEIS

Wenn IO-Link-Devices in PROFINET über SIDI (Simple IO-Link Device Integration) in der SPS konfiguriert und parametriert werden, sind alle Parameteränderungen über die IO-Link-Device-Application temporär und werden bei einem Neustart vom IO-Link-Device-Parametersatz aus der SPS überschrieben.

## IO-Link-Device parametrieren

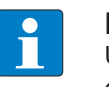

## HINWEIS

Um die IO-Link-Device-Application aufrufen zu können, ist ein Login im Webserver des IO-Link-Masters erforderlich [> 39].

- Parameter wie gewünscht ändern. Geänderte Parametereinstellungen werden entsprechend gekennzeichnet.
- Geänderte Parameter über Write in das IO-Link-Gerät schreiben.

| START <b>IO-LINK</b>                                               | DOCUMENTATION                                                                                                    | Your Global Automation Partner |
|--------------------------------------------------------------------|----------------------------------------------------------------------------------------------------|--------------------------------|
| TBEN-L4-8IOLA                                                      | IO-LINK → LOCAL I/O → PORT 2 - TBIL-S4-8DXP                                                                                                    | Logout                         |
| LOCAL I/O <ul></ul>                                                | Constant System Command     System Command     System Command     Yes FOR ALL CHANNELS                                                                                                  | ?                              |
| Port 3 - No device     Port 4 - No device     Port 5 - SBG232      | Manual output reset after overcurrent System Command NO FOR ALL CHANNELS                                                                                                    | 3                              |
| Port 6 - No device                                                 | System Command YES FOR ALL CHANNELS                                                                                                    | ?                              |
| <ul> <li>Port 7 - No device</li> <li>Port 8 - No device</li> </ul> | Output after error System Command 0 FOR ALL CHANNELS                                                                                                    | •                              |
|                                                                    | System Command 1 FOR ALL CHANNELS                                                                                                    | ?                              |
|                                                                    | System Command CURRENT VALUE FOR ALL<br>CHANNELS                                                                                                    | ?                              |
|                                                                    | Connector 0, Pin 4<br>Invert digital input no<br>Pulse stretching input -enter value-                                                                                                   | •<br>•                         |
|                                                                    | 10 ms<br>Activate output<br>Activate output reset after overcurrent<br>Output after error<br>Connector 0, Pin 2<br>Invert digital input<br>Invert digital input<br>Invert digital input | 0<br>0<br>0                    |
|                                                                    | Pulse stretching input deactivated  Activate output jes Manual output reset after overcurrent no                                                                                        | 0<br>0<br>0                    |

Abb. 97: IO-Link-Device parametrieren

Set defaults setzt alle Device-Parameter auf die Default-Werte zurück, die in der IODD definiert sind.

Der Parametersatz des IO-Link Devices kann über die Funktionen **Export** und **Import** exportiert bzw. importiert werden.

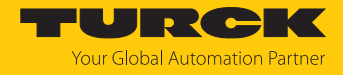

# 9 Betreiben

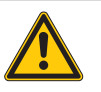

## VORSICHT

Heiße Oberfläche bei Volllast und hohen Umgebungstemperaturen Verbrennungsgefahr

► Berührung des Geräts ohne zusätzlichen Schutz vermeiden.

## 9.1 Prozess-Eingangsdaten

| Wort-        | Bit-Nr.                                                                                   |                                                                                            |                      |                     |         |               |          |              |                      |                      |                      |                     |                       |                       |                       |                       |
|--------------|-------------------------------------------------------------------------------------------|--------------------------------------------------------------------------------------------|----------------------|---------------------|---------|---------------|----------|--------------|----------------------|----------------------|----------------------|---------------------|-----------------------|-----------------------|-----------------------|-----------------------|
| Nr.          | 15                                                                                        | 14                                                                                         | 13                   | 12                  | 11      | 10            | 9        | 8            | 7                    | 6                    | 5                    | 4                   | 3                     | 2                     | 1                     | 0                     |
| Basic        |                                                                                           |                                                                                            |                      |                     |         |               | •        |              |                      | •                    |                      | •                   |                       |                       |                       |                       |
| 0x00         | -                                                                                         | DI14<br>(SIO)                                                                              | -                    | DI12<br>(SIO)       | -       | DI10<br>(SIO) | -        | DI8<br>(SIO) | DXP7                 | DI6<br>(SIO)         | DXP5                 | DI4<br>(SIO)        | DXP3                  | DI2<br>(SIO)          | DXP1                  | DI0<br>(SIO)          |
| 0x01         | -                                                                                         | DVS<br>14                                                                                  | -                    | DVS<br>12           | -       | DVS<br>10     | -        | DVS<br>8     | -                    | DVS6                 | -                    | DVS4                | -                     | DVS2                  | -                     | DVS0                  |
| IO-Link-     | Prozess                                                                                   | -Eingar                                                                                    | ngsdat               | en                  |         |               | •        |              |                      | •                    |                      | •                   |                       |                       |                       |                       |
| 0x02<br>0x11 | IO-Link<br>Aufbau                                                                         | IO-Link-Port 1,<br>Aufbau abhängig von der Parametrierung des Kanals (0…32 Byte pro Kanal) |                      |                     |         |               |          |              |                      |                      |                      |                     |                       |                       |                       |                       |
| 0x12<br>0x21 | IO-Link<br>Aufbau                                                                         | IO-Link-Port 2,<br>Aufbau abhängig von der Parametrierung des Kanals (032 Byte pro Kanal)  |                      |                     |         |               |          |              |                      |                      |                      |                     |                       |                       |                       |                       |
| 0x22<br>0x31 | IO-Link<br>Aufbau                                                                         | IO-Link-Port 3,<br>Aufbau abhängig von der Parametrierung des Kanals (032 Byte pro Kanal)  |                      |                     |         |               |          |              |                      |                      |                      |                     |                       |                       |                       |                       |
| 0x32<br>0x41 | IO-Link-Port 4,<br>Aufbau abhängig von der Parametrierung des Kanals (032 Byte pro Kanal) |                                                                                            |                      |                     |         |               |          |              |                      |                      |                      |                     |                       |                       |                       |                       |
| 0x42<br>0x51 | IO-Link-Port 5,<br>Aufbau abhängig von der Parametrierung des Kanals (032 Byte pro Kanal) |                                                                                            |                      |                     |         |               |          |              |                      |                      |                      |                     |                       |                       |                       |                       |
| 0x52<br>0x61 | IO-Link<br>Aufbau                                                                         | IO-Link-Port 6,<br>Aufbau abhängig von der Parametrierung des Kanals (032 Byte pro Kanal)  |                      |                     |         |               |          |              |                      |                      |                      |                     |                       |                       |                       |                       |
| 0x62<br>0x71 | IO-Link<br>Aufbau                                                                         | -Port 7,<br>abhän                                                                          | gig vor              | n der Pa            | aramet  | trieru        | ng des   | : Kana       | ls (03               | 82 Byte              | pro Ka               | nal)                |                       |                       |                       |                       |
| 0x72<br>0x81 | IO-Link<br>Aufbau                                                                         | -Port 8,<br>abhän                                                                          | gig vor              | n der Pa            | aramet  | trieru        | ng des   | s Kana       | ls (03               | 32 Byte              | pro Ka               | nal)                |                       |                       |                       |                       |
| Diagnos      | en                                                                                        |                                                                                            |                      |                     |         |               |          |              |                      |                      |                      |                     |                       |                       |                       |                       |
|              | VAUX1                                                                                     | /VAUX2                                                                                     | <u>)</u>             |                     |         |               |          |              |                      |                      |                      |                     |                       |                       |                       |                       |
| 0x82         | VERR<br>V2 X7<br>K15                                                                      | VERR<br>V2 X6<br>K13                                                                       | VERR<br>V2 X5<br>K11 | VERR<br>V2 X4<br>K9 | -       | -             | -        | -            | VERR<br>V1 X7<br>K14 | VERR<br>V1 X6<br>K12 | VERR<br>V1 X5<br>K10 | VERR<br>V1 X4<br>K8 | VERR<br>V1 X3<br>K6K7 | VERR<br>V1 X2<br>K4K5 | VERR<br>V1 X1<br>K2K3 | VERR<br>V1 X0<br>K0K1 |
|              | DXP-Ka                                                                                    | näle                                                                                       | _                    |                     |         |               |          |              |                      |                      |                      |                     |                       |                       |                       |                       |
| 0x83         | -                                                                                         | -                                                                                          | -                    | -                   | -       | -             | -        | -            | ERR<br>DXP 7         | -                    | ERR<br>DXP 5         | -                   | ERR<br>DXP 3          | -                     | ERR<br>DXP 1          | -                     |
|              | IO-Link                                                                                   | -Port 1                                                                                    |                      |                     |         |               |          |              |                      |                      |                      |                     |                       |                       |                       |                       |
| 0x84         | GE-<br>NERR                                                                               | OVL                                                                                        | V<br>HIGH            | V<br>LOW            | ULVE    | LL-<br>VU     | O<br>TMP | PRM<br>ERR   | EVT2                 | EVT1                 | PD<br>INV            | HW<br>ERR           | DS<br>ERR             | CFG<br>ERR            | PPE                   | -                     |
| 0x85         | IO-Link                                                                                   | -Port 2,                                                                                   | Belegu               | ing ana             | alog zu | ı Port        | 1        |              |                      |                      | ·                    |                     |                       |                       |                       |                       |
| 0x86         | IO-Link                                                                                   | -Port 3,                                                                                   | Belegu               | ung ana             | alog zu | ı Port        | 1        |              |                      |                      |                      |                     |                       |                       |                       |                       |
| 0x87         | IO-Link                                                                                   | -Port 4,                                                                                   | Belegu               | ung ana             | alog zu | ı Port        | 1        |              |                      |                      |                      |                     |                       |                       |                       |                       |

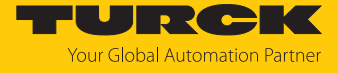

| Wort-    | Bit-Nr.                                                              |          |        |           |         |        |    |   |         |          |         |          |       |   |   |      |
|----------|----------------------------------------------------------------------|----------|--------|-----------|---------|--------|----|---|---------|----------|---------|----------|-------|---|---|------|
| Nr.      | 15                                                                   | 14       | 13     | 12        | 11      | 10     | 9  | 8 | 7       | 6        | 5       | 4        | 3     | 2 | 1 | 0    |
| 0x88     | IO-Link                                                              | -Port 5, | Belegu | ung ana   | alog zu | ı Port | 1  |   |         |          |         |          |       |   |   |      |
| 0x89     | IO-Link                                                              | -Port 6, | Belegu | ung ana   | alog zu | ı Port | 1  |   |         |          |         |          |       |   |   |      |
| 0x8A     | IO-Link-Port 7, Belegung analog zu Port 1                            |          |        |           |         |        |    |   |         |          |         |          |       |   |   |      |
| 0x8B     | IO-Link-Port 8, Belegung analog zu Port 1                            |          |        |           |         |        |    |   |         |          |         |          |       |   |   |      |
| IO-Link- | Link-Events                                                          |          |        |           |         |        |    |   |         |          |         |          |       |   |   |      |
| 0x8C     | Port (1.                                                             | Event)   |        |           |         |        |    |   | Qualifi | er (1. E | vent)   |          |       |   |   |      |
| 0x8D     | Event C                                                              | ode Lo   | w-Byte | e (1. Eve | ent)    |        |    |   | Event   | Code H   | ligh-By | te (1. E | vent) |   |   |      |
|          |                                                                      |          |        |           |         |        |    |   |         |          |         |          |       |   |   |      |
| 0xAA     | Port (16                                                             | 5. Event | :)     |           |         |        |    |   | Qualifi | er (16.  | Event)  |          |       |   |   |      |
| 0xAB     | Event Code Low-Byte (16. Event)     Event Code High-Byte (16. Event) |          |        |           |         |        |    |   |         |          |         |          |       |   |   |      |
| Modul-S  | Status (S                                                            | tatusw   | ort)   |           |         |        |    |   |         |          |         |          |       |   |   |      |
| 0xAC     | -                                                                    | FCE      | -      | -         | -       | СОМ    | V1 | - | V2      | -        | -       | -        | -     | - | - | DIAG |

Bedeutung der Prozessdaten-Bits

| Name                              | Wert                                     | Bedeutung                                                                                                    |  |  |  |  |  |  |  |  |  |
|-----------------------------------|------------------------------------------|----------------------------------------------------------------------------------------------------|--|--|--|--|--|--|--|--|--|
| I/O-Daten                         |                                          |                                                                                                    |  |  |  |  |  |  |  |  |  |
| DI                                | Digitalein                               | gang                                                                                                    |  |  |  |  |  |  |  |  |  |
|                                   | 0                                        | Kein Signal an DI (Pin 4, SIO)                                                                                                    |  |  |  |  |  |  |  |  |  |
|                                   | 1                                        | Signal an DI (Pin 4, SIO)                                                                                                    |  |  |  |  |  |  |  |  |  |
| DXP                               | konfigurie                               | erbarer digitaler Kanal (DXP-Kanal)                                                                                                    |  |  |  |  |  |  |  |  |  |
|                                   | 0                                        | Kein Eingangssignal an DXP-Kanal (Pin 2)                                                                                                    |  |  |  |  |  |  |  |  |  |
|                                   | 1                                        | Eingangssignal an DXP-Kanal (Pin 2)                                                                                                    |  |  |  |  |  |  |  |  |  |
| DVS                               | Eingangs                                 | Eingangswert gültig (Data Valid Signal)                                                                                                    |  |  |  |  |  |  |  |  |  |
|                                   | 0                                        | <ul> <li>Die IO-Link-Daten sind ungültig.</li> <li>Mögliche Ursachen:</li> <li>Sensorversorgung liegt unterhalb des zulässigen Bereichs.</li> <li>IO-Link-Port ist als einfacher digitaler Eingang parametriert.</li> <li>Kein IO-Link-Device am Master angeschlossen.</li> <li>Keine Eingangsdaten vom angeschlossenen IO-Link-Device empfangen (gilt nur für IO-Link-Devices mit einer Eingangsdatenlänge &gt; 0).</li> <li>Das angeschlossene IO-Link-Device reagiert nicht auf das Senden von Ausgangsdaten (gilt nur für IO-Link-Devices mit einer Ausgangsdatenlänge &gt; 0).</li> <li>Das angeschlossene IO-Link-Device sendet den Fehler Prozess-Eingangsdaten ungültig.</li> </ul> |  |  |  |  |  |  |  |  |  |
|                                   | 1                                        | Die IO-Link-Daten sind gültig.                                                                                                    |  |  |  |  |  |  |  |  |  |
| IO-Link-Prozess-<br>Eingangsdaten | Prozess-E<br>folge der<br><b>Mapping</b> | ingangsdaten des angeschlossenen IO-Link-Device. Die Reihen-<br>IO-Link-Prozess-Eingangsdaten kann durch den Parameter<br><b>Prozess-Eingangsdaten</b> geändert werden.                                                                                                    |  |  |  |  |  |  |  |  |  |
| Diagnosen                         | [▶ 196]                                  |                                                                                                    |  |  |  |  |  |  |  |  |  |
| IO-Link-Events                    | [▶ 184]                                  |                                                                                                    |  |  |  |  |  |  |  |  |  |
| Modul-Status                      | [▶ 196]                                  |                                                                                                    |  |  |  |  |  |  |  |  |  |

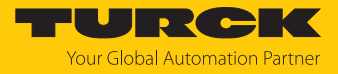

# 9.2 Prozess-Ausgangsdaten

| Wort             | Bit-Nr.                                                                                    |                              |                                |                             |      |          |                 |         |                              |                              |                              |                             |                               |                               |                               |                               |
|------------------|--------------------------------------------------------------------------------------------|------------------------------|--------------------------------|-----------------------------|------|----------|-----------------|---------|------------------------------|------------------------------|------------------------------|-----------------------------|-------------------------------|-------------------------------|-------------------------------|-------------------------------|
| -Nr.             | 15                                                                                         | 14                           | 13                             | 12                          | 11   | 10       | 9               | 8       | 7                            | 6                            | 5                            | 4                           | 3                             | 2                             | 1                             | 0                             |
| Basic            |                                                                                            |                              |                                |                             |      |          |                 |         |                              |                              |                              |                             |                               |                               |                               |                               |
| 0x00             | -                                                                                          | DD<br>14                     | -                              | DD<br>12                    | -    | DD<br>10 | -               | DD<br>8 | DXP7                         | DD6                          | DXP5                         | DD4                         | DXP3                          | DD2                           | DXP1                          | DD0                           |
| IO-Lii           | าk-Proz                                                                                    | ess-Au                       | sgangsd                        | aten                        | 1    |          |                 |         |                              |                              | 1                            |                             |                               | 1                             |                               | 1                             |
| 0x01<br><br>0x10 | IO-Link<br>Aufbau                                                                          | -Port 1<br>ı abhär           | ,<br>igig von                  | der Para                    | ame  | trieru   | ing             | des     | Kanals                       | (032 E                       | Byte pro                     | Kanal)                      |                               |                               |                               |                               |
| 0x11<br><br>0x20 | IO-Link<br>Aufbau                                                                          | -Port 2<br>I abhär           | ,<br>ıgig von                  | der Para                    | ame  | trieru   | ing             | des     | Kanals                       | (032 E                       | Byte pro                     | Kanal)                      |                               |                               |                               |                               |
| 0x21<br><br>0x30 | IO-Link-Port 3,<br>Aufbau abhängig von der Parametrierung des Kanals (0…32 Byte pro Kanal) |                              |                                |                             |      |          |                 |         |                              |                              |                              |                             |                               |                               |                               |                               |
| 0x31<br><br>0x40 | IO-Link-Port 4,<br>Aufbau abhängig von der Parametrierung des Kanals (0…32 Byte pro Kanal) |                              |                                |                             |      |          |                 |         |                              |                              |                              |                             |                               |                               |                               |                               |
| 0x41<br><br>0x50 | IO-Link<br>Aufbau                                                                          | -Port 5<br>I abhär           | ,<br>igig von                  | der Para                    | ame  | trieru   | ing             | des     | Kanals                       | (032 E                       | Byte pro                     | Kanal)                      |                               |                               |                               |                               |
| 0x51<br><br>0x60 | IO-Link<br>Aufbau                                                                          | -Port 6<br>I abhär           | ,<br>igig von                  | der Para                    | ame  | trieru   | ing             | des     | Kanals                       | (032 E                       | Byte pro                     | Kanal)                      |                               |                               |                               |                               |
| 0x61<br><br>0x70 | IO-Link<br>Aufbau                                                                          | -Port 7<br>I abhär           | ,<br>igig von                  | der Para                    | ame  | trieru   | ung             | des     | Kanals                       | (032 E                       | 3yte pro                     | Kanal)                      |                               |                               |                               |                               |
| 0x71<br><br>0x80 | IO-Link<br>Aufbau                                                                          | -Port 8<br>1 abhär           | ,<br>igig von                  | der Para                    | ame  | trieru   | ing             | des     | Kanals                       | (032 E                       | 3yte pro                     | Kanal)                      |                               |                               |                               |                               |
| VAUX             | (1/VAU)                                                                                    | X2                           |                                |                             |      |          |                 |         |                              |                              |                              |                             |                               |                               |                               |                               |
| 0x81             | VAUX2<br>Pin2<br>X7<br>(K15)                                                               | VAUX2<br>Pin2<br>X6<br>(K13) | 2 VAUX2<br>Pin2<br>X5<br>(K11) | VAUX2<br>Pin2<br>X4<br>(K9) | -    | -        | -               | -       | VAUX1<br>Pin1<br>X7<br>(K14) | VAUX1<br>Pin1<br>X6<br>(K12) | VAUX1<br>Pin1<br>X5<br>(K10) | VAUX1<br>Pin1<br>X4<br>(K8) | VAUX1<br>Pin1<br>X3<br>(K6/7) | VAUX1<br>Pin1<br>X2<br>(K4/5) | VAUX1<br>Pin1<br>X1<br>(K2/3) | VAUX1<br>Pin1<br>X0<br>(K0/1) |
|                  |                                                                                            |                              | Name                           | V                           | /ert | I        | Bed             | eutu    | ing                          |                              |                              |                             |                               |                               |                               |                               |
|                  |                                                                                            |                              | I/O-Date                       | en                          |      |          |                 |         |                              |                              |                              |                             |                               |                               |                               |                               |
|                  |                                                                                            |                              | DXPx                           | D                           | XP-  | Ausg     | ang             | )       |                              |                              |                              |                             |                               |                               |                               |                               |
|                  |                                                                                            |                              |                                |                             |      |          | Ausgang inaktiv |         |                              |                              |                              |                             |                               |                               |                               |                               |
|                  |                                                                                            | 1                            |                                |                             | Aus  | gan      | g aktiv,        | max. Au | isgangss                     | trom 2 A                     | ۱                            |                             |                               |                               |                               |                               |

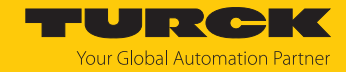

| Name                   | Wert    | Bedeutung                                                                                                    |
|------------------------|---------|----------------------------------------------------------------------------------------------------|
| DDx                    | Diagnos | en deaktivieren                                                                                                    |
|                        | 0       | Diagnosemeldungen werden in Abhängigkeit von der Einstellung des<br>Parameters "Diagnosen deaktivieren" [▶ 178] gesendet.                                                                                                    |
|                        | 1       | Alle Diagnosemeldungen werden unterdrückt.<br>Möglicher Anwendungsfall: Gezieltes Deaktivieren und Aktivieren der<br>Diagnosemeldungen über die Prozessdaten im SPS-Programm. Im Fall<br>von Werkzeugwechsel- Applikationen werden keine Diagnosen gesen-<br>det, die andernfalls zu Anlagenstillständen führen würden. |
| VAUX1 Pin1<br>Xx (K/K) | 0       | Die 24-VDC-Sensor-/Aktuatorversorgung an Pin 1 des Steckplatzes ist ausgeschaltet                                                                                                    |
|                        | 1       | Die 24-VDC-Sensor-/Aktuatorversorgung an Pin 1 des Steckplatzes ist eingeschaltet.                                                                                                    |
| VAUX2 Pin2             | 0       | Die Class-B-Versorgung an Pin 2 des Steckplatzes ist ausgeschaltet.                                                                                                    |
| Xx (K/K)               | 1       | Die Class-B-Versorgung an Pin 2 des Steckplatzes ist eingeschaltet.                                                                                                    |

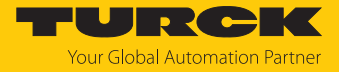

## 9.3 LED-Anzeigen

Das Gerät verfügt über folgende LED-Anzeigen:

- Versorgungsspannung
- Sammel- und Busfehler
- Status
- Diagnose

| LED PWR     | Bedeutung                                                                                   |
|-------------|---------------------------------------------------------------------------------------------|
| aus         | keine Spannung oder Unterspannung an V1                                                     |
| grün        | Spannung an V1 und V2 ok                                                                    |
| blinkt grün | keine Spannung oder Unterspannung an V2                                                     |
| rot         | (abhängig von der Konfiguration des Parameters<br>LED-Verhalten (PWR) bei V2-Unterspannung) |

| LED BUS                | Bedeutung                                                                                  |
|------------------------|--------------------------------------------------------------------------------------------|
| aus                    | keine Spannung vorhanden                                                                   |
| grün                   | Verbindung zu einem Master aktiv                                                           |
| blinkt 3 × grün in 2 s | ARGEE aktiv                                                                                |
| blinkt grün (1 Hz)     | Gerät betriebsbereit                                                                       |
| rot                    | IP-Adresskonflikt, Restore-Modus aktiv, F_Reset aktiv oder Modbus-<br>Verbindungs-Time-out |
| blinkt rot             | Wink-Kommando aktiv                                                                        |
| rot/grün (1 Hz)        | Autonegotiation und/oder Warten auf IP-Adresszuweisung in DHCP-<br>oder BootP-Modus        |

| LED ERR | Bedeutung                |
|---------|--------------------------|
| aus     | keine Spannung vorhanden |
| grün    | keine Diagnose           |
| rot     | Diagnose liegt vor       |

Die Ethernet-Anschlüsse XF1 und XF2 verfügen jeweils über eine LED L/A.

| LED L/A              | Bedeutung                                                                                                    |  |  |  |  |  |
|----------------------|----------------------------------------------------------------------------------------------------|--|--|--|--|--|
| aus                  | keine Ethernet-Verbindung                                                                                      |  |  |  |  |  |
| grün                 | Ethernet-Verbindung hergestellt, 100 Mbit/s                                                                    |  |  |  |  |  |
| gelb                 | Ethernet-Verbindung hergestellt, 10 Mbit/s                                                                     |  |  |  |  |  |
| blinkt grün          | Datentransfer, 100 Mbit/s                                                                                      |  |  |  |  |  |
| blinkt gelb          | Datentransfer, 10 Mbit/s                                                                                       |  |  |  |  |  |
|                      |                                                                                                    |  |  |  |  |  |
| LED IOL              | Bedeutung (Kanal im IO-Link-Modus)                                                                             |  |  |  |  |  |
| (10 Link Dout 1 _ 0) |                                                                                                    |  |  |  |  |  |
| (IO-LINK-Port 18)    |                                                                                                    |  |  |  |  |  |
| aus                  | Port inaktiv, keine IO-Link-Kommunikation, Diagnosen deaktiviert                                               |  |  |  |  |  |
| blinkt grün          | IO-Link-Kommunikation, Prozessdaten gültig                                                                     |  |  |  |  |  |
| blinkt rot           | IO-Link-Kommunikation und Modulfehler, Prozessdaten ungültig                                                   |  |  |  |  |  |
| rot                  | IO-Link-Versorgung fehlerfrei, keine IO-Link-Kommunikation und bzw.<br>oder Modulfehler, Prozessdaten ungültig |  |  |  |  |  |

| LED IOL<br>0, 2, 4, 6, 8, 10, 12, 14       | Bedeutung (Kanal im SIO-Modus (DI))                               |                                                |  |  |  |
|--------------------------------------------|-------------------------------------------------------------------|------------------------------------------------|--|--|--|
| (IO-Link-Port 18)                          |                                                                   |                                                |  |  |  |
| aus                                        | kein Eingangssignal                                               |                                                |  |  |  |
| grün                                       | digitales Eingangssignal lie                                      | egt an                                         |  |  |  |
|                                            |                                                                   |                                                |  |  |  |
| LED IOL<br>9, 11, 13, 15                   | Bedeutung                                                         |                                                |  |  |  |
| (IO-Link Class-B-Ports<br>58)              |                                                                   |                                                |  |  |  |
| aus                                        | VAUX2 an Pin 2 inaktiv                                            |                                                |  |  |  |
| grün                                       | VAUX2 an Pin 2 aktiv                                              |                                                |  |  |  |
| rot                                        | VAUX2 an Pin 2 aktiv, Überlast/Kurzschluss an VAUX2               |                                                |  |  |  |
| blinkt rot                                 | Überlast Versorgung VAU                                           | <1                                             |  |  |  |
|                                            |                                                                   |                                                |  |  |  |
| LED DXP 1, 3, 5, 7                         | Bedeutung (Eingang)                                               | Bedeutung (Ausgang)                            |  |  |  |
| aus                                        | kein Eingangssignal                                               | Ausgang nicht aktiv oder V2-Unter-<br>spannung |  |  |  |
| grün                                       | Eingangssignal liegt an                                           | Ausgang aktiv (max. 2 A)                       |  |  |  |
| rot                                        | _                                                                 | Ausgang aktiv mit Überlast/Kurzschluss         |  |  |  |
| blinkt rot                                 | Überlast Versorgung VAUX1,<br>beide LEDs des Steckplatzes blinken |                                                |  |  |  |
|                                            |                                                                   |                                                |  |  |  |
| LED WINK<br>(ohne Bezeichnung am<br>Gerät) | Bedeutung                                                         |                                                |  |  |  |
| weiß blitzend                              | Wink-Kommando aktiv                                               |                                                |  |  |  |

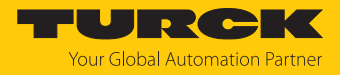

## 9.4 Software-Diagnosemeldungen

Das Gerät liefert die folgenden Software-Diagnosemeldungen:

- V1/V2-Überstromdiagnosen Überstromdiagnosen für die Sensor-/Aktuatorversorgung 1
  - Überstromdiagnosen für die Sensor-/Aktuatorversorgung VAUX1 und die Class-B-Sensorversorgung VAUX2
- DXP-Diagnosen
  - Diagnosemeldungen der universellen Digitalkanäle des Moduls (DXP 1, 3, 5, 7)
- IO-Link-Master-Diagnosen
   Der IO-Link-Master meldet Probleme in der IO-Link-Kommunikation.
- IO-Link-Device-Diagnosen

Die Device-Diagnosen bilden die von den IO-Link-Devices gesendeten IO-Link-Event-Codes (gemäß IO-Link-Spezifikation) im Diagnosetelegramm des Masters ab.

Event-Codes können mit entsprechenden Device-Tools (z. B. IODD-Interpreter) aus den angeschlossenen Devices herausgelesen werden.

Nähere Informationen zu den IO-Link-Event-Codes und deren Bedeutung entnehmen Sie bitte der IO-Link-Spezifikation oder der Dokumentation zum angeschlossenen IO-Link-Device.

## 9.4.1 Status- und Control-Wort

### Status-Wort

| EtherNet/IP/<br>Modbus | PROFINET | Bit 7 | Bit 6 | Bit 5 | Bit 4 | Bit 3 | Bit 2 | Bit 1 | Bit 0 |
|------------------------|----------|-------|-------|-------|-------|-------|-------|-------|-------|
| Byte 0                 | Byte 1   | V2    | -     | -     | -     | -     | -     | ARGEE | DIAG  |
| Byte 1                 | Byte 0   | -     | FCE   | -     | -     | -     | СОМ   | V1    | -     |
| <b>D</b> <sup>1</sup>  |          |       |       |       |       |       |       |       |       |

| Bit   | Beschreibung                                                                                                    |
|-------|----------------------------------------------------------------------------------------------------|
| ARGEE | ARGEE-Programm läuft                                                                                                    |
| СОМ   | interner Fehler<br>Die Geräte-interne Kommunikation ist gestört.                                                        |
| DIAG  | Diagnosemeldung am Gerät                                                                                                |
| FCE   | Der DTM-Force-Mode ist aktiviert, die Ausgangszustände entsprechen ggf. nicht mehr den vom Feldbus gesendeten Vorgaben. |
| V1    | Unterspannung an Versorgungsspannung V1 (Schwelle, s. Technische Daten),<br>DXP-Kanäle schalten ab                      |
| V2    | Unterspannung an Versorgungsspannung V2 (Schwelle, s. Technische Daten)                                                 |

Das Status-Word wird in die Prozessdaten der Module gemappt.

In EtherNet/IP kann das Mapping über die Gateway Class (VSC 100) deaktiviert werden.

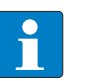

#### HINWEIS

Das Aktivieren bzw. Deaktivieren des Status- und Control-Worts verändert das Mapping der Prozessdaten in den Standard-Assembly-Instanzen 103 und 104 [> 90].

Control-Wort

Das Control-Wort hat keine Funktion.

## 9.4.2 Diagnosetelegramm

| Kanal          | Byte-Nr. | Bit 7                             | Bit 6             | Bit 5             | Bit 4            | Bit 3              | Bit 2              | Bit 1              | Bit 0              |
|----------------|----------|-----------------------------------|-------------------|-------------------|------------------|--------------------|--------------------|--------------------|--------------------|
| V1/V2          |          | V1/V2 - Überstromdiagnosen        |                   |                   |                  |                    |                    |                    |                    |
|                | 0        | VERR V1<br>X7 K14                 | VERR V1<br>X6 K12 | VERR V1<br>X5 K10 | VERR V1<br>X4 K8 | VERR V1<br>X3 K6K7 | VERR V1<br>X2 K4K5 | VERR V1<br>X1 K2K3 | VERR V1<br>X0 K0K1 |
|                | 1        | VERR V 2<br>X7 K15                | VERR V2<br>X6 K13 | VERR V2<br>X5 K11 | VERR V2<br>X4 K9 | -                  | -                  | -                  | -                  |
| DXP            |          |                                   | 1                 |                   | DXP-Dia          | agnosen            |                    |                    |                    |
|                | 0        | ERR DXP7                          | -                 | ERR DXP5          | -                | ERR DXP3           | -                  | ERR DXP1           | -                  |
|                | 1        | -                                 | -                 | -                 | -                | -                  | -                  | -                  | -                  |
| IO-Link        |          | Device-Di                         | agnosen           |                   |                  | Master-Diagnosen   |                    |                    |                    |
| IO-Link-Port 1 | 0        | EVT2                              | EVT1              | PD<br>INV         | HW<br>ERR        | DS<br>ERR          | CFG<br>ERR         | PPE                | -                  |
|                | 1        | GEN<br>ERR                        | OLV               | V<br>HIGH         | V<br>LOW         | ULVE               | LLVU               | OTEMP              | PRM<br>ERR         |
| IO-Link-Port 2 | 23       | Belegung analog zu IO-Link-Port 1 |                   |                   |                  |                    |                    |                    |                    |
|                |          |                                   |                   |                   |                  |                    |                    |                    |                    |
| IO-Link-Port 8 | 1415     |                                   |                   |                   |                  |                    |                    |                    |                    |

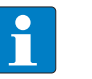

### HINWEIS

Eine "Prozessdaten ungültig"-Diagnose (PD\_INV) kann sowohl vom IO-Link-Master als auch vom IO-Link-Device gesendet werden.

## Bedeutung der Diagnose-Bits

| Bit                      | Bedeutung                                                                                                    |  |  |  |  |
|--------------------------|----------------------------------------------------------------------------------------------------|--|--|--|--|
| V1/V2-Überstromdiagnosen |                                                                                                    |  |  |  |  |
| VErrV1 Xx                | Überstrom VAUX1 (Pin1) an Steckverbinder/Kanalgruppe                                                                                                    |  |  |  |  |
| КК                       |                                                                                                    |  |  |  |  |
| VErrV1 XxK               | Überstrom VAUX1 (Pin 1) an Steckverbinder/Kanal                                                                                                    |  |  |  |  |
| VErrV2 XxK               | Überstrom VAUX2 (Pin 2) an Steckverbinder/Kanal                                                                                                    |  |  |  |  |
| IO-Link-Mast             | er-Diagnosen                                                                                                    |  |  |  |  |
| CFGER                    | Falsches oder fehlendes Device<br>Das angeschlossene Device passt nicht zur Kanal-Konfiguration oder es ist kein<br>Device am Kanal angeschlossen. Diese Diagnose ist abhängig von der Parame-<br>trierung des Kanals.                                                                                                    |  |  |  |  |
| DSER                     | <ul> <li>Fehler in Datenhaltung</li> <li>Mögliche Ursachen:</li> <li>Datenhaltungsabgleich fehlerhaft:</li> <li>IO-Link Device gemäß IO-Link V1.0 angeschlossen.</li> <li>Der Datenhaltungspuffer enthält Daten eines anderen Device.</li> <li>Überlauf des Datenhaltungsspeichers</li> <li>Parameterzugriff für Datenhaltung nicht möglich</li> <li>Das angeschlossene Device ist eventuell für Parameteränderungen oder für die Datenhaltung gesperrt.</li> </ul> |  |  |  |  |

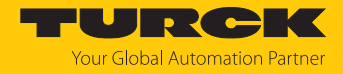

| Bit         | Bedeutung                                                                                                    |
|-------------|----------------------------------------------------------------------------------------------------|
| PPE         | <ul> <li>Port-Parametrierung</li> <li>Die Port-Parameter sind inkonsistent. Die Geräteparametrierung via GSD ist aktiv, funktioniert aber nicht.</li> <li>Mögliche Ursachen:</li> <li>Der IO-Link-Master hat keine GSDML-Parameter für ein angeschlossenes IO-Link-Device erhalten. Das angeschlossene Device wurde nicht per GSDML-Datei durch eine PROFINET-Steuerung parametriert.</li> <li>Der Port ist im Betriebsmodus "IO-Link ohne Überprüfung" oder "DI". Diese beiden Modi erlauben keine Parametrierung über die GSDML-Datei .</li> <li>Der Datenhaltungsmodus ist aktiv. Der Parameter steht nicht auf "deaktiviert, löschen". Eine Parametrierung der Devices über GSDML-Datei ist bei aktivierter Datenhaltung nicht möglich.</li> <li>Die Vendor- oder Device-ID sind "0". Das angeschlossene Gerät kann nicht identifiziert und daher nicht parametriert werden.</li> </ul> |
| IO-Link-Mas | ter-/Device-Diagnose                                                                                                    |
| PDINV       | <ul> <li>Prozess-Eingangsdaten ungültig</li> <li>Der IO-Link-Master oder das IO-Link-Device melden ungültige Prozess-Eingangs-<br/>daten. Das angeschlossene Device ist nicht im Zustand "Operate", d. h. ist nicht<br/>betriebsbereit.</li> <li>Mögliche Ursache:</li> <li>Das angeschlossenen Gerät entspricht nicht dem konfigurierten, zusätzliche<br/>Diagnose Falsches oder fehlendes Device.</li> <li>Prozess-Eingangsdaten ungültig-Diagnose, weil der Prozesswert nicht zu er-<br/>fassen ist (abhängig vom IO-Link-Device).</li> </ul>                                                                                                    |
| IO-Link-Dev | ice-Diagnosen                                                                                                    |
|             | Die IO-Link-Device-Diagnosen sind abhängig vom eingesetzten IO-Link-Device.<br>Genauere Angaben zu den Diagnosen entnehmen Sie bitte der Dokumentation<br>zum IO-Link-Device.                                                                                                    |
| EVT1        | Wartungsereignisse<br>Ein Wartungsereignis gemäß IO-Link-Spezifikation ist eingetreten, Wartung er-<br>forderlich.                                                                                                    |
| EVT2        | Grenzwertereignisse<br>Ein Grenzwertereignis gemäß IO-Link-Spezifikation ist eingetreten.                                                                                                    |
| GENERR      | Sammelfehler<br>Das Device sendet einen Fehler (Device-Status 4 gemäß IO-Link-Spezifikation),<br>der nicht genauer spezifiziert ist. Lesen Sie die Event-Codes des Device aus, um<br>den Fehler genauer spezifizieren zu können.                                                                                                    |
| HWER        | Hardware-Fehler<br>allgemeiner Hardware-Fehler oder Fehlfunktion des angeschlossenen Device                                                                                                    |
| LLVU        | Unterer Grenzwert unterschritten<br>Der Prozesswert hat den parametrierten Messbereich unterschritten oder der<br>untere Messbereich ist zu hoch gewählt.                                                                                                    |
| OLV         | Überlast<br>Das angeschlossene Device hat eine Überlast erkannt.                                                                                                    |
| OTMP        | Übertemperatur<br>Am angeschlossenen Device liegt eine Temperaturdiagnose vor.                                                                                                    |
| PRMERR      | Parametrierungsfehler<br>Das angeschlossene Device meldet einen Parametrierungsfehler (Verlust der<br>Parametereinstellungen, Parameter nicht initialisiert etc.).                                                                                                    |

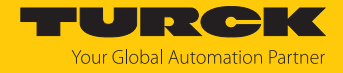

| Bit   | Bedeutung                                                                                                    |
|-------|----------------------------------------------------------------------------------------------------|
| ULVE  | Oberer Grenzwert überschritten<br>Der Prozesswert hat den parametrierten Messbereich überschritten, oder der<br>obere Messbereich ist zu niedrig gewählt. |
| VLOW  | Unterspannung<br>Eine der Spannungen am angeschlossenen Device liegt unterhalb des definier-<br>ten Bereichs.                                             |
| VHIGH | Überspannung<br>Eine der Spannungen am angeschlossenen Device liegt oberhalb des definier-<br>ten Bereichs.                                               |

## 9.4.3 PROFINET-Diagnose

| Modul-Diagnose<br>(Steckplatz 0, gemäß Ko | onfigurationstool) | PROFINET-Diagnose |       |  |
|-------------------------------------------|--------------------|-------------------|-------|--|
|                                           | Steckverbinder     | Error-Code        | Kanal |  |
| Unterspannung V1                          | -                  | 0x0002            | 0     |  |
| Unterspannung V2                          | -                  | 0x0002            | 1     |  |

| DXP-Diagnose<br>(Steckplatz 1, gemäß Konfigu | urationstool) |                | PROFINET-Dia | gnose |
|----------------------------------------------|---------------|----------------|--------------|-------|
|                                              | Kanal         | Steckverbinder | Error-Code   | Kanal |
| Überstrom Ausgang                            | DXP1          | X0             | 0x0001       | 1     |
|                                              | DXP3          | X1             | 0x0001       | 3     |
|                                              | DXP5          | X2             | 0x0001       | 5     |
|                                              | DXP7          | Х3             | 0x0001       | 7     |

| VAUX1/VAUX2-Diagnose<br>(Steckplatz 1, gemäß Konfigurationstool)  | PROFINE        | T-Diagnose |           |
|-------------------------------------------------------------------|----------------|------------|-----------|
|                                                                   | Error-Co       | de I       | Kanal     |
| Überstrom VAUX1 (Pin 1) an X0 an K0/K1                            | 0x01D0         | (          | 0         |
| Überstrom VAUX1 (Pin 1) an X1 an K2/K3                            | 0x01D1         |            |           |
| Überstrom VAUX1 (Pin 1) an X2 an K4/K5                            | 0x01D2         |            |           |
| Überstrom VAUX1 (Pin 1) an X3 an K6/K7                            | 0x01D3         |            |           |
| Überstrom VAUX1 (Pin 1) an X4 an K8                               | 0x01E8         |            |           |
| Überstrom VAUX1 (Pin 1) an X5 an K10                              | 0x01EA         |            |           |
| Überstrom VAUX1 (Pin 1) an X6 an K12                              | 0x01EC         |            |           |
| Überstrom VAUX1 (Pin 1) an X7 an K14                              | 0x01EE         |            |           |
| Überstrom VAUX2 (Pin 2) an X4 an K9                               | 0x01F9         |            |           |
| Überstrom VAUX2 (Pin 2) an X5 an K11                              | 0x01FB         |            |           |
| Überstrom VAUX2 (Pin 2) an X6 an K13                              | 0x01FD         |            |           |
| Überstrom VAUX2 (Pin 2) an X7 an K15                              | 0x01FF         |            |           |
|                                                                   |                |            |           |
| IO-Link-Diagnose                                                  |                | PROFINET   | -Diagnose |
| <b>IO-Link-Port 1</b><br>(Steckplatz 2, gemäß Konfigurationstool) | Steckverbinder | Error-Cod  | e Kanal   |

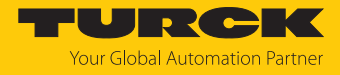

| IO-Link-Diagnose                          |      | PROFINET-Diag | Inose    |
|-------------------------------------------|------|---------------|----------|
| Unterspannung (VLOW)                      | X0   | 0x0002        | 0        |
| Überspannung (VHIGH)                      |      | 0x0003        |          |
| Überlast (OVL)                            |      | 0x0004        |          |
| Übertemperatur (OTMP)                     |      | 0x0005        |          |
| Falsches oder fehlendes Gerät (CFGER)     |      | 0x0006        |          |
| Oberer Grenzwert überschritten (ULVE)     |      | 0x0007        |          |
| Unterer Grenzwert unterschritten (LLVU)   |      | 0x0008        |          |
| Fehler in Datenhaltung (DSER)             |      | 0x0009        |          |
| Prozess-Eingangsdaten ungültig (PDINV)    |      |               |          |
| Wartungsereignisse (EVT1)                 |      |               |          |
| Grenzwertereignisse (EVT2)                |      |               |          |
| Port-Parametrierungsfehler (PPE)          |      |               |          |
| Parametrierungsfehler (PRMER)             |      | 0x0010        |          |
| Hardware-Fehler (HWER)                    |      | 0x0015        |          |
| IO-Link-Port 2                            |      |               |          |
| (Steckplatz 3, gemäß Konfigurationstool)  |      |               |          |
| analog zu Port 1                          | X1   |               | 2        |
| IO-Link-Port 3                            |      |               |          |
| (Steckplatz 4, gemäß Konfigurationstool)  |      |               |          |
| analog zu Port 1                          | X2   |               | 4        |
| IO-Link-Port 4                            |      |               |          |
| (Steckplatz 5, gemais Konigurationstool)  | <br> |               | <i>c</i> |
|                                           | λ3   |               | 0        |
| (Steckplatz 6, gemäß Konfigurationstool)  |      |               |          |
| analog zu Port 1                          | X4   |               | 8        |
| IO-Link-Port 6                            |      |               |          |
| (Steckplatz 7, gemäß Konfigurationstool)  |      |               |          |
| analog zu Port 1                          | X5   |               | 10       |
| IO-Link-Port 7                            |      |               |          |
| (Steckplatz 8, gemäß Konfigurationstool)  |      |               |          |
| analog zu Port 1                          | X6   |               | 12       |
| IO-Link-Port 8                            |      |               |          |
| (Steckplatz 9, gemais Konfigurationstool) |      |               | 1.4      |
| analog zu Port T                          | λ/   |               | 14       |

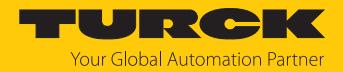

## 9.5 IO-Link-Datenhaltung nutzen

Die IO-Link-Datenhaltung ist nur möglich, wenn am IO-Link-Master angeschlossene IO-Link-Devices nicht von einer Steuerung (z. B. über eine GSDML) parametriert werden. Das heißt, die Parametrierung von IO-Link-Devices in PROFINET per SIDI (Simple IO-Link-Device-Integration [▶ 16]) schließt die Verwendung der Datenhaltung aus.

## Datenhaltungsmodus

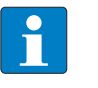

HINWEIS

Die IO-Link-Datenhaltung ist nur für IO-Link-Devices verfügbar, die der IO-Link-Spezifikation V1.1 entsprechen. IO-Link-Devices mit IO-Link-Version V1.0 unterstützen keine Datenhaltung.

Der Datenhaltungsmodus wird im IO-Link-Master über den Parameter "Datenhaltungsmodus" gesetzt.

- 0 = aktiviert
- 1 = überschreiben
- 2 = einlesen
- 3 = deaktiviert, löschen

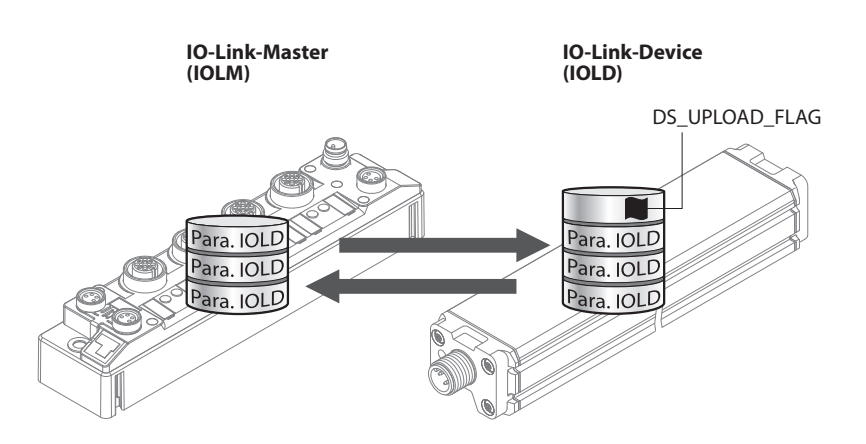

Abb. 98: Datenhaltungsmodus – generelles Prinzip, Para. IOLD = Parameter des IO-Link-Device

Eine Parameteränderung im Device wird über den Zustand des Bits DS\_UPLOAD\_FLAG angezeigt:

- 0 = keine Änderungen am Device-Parameterdatensatz vorgenommen
- 1 = Änderungen am Device-Parameterdatensatz vorgenommen (z. B. über DTM, am Device selbst, etc.)

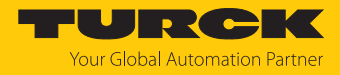

## 9.5.1 Parameter Datenhaltungsmodus = aktiviert

Die Synchronisation der Parameterdatensätze erfolgt in beide Richtungen. Grundsätzlich ist immer der aktuelle Datensatz (im Master oder im Gerät) gültig. Dabei gilt:

- Der Datensatz im Device ist aktuell, wenn DS\_UPLOAD\_FLAG = 1.
- Der Datensatz im Master ist aktuell, wenn DS\_UPLOAD\_FLAG = 0.

#### Anwendungsfall 1: Gerät z. B. über einen DTM parametrieren

- ✓ Das IO-Link-Device ist bereits in der Anlage verbaut und mit dem Master verbunden.
- Gerät über DTM parametrieren.
- ⇒ DS\_UPLOAD\_FLAG = 1, Änderungen am Device-Parameterdatensatz erfolgt.
- Die Paramterdaten werden vom neuen IO-Link-Device in den IO-Link-Master übernommen.

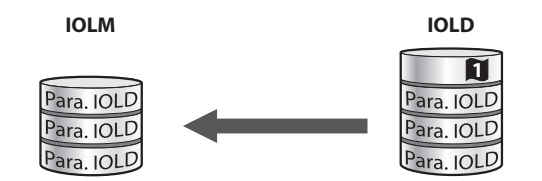

Abb. 99: Datenhaltungsmodus aktiviert – Parameterdatensatz im Device verändert

Anwendungsfall 2: defektes Device durch ein Device im Auslieferungszustand ersetzen

✓ Das neue IO-Link-Device war vorher nicht mit dem Master verbunden.

- ▶ Die Parameter des neuen IO-Link-Device bleiben unverändert, DS\_UPLOAD\_FLAG = 0.
- ⇒ Die Parameterdaten des defekten Geräts werden vom IO-Link-Master in das neue IO-Link-Device übernommen.

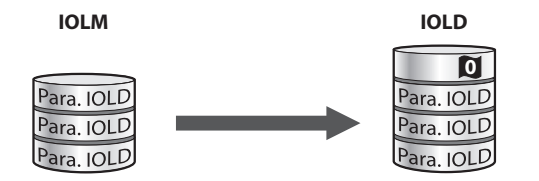

Abb. 100: Datenhaltungsmodus aktiviert – Parameterdatensatz im Device unverändert

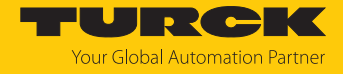

Anwendungsfall 3: defektes Device durch ein Device mit unbekannten (veränderten) Parametern ersetzen

- ✓ Das **neue** IO-Link-Device war vorher **nicht** mit dem Master verbunden.
- Die Parameter des neuen IO-Link-Device wurden in der Vergangenheit verändert, DS\_UPLOAD\_FLAG = 1.
- Die Parameterdaten werden vom neuen IO-Link-Device in den IO-Link-Master übernommen.

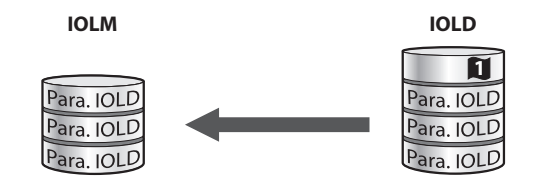

Abb. 101: Datenhaltungsmodus aktiviert - Parameterdatensatz im Device verändert

| ۱V |
|----|

### HINWEIS

Wenn ein Geräteaustausch bei aktivierter Datenhaltung notwendig ist, sollte ein IO-Link-Austausch-Device mit unbekannten Parameterdaten vor dem Anschluss an den IO-Link-Master auf seine Werkseinstellungen zurückgesetzt werden. Turck-IO-Link-Devices können per System-Kommando über einen generischen IO-Link-DTM und die Geräte-spezifische IODD auf die Werkseinstellungen zurückgesetzt werden. Zum Rücksetzen von Fremdgeräten lesen Sie bitte die jeweilige Herstellerdokumentation.

## 9.5.2 Parameter Datenhaltungsmodus = einlesen

- Als Referenz gilt immer der Datensatz im Device.
- Die Synchronisation der Parameterdatensätze erfolgt nur in Richtung Master.

IOLD

Der Zustand des DS\_UPLOAD\_FLAG wird ignoriert.

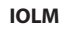

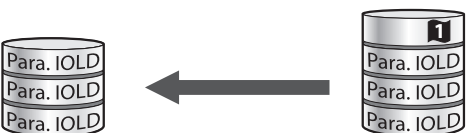

Abb. 102: Datenhaltungsmodus = einlesen – Parameterdatensatz im Device verändert

- 9.5.3 Parameter Datenhaltungsmodus = überschreiben
  - Als Referenz gilt **immer** der Datensatz im Master.
  - Die Synchronisation der Parameterdatensätze erfolgt nur in Richtung Device.

Der Zustand des DS\_UPLOAD\_FLAG wird ignoriert.

IOLM

| Para. IOLD<br>Para. IOLD | $\longrightarrow$ | Para. IOLD<br>Para. IOLD<br>Para. IOLD |
|--------------------------|-------------------|----------------------------------------|
| ara. IOLD                |                   | ara. IOLD                              |
|                          |                   |                                        |

Abb. 103: Datenhaltungsmodus = überschreiben – Parameterdatensatz im Master verändert

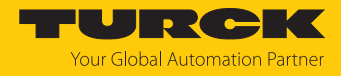

### 9.5.4 Parameter Datenhaltungsmodus = deaktiviert, löschen

- Der Datensatz im Master wird gelöscht.
- Die Synchronisation der Parameterdatensätze ist deaktiviert.

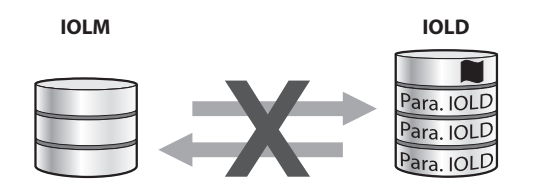

Abb. 104: Datenhaltungsmodus deaktiviert – keine Synchronisation

## 9.6 IO-Link-Devices betreiben (IO-Link-Device-Application)

Die IO-Link-Device-Application im Webserver der IO-Link-Master bietet viele Funktionen, um IO-Link-Devices im laufenden Betrieb zu beobachten und Prozessdaten auszulesen und zu überprüfen. Die Funktionen variieren je nach verwendetem IO-Link-Device und der damit verbundenen IODD.

Die aktuell am IO-Link-Device anliegenden Prozessdaten (**Process data**) werden der Datenstruktur des IO-Link-Device entsprechend aufbereitet und dargestellt. Der zeitliche Verlauf kann mit der Chart-Funktion angezeigt werden.

| START <b>IO-LINK</b>                                               | DOCUMENTATION             |                                                                                                    | Your Global Automation Partner |
|--------------------------------------------------------------------|---------------------------|----------------------------------------------------------------------------------------------------|--------------------------------|
| TBEN-LL-8IOL                                                       | IO-LINK -> LOCAL I/       | D → PORT 1 - DR15S-M30E-IOL8X2-H1141                                                                                                    | Logout                         |
| LOCAL I/O Port 1 - DR155-M30E-IOL8X                                | Read Write Unlink         | CDD Print Clear chart Update chart CSV Exp. User role                                                                                                    |                                |
| Port 2 - No device                                                 | Identification            | Vendor: Turck                                                                                                    | *                              |
| <ul> <li>Port 3 - No device</li> <li>Port 4 - No device</li> </ul> | Parameters                | Device: DR15S-M30E-IOL8X2-H1141                                                                                                    |                                |
| <ul> <li>Port 5 - No device</li> <li>Port 6 - No device</li> </ul> | Diagnostics               | Radar Distance sensor, Ism sensing range, I switching ouput and I<br>configurable switching or analog output<br>V01.0000 / 2021-10-25 © 2021, Werner Turck GmbH Co. & KG |                                |
| Port 7 - No device                                                 | Observation               | Process data in<br>Process Data (IN): Switching state of output 1 on                                                                                                    |                                |
| Port 8 - No device                                                 | Process data              | Process Data (IN): Switching state of output 2<br>Process Data (IN): Scaling exponent                                                                                    |                                |
|                                                                    | Process data<br>structure | Process Data (IN): Process data                                                                                                    |                                |
|                                                                    | Radar monitor             | Out of range (-)                                                                                                    |                                |
|                                                                    | Active events             |                                                                                                    |                                |
|                                                                    | Event history             |                                                                                                    |                                |
| English Y                                                          |                           |                                                                                                    | • -                            |

Abb. 105: Prozessdaten eines IO-Link-Device

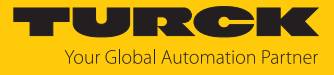

| START <b>IO-LINK</b>                                               | DOCUMENTATION             | i -                                                  |                                                                | TURCK<br>Your Global Automation Partner |
|--------------------------------------------------------------------|---------------------------|------------------------------------------------------|----------------------------------------------------------------|-----------------------------------------|
| TBEN-LL-8IOL                                                       | IO-LINK -> LOCAL I        | /O → PORT 1 - DR15S-M30E-IOL8X                       | 2-H1141                                                        | Logout                                  |
| LOCAL I/O                                                          | ₽► ► ở                    | Control Specialist V<br>RIODD Print User role        |                                                                |                                         |
| Port 2 - No device                                                 | Identification            | Vendor: Turck                                        |                                                                |                                         |
| Port 4 - No device                                                 | Parameters                | Badar Distance Sensor 1                              | 0E-IOL8X2-H1141                                                |                                         |
| <ul> <li>Port 5 - No device</li> <li>Port 6 - No device</li> </ul> | Diagnostics               | configurable switching or<br>V01.0000 / 2021-10-25 © | analog output<br>2021, Werner Turck GmbH Co. & KG              | -                                       |
| Port 7 - No device                                                 | Observation               | Device Status                                        | Failure                                                        | ?                                       |
| Port 8 - No device                                                 | Process data              | Detailed Device Status                               | The sensor was unable to perform<br>autodetection at output 2. | •                                       |
|                                                                    | Process data<br>structure | Error Count<br>Operating hours                       | 0<br>2064 h                                                    | 2                                       |
|                                                                    | Radar monitor             | Operating hours limit<br>Switching counter: Output 1 | 1000000 h<br>10089023                                          | ?<br>?                                  |
|                                                                    | Active events             | Switching counter: Output 2                          | 25609                                                          | ?                                       |
|                                                                    | Event history             | Switching counter limit: Output 1                    | 100000000                                                      | ?                                       |
|                                                                    | Connections               | System Command                                       | START BLINKING                                                 |                                         |
|                                                                    | Features                  | System Command                                       | STOP BLINKING                                                  |                                         |
|                                                                    | reatures                  | Extreme values<br>Smallest distance                  | 0.0 mm                                                         | ?                                       |
|                                                                    |                           | System Command                                       | RESET SMALLEST DISTANCE VALUE                                  | IE .                                    |
|                                                                    |                           | Largest distance                                     | 5110.2 mm                                                      | ?                                       |
|                                                                    |                           | System Command                                       | RESET LARGEST DISTANCE VALU                                    | E                                       |

Am IO-Link-Device anliegende Diagnosen werden unter Diagnostics angezeigt.

Abb. 106: Diagnose am IO-Link-Device

Aktuelle IO-Link-Events werden unter **Active events** aufbereitet und in Klartext angezeigt. Die **Event history** stellt vergangene Events in einer Event-Historie zur Verfügung.

| START <b>IO-LINK</b>                                                                                                    | DOCUMENTATION TURC                                                                                                    | Partner |
|----------------------------------------------------------------------------------------------------|----------------------------------------------------------------------------------------------------|---------|
| TBEN-LL-8IOL                                                                                                    | IO-LINK → LOCAL I/O → PORT 1 - DR15S-M30E-IOL8X2-H1141                                                                                                    | Logout  |
| LOCAL I/O<br>Port 1 - Drt155-M30E4OLEX<br>Port 2 - No device<br>Port 3 - No device<br>Port 4 - No device<br>Port 5 - No device<br>Port 5 - No device<br>Port 7 - No device<br>Port 8 - No device | Image: Image: |         |
| English 🗸                                                                                                    |                                                                                                    |         |

Abb. 107: Active Events

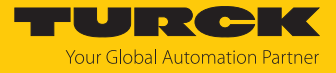

Darüber hinaus bietet die IO-Link-Device-Application die Sonderfunktionen einiger Sensoren wie z. B. den **Radar monitor** für Turck-Radarsensoren oder den **Subsonic monitor** für Turck-Ultraschallsensoren.

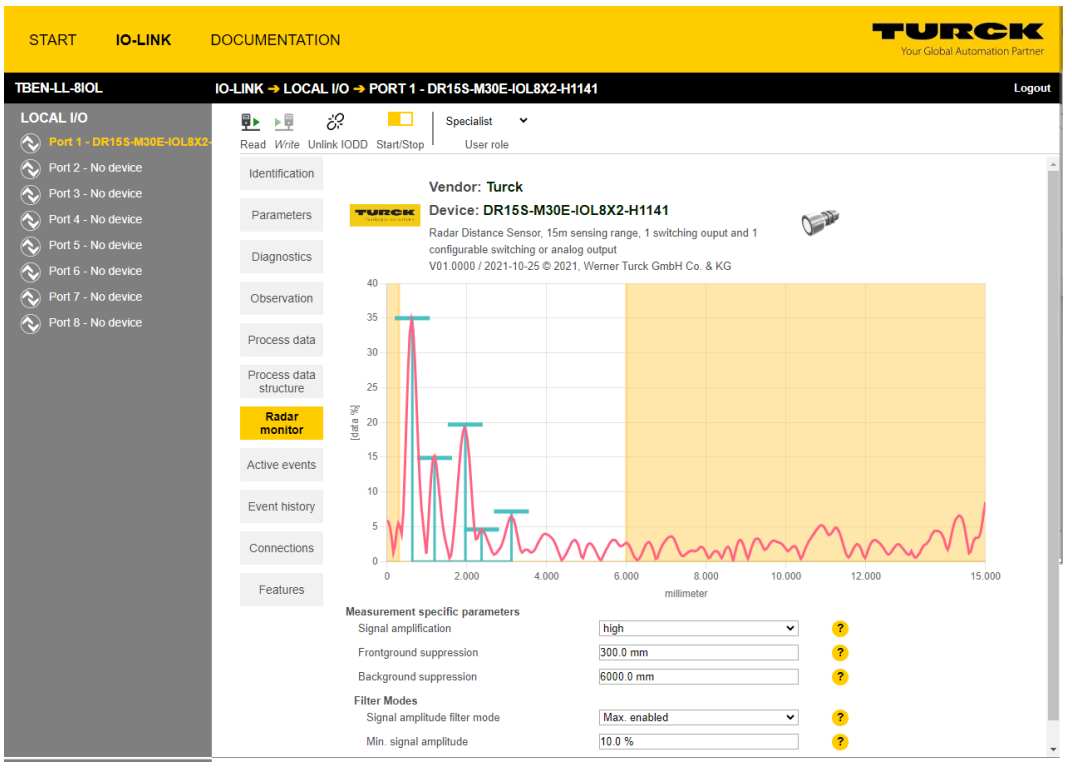

Abb. 108: Radar monitor

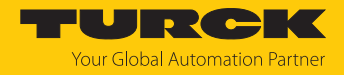

# 10 Störungen beseitigen

Wenn das Gerät nicht wie erwartet funktioniert, gehen Sie wie folgt vor:

- Umgebungsstörungen ausschließen.
- Anschlüsse des Geräts auf Fehler untersuchen.
- Gerät auf Parametrierfehler überprüfen.

Wenn die Fehlfunktion weiterhin besteht, liegt eine Gerätestörung vor. In diesem Fall nehmen Sie das Gerät außer Betrieb und ersetzen Sie es durch ein neues Gerät des gleichen Typs.

## 10.1 Parametrierfehler im IO-Link-Master beheben

DXP-Kanäle

| Fehler                        | Mögliche Ursachen                                                     | Maßı | nahme                                                                                             |
|-------------------------------|-----------------------------------------------------------------------|------|---------------------------------------------------------------------------------------------------|
| DXP-Ausgang<br>schaltet nicht | Der Ausgang ist in der Default-Einstellung des<br>Geräts deaktiviert. | •    | Ausgangsfunktion über den Parameter<br><b>Ausgang aktivieren</b> (DXP_EN_DO = 1)<br>freischalten. |

### IO-Link-Kanäle

| LED-<br>Verhalten                   | Diagnose                            | Mögliche Ursachen                                                                                                    | Maßr    | ahme                                                                                                    |
|-------------------------------------|-------------------------------------|----------------------------------------------------------------------------------------------------|---------|----------------------------------------------------------------------------------------------------|
| LED ERR<br>konstant rot,<br>LED IOL | Fehler in<br>Datenhaltung           | Ein IO-Link Device gemäß IO-Link<br>V1.0 ist angeschlossen. Geräte<br>nach IO-Link V1.0 unterstützen                                              | ►<br>1} | Parameter <b>Datenhaltungsmodus</b> auf<br><b>deaktiviert, löschen</b> setzen.<br>Die Datenhaltung bleibt dauerhaft                                                                                                    |
| DIINKT POT                          |                                     | Der Datenhaltungspuffer des<br>IO-Link-Masters                                                                                                    | •       | deaktiviert.<br>Parameter <b>Datenhaltungsmodus</b> auf<br><b>deaktiviert, löschen</b> setzen.                                                                                                    |
|                                     |                                     | eines anderen Device.                                                                                                    | •       | Wenn die Datenhaltung genutzt<br>werden soll, Datenhaltung wieder<br>aktivieren.                                                                                                    |
|                                     | Falsches oder<br>fehlendes Gerät    | Das angeschlossene Device ent-<br>spricht nicht dem konfigurierten<br>(falsche Vendor-ID, Device-ID,<br>etc.).                                    | •       | Parametrierung des IO-Link-Ports<br>(Vendor-ID, Device-ID, etc) am Master<br>anpassen.<br>Die Parametrierung erfolgt entweder<br>manuell über den Webserver, TAS<br>o. Ä. oder durch das Teachen des<br>Masters über einen IO-Link-Call<br>(Port-Funktion 0, Subindex 67: Teach<br>Mode). |
|                                     | Prozess-Eingangs-<br>daten ungültig | Bestimmte IO-Link-Devices<br>senden eine <b>Prozess-Eingangs-<br/>daten ungültig</b> -Diagnose, wenn<br>der Prozesswert nicht zu erfassen<br>ist. |         | Senden der Diagnose für den IO-<br>Link-Port über den Parameter<br><b>Prozess-Eingangsdaten ungültig</b> →<br><b>erzeugt keine Diagnose</b><br>deaktivieren.                                                                                                    |

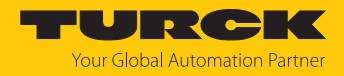

## 11 Instand halten

Der ordnungsgemäße Zustand der Verbindungen und Kabel muss regelmäßig überprüft werden.

Die Geräte sind wartungsfrei, bei Bedarf trocken reinigen.

## 11.1 Firmware-Update über TAS ausführen

## ACHTUNG

Unterbrechung der Spannungsversorgung und Ethernet-Verbindung während des Firmware-Updates

Geräteschäden durch fehlerhaftes Firmware-Update

- Spannungsversorgung des Geräts während des Firmware-Updates nicht unterbrechen.
- ▶ Während des Firmware-Updates keinen Spannungsreset durchführen.
- Ethernet-Verbindung des Geräts während des Firmware-Updates nicht unterbrechen.

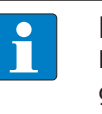

### HINWEIS

Die Firmware-Update-Funktion in TAS ist bei aktiver Steuerungsverbindung gesperrt. Das Gerät muss vor der Durchführung des Updates zuerst von der Steuerung getrennt werden.

## Firmware-Update für ein Gerät starten

- TAS öffnen.
- Netzwerk-Ansicht öffnen.
- Gerät auswählen.
- Firmware-Update anklicken.

## TAS DOKUMENTATION

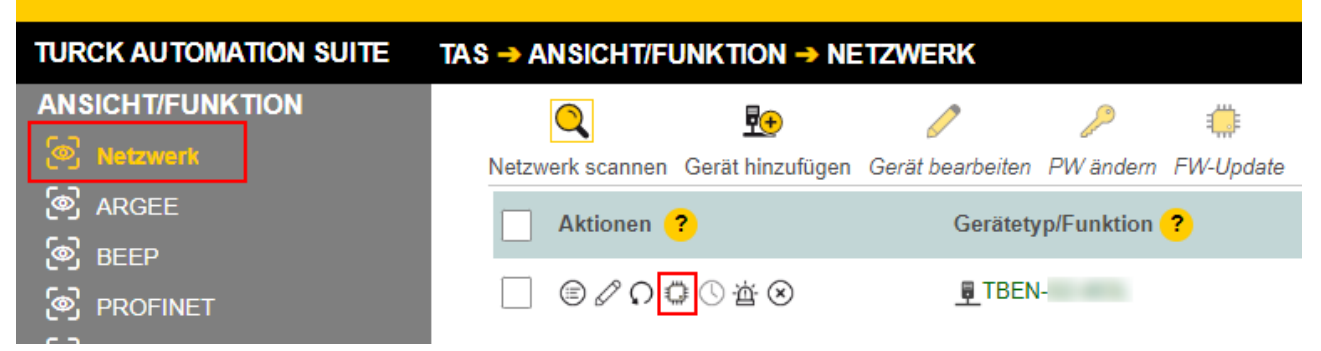

Abb. 109: Firmware-Update Netzwerkansicht

Alternativ zur Auswahl eines einzelnen Geräts kann auch eine Mehrfachauswahl für Geräte getroffen werden. Alle zu aktualisierenden Geräte müssen hierfür dem gleichen Gerätetyp entsprechen und sich im selben TCP-Netzwerk befinden.

So kann ein Firmware-Update für mehrere Geräte auf einmal durchgeführt werden.

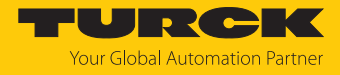

### Firmware-Update für mehrere Geräte starten

- Alle gewünschten Geräte in der Netzwerk-Ansicht über die Box anhaken.
- **FW-Update** in der Kopfzeile anklicken.

| TAS DOKUMENTAT                                                                                                    | ION                               |                  |            |           |
|----------------------------------------------------------------------------------------------------|-----------------------------------|------------------|------------|-----------|
| TURCK AUTOMATION SUITE                                                                                                    | TAS -> ANSICHT/FUNKTION -> NE     | TZWERK           |            |           |
| ANSICHT/FUNKTION                                                                                                    | Q 💀                               | 0                | 2          |           |
| Distance in the second second | Netzwerk scannen Gerät hinzufügen | Gerät bearbeiten | PW ändern  | FW-Update |
| ARGEE                                                                                                    | Aktionen ?                        | Gerätety         | p/Funktion | ?         |
| BEEP                                                                                                    |                                   | TREN-51-40       | 1. A.      |           |
| Profinet                                                                                                    |                                   |                  |            |           |
| 🔊 Diagnose                                                                                                    |                                   |                  |            |           |

Abb. 110: Firmware-Update Netzwerkansicht Mehrfachauswahl

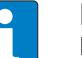

### HINWEIS

Für mehrere Geräte des gleichen Typs kann ein globales Passwort gesetzt werden, mit dem direkt alle ausgewählten Geräte entsperrt werden können. Voraussetzung hierfür ist, dass alle ausgewählten Geräte dasselbe Gerätepasswort besitzen und sich im selben TCP-Netzwerk befinden.

- ▶ Globales Passwort oder Gerätepasswort eingeben. Das Default-Passwort ist "password".
- ANMELDEN anklicken.
- DATEI AUSWÄHLEN anklicken.
- Verzeichnis der Firmware-Datei öffnen.
- Neue Firmware-Datei auswählen und über Öffnen laden.
- START anklicken um das Firmware-Update zu starten.

| Geräte-Firmware aktualisieren von                                                                             |                         |                                  |            |                                       |                         |  |
|----------------------------------------------------------------------------------------------------|-------------------------|----------------------------------|------------|---------------------------------------|-------------------------|--|
| Bitte geben Sie das Gerätepasswort für jedes Gerät ein oder legen Sie es als globales<br>Gerätepasswort fest. |                         |                                  |            |                                       |                         |  |
| Globales Passwort                                                                                             | Globales                | Passwort 💿                       |            | ANMELDEN                              |                         |  |
| 192.168.1.201                                                                                                 |                         | ٥                                |            | Downloading Fi                        | rmware 28%              |  |
| Schließen Sie das aktu<br>abgeschlossen ist. Eine                                                             | elle Brows<br>Unterbred | erfenster nicht<br>chung des Lad | bis<br>ens | s das Firmware-Up<br>kann zu Geräteso | odate<br>chäden führen. |  |
| Firmware-Datei:                                                                                               |                         |                                  |            | .dat                                  |                         |  |
| DATEI AUSWÄHLEN                                                                                               | START                   | ABBRECHEN                        | 1          |                                       | SCHLIESSEN              |  |
|                                                                                                    |                         |                                  |            |                                       |                         |  |

Abb. 111: Fortschritt Firmware-Update

⇒ Der Fortschritt des Firmware-Updates wird angezeigt.

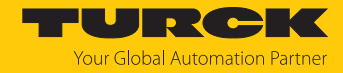

## 11.2 Firmware-Update über den Webserver durchführen

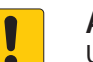

## ACHTUNG

Unterbrechung der Spannungsversorgung und Ethernet-Verbindung während des Firmware-Updates

Geräteschäden durch fehlerhaftes Firmware-Update

- Spannungsversorgung des Geräts während des Firmware-Updates nicht unterbrechen.
- ▶ Während des Firmware-Updates keinen Spannungsreset durchführen.
- Ethernet-Verbindung des Geräts während des Firmware-Updates nicht unterbrechen.
- Webserver öffnen.
- Als Administrator auf dem Gerät einloggen. Das Default-Passwort f
  ür den Webserver ist "password".
- ► Firmware → SELECT FIRMWARE FILE anklicken.
- Neue Firmware-Datei auswählen und über Öffnen laden.

| TBEN<br>(j) Info              | ENTATION IODD CONFIGURATOR TBEN Gateway - Info SELECT FIRMWARE FILE                                                                                                    | LOGOUT                                     |
|-------------------------------|----------------------------------------------------------------------------------------------------|--------------------------------------------|
| දිලූ Parameter<br>[ Diagnosis | Detei zum Hochladen auswählen Teiser PC > Desktop > FW_Update Organisieren <ul> <li>Neuer Ordner</li> <li>Dieser PC</li> <li>3D-Objekte</li> <li>Bilder</li> <li>Desktop</li> <li>Dokumente</li> <li>Downloads</li> <li>Musik</li> <li>Videos</li> <li>Windows (C:)</li> <li>Daten (D:)</li> </ul> | v to "FW_Update" durchsuchen ♪             |
| For comments or quest         | Dateiname: TBENVbdat                                                                                                    | ✓ Alle Dateien (*.*) ✓<br>Öffnen Abbrechen |

Abb. 112: Webserver - Firmware-Datei auswählen

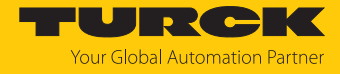

#### • Update Firmware anklicken und Firmware-Update starten.

| MAIN DOCUMENTATION IO                                                                                                    | DD CONFIGURATOR                                                                           |  |
|----------------------------------------------------------------------------------------------------|-------------------------------------------------------------------------------------------|--|
| TBEN         (i)       Info         (iii)       Parameter         (iii)       Diagnosis         (iiii)       Event log         (iiiii)       Ex- / Import         (iiiiii)       Change Password         (iiiiiiiiiiiiiiiiiiiiiiiiiiiiiiiiiiii | TBEN Gateway - Info<br>SELECT FIRMWARE FILE<br>File TBENVbdat selected<br>UPDATE FIRMWARE |  |
| ji) Info<br>ईुँँ; Parameter<br>एन Diagnosis<br>रूपेंद्र Input<br>र्रोट Output                                                                                                    |                                                                                           |  |

Abb. 113: Webserver – Firmware-Update starten

⇒ Der Fortschritt des Firmware-Updates wird angezeigt.

|                                                                                                    |                                                                            | TURCK  |
|----------------------------------------------------------------------------------------------------|----------------------------------------------------------------------------|--------|
| MAIN DOCUMENTATION IC                                                                                                    | DDD CONFIGURATOR                                                           | LOGOUT |
| TBEN     Into       ①     Into       ②     Parameter       ③     Diagnosis       %     Event log       ⊡     Ex- / Import       ③     Change Password       □     Firmware       LOCAL I/O     ①       ①     Info       ③     Parameter | TBEN<br>SELECT FIRMWARE FILE<br>Write block 568 of 1793<br>UPDATE FIRMWARE |        |
| [汉] Diagnosis<br>고소 Input<br>소송 Output                                                                                                    |                                                                            |        |

Abb. 114: Webserver – Firmware-Update-Vorgang

• Gerät nach dem Beenden des Update-Vorgangs neu starten.

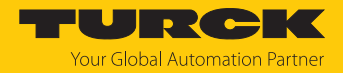

## 12 Reparieren

Das Gerät ist nicht zur Reparatur durch den Benutzer vorgesehen. Sollte das Gerät defekt sein, nehmen Sie es außer Betrieb. Bei Rücksendung an Turck beachten Sie unsere Rücknahmebedingungen.

## 12.1 Geräte zurücksenden

Rücksendungen an Turck können nur entgegengenommen werden, wenn dem Gerät eine Dekontaminationserklärung beiliegt. Die Erklärung steht unter

http://www.turck.de/de/produkt-retoure-6079.php zur Verfügung und muss vollständig ausgefüllt, wetter- und transportsicher an der Außenseite der Verpackung angebracht sein.

## 13 Entsorgen

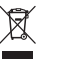

Die Geräte müssen fachgerecht entsorgt werden und gehören nicht in den normalen Hausmüll.

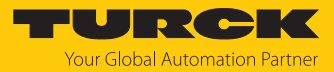

# 14 Technische Daten

| Technische Daten                                                                           |                                                                                                    |
|--------------------------------------------------------------------------------------------|----------------------------------------------------------------------------------------------------|
| Versorgung                                                                                 |                                                                                                    |
| Versorgungsspannung                                                                        | 24 VDC                                                                                                    |
| Zulässiger Bereich                                                                         | 1830 VDC                                                                                                    |
| Durchleitstrom XD1 zu XD2                                                                  | max. 16 A pro Spannungsgruppe                                                                                  |
| Gesamtstrom                                                                                | max. 9 A pro Spannungsgruppe<br>V1 + V2: max. 11 A                                                             |
| Ex-Derating                                                                                | s. Dokument "Hinweise zum Einsatz in<br>Ex-Zone 2 und 22" (ID 100022986)                                       |
| Versorgung                                                                                 |                                                                                                    |
| Schwelle für Unterspannungsdiagnose<br>V1 und V2 (wenn im Gerät verwendet)                 | gemäß IEC 61131<br>24 VDC - 15 %, mit einer Genauigkeit von 5 %                                                |
| Leistungsaufnahme                                                                          |                                                                                                    |
| Betriebsstrom (bei 24 VDC Nennspannung)                                                    | < 120 mA (Ausgänge inaktiv)                                                                                    |
| Betriebsstrom (bei 28,818,0 VDC)                                                           | <ul> <li>V1: 120180 mA</li> <li>V2: 9040 mA</li> </ul>                                                         |
|                                                                                            | Betriebsbedingungen:<br>Alle Ausgänge aktiv ohne Last<br>Ethernet-Verbindung aktiv                             |
| Sensor/Aktuatorversorgung V <sub>AUX1</sub>                                                | Versorgung aus V1 kurzschlussfest,<br>max. 4 A pro Steckplatz X0 und X4,<br>max. 2 A pro Steckplatz X1X3, X5X7 |
| Sensor/Aktuatorversorgung V <sub>AUX2</sub>                                                | Class-B-Versorgung aus V2 kurzschlussfest,<br>max. 4 A pro Steckplatz X4…X5<br>max. 2 A pro Steckplatz X6…X7   |
| Potenzialtrennung                                                                          | galvanische Trennung von V1- und V2-<br>Spannungsgruppe, spannungsfest bis 500 VDC                             |
| Anschlüsse                                                                                 |                                                                                                    |
| Ethernet                                                                                   | 2 × M12, 4-polig, D-codiert                                                                                    |
| Versorgung                                                                                 | <ul><li>XD1: M12-Stecker, 5-polig, L-codiert</li><li>XD2: M12-Buchse, 5-polig, L-codiert</li></ul>             |
| Digitale Ein-/Ausgänge                                                                     | 8 × M12, 5-polig, A-codiert                                                                                    |
| Zulässige Anzugsdrehmomente<br>Ethernet<br>I/O-Kanäle/Versorgung<br>Montage (M6-Schrauben) | 0,6 Nm<br>0,8 Nm<br>1.5 Nm                                                                                     |
| Max. Leitungslänge                                                                         |                                                                                                    |
| Ethernet                                                                                   | 100 m (pro Segment)                                                                                            |
| Trennspannungen                                                                            | ····· (F·······························                                                                        |
| V1 zu V2                                                                                   | ≥ 500 V AC                                                                                                    |
| V1/V2 zum Feldbus                                                                          | ≥ 500 V AC                                                                                                    |
| Systemdaten                                                                                |                                                                                                    |
| Übertragungsrate                                                                           | 10 MBit/s/100 MBit/s                                                                                           |
| Protokollerkennung                                                                         | automatisch                                                                                                    |

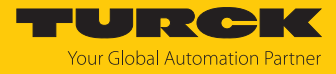

| Technische Daten                     |                                  |
|--------------------------------------|----------------------------------|
| Webserver                            | integriert, 192.168.1.254        |
| Serviceschnittstelle                 | Ethernet via P1 oder P2          |
| Field Logic Controller (FLC)         |                                  |
| Unterstützt ab Firmware Version      | 3.0.6.0                          |
| Freigegeben ab ARGEE Version         | 2.0.25.0                         |
| Modbus TCP                           |                                  |
| Adressierung                         | Static IP, DHCP                  |
| Unterstützte Function Codes          | FC3, FC4, FC6, FC16, FC23        |
| Anzahl TCP-Verbindungen              | 8                                |
| Input Register Startadresse          | 0 (0x0000)                       |
| Output Register Startadresse         | 2048 (0x0800)                    |
| Lokaler Port                         | Port 502, fest eingestellt       |
| EtherNet/IP                          |                                  |
| Adressierung                         | gemäß EtherNet/IP-Spezifikation  |
| Device Level Ring (DLR)              | unterstützt                      |
| Quick Connect (QC)                   | < 150 ms                         |
| Min. RPI (Requested Packet Interval) | 2 ms                             |
| Anzahl Class 3 (TCP)-Verbindungen    | 3                                |
| Anzahl Class 1 (CIP)-Verbindungen    | 10                               |
| Input Assembly Instances             | 103, 120, 121, 122, 123,124, 125 |
| Output Assembly Instances            | 104, 150, 151, 152               |
| Configuration Assembly Instance      | 106                              |
| PROFINET                             |                                  |
| PROFINET-Spezifikation               | V 2.35                           |
| Conformance Class                    | B (RT)                           |
| Adressierung                         | DCP                              |
| MinCycle Time                        | 1 ms                             |
| Fast Start-Up (FSU)                  | < 150 ms                         |
| Diagnose                             | gemäß PROFINET-Alarm-Handling    |
| Topologie Erkennung                  | unterstützt                      |
| Automatische Adressierung            | unterstützt                      |
| Media Redundancy Protocol (MRP)      | unterstützt                      |
| Systemredundanz                      | S2                               |
| Netzlastklasse                       | 3                                |
| Digitale Eingänge                    |                                  |
| Kanalanzahl                          | 4 DXP und 8 SIO                  |
| Eingangstyp                          | PNP                              |
| Art der Eingangsdiagnose             | Kanaldiagnose                    |
| Schaltschwelle                       | EN 61131-2 Typ 3, PNP            |
| Signalspannung Low-Pegel             | < 5 V                            |
| Signalspannung High-Pegel            | > 11 V                           |
| Signalsstrom Low-Pegel               | < 1,5 mA                         |
| Signalsstrom High-Pegel              | > 2 mA                           |

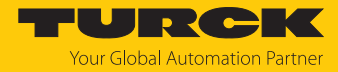

| Technische Daten                   |                                                                                                    |
|------------------------------------|----------------------------------------------------------------------------------------------------|
| Max. Eingangsfrequenz              | 100 Hz (für Feldbus-Kommunikation)                                                                                                    |
| Eingangsverzögerung                | 0,05 ms                                                                                                    |
| Potenzialtrennung                  | galvanische Trennung zum Ethernet<br>spannungsfest bis 500 V AC                                                                                                    |
| Digitale Ausgänge                  |                                                                                                    |
| Kanalanzahl                        | 4 DXP                                                                                                    |
| Ausgangstyp                        | PNP                                                                                                    |
| Art der Ausgangsdiagnose           | Kanaldiagnose                                                                                                    |
| Ausgangsspannung                   | 24 VDC aus Potenzialgruppe                                                                                                    |
| Ausgangsstrom pro Kanal            | 2 A, kurzschlussfest                                                                                                    |
| Lastart (UL)                       | Ohmsch, induktiv                                                                                                    |
| Potenzialtrennung                  | galvanische Trennung zum Ethernet<br>spannungsfest bis 500 V AC                                                                                                    |
| IO-Link                            |                                                                                                    |
| Kanalanzahl                        | 8                                                                                                    |
| IO-Link                            | Pin 4 im IO-Link-Modus                                                                                                    |
| IO-Link-Spezifikation              | Version 1.1                                                                                                    |
| IO-Link-Porttyp                    | Class A an X0X3<br>Class B an X4X7                                                                                                    |
| Frametyp                           | unterstützt alle spezifizierten Frametypen                                                                                                    |
| Unterstützte Devices               | maximal 32 Byte Input/32 Byte Output                                                                                                    |
| Inputdaten                         | pro Kanal maximal 32 Byte                                                                                                    |
| Outputdaten                        | pro Kanal maximal 32 Byte                                                                                                    |
| Übertragungsrate                   | 4,8 kBit/s (COM 1)<br>38,4 kBit/s (COM 2)<br>230,4 kBit/s (COM 3)                                                                                                    |
| Verbindungsleitung                 | Länge: maximal 20 m Standardleitungen,<br>3- oder 4-Leiter (je nach Anwendung), unge-<br>schirmt                                                                                                    |
| Montage                            |                                                                                                    |
| Montageart                         | über 2 Befestigungslöcher, Ø 6,3 mm                                                                                                    |
| Montageabstand (Gerät zu Gerät)    | ≥ 50 mm<br>Gültig bei Betrieb in u.g. Umgebungs-<br>temperaturen bei ausreichender Belüftung<br>sowie Maximalbelastung (waagerechte Nenn-<br>lage).<br>Bei Umgebungstemperaturen von < 30 °C<br>können die Geräte auch direkt nebeneinander<br>montiert werden. |
| Norm-/Richtlinienkonformität       |                                                                                                    |
| Schwingungsprüfung                 | gemäß EN 60068-2-6                                                                                                    |
| Beschleunigung                     | bis 20 g                                                                                                    |
| Schockprüfung                      | gemäß EN 60068-2-27                                                                                                    |
| Kippfallen und Umstürzen           | gemäß IEC 60068-2-31/IEC 60068-2-32                                                                                                    |
| Elektromagnetische Verträglichkeit | gemäß EN 61131-2                                                                                                    |
| Zulassungen und Zertifikate        | CE, FCC                                                                                                    |

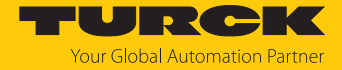

| Technische Daten                      |                                              |
|---------------------------------------|----------------------------------------------|
| UL Kond.                              | cULus LISTED 21 W2, Encl.Type 1 IND.CONT.EQ. |
| Allgemeine Information                |                                              |
| Abmessungen ( $B \times L \times H$ ) | $60,4 \times 230,4 \times 39 \text{ mm}$     |
| Betriebstemperatur                    | -40+70 °C                                    |
| Lagertemperatur                       | -40+85 °C                                    |
| Einsatzhöhe                           | max. 5000 m                                  |
| Schutzart                             | IP65/IP67/IP69K                              |
| MTTF                                  | 160 Jahre nach SN 29500 (Ed. 99) 20 °C       |
| Gehäusematerial                       | PA6-GF30                                     |
| Gehäusefarbe                          | schwarz                                      |
| Material Fenster                      | Lexan                                        |
| Material Label                        | Polycarbonat                                 |
| Halogenfrei                           | ja                                           |

Hinweis zu FCC

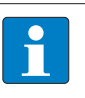

## HINWEIS

Dieses Gerät entspricht den Grenzwerten für ein digitales Gerät der Klasse A gemäß Teil 15 der FCC-Bestimmungen. Der Betrieb dieses Geräts in einem Wohngebiet kann zu schädlichen Störungen führen. In diesem Fall muss der Benutzer die Störungen auf eigene Kosten beheben.
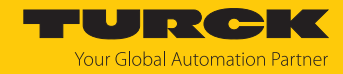

## 15 Turck-Niederlassungen – Kontaktdaten

| Deutschland    | Hans Turck GmbH & Co. KG<br>Witzlebenstraße 7, 45472 Mülheim an der Ruhr<br>www.turck.de                                                                                    |
|----------------|----------------------------------------------------------------------------------------------------|
| Australien     | Turck Australia Pty Ltd<br>Building 4, 19-25 Duerdin Street, Notting Hill, 3168 Victoria<br>www.turck.com.au                                                                |
| Belgien        | TURCK MULTIPROX<br>Lion d'Orweg 12, B-9300 Aalst<br>www.multiprox.be                                                                                                    |
| Brasilien      | Turck do Brasil Automação Ltda.<br>Rua Anjo Custódio Nr. 42, Jardim Anália Franco, CEP 03358-040 São Paulo<br>www.turck.com.br                                              |
| China          | Turck (Tianjin) Sensor Co. Ltd.<br>18,4th Xinghuazhi Road, Xiqing Economic Development Area, 300381<br>Tianjin<br>www.turck.com.cn                                          |
| Frankreich     | TURCK BANNER S.A.S.<br>11 rue de Courtalin Bat C, Magny Le Hongre, F-77703 MARNE LA VALLEE<br>Cedex 4<br>www.turckbanner.fr                                                 |
| Großbritannien | TURCK BANNER LIMITED<br>Blenheim House, Hurricane Way, GB-SS11 8YT Wickford, Essex<br>www.turckbanner.co.uk                                                                 |
| Indien         | TURCK India Automation Pvt. Ltd.<br>401-403 Aurum Avenue, Survey. No 109 /4, Near Cummins Complex,<br>Baner-Balewadi Link Rd., 411045 Pune - Maharashtra<br>www.turck.co.in |
| Italien        | TURCK BANNER S.R.L.<br>Via San Domenico 5, IT-20008 Bareggio (MI)<br>www.turckbanner.it                                                                                     |
| Japan          | TURCK Japan Corporation<br>ISM Akihabara 1F, 1-24-2, Taito, Taito-ku, 110-0016 Tokyo<br>www.turck.jp                                                                        |
| Kanada         | Turck Canada Inc.<br>140 Duffield Drive, CDN-Markham, Ontario L6G 1B5<br>www.turck.ca                                                                                       |
| Korea          | Turck Korea Co, Ltd.<br>A605, 43, Iljik-ro, Gwangmyeong-si<br>14353 Gyeonggi-do<br>www.turck.kr                                                                             |
| Malaysia       | Turck Banner Malaysia Sdn Bhd<br>Unit A-23A-08, Tower A, Pinnacle Petaling Jaya, Jalan Utara C,<br>46200 Petaling Jaya Selangor<br>www.turckbanner.my                       |

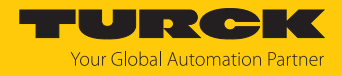

| Mexiko      | Turck Comercial, S. de RL de CV<br>Blvd. Campestre No. 100, Parque Industrial SERVER, C.P. 25350 Arteaga,<br>Coahuila<br>www.turck.com.mx                  |
|-------------|----------------------------------------------------------------------------------------------------|
| Niederlande | Turck B. V.<br>Ruiterlaan 7, NL-8019 BN Zwolle<br>www.turck.nl                                                                                             |
| Österreich  | Turck GmbH<br>Graumanngasse 7/A5-1, A-1150 Wien<br>www.turck.at                                                                                            |
| Polen       | TURCK sp.z.o.o.<br>Wroclawska 115, PL-45-836 Opole<br>www.turck.pl                                                                                         |
| Rumänien    | Turck Automation Romania SRL<br>Str. Siriului nr. 6-8, Sector 1, RO-014354 Bucuresti<br>www.turck.ro                                                       |
| Schweden    | Turck AB<br>Fabriksstråket 9, 433 76 Jonsered<br>www.turck.se                                                                                              |
| Singapur    | TURCK BANNER Singapore Pte. Ltd.<br>25 International Business Park, #04-75/77 (West Wing) German Centre,<br>609916 Singapore<br>www.turckbanner.sg         |
| Südafrika   | Turck Banner (Pty) Ltd<br>Boeing Road East, Bedfordview, ZA-2007 Johannesburg<br>www.turckbanner.co.za                                                     |
| Tschechien  | TURCK s.r.o.<br>Na Brne 2065, CZ-500 06 Hradec Králové<br>www.turck.cz                                                                                     |
| Türkei      | Turck Otomasyon Ticaret Limited Sirketi<br>Inönü mah. Kayisdagi c., Yesil Konak Evleri No: 178, A Blok D:4,<br>34755 Kadiköy/ Istanbul<br>www.turck.com.tr |
| Ungarn      | TURCK Hungary kft.<br>Árpád fejedelem útja 26-28., Óbuda Gate, 2. em., H-1023 Budapest<br>www.turck.hu                                                     |
| USA         | Turck Inc.<br>3000 Campus Drive, USA-MN 55441 Minneapolis<br>www.turck.us                                                                                  |

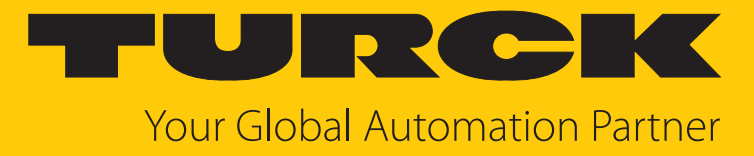

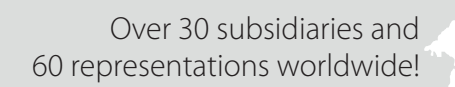

104

www.turck.com

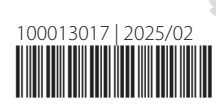